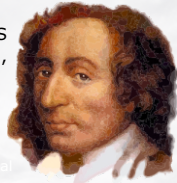

# BLAISE PASCAL MAGAZINE 75/76

#### **TECTONICS game** By David Dirkse

COCOA Lazarus and future development on Apple platforms By Dmitry Boyarintsev Creating a subversioning system for DELPHI and LAZARUS By Detlef Overbeek LAZARUS 2.0 NEWS AND OVERVIEW WITH DETAILS By Detlef Overbeek How to use PAS2JS under Lazarus By Detlef Overbeek IDE Scout for Lazarus 2.0 A new intelligent feature: Created by Michael van Canneyt Video Effects: mix, split and merge, videos, implement Picture in Picture effect and how to perform video transitions: By Boain Mitov REST easy with kbmMW: Authorization and login management #14 – DB Controlled login By Kim Madsen REST easy with kbmMW #15 – Handling HTTP POST By Kim Madsen Sense and Nonsense of AI: Artificial Intelligence explained By Detlef Overbeek

The PowerPDF experience By Marcel HorstHuis

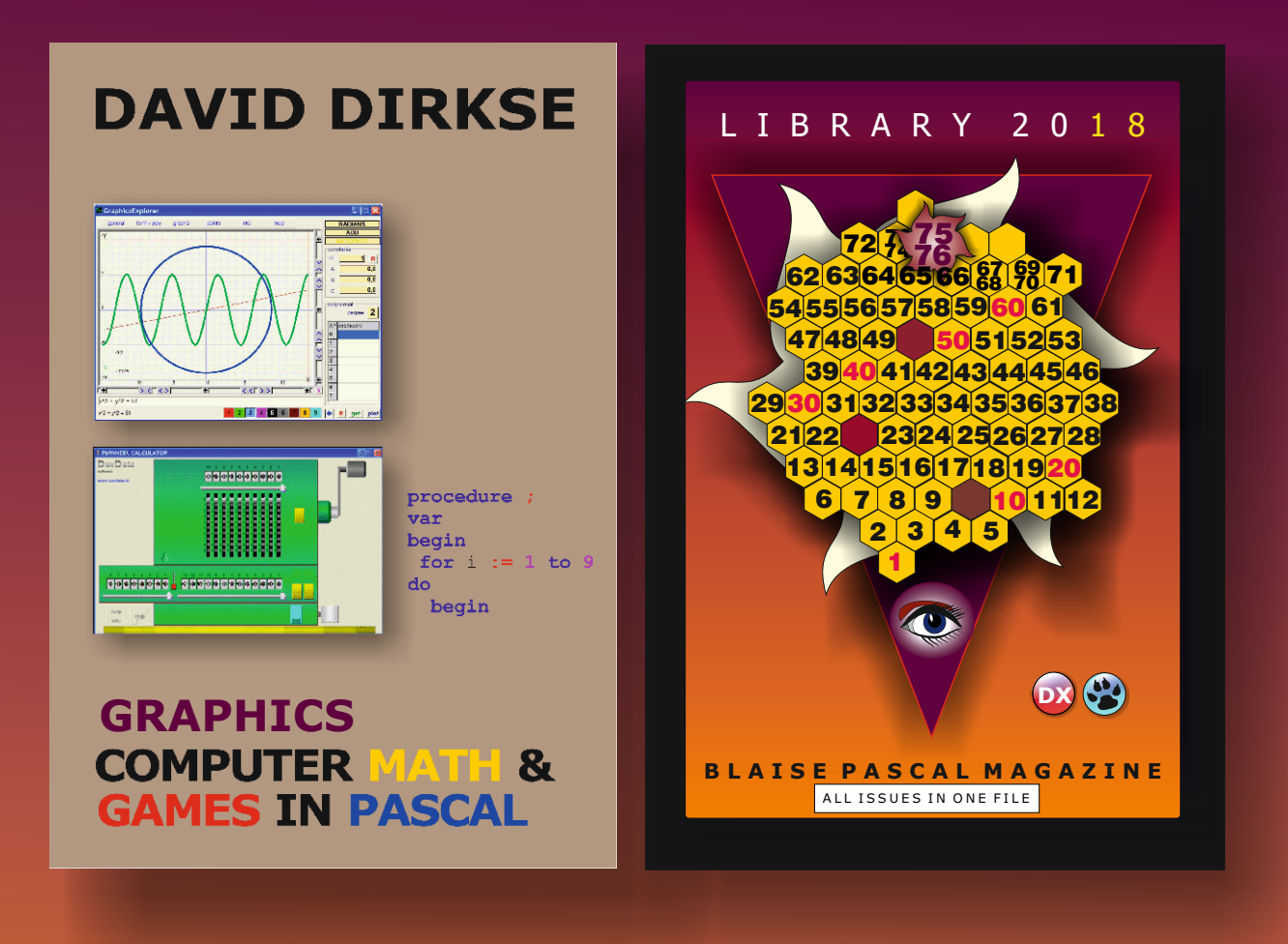

# POCKET EDITION

Printed in full color. A fully indexed PDF book is included + 52 projects

# **CREDITCARD LIBRARY STICK 16 GB**

All issues 1-76on the USB stick complete searchable 4300 pages -fully indexed including all code

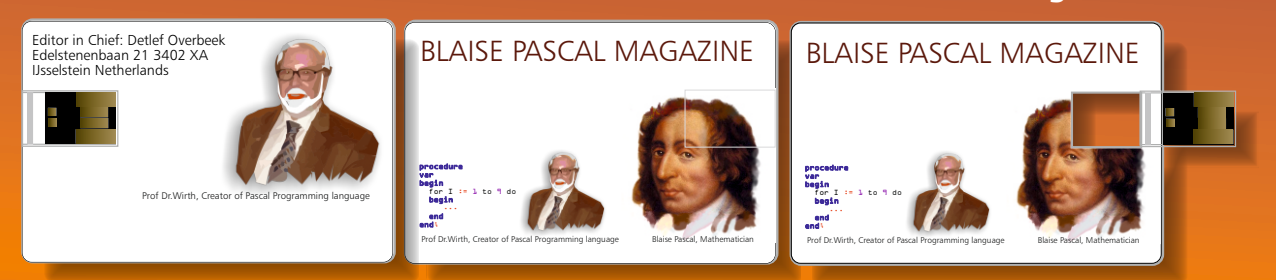

# **COMBINATION: 3 FOR 1**

BOOK INCLUDING THE LIBRARY STICK EXCL. SHIPPING INCLUDING 1YEAR DOWNLOAD FOR FREE GET THE BOOK INCLUDING THE NEWEST LIBRARY STICK INCLUDING 1 YEAR DOWNLOAD OF BLAISE PASCAL MAGAZINE

€ 100

LAISE PASCAL MAGAZINE 75/7

FOR DELPHI, LAZARUS, AND PASCAL RELATED LANGUAGES PAS 2 JS / WEB APPS, INTERNET, ANDROID, IOS, MAC, WINDOWS & LINUX

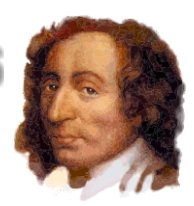

# Content

# Articles

| TECTONICS game                                                    |                |         |
|-------------------------------------------------------------------|----------------|---------|
| By David Dirkse                                                   | Page           | 6       |
| COCOA Lazarus and future development on Apple platforms           |                |         |
| By Dmitry Boyarintsev                                             | Page           | 13      |
| Creating a subversioning system for DELPHI and LAZARUS            |                |         |
| By Detlef Overbeek                                                | Page           | 16      |
| LAZARUS 2.0 NEWS AND OVERVIEW WITH DETAILS                        |                |         |
| By Detlef Overbeek                                                | Page           | 42      |
| How to use PAS2JS under Lazarus                                   |                |         |
| By Detlef Overbeek                                                | Page           | 44      |
| IDE Scout for Lazarus 2.0 A new intelligent feature:              |                |         |
| Created by Michael van Canneyt                                    | Page           | 57      |
| Video Effects: mix, split and merge, videos, implement Picture in |                |         |
| Picture effect and how to perform video transitions:              |                |         |
| By Boain Mitov                                                    | Page           | 62      |
| REST easy with kbmMW: Authorization                               |                | 2       |
| and login management #14 – DB Controlled login                    | and the second |         |
| By Kim Madsen                                                     | Page           | 94      |
| REST easy with kbmMW #15 – Handling HTTP POST                     | 1232           | Sec.    |
| by Kim Madsen                                                     | Page           | 99      |
| Sense and Nonsense of AI: Artificial Intelligence explained       | Section of     | o R     |
| By Detlef Overbeek                                                | Page '         | 102     |
| The PowerPDF experience                                           | and the        | and the |
| By Marcel HorstHuis                                               | Page           | 107     |
|                                                                   | and the second |         |
| A CONTRACTOR OF CALL & AND                                        | Same -         | 152     |
|                                                                   | the for        | 12 3    |

iss056e162819 (Sept. 14, 2018) --- Hurricane Florence is pictured from the International Space Station as a category 1 storm as it was making landfall near Wrightsville Beach, North Carolina.

| ADVERTISERS             |          |
|-------------------------|----------|
| Barnsten                | Page 93  |
| Books                   | Page 2   |
| LibStick                | Page 5   |
| Mitov Software          | Page 60  |
| Components 4 Developers | Page 120 |

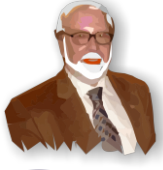

Pascal is an imperative and procedural programming language, which Niklaus Wirth designed in 1968–69 and published in 1970, as a small, efficient language intended to encourage good programming practices using structured programming and data structuring. A derivative known as Object Pascal designed for object-oriented programming was developed in 1985. The language name was chosen to honour the Mathematician, Inventor of the first calculator: Blaise Pascal (see top right).

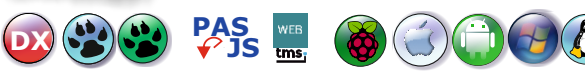

BPM

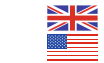

Publisher: PRO PASCAL FOUNDATION in collaboration with the Pascal User Group © Stichting Ondersteuning Programmeertaal Pascal Stephen Ball http://delphiaball.co.uk @DelphiABall

**Dmitry Boyarintsev** dmitry.living @ gmail.com

David Dirkse www.davdata.nl E-mail: David @ davdata.nl

Holger Flick holger@flixments.com

Primož Gabrijelčič www.primoz @ gabrijelcic.org

Max Kleiner www.softwareschule.ch max @ kleiner.com

Vsevolod Leonov vsevolod.leonov@mail.ru

Boian Mitov mitov @ mitov.com

Detlef Overbeek - Editor in Chief www.blaisepascal.eu editor @ blaisepascal.eu

Wim Van Ingen Schenau -Editor wisone @ xs4all.nl

Bob Swart www.eBob42.com Bob @ eBob42.com Miguel Bebensee mbebensee@ibexpert.biz http://devstructor.com

Michaël Van Canneyt, michael @ freepascal.org

Benno Evers b.evers @ everscustomtechnology.nl Peter Bijlsma -Editor peter @ blaisepascal.eu

Marco Cantù www.marcocantu.com marco.cantu @ gmail.com

Peter Johnson

**Kim Madsen** 

Jeremy North

**Heiko Rompel** 

**Rik Smit** 

info@rompelsoft.de

www.romplesoft.de Daniele Teti

www.danieleteti.it

Siegfried Zuhr

d.teti @ bittime.it

siegfried @ zuhr.nl

rik @ blaisepascal.eu

http://delphidabbler.com

delphidabbler@gmail.com Wagner R. Landgraf

wagner @ tmssoftware.com

andrea.magni @ gmail.com www.andreamagni.eu/wp

www.component4developers

jeremy.north @ gmail.com

Andrea Magni www.andreamagni.eu

Bruno Fierens www.tmssoftware.com bruno.fierens @ tmssoftware.com

**Mattias Gärtner** nc-gaertnma@netcologne.de

John Kuiper
john\_kuiper @ kpnmail.nl

Paul Nauta PLM Solution Architect CyberNautics paul.nauta@cybernautics.nl

Howard Page Clark hdpc @ talktalk.net

Peter van der Sman sman @ prisman.nl

B.J. Rao contact@intricad.com

Anton Vogelaar ajv @ vogelaar-electronics.com

Editor - in - chief

Detlef D. Overbeek, Netherlands Tel.: +31 (0)30 890.66.44 / Mobile: +31 (0)6 21.23.62.68 News and Press Releases email only to editor@blaisepascal.eu

#### Editors

Correctors

Peter Bijlsma, W. (Wim) van Ingen Schenau, Rik Smit Howard Page-Clark, Peter Bijlsma Trademarks All trademarks used are acknowledged as the property of their respective owners.

Caveat Whilst we endeavour to ensure that what is published in the magazine is correct, we cannot accept responsibility for any errors or omissions. If you notice something which may be incorrect, please contact the Editor and we will publish a correction where relevant.

| Subscriptions ( 2017 prices )                          | Internat.<br>excl. VAT | Internat.<br>incl. VAT | Including<br>Shipment |
|--------------------------------------------------------|------------------------|------------------------|-----------------------|
| Printed Issue<br>±80 pages                             | € 235                  | € 266,50               | € 85,00               |
| Electronic Download Issue<br>80 pages                  | € 50                   | € 60,50                |                       |
| Printed Issue Inside Holland(Netherlands)<br>±80 pages |                        | € 180                  | € 30,00               |

onator of WikiPEDIA

Member and donator of WIKIPEDIA

Subscriptions can be taken out online at www.blaisepascal.eu or by written order, or by sending an email to office@blaisepascal.eu Subscriptions can start at any date. All issues published in the calendar year of the subscription will be sent as well. Subscriptions run 365 days. Subscriptions will not be prolonged without notice. Receipt of payment will be sent by email. Subscriptions can be paid by sending the payment to:

ABN AMRO Bank Account no. 44 19 60 863 or by credit card or Paypal

Name: Pro Pascal Foundation-Foundation for Supporting the Pascal Programming Language (Stichting Ondersteuning Programeertaal Pascal) IBAN: NL82 ABNA 0441960863 BIC ABNANL2A VAT no.: 81 42 54 147 (Stichting Programmeertaal Pascal)

#### Subscription department

Edelstenenbaan 21 / 3402 XA IJsselstein, The Netherlands Mobile: + 31 (0) 6 21.23.62.68 office@blaisepascal.eu

HODRE: + 51 (0) 0 21.25.02.00 01110001415

#### Copyright notice

All material published in Blaise Pascal is copyright © SOPP Stichting Ondersteuning Programeertaal Pascal unless otherwise noted and may not be copied, distributed or republished without written permission. Authors agree that code associated with their articles will be made available to subscribers after publication by placing it on the website of the PGG for download, and that articles and code will be placed on distributable data storage media. Use of program listings by subscribers for research and study purposes is allowed, but not for commercial purposes. Commercial use of program listings and code is prohibited without the written permission of the author.

Issue Nr 7/8 2018 BPM

# From the editor

This time it will be a short story. There are so many things happened since the last issue that it is sheer impossible to make an overview of all the things:

We created a new Version of Lazarus 2.0. I personally have been working on it and on the Lazarus Handbook that hopefully soon will become available - and also did the layout of this issue. It is 120 pages.

I created as well a lot of the articles, some really took quite some time because I always have a learning curve: I need to read the books, other articles, try to make sure I am not writing nonsense and be aware of FAKE news. Don't we all?

So I decided to keep this editorial short because on Wednesday 14th November I need to go to Paris and Thursday 15th I' II be back again. But before that, I simply wanted to finish this issue, because I know a lot of you are waiting for it.... And it will be published in Paris

Last weekend I spend on writing the article about AI - artificial intelligence.

Everybody talks about it, a lot of people do not even understand the basic facts.

So I thought it might be helpful if I give you a hint and wrote an article about it.

I tried to make it easy to understand because I think this is something big. It will not ever more go away.

Please let me know if you would like to read more about it. For now I have not gone into technical details, only briefly. Maybe you could give me some idea about what you expect and what would be your interest.

Detlef

# LIBRARY 2018

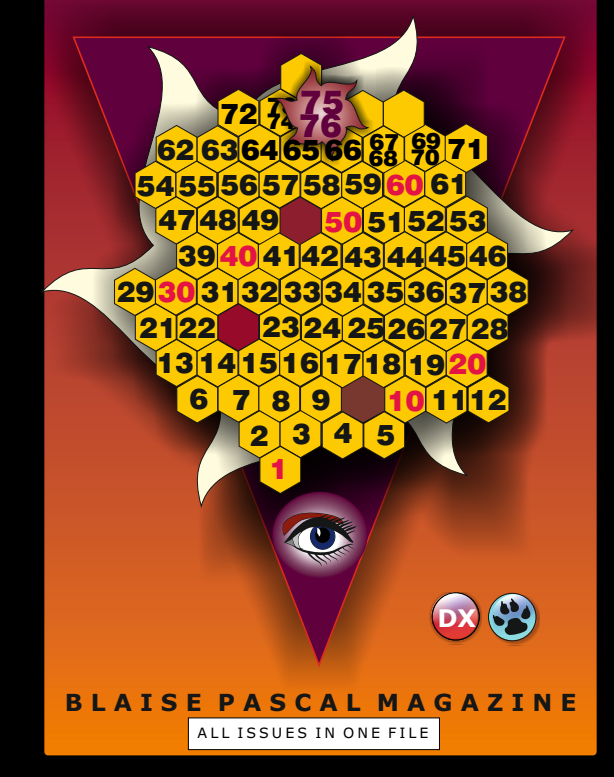

#### All issues 1-76 on the USB stick complete searchable 4300 pages -fully indexed including all code

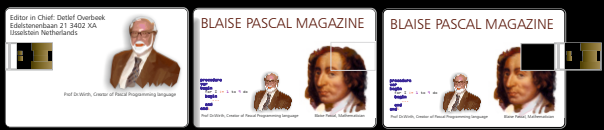

# Including 1 year subscription Only € 75 ex vat ex shipping € 5

Schools and students can get a free subscription: Simply ask at: office@blaisepascal.eu

Issue Nr 7/8 2018

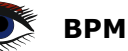

# **TECTONIC BY DAVID DIRKSE PAGE 1/7**

starter expert INTRODUCTION AND DATA STRUCTURES Tectonic is a number puzzle. It is also called Suguru. Below are examples of an original puzzle (left) and the solution (righ). Tectonic puzzles come in different sizes, the example above has 6 rows and 6 columns. These 36 fields are grouped as a single- or as 2, 3, 4 or 5 fields. Fields have fat borders.

In the solved puzzle each group must contain the numbers from 1 (2,3,4,5 up to it's group size) just once. So, a field in a group of one must hold the number 1. Neighbouring (horizontal, vertical or diagonal) fields must also have different numbers. In the original puzzle some fields already contain a number (painted brown).

The player has to find the numbers in the empty fields by using logical deduction.

|   |   |   | 3 |
|---|---|---|---|
| 5 |   |   |   |
|   |   |   | 4 |
|   | 3 |   |   |
|   |   | 2 | 3 |
|   |   |   |   |

### Original

When writing a program, the first step is to define what we want. In this case we want assistance in solving Tectonic puzzles.

This includes:

- using the computer screen as a replacement for pencil and paper
- displaying field options for a quick overview
- supply warnings
- provide hints
- save and load games

It is our intention to increase knowledge. Therefore no direct solutions are calculated because this adds nothing to our undertanding. Instead hints are given which explain the single steps towards a solution.

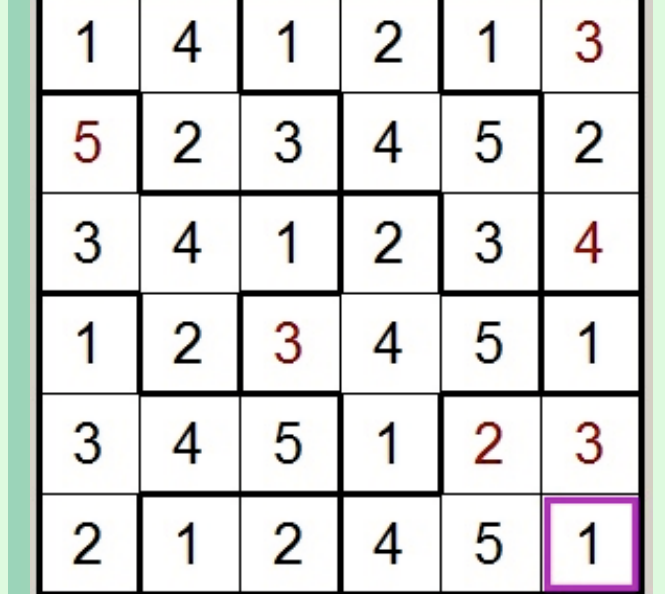

Solved

# **TECTONIC PAGE 2/7**

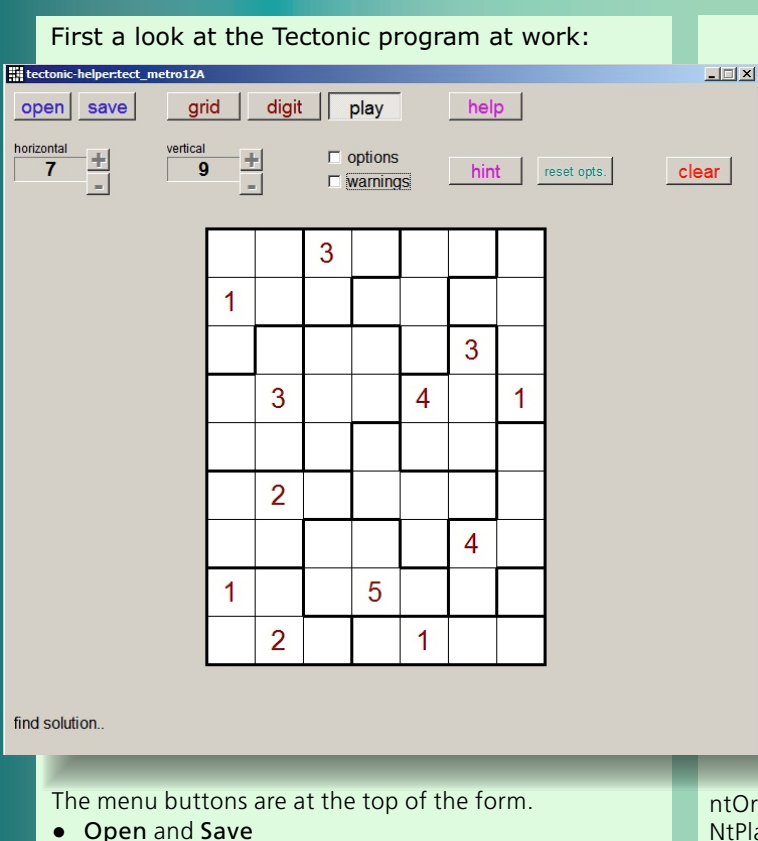

- are **BitButtons** to save or load puzzles from disc.
- Grid / Digit / Play are Speedbuttons with common group number 1.
- Grid selects the painting of fat lines in a new puzzle.
- **Digit** enables adding original (brown) numbers in a new puzzle.
- Play enables adding black (player) numbers or removal of redundant options.
- Help opens on-line help information.
- The **options-** and **warning** checkboxes provide option display or check for fields with missing options which inhibits a solution.
- The Hint BitButton generates four types of hints during the play time.
- Reset options recalculates all options.
- The Clear BitButton action depends on the grid/digit/play buttons.
- Grid: erase all lines drawn.
- **Digit** : erase all brown (original) numbers.
- Play : if any: erase all error information, else erase (black) player numbers.

At the bottom of the form a **Static Text** is placed to display messages.

The description of the Tectonic program comes in four parts

- 1. introduction and data structures
- 2. drawing
- 3. game control
- 4. play- and hint procedures

# DATA STRUCTURES

Programming is writing procedures to manipulate data. First a field is defined: (see game\_unit)

```
type TnrType = (ntNone,ntOrg,ntPlay);
TField = record
    nrType : TnrType;
    nr : byte;
    options: byte;
    groupNr: byte;
    grid : byte;
    marked : boolean;
end;
```

| ntOrg : original (brown) number. 0 if none.<br>NtPlay : player (black) number, 0 if none.<br>Options : bit n set for option n present.<br>GroupNr : 1,2,3 the group to which field belongs<br>grid : bit 14 set if left, top, right, bottom edge is<br>group boundary.<br>Marked : true if error marker is drawn in field<br>as warning) |   |
|----------------------------------------------------------------------------------------------------|---|
| <pre>constgrouplimit = 75;</pre>                                                                                                    |   |
| <pre>varHSize:byte=15;</pre>                                                                                                    |   |
| VSize:byte=10;                                                                                                    |   |
| field:array[1150] of TField;                                                                                                    |   |
| <pre>maxfield:byte=150;</pre>                                                                                                    |   |
| maxGroup:byte;                                                                                                    |   |
| groupSize:array[1grouplimit] of byte                                                                                                    | ; |
| groupMember:                                                                                                    |   |
| <pre>array[15,1grouplimit] of byte;</pre>                                                                                                    |   |
| //group fields                                                                                                    |   |
|                                                                                                    |   |

Hsize: horizontal size. (fields) Vsize: vertical size. (fields) For hints and warnings: Groupsize array: the number of fields in each group GroupMember array: fields listed per group.

# **TECTONIC PAGE 3/7**

#### DRAWING

All drawing is done directly in Paintbox1 on Form1. A field is 48\*48 pixels in size.

Horizontal and vertical black lines of 1 pixel wide run through (0,0) coordinates of each field. Picture below shows the field numbers in a 5x5 puzzle.

| 1  | 2  | 3  | 4   | 5  | fields |
|----|----|----|-----|----|--------|
| 6  | 7  | 8  | 9   | 10 | 1      |
| 11 | 12 | 13 | 14- | 15 |        |
| 16 | 17 | 18 | 19  | 20 |        |
| 21 | 22 | 23 | 24  | 25 |        |

The paintbox lies within a rectangle painted on the canvas of form1.

To mark group boundaries, within a field lines are drawn through coordinates (1,1), (47,1), (1,47) and (47,47).

See the picture below showing an enlarged field and grid bits assignment.

If the grid bit is -1-, the line is drawn.

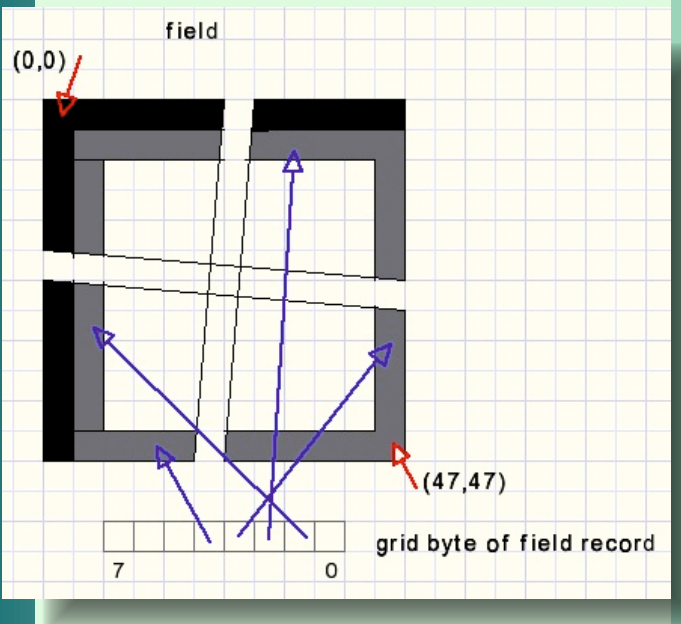

**BPM** 

So groups are enclosed within fat lines of 3 pixels wide. On occasion a canvas needs repainting because the pixels may be overwritten.

It is convenient to link the line painting on the form canvas to the paintbox1 paint event because repainting of form1 causes flickering of the complete form including the menu buttons. Invalidating paintbox1 also must repaint the lines on the form1 canvas.

To enter a number a field has to be selected. This is done by the marker, a purple rectangle painted within the field, line width = 3 pixels:

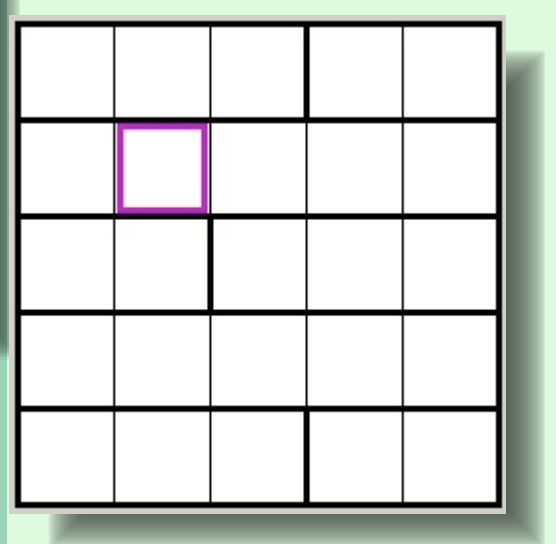

The following functions and procedures are needed for above painting: (see unit1 for details)

#### function XY2fieldNr(x,y:smallInt): byte; x,y are mouse coordinates of paintbox1. The function returns the field number of the (x,y) coordinates.

#### procedure fieldNr2XY(var x,y : smallInt; n : byte);

n is a field number, the left top coordinates of field n are calculated in x,y.

#### procedure initGridEdges;

Sets grid values in field[..].grid for left,top,right,bottom fields. Does not paint.

#### procedure paintformEdges(col : Tcolor);

paints a 1 pixel wide line on the canvas of form1, just around paintbox1. If form1.color is provided as color, the line actually is erased.

### procedure paintgameGrid;

Paint game with empty fields, no groups

procedure paintFieldEdges(f : byte);
paints edges for group marking of field f

# **TECTONIC PAGE 4/7**

procedure paintformEdges(col : Tcolor); paints a 1 pixel wide line on the canvas of form1, just around paintbox1. If form1.color is provided as color, the line actually is erased.

procedure paintgameGrid;
Paint game with empty fields, no groups

procedure paintFieldEdges(f : byte);
paints edges for group marking of field f

procedure paintfield(f : byte);
paint field f. This procedure calls helpers, depending on
the field values:

procedure paintEmptyField(f : byte);
paints empty field but does not touch the lines for group
marking.

procedure paintfieldNr(f : byte);
paint the number in field f (field[..].nr colored brown or
black

procedure paintfieldOptions(f : byte);
paints the options in field f (field[..].options

#### procedure paintMarker(f : byte; switch : boolean);

paint the marker in field f. If switch is true: purple, if switch is off : white (erase)

#### procedure setmarker(n : byte);

write marker in field n.

If marker variable <> 0 : first clear the old marker by calling the paintmarker procedure with switch = false; So, the onPaint event for paintbox1 calls all procedures mentioned before.

Below is a picture with fields holding numbers, options and the marker pointing to a field with just one option.

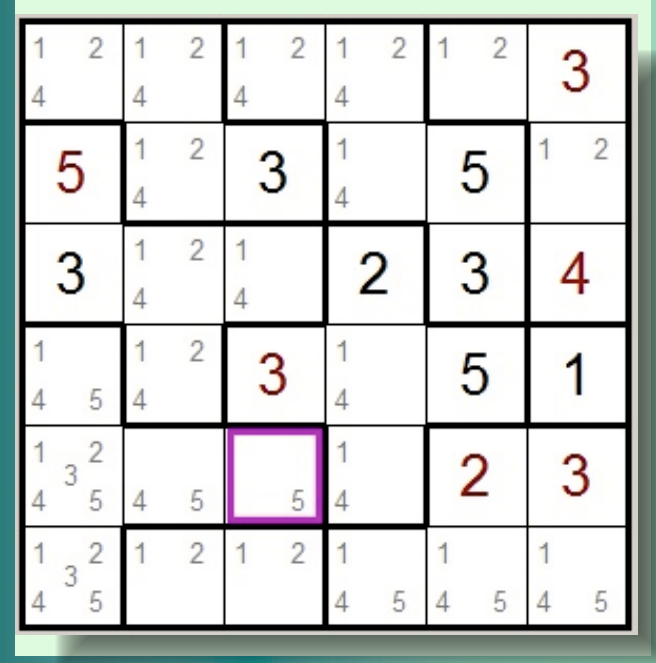

All actions are initiated by events, mainly from mouse and keyboard. But mouse- and keyboard event actions depend on the

circumstances. Here we have 3 game states:

painting the groups adding some original (brown) numbers searching for solutions by adding (black) numbers

#### **GROUP PAINTING**

When the grid menubutton is down a fat edge is painted when the mouse pointer is moved over the edge and the left mousebutton is pressed down. If the right mousebutton is down, the fat line is erased.

So, we need mouse-down, mouse-move and mouse-up events.

On mouse-down the mousebutton is examined. If left, a variable called paintmode is set to pmPaint else paintmode is set to pmErase.

type TPaintMode =
 (pmNone,pmPaint,pmErase);
varpaintMode:TpaintMode;

On mouse-move and (paintmode <> pmNone) procedure setEdge(x,y : smallInt); is called where (x,y) are paintbox1 coordinates. This procedure calls

procedure paintEdgeData(f,m : byte); to update the edge bits m in field[f].grid which calls paintFieldEdges(f : byte); to paint the lines in field f.

The group lines at the left, top, right and bottom of the puzzle may not be altered. This is simply done by checking for x,y > 10 and x,y < width-12,height-12.(paintbox1)

The option display uses preset constants for the position of the options relative to the field:

consthop:array[1..5]ofbyte=(5,32,20,5,32); vop:array[1..5]ofbyte=(5,5,16,28,28);

hop is for the x-offset, vop for the y-offset fo options 1..5.

# **TECTONIC PAGE 5/7**

## GAME CONTROL

type TGameStatus =
(gsGrid,gsDigit,gsPlay,gsEnd);
vargameStatus:TgameStatus;

gsGrid: if grid menu button is down: resize puzzle, paint the grid (groups)

gsDigit: if digit button is down : add numbers . GsPlay: if play button is down: enter numbers to solve puzzle.

### RESIZING

Resizing is done by pressing the + and – horizontal and vertical speed buttons. These buttons share the mouse-down and mous-up events.

The tag property (1,2,3,4) is used to identify a button. On mouse-down a timer is started and variable timercode is set to the tag value.

On time out, the timer event method uses the timercode to increment or decrement the horizontal or vertical puzzle dimensions.

Then initGridEdges and setPaintbox1Dimensions are called.

SetPaintbox1dimensions sets width, height, left and top properties of paintbox1 and calls the invalidate method for repainting.

A mouse-up event from the +/. speedbuttons disables the timer.

So, we may resize the puzzle by holding a +/speedbutton down. This is more convenient then clicking repeatingly.

### MENU BUTTONS

These buttons control all events from mouse and keybord.

Instead of handling game control by the event methods a central procedure is used.

An onClick event from the grid/digits/play buttons generates a message to

A check is made by **function builtGroups : boolean;** which returns true if the check was OK.

BuiltGroups calls

# function initGroups:byte; // (game\_unit) which returns <> 0 in case of errors.

This function fills the groupsize[..] and groupMember[.. ,..] arrays. (game\_unit) So now we know

- 1. the number of fields in each group
- 2. the fields that make each group

To gather all fields in a group a search over te fields has to be made.

This is done by

procedure fillGroup(f,grp : byte);

which uses the maze escape algorithm of Tarry. This procedure sets the groupNr (grp) value for each field. The search starts at field f.

**paze algorithm** was originally designed to find an escape route from a maze. The algorithm was designed in 1895. Mazes were very popular at that time. It provides a systematic way to traverse a maze without leaving any part unvisited. When no exit exists the visitor returns at the starting location.

A maze has roads connecting squares where roads split / join and a decision must be made which direction to go. Two signs are needed:

- 1. an entry sign to mark the road into a new square
- 2. an exit mark for a road to another square.

These are the rules:

1. never take a road twice in the same direction

2. only take the entry road back to the previous square when all exit roads have been traversed See picture below:

type TGameMessage =

(gmGridBtn,gmDigitBtn,gmPlayBtn,gmClearBtn,gmDelete,gmEnd);

procedure GameControl(gm : TgameMessage);

The gmClearBtn message is from the clear button, gmDelete from the delete key and gmEnd comes from the procedure that checks for a solved puzzle. Procedure gameControl calls

procedure setGameStatus(gs:TgameStatus);

to generate messages, enable/disable buttons, to set or clear the marker.

Changing game status from gsGrid to gsDigits is allowed only if all groups are drawn properly which includes:

- 1. the maximal number of groups is 75
- 2. groups have no more than 5 fields.

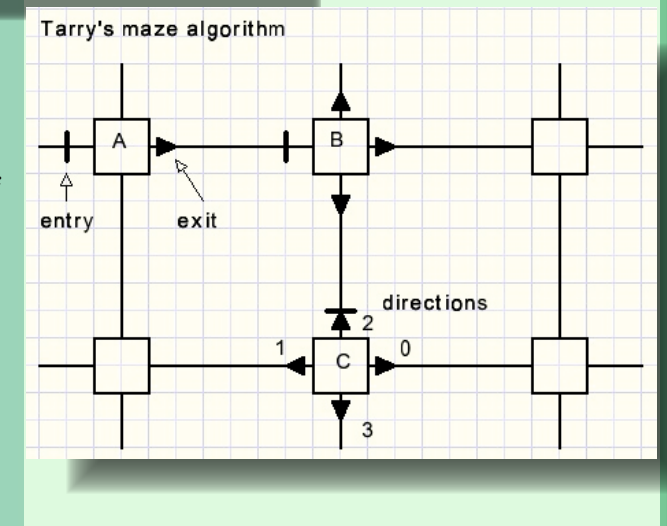

# **TECTONIC PAGE /7**

The entry into square A is marked. The first exit to B is taken and the exit is marked. Etc.

In this application the squares are the puzzle fields and the roads are horizontal and vertical connections. There is no exit so after the search we return to the field where the search started.

The fillgroup(...) procedure uses this variables:

var f1:byte;//the field where the search started
game:array[1..150] of byte;//remember entry direction 0..3
dir:byte;//currect direction of movement

This procedure places the group numbers in de field[f].groupNr .

Field[ f ].grid is examined for existing roads.

Note that the opposite direction is obtained by dir xor 1.

### CHECKS

Pressing the play menu button causes some checks to be made:

 all empty fields should have at least one option
 all fields of a group together must have all options. Note: a field with number n has one option bit set : (1 shl n).

# function testGameOK : word;// game\_unit

does the job. The result is a non zero error code if options are missing.

During play time this function is called only when checkbox warningbox is checked.

Also during play time

function checkEnd : boolean;
returns true if the puzzle is solved (all numbers filled in).

### PLAYING AND HINT PROCEDURES

When entering a number in a field

- 1. this option must be removed from the fields of the same group
- 2. this option must be removed from neighbour fields in other groups

#### procedure enterDigit(f,n : byte; tp : TnrType);

enters digit n in field f where tp = ntPlay if in play time.

procedure dropFieldOption(f : byte);
is called to drop the option of field f in all neighbour
options.

# function neighbourfields(a,b : byte) : boolean;

returns true if fields a and b are neighbours There are four types of hints which are examined when the hint BitButton is pressed.

# HINT 1

Check for a field without number and only one option.

Type THint1 = record
 fld:byte;
 nr :byte;
 end;

Issue Nr 7/8 2018 **CVS** BPM

#### HINT 2

Check for a field that holds the only option for this group.

Type THint2 = record
 fld:byte;
 nr :byte;
 end;

(sorry, same type as THint1)
function procHint2(var h :
THint2) : boolean;
This is a somewhat lengthy routine

containing two nested repeat statements and a for loop. The outer repeat loop steps through

the groups. The inner repeat loop selects a zero number field from the group. Then the for loop ORs all options of the other group fields, see picture:

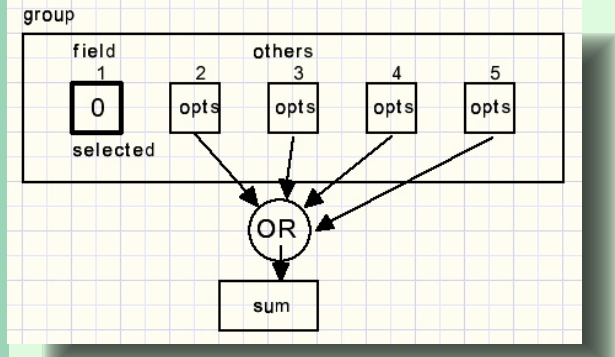

### function popcount(m : byte) : byte;

returns the number of -1- bits in byte m. If this number is equal to the grouplength -1 then fields 2..5 are missing 1 option, which must be present in field 1. So, hint2 checks for a single option in a field that is missing in the other group fields.

# HINT3

Hint3 is only examined when the options display is selected. This becomes more difficult. See the picture below :

| 1 2<br>4                                             | 1 2<br>4   | 2 1 2<br>4 5 | 1 2<br>4 5 | 1 2      | 3        | l |
|------------------------------------------------------|------------|--------------|------------|----------|----------|---|
| 5                                                    | 1 2<br>4   | 2 1<br>4     | 1<br>4 5   | 1 5      | 1 2      |   |
| 3                                                    | 1 2<br>4   | 2 1<br>4     | 2          | 3        | 4        |   |
| 1 2<br>4 5                                           | 1 2<br>4   | 3            | 1<br>4     | 5        | 1        | I |
| $\begin{smallmatrix}1&&2\\&3\\4&&5\end{smallmatrix}$ | 1 2<br>4 5 | 1 2<br>4 5   | 1<br>4     | 2        | 3        | l |
| $\begin{array}{rrr}1&2\\3&4&5\end{array}$            | 1 2        | 1 2          | 1<br>4 5   | 1<br>4 5 | 1<br>4 5 |   |

# **TECTONIC** PAGE 7/7

If number 4 is put in field 9, all -4- options from field 2 would be dropped which makes a solution impossible. Therefore, the 4 option in field 9 is illegal and should be removed.

The **hint3** procedures indicate these options in red and the neighbour group fields options that need to be saved are put in a green rectangle.

type TOptionField = record nr :byte; green:byte; red :byte; end; THint3 = array[1..6] of TOptionField;

#### function procHint3(var h : THint3) : boolean;

returns true in case of this hint and supplies Thint3 data in h

The green and red bytes contain bit coded options: If option 3 is present then bit 3 is set to -1- (byte value = 8)

The structure is guite similar to hint2.

The outer repeat loop now selects a field (fld) An inner repeat loop selects a neighbour group (grp). A for loop then sums the neighbour group option fields in variable

dopt : if the grp field and fld are neighbours dnopt : if the fields are no neighbours

If dopt has options that are not present in dnopt but are present in field fld then the options in field fld are illegal.

### HINT4

This checks for redundant options within a group. If field options are (1,2) (1,2) (1,2,3,4,5) (1,2,3,4,5) (1,2,3,4,5) then the 1 and 2 numbers must appear in fields 1 and 2 and therefore these options may be removed from the other fields making the group options (1,2)(1,2)(3,4,5)(3,4,5)(3,4,5).

So far I have never encountered a hint4 in a tectonic puzzle.

When I started to program the hints, hint4 was made before hint3. But now I can only produce these hints by maybe unrealistic examples such as:

| 1 2<br>4 5      | 4 <sup>3</sup> 5                   | 4 <sup>3</sup> 5 | 4 <sup>3</sup> 5 | 4 <sup>3</sup> 5              |
|-----------------|------------------------------------|------------------|------------------|-------------------------------|
| 1 2<br>3 4 5    | 3 <sup>2</sup><br>4 <sup>3</sup> 5 | 1                | 4 <sup>3</sup> 5 | 4 <sup>3</sup> <sup>2</sup> 5 |
| 1 2<br>4 3<br>5 | 4 <sup>3</sup> 5                   | 4 <sup>3</sup> 5 | 4 <sup>3</sup> 5 | 1 2<br>4 3<br>5               |
| 1<br>4 5        | 1<br>4 5                           | 2                | 1<br>4 5         | 1 2<br>4 5                    |
| 1<br>3<br>4 5   | 1<br>3<br>4 5                      | 1<br>3<br>4 5    | 1<br>3<br>4 5    | 1 2<br>3<br>4 5               |

The green options fill three groups, so these options 3,4,5 cannot appear in fields 1 and 5.

This is the end of the Tectonic puzzle description. For details please refer to the source code.

Issue Nr 7/8 2018 TS BPM

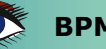

# LAZARUS AND FUTURE DEVELOPMENT ON APPLE PLATFORMS PAGE 1/3 BY DMITRY BOIARINTSEV

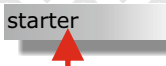

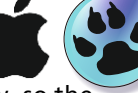

Apple is getting rid of 32-bit completely, so the Carbon API will become history, leaving Cocoa as the only future option. It is recommended to use FPC 3.0.4a for Mojave macOS 10.14

expert

# WHAT IS COCOA?

Cocoa is the macOS system API, analogous to the WinAPI on Windows, which means it is the API you must use to create both neat applications and system extensions for the MacOS.

It is also possible to write command-line utilities for the Mac using Unix/Posix APIs (they also work), but they're not what is expected when talking about macOS.

Cocoa is based on Objective-C, a legacy from Steve Job's NextStep system, which has been merged back into the Apple OS. When you move from a classic MacOS to MacOSX, you find both the "classic MacOS API" (Carbon) and the "NextStep-based-API" (Cocoa) coexist in the Mac world. Since that merge, Carbon has not evolved much, and all new system functionality has been added as a part of Cocoa.

With the release of MacOSX 10.5, Carbon has been deprecated; and we expect Carbon (together with 32-bit support) to be gone completely in macOS 10.15. This means that using Cocoa libraries is the only way to continue future development for this platform.

Cocoa is system API, meaning that it is not a stand-alone library by itself, but rather a collection of different libraries. In macOS such libraries are called "frameworks" and this is the term that will be used going forward. Cocoa, then, is an umbrella framework, and this umbrella covers (or includes) multiple libraries, such as Foundation and AppKit – two libraries which are of paramount importance for Lazarus developers using the LCL.

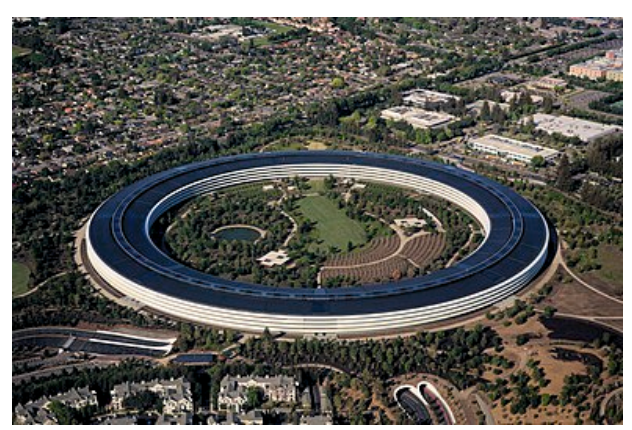

**BPM** 

Apple Park in Cupertino, California, April 2018

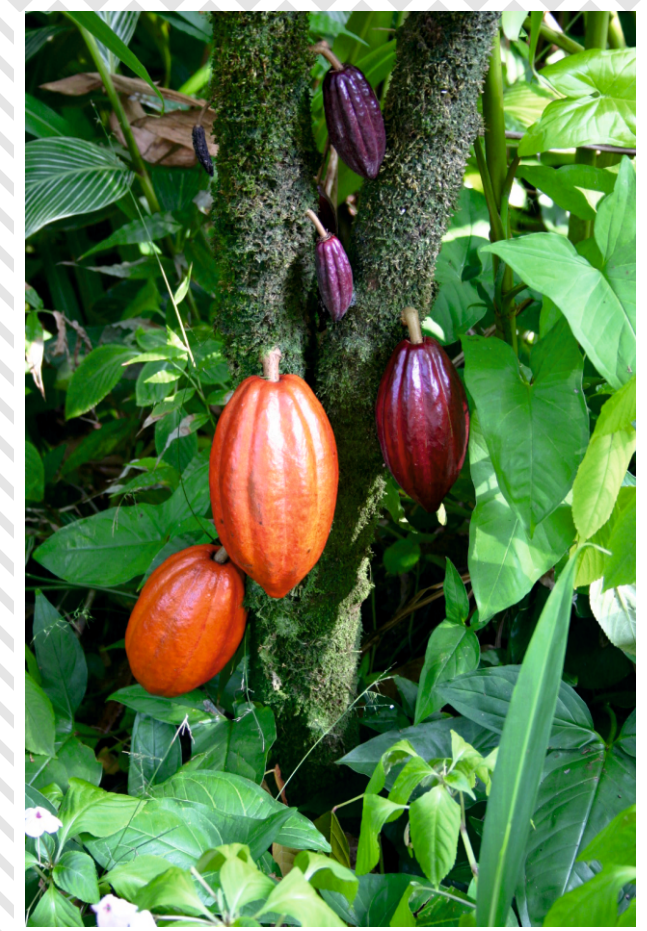

"Cocoa" tends to be used as a rather vague generalization. Often when developers say "Cocoa" it would be better to be more specific, and actually talk about "AppKit", or "Foundation", or some other Cocoa framework.

# FREE PASCAL AND OBJECTIVE-C

Cocoa is Objective-C based. Apple users might also note, that it's Swift-based. The Objective-C language comes with a C-language runtime library, a library which lets you work with Objective-C language entities, such as classes, protocols and extensions. The presence of this library has made binary support of Objective-C possible in the Free Pascal compiler (FPC).

In order to support all features of Objective-C, FPC introduced a new mode switch. When this mode switch is enabled, FPC's Object Pascal is extended to support an almost complete set of Objective-C features. Any Objective-C framework and any Objective-C class can be used by Free Pascal without use of extra wrapper libraries. Objective-C libraries, then, have straightforward Pascal support. Unfortunately this is not true for Apple classes written in C++.

# LAZARUS AND FUTURE DEVELOPMENT ON APPLE PLATFORMS PAGE 2/3

No C++ implementation provides a run-time library similar to the Objective-C runtime library, making integration of C++ classes with Free Pascal rather more complicated. In order to interact with C++ classes in Pascal, C-language wrapper functions must be provided first, and implementing support for object-oriented features such as inheritance, can be even more complicated.

Jonas Maebe, who added Objective-C support to Free Pascal, has documented all the similarities and differences between Object Pascal and the Objective-C language in detail. You can read the full story on the official wiki:

### http://wiki.freepascal.org/FPC\_PasCocoa

The Objective-C language itself has evolved over time. Objective-C version 2.0 (released together with MacOSX 10.5) introduced additional language features such as automatic reference counting, and automatic properties. These features are not yet in Free Pascal, because integration with Objective-C started before the 10.5 release. However, the absence of those features is not a show-stopper. One can interact fully with Objective-C using FPC as it is today. Support for "blocks" (closures) which are an Objective-C and a Clanguage Apple extension have been available in Free Pascal's "trunk" version for some time. Overall, native support for Objective-C in FPC makes Pascal development straightforward, and by using Free Pascal's syntax for Objective-C it is very easy to switch from Object Pascal. Apple also provides a lot of documentation about its classes, and makes headers for its standard libraries available

# Cocoa and the LCL

The Lazarus Component Library (LCL) is the backbone of Lazarus, providing a cross-platform WinAPI-derived interface to native controls and native behaviour on all supported platforms. The AppKit and Foundation frameworks are two integral parts of the Cocoa framework which deal with what the LCL is designed to cover: user interface elements.

AppKit provides an object-oriented approach. Analogous to the LCL's TApplication, AppKit provides the NSApplication class, which provides "run" and similar methods. Likewise there is NSWindow (an analogue of the LCL TForm), and NSButton (an analogue of the LCL TButton, with "title" instead of "Caption"). Unfortunately, those similarities don't greatly help, and wrapping Cocoa into the LCL requires provision of many C-like interfaces (with a few exceptions for widgetset classes). In this way, each Objective-C class becomes an LCL handle.

**BPM** 

Implementing each LCL function means casting a handle to the Objective-C class and calling a specific method of that class. In many cases, such interfacing is straightforward. Alas, in other cases it is not.

Difficulties arise because of particular architectural differences between Cocoa's AppKit framework and the LCL:

 The LCL is message-queue based, but AppKit is not. There are AppKit "events" that behave similarly to messages in the LCL. But propagation of an AppKit event stops at a window (the LCL form) and further propagation of the eventhappens through calling specific methods.

For example, when a user moves her mouse, there's no EVENT\_MOUSEMOVE message in Cocoa. The event reaches an NSWindow object, and the window object would call the "mouseMove" method of all the window object's contained controls. The LCL needs to convert all such event calls into messages.

 All mouse or keyboard input events are processed by a chain of controls in AppKit.
 If one control cannot handle the event, it passes it to its parent. In the LCL only certain messages (for example opening a context menu), would be passed to the parent.

A focused control that does not handle a particular keypress and key-event would simply do nothing. In Cocoa, by default, the event the LCL control ignores gets passed to the control's parent, unless explicitly stopped.

The LCL needs to take care of processing such "event chains" in a cross-platform manner.

 AppKit is designed for user interface composition, and the controls provided by the system have much less functionality, compared to a typical LCL control. For example, in the LCL a text editing control such as TMemo is expected to scroll the text.

In Cocoa, the NSTextView text editing control has no scrolling functionality at all. It must be placed within a special scrolling control (NSScrollView) in order to show scroll bars.

Thus complex controls are composed of several simpler controls. Often, then, a single LCL control must be represented by two or more AppKit controls composed together.

Hiding the fact that the LCL control is in reality multiple AppKit controls under a single "Handle" is another task that LCL wrappers around Cocoa have to undertake.

Issue Nr 7/8 2018 🔍

# LAZARUS AND FUTURE DEVELOPMENT ON APPLE PLATFORMS PAGE 3/3

#### • Various other differences include these:

- Cocoa implements a different coordinate system (from bottom-to-top in Cocoa, whereas the LCL is top-to-bottom) which can be switched on-the-fly on a per-control basis in Cocoa.
- MacOS offers no "per window" menus at all: all menus are at the top of the main window.
- The default screen resolution differs: MacOS is natively 72 dpi, while the LCL expects 96 dpi.
- Dialog behaviour on MacOS differs from the Windows-derived dialog behaviour the LCL expects.
- Hot-key processing in Cocoa differs markedly from what the LCL expects.
- There are many more differences, large and small. See the bug tracker for the latest complaints!

# **DEVELOPMENT PREREQUISITES**

The minimum MacOS version the LCL supports is MacOS 10.6, since there are number of API calls introduced in 10.6 that the LCL uses explicitly. Running an LCL app compiled on 10.5 will likely be problematic, although perhaps possible with some patching. Running an LCL app compiled on MacOS 10.4 is not possible, because Objective-C 2.0 features used in the LCL are not available in MacOS 10.4.

The latest feature released for MacOS 10.14 Mojave – Dark Mode – is supported. So, you can get the Dark interface and color scheme, if appropriate LCL color counterparts are used (clWindow,

### clControlText).

Apple has been deprecating certain interfaces through successive MacOS releases. The LCL developers take care of keeping backwards compatibility, yet utilizing the new APIs and features where possible. This means that the LCL supports full-screen mode, although it differs between 10.6 and 10.7. Likewise the LCL now supports both view-based and cell-based processing. So, effective from version 10.7, the LCL has a new view-based (rather than cell-based) NSTextView, which you can see in the TListBox and TListView controls.

# NAMING

Classic MacOS - Apple's system prior to the new generation of MacOSX. The last version was MacOS 9.0

MacOSX – the newer (unix based) Apple's operating system up. Starting with version 10.0 up to 10.7. Starting with 10.8 and up to 10.10 it was more common to refer to it as OS X

macOS – the name for the same system (Mac OS X), yet rebranded by Apple (to match iOS watchOS). This is the latest proper spelling of the system. So the way you spell MacOSX, OSX, macOS might refer to a particular age/version of the system. Yet, if there's no context of a particular version all of those refer to the same Apple's operating system.

BPM

# **BUG OR FEATURE?**

Owing to Cocoa's "composite" approach it is sometimes hard to determine if a certain feature is a system limitation or not. For instance, in the LCL, tab-controls are expected to have as many tabs as needed. If there are too many tabs to fit within the window, you expect that an additional widget will be shown to enable the user to scroll through further hidden tabs.

In Apple's world a tab control should have only a limited number of tabs. All tabs should be visible all the time, which places constraints on the tab-control size and on the window itself. From Apple's perspective this is a feature. From the perspective of the LCL this is a bug. In order to satisfy the LCL's cross-platform needs, an extended functionality has been composed for tabcontrols.

By intelligent combination of Objective-C support with the LCL's object-oriented interface (which means that the LCL can override methods and implement them in the way it wants) almost any LCL requirement can potentially be implemented. The only risk with implementing non-Mac features in the LCL (so that they work on the Mac) is that they are foreign to Mac users.

So far, there's only one feature that cannot be fully supported. This is the z-order of overlapping controls. However, it is quite a rare case in interface design, and Cocoa has fully documented this feature. The LCL is also limited compared to MacOS in some respects. The MacOS interface provides some UI elements that have no corresponding control in LCL: for example "Sheets", a non-modal dialog window. In order to address that issue an additional LCL extension has been started:

http://wiki.freepascal.org/macOS\_extensions The idea is to make an LCL application even more Maclike in look and feel, without affecting the other target operating systems.

# SUMMARY

Apple leaves us no option, but to use Cocoa. The Free Pascal compiler provides enough support to code with Objective-C. The Lazarus IDE itself can currently be compiled to run on Cocoa and is usable. The Lazarus IDE is a sufficiently complex app to expose bugs in the LCL's Cocoa implementation that simpler apps may not disclose. A good few bugs remain, which are steadily being fixed. There's another year left to finish porting the project to 64-bit, which for MacOS targets means Cocoa. The sooner tests begin the better the outcome will be. If you are a Mac user, please help us with the testing that is needed, using both the Lazarus IDE and your own apps!

It is recommended to use FPC 3.0.4a for Mojave macOS 10.14. EXTRA INFO:

https://sourceforge.net/projects/freepascal/files/Mac%200S%20X/3.0.4/fpc-3.0.4a.intel-macosx.dmg/download https://sourceforge.net/projects/freepascal/files/Mac%200S%20X/3.0.4/)

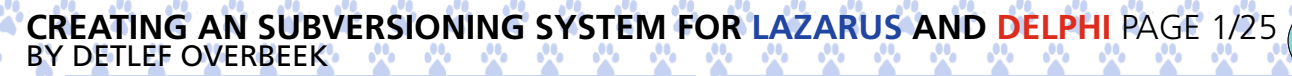

starter

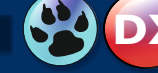

Introduction In this article I want to start explaining what it means to use Tortoise/SVN and what its purpose is: In short it is creating a backup up system that has the advantage of sub-versioning and even be able to work together on a project with a team, or simply work on it

expert

and be able to go back in time once you may need that.

In this first series we do the first step: Have the latest version of Lazarus always at hand and make it possible to have even many different Versions of Lazarus at hand. You of course can do this for Programs and projects of every kind. Please realize that with more projects usually you will need to invest more time to do so.

These first steps will show you how easy it is to this. It might even become a habit.

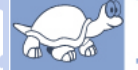

# TortoiseSVN

Figure 1: Logo

What is SVN Tortoise - Installing - Purposes

# **SVN** Tortoise

Abstract:

SVN is a system of sub-versioning and exists for Linux, Mac and Windows.

For Windows there is also a Graphical environment: TortoiseSVN.

# Software versioning

is the process of assigning either unique VERSION NAMES or unique VERSION NUMBERS to unique states of computer software. Simply said: creating and managing of several versions of programs. Within a given version number category (major, minor), these numbers are generally assigned in increasing order and correspond to new developments in the software. At a fine-grained level, revision control is often used for keeping track of incrementally different versions of information, whether or not this information is computer software. Computer software (Lazarus, Delphi) is often tracked using two different software versioning schemes - internal version number that may be incremented many times in a single day, such as a revision control number, and a *released version* that typically changes far less often, such as semantic versioning (linguistic by name)or a project code name.

# SVN - for Linux, Mac and Windows.

This is the abbreviation of Apache Subversion - its command name is *svn*) is a software versioning and revision control system distributed as open source under the Apache License.

Software developers use Subversion to maintain current and historical versions of files such as source code, web pages, and documentation. Its goal is to be a mostly compatible successor to the widely used Concurrent Versions System (CVS). The open source community has used Subversion widely: for example in projects such as Apache Software Foundation, Free Pascal, FreeBSD, GCC and SourceForge. CodePlex\*1 used to offer access to Subversion as well as to other types of clients. Subversion was created by CollabNet Inc. in 2000, and is now a top-level Apache project being built and used by a global community of contributors.

\*1 **CodePlex** was a forge website by Microsoft. While it was active, it allowed shared development of opensource software. Its features includes wiki pages, source control based on Mercurial, Team Foundation Server (TFS), Subversion (also powered by TFS) or Git, discussion forums, issue tracking, project tagging, RSS support, statistics, and releases. While CodePlex once encompassed a wide variety of projects, including SQL Server, WPF and Windows Forms-related projects, its major activities were focused on .NET Framework (including ASP.NET) and SharePoint. The most prominent and used project that was born inside CodePlex, the AJAX Control Toolkit, is a joint project between the community and Microsoft.

# **TortoiseSVN**

is a Subversion client, implemented as a Microsoft Windowsshell extension \*2, that helps programmers manage different versions of the source code for their programs. It is free software released under the GNU General Public License\*3.

Version control is the art of managing changes to information. It has long been a critical tool for programmers, who typically spend their time making small changes to software and then undoing or checking some of those changes the next day. Imagine a team of such developers working concurrently - and perhaps even simultaneously on the very same files! - and you can see why a good system is needed to manage the potential chaos.

\*2 **Microsoft Windowsshell extension.** The Windows UI provides users with access to a wide variety of objects necessary for running applications and managing the operating system. The most numerous and familiar of these objects are the folders and files that reside on computer disk drives. There are also a number of virtual objects that allow the user to perform tasks such as sending files to remote printers or accessing the Recycle Bin. The Shell organizes these objects into a hierarchical namespace and provides users and applications with a consistent and efficient way to access and manage objects.

If you want to work correctly wit Tortoise SVN you have to create an other directory. That way it assures nothing can **really** go wrong. If anything happens you Still have your latest version of Lazarus or what other version you might have installed. That means you install an extra version of Lazarus in the new Directory. So the next step is to download the Tortoise SVN: Go to

https://sourceforge.net/projects/
tortoisesvn/

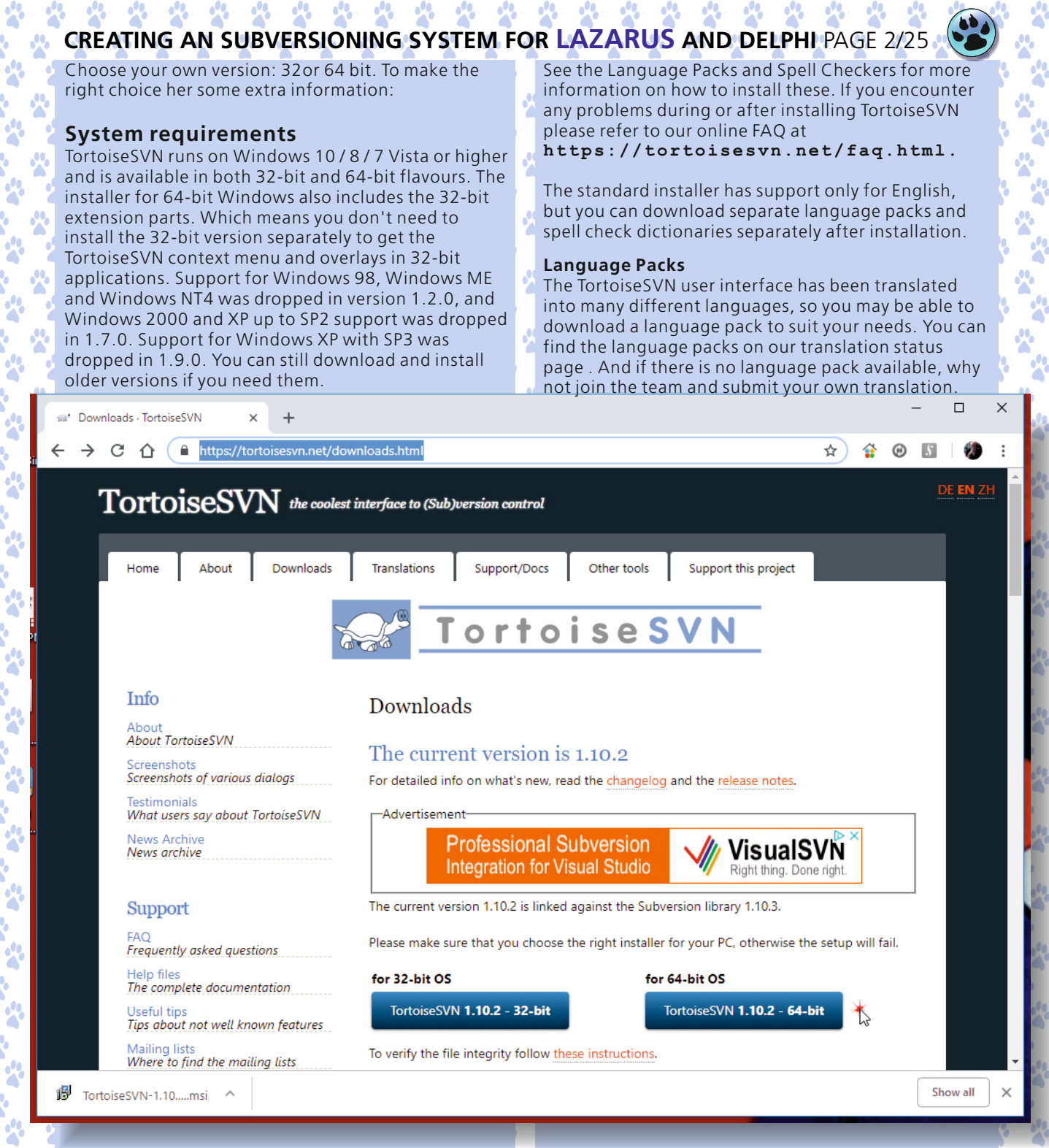

### Installation

TortoiseSVN comes with an easy to use installer. Double click on the installer file and follow the instructions. The installer will take care of the rest. Don't forget to reboot after installation. Note You need Administrator privileges to install TortoiseSVN. The installer will ask you for Administrator credentials if necessary. Language packs are available which translate the TortoiseSVN user interface into many different languages.

#### Figure 2: Website

Each language pack is packaged as a .msi installer. Just run the install program and follow the instructions. After the installation finishes, the translation will be available. The documentation has also been translated into several different languages. You can download translated manuals from the support page on our website.

# CREATING AN SUBVERSIONING SYSTEM FOR LAZARUS AND DELPHI PAGE 3/25

#### Spellchecker

4

TortoiseSVN uses the Windows spell checker if it's available (Windows 8 or later). Which means that if you want the spell checker to work in a different language than the default OS language, you have to install the spell checker module in the Windows settings (Settings > Time & Language > Region & Language). TortoiseSVN will use that spell checker if properly configured with the

tsvn:projectlanguage project property. In case the Windows spell checker is not available, TortoiseSVN can also use spell checker dictionaries from OpenOffice and Mozilla. The installer automatically adds the US and UK English dictionaries. If you want other languages, the easiest option is simply to install one of TortoiseSVN's language packs. This will install the appropriate dictionary files as well as the TortoiseSVN local user interface. After the installation finishes, the dictionary will be available too. You can also install the dictionaries yourself. If you have OpenOffice or Mozilla installed, you can copy those dictionaries, which are located in the installation folders for those applications. Otherwise, you need to download the required dictionary files from

#### http://wiki.services.openoffice.org /wiki/Dictionaries

Once you have got the dictionary files, you probably need to rename them so that the filenames only have the locale chars in it.

#### Example: en US.aff en US.dic

Then just copy them into the **%APPDATA%\TortoiseSVN\dic** folder. If that folder isn't there, you have to create it first. TortoiseSVN will also search the Languages sub-folder of the TortoiseSVN installation folder (normally this will be C: \ Program

Files\TortoiseSVN\Languages); this is the place where the language packs put their files. However, the **%APPDATA**%-folder doesn't require administrator privileges and, thus, has higher priority. The next time you start TortoiseSVN, the spell checker will be available. If you install multiple dictionaries, TortoiseSVN uses these rules to select which one to use. Check the tsvn:projectlanguage setting. Refer to the section called "Project Settings" for information about setting project properties. If no project language is set, or that language is not installed, try the language corresponding to the Windows locale. If the exact Windows locale doesn't work, try the "Base" language, e.g. de\_CH (Swiss-German) falls back to de\_DE (German). If none of the above works, then the default language is English, which is included with the standard installation.

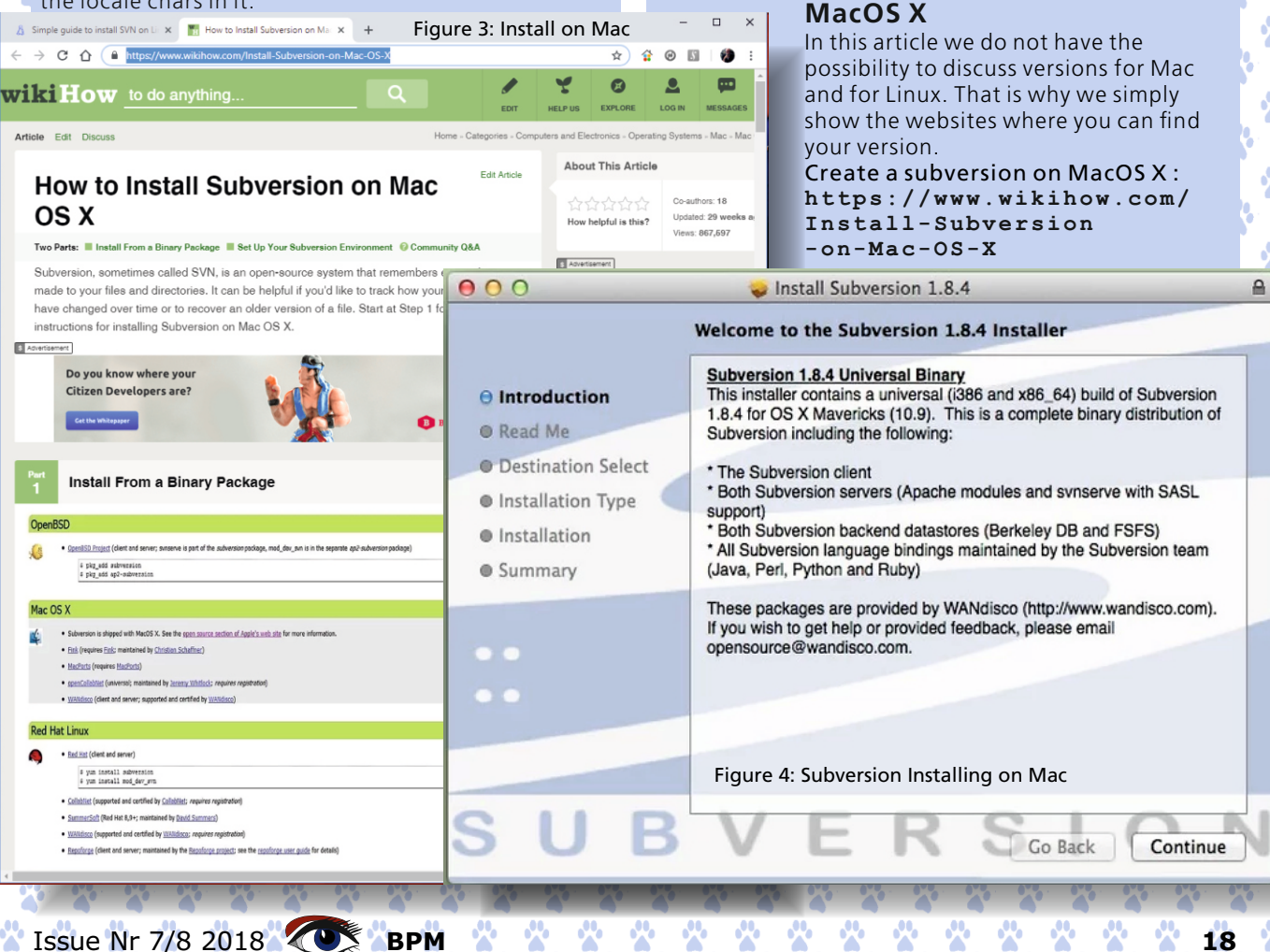

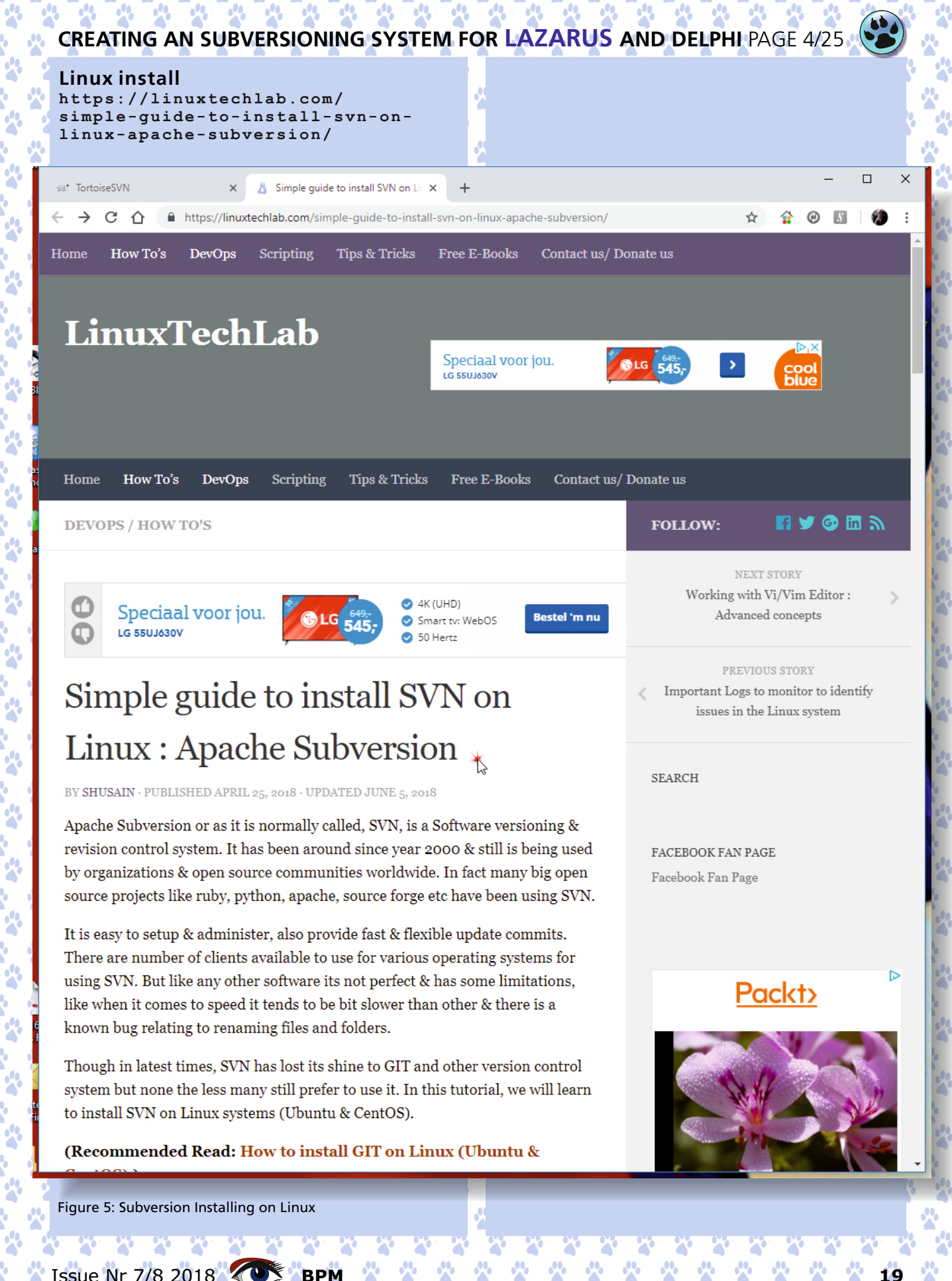

# CREATING AN SUBVERSIONING SYSTEM FOR LAZARUS AND DELPHI PAGE 5/25

# Quick start to install Lazarus under Windows Tortoise SVN

I now will show you how to install a Lazarus version and create the Tortoise SVN system and how to work with it.

Figure 6: Lazarus installer and choices

# 😵 Lazarus

# What is Lazarus?

Lazarus is a Delphi compatible cross-platform IDE for Rapid Application Development. It has variety of components ready for use and a graphical form designer to easily create complex graphical user interfaces.

Learn more... Wikipedia

# What can it do?

You can create your own open source applications. With Lazarus you can cre image viewers, database applications, software, games, 3D software, medica any other type of software.

See Application Gallery

Why use it?

20

# **Recent Announcements**

BPM

# New debugger for Mac based on IIdb (Call for testers) - October 14, 2018, 09:

With the Lazarus Release Candidate 1 for 2.0 a new debugger for Mac users has been shipped. It which is provided by apple and is ready...

# Lazarus Release Canditate 1 for 2.0 - October 14, 2018, 08:45:13 pm

Issue Nr 7/8 2018

# CREATING AN SUBVERSIONING SYSTEM FOR LAZARUS AND DELPHI PAGE 6/25

#### HOME ABOUT SCREENSHOTS FAQ FEATURES DOWNLOADS FORUM WIKI

# Lazarus

The professional Free Pascal RAD IDE

- Cross platform
- Drag & Drop Form Designer 🔳
  - Open source (GPL/LGPL)
    - Delphi converter 🔳

# **Download Now**

# Version 1.8.4 for Windows 64 bit | Other ▼

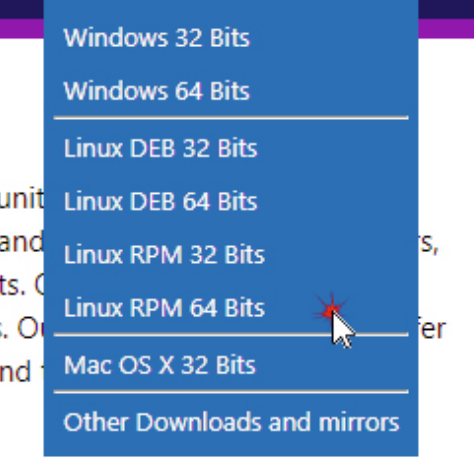

# or commercial ate file browsers, graphics editing I analysis software or

# Where to learn?

Lazarus has a huge communit other. It include scientists and professionals and hobbyists. O documentations and ideas. O a space to ask questions and i developers.

Start Learning Books | On

Books | Online Tutorials

| )5:00 pm          |
|-------------------|
| is based on LLDB, |
| Learn more        |

# Highlights

- Open Source
- Written in Pascal for Pascal
- Cross-platform
- Over 200 Components
- Many Frameworks

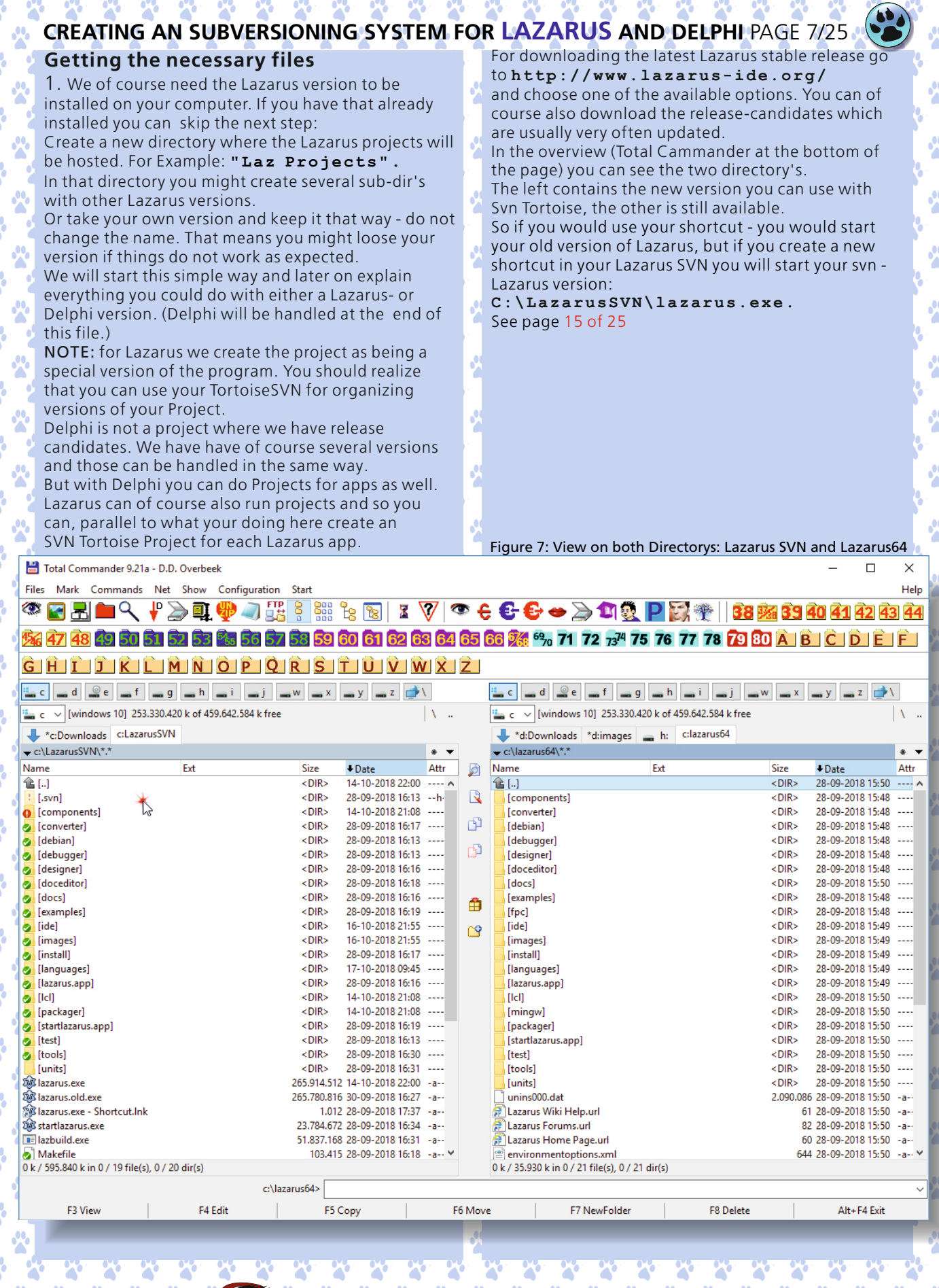

BPM

| Home Share View Mar                                                                                                    | Tools C:\                                                                                                    |                                                                                                    |                                                                                                    |                                           | - 🗆                                                          | ×   |
|----------------------------------------------------------------------------------------------------|----------------------------------------------------------------------------------------------------|----------------------------------------------------------------------------------------------------|----------------------------------------------------------------------------------------------------|-------------------------------------------|--------------------------------------------------------------|-----|
| Home share view inter                                                                                                    | nage                                                                                                    |                                                                                                    |                                                                                                    |                                           |                                                              | ~ 3 |
| → ↑ ▲ > This PC > Windows                                                                                                    | 10 (C:)                                                                                                    |                                                                                                    | ~                                                                                                    | ර් Search W                               | Vindows 10 (C:)                                              | Q   |
| Quick access                                                                                                    | ^                                                                                                    | Name ^                                                                                                    | Date modified                                                                                                    | Туре                                      | Size                                                         | ^   |
| Deskton                                                                                                    |                                                                                                    | images                                                                                                    | 15-10-2018 16:31                                                                                                    | File folder                               |                                                              |     |
| Downloads                                                                                                    | <u> </u>                                                                                                    | Inprise                                                                                                    | 26-9-2018 21:50                                                                                                    | File folder                               |                                                              |     |
|                                                                                                    | <u> </u>                                                                                                    | ? Interesting                                                                                                    | 12-4-2018 21:50                                                                                                    | File folder                               |                                                              |     |
| Disture                                                                                                    | <u> </u>                                                                                                    | Jedi_Install                                                                                                    | 13-6-2018 21:55                                                                                                    | File folder                               |                                                              |     |
|                                                                                                    |                                                                                                    | kbmMem lable                                                                                                    | 20-4-2018 13:54                                                                                                    | File folder                               |                                                              |     |
|                                                                                                    | *                                                                                                    | kbmMWDTokyo1023                                                                                                    | 20-4-2018 14:41                                                                                                    | File folder                               |                                                              |     |
| images                                                                                                    | *                                                                                                    | L FACTORY                                                                                                    |                                                                                                    | folder                                    |                                                              |     |
| 2018                                                                                                    |                                                                                                    | 👷 LAZ & FPC Doc                                                                                                    | View                                                                                                    | > folder                                  |                                                              |     |
| Cdr                                                                                                    |                                                                                                    | Lazarus_color_project                                                                                                    | Sort by                                                                                                    | > folder                                  |                                                              |     |
| icons                                                                                                    |                                                                                                    | lazarus64                                                                                                    | Group by                                                                                                    | > folder                                  |                                                              |     |
| SVN                                                                                                    |                                                                                                    | 🛃 LazarusSVN                                                                                                    | Refresh                                                                                                    | folder                                    |                                                              |     |
| gure 8: Tortois/SVN under File E                                                                                                    | xplorer                                                                                                    |                                                                                                    | Paste                                                                                                    | folder                                    |                                                              |     |
| stalling the Lazarus                                                                                                    | SVN ver                                                                                                    | sion                                                                                                    | Paste shortcut                                                                                                    | folder                                    |                                                              |     |
| ne installing of Tortoise SVN                                                                                                    | is a separa                                                                                                    | ate issue: simply just install                                                                                                    | Give access to                                                                                                    | > folder                                  |                                                              |     |
| and after that you will find t                                                                                                    | hat the pr                                                                                                    | ogram available if you                                                                                                    | SVN Checkout                                                                                                    | tolder                                    |                                                              |     |
| ght-click with your mouse. I                                                                                                    | Her is an e                                                                                                    | xample for the                                                                                                    | TortoiseSVN                                                                                                    |                                           | ana browser                                                  | -   |
| rindows File Explorer.                                                                                                    | V/N Chack                                                                                                    | rout and TortoicoSV/N                                                                                                    |                                                                                                    | 5 × 04 14                                 | epo-browser                                                  |     |
| ow before we start on explain                                                                                                    | ining how                                                                                                    | to work with it lets try                                                                                                    | New                                                                                                    | > 🐴 Ex                                    | xport                                                        |     |
| get vour new Lazarus runni                                                                                                    | na Firsta                                                                                                    | of all: you still have the                                                                                                    | Properties                                                                                                    | 💣 C                                       | reate repository here                                        |     |
| get jour new Euzarus runni                                                                                                    | ng. i not e                                                                                                    |                                                                                                    |                                                                                                    | 🗐 In                                      | nport                                                        |     |
| normal" version in which voi                                                                                                    | u wore wo                                                                                                    | orkind. If vou take a closer                                                                                                    |                                                                                                    |                                           |                                                              |     |
| normal" version in which you<br>lock at the files in the director                                                                                                    | u wore wo<br>ry "Lazaru                                                                                                    | sSVN" it is still empty.                                                                                                    |                                                                                                    | The Se                                    | ettinas                                                      |     |
| normal" version in which you<br>ook at the files in the director<br>ets start by solving this: you r                                                                                                    | u wore wo<br>ry "Lazaru<br>need to do                                                                                                    | sSVN" it you take a closer<br>sSVN" it is still empty.<br>an <b>SVN Checkout</b> . The ex                                                                                                    | ample you can see                                                                                                    | <mark>%</mark> Se                         | ettings<br>lelp                                              |     |
| normal" version in which you<br>ook at the files in the director<br>ets start by solving this: you u<br>t the top. This is shown in the                                                                                                    | u wore wo<br>ry "Lazaru<br>need to do<br>e File Expl                                                                                                | sSVN" it is still empty.<br>an <b>SVN Checkout</b> . The ex<br>per but it also works quite                                                                                                    | ample you can see<br>a nice in the                                                                                                    | <b>है</b> 56<br>े 9 म                     | ettings<br>lelp                                              |     |
| normal" version in which you<br>ok at the files in the director<br>ets start by solving this: you u<br>the top. This is shown in the<br>otal Commander (page befor                                                                                                    | u wore wo<br>ry "Lazaru<br>need to do<br>e File Expl<br>re). Now t                                                                                  | sorking. If you take a closer<br>sSVN" it is still empty.<br>an <b>SVN Checkout</b> . The ex<br>prer, but it also works quite<br>he first screen shows up an                                                                                                    | ample you can see<br>e nice in the<br>d in this you need                                                                                         | ିଜ Se<br>ଡୁ H<br>ଜ୍ଞି Al                  | ettings<br>lelp<br>bout                                      |     |
| normal" version in which you<br>ook at the files in the director<br>ets start by solving this: you r<br>t the top. This is shown in the<br>otal Commander (page befor<br>of fill in the line of the URL of                                                                                                    | u wore wo<br>ry "Lazaru<br>need to do<br>e File Expl<br>re). Now t<br>Repositor                                                                     | srking. If you take a closer<br>sSVN" it is still empty.<br>o an <b>SVN Checkout</b> . The ex<br>orer, but it also works quite<br>he first screen shows up an<br>y you will have to give the e                                                                                                    | ample you can see<br>e nice in the<br>d in this you need<br>exact same name                                                                      | ିତ Se<br>ଡୁ H<br>କଳ୍ପ Al                  | ettings<br>lelp<br>bout                                      | _   |
| normal " version in which you<br>ook at the files in the director<br>ets start by solving this: you u<br>t the top. This is shown in the<br>otal Commander (page befor<br>of fill in the line of the URL of<br>ttps://svn.freepas                                                                                                    | ry "Lazaru<br>need to do<br>e File Explore). Now t<br>Repositor<br><b>cal.org</b>                                                                   | isSVN" it is still empty.<br>SVN" it is still empty.<br>The exporer, but it also works quite<br>he first screen shows up any<br>yyou will have to give the e<br>g/svn/lazarus/trun                                                                                                    | ample you can see<br>e nice in the<br>d in this you need<br>exact same name<br>k/ and in the heck                                                | ्र se<br>२ म<br>ि वि                      | ettings<br>lelp<br>bout<br>tory the name                     |     |
| normal" version in which you<br>ok at the files in the director<br>ets start by solving this: you is<br>the top. This is shown in the<br>otal Commander (page befor<br>of fill in the line of the URL of<br>ttps://svn.freepase<br>f the directory where you wa                                                                                                    | y "Lazaru<br>need to do<br>e File Explore). Now t<br>Repositor<br>cal.org<br>nt to put ;                                                            | isSVN" it is still empty.<br>SVN" it is still empty.<br>So an SVN Checkout. The exporer, but it also works quite<br>the first screen shows up any<br>yyou will have to give the e<br>g/svn/lazarus/trun<br>your checkout files: C:\La                                                                                     | ample you can see<br>e nice in the<br>d in this you need<br>exact same name<br>k/ and in the heck<br>azarusSVN. Of co                            | out direct                                | ettings<br>lelp<br>bout<br>tory the name<br>in be put        | ,   |
| normal" version in which you<br>ok at the files in the director<br>ats start by solving this: you is<br>the top. This is shown in the<br>otal Commander (page befor<br>of fill in the line of the URL of<br>ttps://svn.freepase<br>f the directory where you wa<br>nywhere: F: \MyOwnName                                                                                                    | u wore wo<br>ry "Lazaru<br>need to do<br>e File Explo<br>re). Now t<br>Repositor<br><b>cal.org</b><br>nt to put<br><b>OfTheD</b>                    | <pre>softing. If you take a closer<br/>sSVN" it is still empty.<br/>o an SVN Checkout. The ex<br/>orer, but it also works quite<br/>he first screen shows up any<br/>you will have to give the e<br/>g/svn/lazarus/trun<br/>your checkout files: C: \La<br/>irectory. Simply click</pre>                                  | ample you can see<br>e nice in the<br>d in this you need<br>exact same name<br>k/ and in the heck<br>azarusSVN. Of co<br>OK and the checkou      | out direct<br>ourse it ca<br>it will star | ettings<br>lelp<br>bout<br>tory the name<br>in be put<br>t:  |     |
| hormal" version in which you<br>ok at the files in the director<br>ets start by solving this: you n<br>the top. This is shown in the<br>otal Commander (page befor<br>of fill in the line of the URL of<br>ttps://svn.freepase<br>f the directory where you wa<br>nywhere: F: \MyOwnName                                                                                                    | u wore wo<br>ry "Lazaru<br>need to do<br>e File Expli-<br>re). Now t<br>Repositor<br><b>cal.org</b><br>nt to put<br><b>OfTheD</b>                   | <pre>srking. If you take a closer<br/>sSVN" it is still empty.<br/>o an SVN Checkout. The ex<br/>orer, but it also works quite<br/>he first screen shows up an<br/>y you will have to give the e<br/>g/svn/lazarus/trun<br/>your checkout files: C: \La<br/>irectory. Simply click</pre>                                  | ample you can see<br>e nice in the<br>d in this you need<br>exact same name<br>k/ and in the heck<br>azarusSVN. Of co<br>OK and the checkou      | out direct<br>out star                    | ettings<br>lelp<br>bout<br>tory the name<br>in be put<br>t:  | 2   |
| normal" version in which you<br>ook at the files in the director<br>ets start by solving this: you n<br>t the top. This is shown in the<br>otal Commander (page befor<br>o fill in the line of the URL of<br>ttps://svn.freepase<br>f the directory where you wa<br>nywhere: F: \MyOwnName                                                                                                    | u wore wo<br>ry "Lazaru<br>need to do<br>e File Expl<br>re). Now t<br>Repositor<br><b>cal.org</b><br>nt to put                                      | srking. If you take a closer<br>sSVN" it is still empty.<br>o an <b>SVN Checkout</b> . The ex<br>orer, but it also works quite<br>he first screen shows up and<br>y you will have to give the e<br>g/svn/lazarus/trun<br>your checkout files: C:\La<br>irectory. Simply click                                             | ample you can see<br>e nice in the<br>d in this you need<br>exact same name<br>k/ and in the heck<br>azarusSVN. Of co<br>OK and the checkou      | out direct<br>outse it ca<br>it will star | ettings<br>lelp<br>bout<br>tory the name<br>in be put<br>'t: |     |
| normal" version in which you<br>ok at the files in the director<br>ets start by solving this: you n<br>the top. This is shown in the<br>otal Commander (page befor<br>of fill in the line of the URL of<br><b>ttps://svn.freepas</b><br>f the directory where you wa<br>nywhere: <b>F</b> : \MyOwnName<br>Checkout                                                                                                    | u wore wo<br>ry "Lazaru<br>need to do<br>e File Expl<br>re). Now t<br>Repositor<br><b>cal.org</b><br>nt to put j<br><b>OfTheD</b>                   | sorking. If you take a closer<br>isSVN" it is still empty.<br>to an <b>SVN Checkout</b> . The ex-<br>porer, but it also works quite<br>the first screen shows up and<br>y you will have to give the e<br>g/svn/lazarus/trun<br>your checkout files: C: \La<br>irectory. Simply click to                                   | ample you can see<br>e nice in the<br>d in this you need<br>exact same name<br>k/ and in the heck<br>azarusSVN. Of co<br>OK and the checkou      | out direct<br>outse it ca                 | ettings<br>lelp<br>bout<br>tory the name<br>in be put<br>t:  | 2   |
| normal " version in which you<br>ok at the files in the director<br>ets start by solving this: you n<br>the top. This is shown in the<br>otal Commander (page befor<br>fill in the line of the URL of<br>ttps://svn.freepas<br>the directory where you wa<br>nywhere: F:\MyOwnName<br>Checkout<br>Repository                                                                                                    | u wore wo<br>ry "Lazaru<br>need to do<br>e File Expl<br>re). Now t<br>Repositor<br><b>cal.org</b><br>nt to put<br><b>OfTheD</b>                     | isSVN" it is still empty.<br>IsSVN" it is still empty.<br>The exporer, but it also works quite<br>the first screen shows up any<br>yyou will have to give the e<br>g/svn/lazarus/trun<br>your checkout files: C: \La<br>irectory. Simply click (                                                                          | ample you can see<br>e nice in the<br>d in this you need<br>exact same name<br>k/ and in the heck<br>azarusSVN. Of co<br>OK and the checkou      | out direct<br>ourse it ca                 | ettings<br>lelp<br>bout<br>tory the name<br>in be put<br>it: |     |
| A solution of the second second secon | u wore wo<br>ry "Lazaru<br>need to do<br>e File Explo<br>re). Now t<br>Repositor<br><b>cal.org</b><br>nt to put<br><b>OfTheD</b>                    | isSVN" it is still empty.<br>sSVN" it is still empty.<br>an SVN Checkout. The ex-<br>ber, but it also works quite<br>he first screen shows up an-<br>y you will have to give the e<br>g/svn/lazarus/trun<br>your checkout files: C: \La<br>irectory. Simply click                                                         | ample you can see<br>e nice in the<br>d in this you need<br>exact same name<br>k/ and in the heck<br>azarusSVN. Of co<br>OK and the checkou      | out direct<br>ourse it ca<br>it will star | ettings<br>lelp<br>bout<br>tory the name<br>in be put<br>'t: |     |
| <pre>normal " version in which you<br/>ok at the files in the director<br/>ets start by solving this: you n<br/>the top. This is shown in the<br/>otal Commander (page befor<br/>of fill in the line of the URL of<br/>ttps://svn.freepase<br/>the directory where you wan<br/>ywhere: F: \MyOwnName<br/>Checkout<br/>Repository<br/>URL of repository:<br/>https://svn.freepascal.or</pre>                                                                                                    | u wore wo<br>ry "Lazaru<br>need to do<br>e File Expli-<br>re). Now t<br>Repositor<br><b>cal.org</b><br>Int to put<br><b>OfTheD</b>                  | us/trunk/                                                                                                    | ample you can see<br>e nice in the<br>d in this you need<br>exact same name<br>k/ and in the heck<br>azarusSVN. Of co<br>OK and the checkou      | out direct<br>ourse it ca<br>it will star | ettings<br>lelp<br>bout<br>tory the name<br>in be put<br>'t: |     |
| <pre>normal " version in which you<br/>ok at the files in the director<br/>ets start by solving this: you in<br/>the top. This is shown in the<br/>otal Commander (page before<br/>of fill in the line of the URL of<br/>ttps://svn.freepase<br/>the directory where you wan<br/>ywhere: F: \MyOwnName<br/>Checkout<br/>Repository<br/>URL of repository:<br/>https://svn.freepascal.or<br/>Checkout</pre>                                                                                                    | u wore wo<br>ry "Lazaru<br>need to do<br>e File Expli-<br>re). Now t<br>Repositor<br><b>cal.org</b><br>int to put<br><b>OfTheD</b> :                | <pre>srking. If you take a closer<br/>sSVN" it is still empty.<br/>o an SVN Checkout. The ex<br/>orer, but it also works quite<br/>he first screen shows up any<br/>you will have to give the e<br/>g/svn/lazarus/trun<br/>your checkout files: C: \La<br/>irectory. Simply click to<br/>ws/trunk/</pre>                  | ample you can see<br>e nice in the<br>d in this you need<br>exact same name<br>k/ and in the heck<br>azarusSVN. Of co<br>OK and the checkou      | out direct<br>ourse it ca<br>t will star  | ettings<br>lelp<br>bout<br>tory the name<br>in be put<br>t:  |     |
| <pre>normal " version in which you<br/>ok at the files in the director<br/>ets start by solving this: you in<br/>the top. This is shown in the<br/>otal Commander (page before<br/>of fill in the line of the URL of<br/>ttps://svn.freepase<br/>the directory where you wan<br/>ywhere: F: \MyOwnName<br/>Checkout<br/>Repository<br/>URL of repository:<br/>https://svn.freepascal.or<br/>Checkout directory:</pre>                                                                                                    | u wore wo<br>ry "Lazaru<br>need to do<br>e File Expli<br>re). Now t<br>Repositor<br><b>cal.org</b><br>Int to put<br><b>OfTheD</b>                   | <pre>srking. If you take a closer<br/>sSVN" it is still empty.<br/>o an SVN Checkout. The ex<br/>orer, but it also works quite<br/>he first screen shows up any<br/>you will have to give the e<br/>g/svn/lazarus/trun<br/>your checkout files: C: \La<br/>irectory. Simply click of<br/>ws/trunk/</pre>                  | ample you can see<br>e nice in the<br>d in this you need<br>exact same name<br>k/ and in the heck<br>azarusSVN. Of co<br>OK and the checkou      | out direct<br>ourse it ca<br>it will star | ettings<br>lelp<br>bout<br>tory the name<br>in be put<br>t:  |     |
| <pre>normal " version in which you<br/>ok at the files in the director<br/>ets start by solving this: you in<br/>the top. This is shown in the<br/>otal Commander (page before<br/>fill in the line of the URL of<br/>ttps://svn.freepase<br/>the directory where you wan<br/>ywhere: F: \MyOwnName<br/>Checkout<br/>Repository<br/>URL of repository:<br/>https://svn.freepascal.or<br/>Checkout directory:<br/>C:\LazarusSVN</pre>                                                                                                    | u wore wo<br>ry "Lazaru<br>need to do<br>e File Expli-<br>re). Now t<br>Repositor<br><b>cal.org</b><br>nt to put<br><b>OfTheD</b> :                 | us/trunk/                                                                                                    | ample you can see<br>e nice in the<br>d in this you need<br>exact same name<br>k/ and in the heck<br>azarusSVN. Of co<br>OK and the checkou      | out direct<br>ourse it ca<br>it will star | ettings<br>lelp<br>bout<br>tory the name<br>in be put<br>t:  |     |
| hormal " version in which you<br>ok at the files in the director<br>ets start by solving this: you is<br>the top. This is shown in the<br>otal Commander (page before<br>of fill in the line of the URL of<br>ttps://svn.freepaso<br>the directory where you wan<br>ywhere: F : \MyOwnName<br>Checkout<br>Repository<br>URL of repository:<br>https://svn.freepascal.or<br>Checkout directory:<br>C:\LazarusSVN                                                                                                    | u wore wo<br>ry "Lazaru<br>need to do<br>e File Expli-<br>re). Now t<br>Repositor<br>cal.org<br>int to put<br>OfTheD:                               | <pre>orking. If you take a closer<br/>isSVN" it is still empty.<br/>o an SVN Checkout. The ex<br/>orer, but it also works quite<br/>he first screen shows up and<br/>y you will have to give the e<br/>g/svn/lazarus/trun<br/>your checkout files: C: \La<br/>irectory. Simply click of<br/>us/trunk/</pre>               | ample you can see<br>e nice in the<br>d in this you need<br>exact same name<br>k/ and in the heck<br>azarusSVN. Of co<br>OK and the checkou      | out direct<br>ourse it ca<br>it will star | ettings<br>lelp<br>bout<br>tory the name<br>in be put<br>'t: | 2   |
| <pre>normal " version in which you<br/>ok at the files in the director<br/>ets start by solving this: you not<br/>the top. This is shown in the<br/>otal Commander (page before<br/>of fill in the line of the URL of<br/>ttps://svn.freepase<br/>the directory where you wan<br/>ywhere: F: \MyOwnName<br/>Checkout</pre> <pre>Checkout</pre> <pre>Repository:<br/>Checkout directory:<br/>Checkout directory:<br/>C:\LazarusSVN<br/>Multiple, independent work</pre>                                                                                                    | u wore wo<br>ry "Lazaru<br>need to do<br>e File Expli-<br>re). Now t<br>Repositor<br>cal.org<br>nt to put<br>OfTheD:<br>g/svn/lazar                 | us/trunk/                                                                                                    | ample you can see<br>e nice in the<br>d in this you need<br>exact same name<br>k/ and in the heck<br>azarusSVN. Of co<br>OK and the checkou      | out direct<br>ourse it ca<br>it will star | ettings<br>lelp<br>bout<br>tory the name<br>in be put<br>t:  |     |
| hormal " version in which you<br>ok at the files in the director<br>ets start by solving this: you is<br>the top. This is shown in the<br>otal Commander (page before<br>of fill in the line of the URL of<br>ttps://svn.freepaso<br>f the directory where you wanywhere: F: \MyOwnName<br>Checkout<br>Repository<br>URL of repository:<br>https://svn.freepascal.or<br>Checkout directory:<br>C:\LazarusSVN<br>Multiple, independent work<br>Checkout Depth                                                                                                    | u wore wor<br>ry "Lazaru<br>need to do<br>e File Expli-<br>re). Now t<br>Repositor<br>cal.org<br>int to put<br>OfTheD:                              | <pre>orking. If you take a closer<br/>isSVN" it is still empty.<br/>o an SVN Checkout. The ex<br/>orer, but it also works quite<br/>he first screen shows up and<br/>y you will have to give the e<br/>g/svn/lazarus/trun<br/>your checkout files: C: \La<br/>irectory. Simply click is<br/>us/trunk/</pre>               | ample you can see<br>e nice in the<br>d in this you need<br>exact same name<br>k/ and in the heck<br>azarusSVN. Of co<br>OK and the checkou      | out direct<br>ourse it ca<br>it will star | ettings<br>lelp<br>bout<br>tory the name<br>in be put<br>'t: | 2   |
| hormal " version in which you<br>ok at the files in the director<br>ets start by solving this: you in<br>the top. This is shown in the<br>otal Commander (page befor<br>o fill in the line of the URL of<br>ttps://svn.freepase<br>the directory where you wan<br>ywhere: F: \MyOwnName<br>Checkout<br>Repository<br>URL of repository:<br>https://svn.freepascal.or<br>Checkout directory:<br>C:\LazarusSVN<br>Multiple, independent work<br>Checkout Depth<br>Fully recursive                                                                                                    | u wore wo<br>ry "Lazaru<br>need to do<br>e File Expli-<br>re). Now t<br>Repositor<br>cal.org<br>nt to put<br>Of TheD:<br>of TheD:                   | us/trunk/                                                                                                    | ample you can see<br>e nice in the<br>d in this you need<br>exact same name<br>k/ and in the heck<br>azarusSVN. Of co<br>OK and the checkou      | out direct<br>ourse it ca<br>it will star | ettings<br>lelp<br>bout<br>tory the name<br>in be put<br>t:  | 2   |
| normal " version in which you ok at the files in the director of the start by solving this: you is start by solving this: you is start by solving this: you is the top. This is shown in the otal Commander (page before of fill in the line of the URL of ttps://svn.freepase of the directory where you wanywhere: F: \MyOwnName         Image: fill of the top: fill of ttps://svn.freepase         Image: fill of the top: fill of ttps://svn.freepase         Image: fill of tops: fill of ttps://svn.freepase         Image: fill of tops: fill of ttps://svn.freepase         Image: fill of tops: fill of ttps://svn.freepase         Image: fill of ttps://svn.freepase         Image: fill of ttps://svn.freepase                                                                                                    | u wore wo<br>ry "Lazaru<br>need to do<br>e File Expli-<br>re). Now t<br>Repositor<br><b>cal.org</b><br>nt to put<br><b>OfTheD</b> :                 | <pre>orking. If you take a closer<br/>sSVN" it is still empty.<br/>o an SVN Checkout. The ex<br/>orer, but it also works quite<br/>he first screen shows up any<br/>y you will have to give the e<br/>g/svn/lazarus/trun<br/>your checkout files: C : \La<br/>irectory. Simply click to<br/>us/trunk/<br/>Choose it</pre> | ample you can see<br>e nice in the<br>d in this you need<br>exact same name<br>k/ and in the heck<br>azarusSVN. Of co<br>OK and the checkou      | out direct<br>ourse it ca<br>it will star | ettings<br>lelp<br>bout<br>tory the name<br>in be put<br>t:  | 2   |
| hormal " version in which you<br>ok at the files in the director<br>ets start by solving this: you in<br>the top. This is shown in the<br>otal Commander (page before<br>of fill in the line of the URL of<br>ttps://svn.freepase<br>the directory where you wan<br>ywhere: F : \MyOwnName<br>Checkout<br>Repository<br>URL of repository:<br>https://svn.freepascal.or<br>Checkout directory:<br>C:\LazarusSVN<br>Multiple, independent work<br>Checkout Depth<br>Fully recursive<br>Omit externals<br>Revision                                                                                                    | u wore wo<br>ry "Lazaru<br>need to do<br>e File Expli-<br>re). Now t<br>Repositor<br>cal.org<br>int to put<br>Of TheD:<br>of TheD:                  | <pre>orking. If you take a closer sSVN" it is still empty. o an SVN Checkout. The ex orer, but it also works quite he first screen shows up and y you will have to give the e g/svn/lazarus/trun your checkout files: C : \La irectory. Simply click us/trunk/ Choose it</pre>                                            | ample you can see<br>e nice in the<br>d in this you need<br>exact same name<br>k/ and in the heck<br>azarusSVN. Of co<br>OK and the checkou      | out direct<br>ourse it ca<br>it will star | ettings<br>lelp<br>bout<br>tory the name<br>in be put<br>t:  | 2   |
| hormal " version in which you<br>ook at the files in the director<br>ets start by solving this: you in<br>the top. This is shown in the<br>otal Commander (page before<br>of fill in the line of the URL of<br>ttps://svn.freepasc<br>f the directory where you wan<br>hywhere: F : \MyOwnName<br>Checkout<br>Repository<br>URL of repository:<br>https://svn.freepascal.or<br>Checkout directory:<br>C:\LazarusSVN<br>Multiple, independent work<br>Checkout Depth<br>Fully recursive<br>Omit externals<br>Revision                                                                                                    | u wore wo<br>ry "Lazaru<br>need to do<br>e File Expli-<br>re). Now t<br>Repositor<br>cal.org<br>nt to put<br>OfTheD:                                | <pre>orking. If you take a closer sSVN" it is still empty. o an SVN Checkout. The ex orer, but it also works quite he first screen shows up an y you will have to give the e g/svn/lazarus/trun your checkout files: C : \La irectory. Simply click to us/trunk/ Choose it </pre>                                         | ample you can see<br>e nice in the<br>d in this you need<br>exact same name<br>.k/ and in the heck<br>azarusSVN. Of co<br>OK and the checkou<br> | out direct<br>ourse it ca<br>it will star | ettings<br>lelp<br>bout<br>tory the name<br>in be put<br>t:  | 2   |
| normal " version in which you<br>hok at the files in the director<br>ets start by solving this: you n<br>t the top. This is shown in the<br>otal Commander (page before<br>of fill in the line of the URL of<br>ttps://svn.freepase<br>f the directory where you wan<br>ywhere: F : \MyOwnName<br>Checkout<br>Repository<br>URL of repository:<br>https://svn.freepascal.or<br>Checkout directory:<br>C:\LazarusSVN<br>Multiple, independent work<br>Checkout Depth<br>Fully recursive<br>Omit externals<br>Revision<br>HEAD revision                                                                                                    | u wore wo<br>ry "Lazaru<br>need to do<br>e File Expli-<br>re). Now t<br>Repositor<br><b>cal.org</b><br>int to put<br><b>Of TheD</b><br>rg/svn/lazar | us/trunk/<br>Choose it                                                                                                    | ample you can see<br>e nice in the<br>d in this you need<br>exact same name<br>k/ and in the heck<br>azarusSVN. Of co<br>OK and the checkou      | out direct<br>ourse it ca<br>it will star | ettings<br>lelp<br>bout<br>tory the name<br>in be put<br>'t: | 2   |
| hormal " version in which you<br>ok at the files in the director<br>ets start by solving this: you in<br>the top. This is shown in the<br>otal Commander (page before<br>of fill in the line of the URL of<br>ttps://svn.freepase<br>the directory where you wanywhere: F : \MyOwnName<br>Checkout<br>Repository<br>URL of repository:<br>https://svn.freepascal.or<br>Checkout directory:<br>C:\LazarusSVN<br>Multiple, independent work<br>Checkout Depth<br>Fully recursive<br>Omit externals<br>Revision<br>O Revision                                                                                                    | u wore wo<br>ry "Lazaru<br>need to do<br>e File Expli-<br>re). Now t<br>Repositor<br>cal.org<br>int to put<br>Of TheD:<br>rg/svn/lazar              | sSVN" it is still empty.<br>sSVN" it is still empty.<br>an SVN Checkout. The ex-<br>prer, but it also works quite<br>the first screen shows up any<br>y you will have to give the er-<br>g/svn/lazarus/trun<br>your checkout files: C: \La<br>irectory. Simply click of<br>us/trunk/<br>Choose it<br>Shor                 | ample you can see<br>e nice in the<br>d in this you need<br>exact same name<br>k/ and in the heck<br>azarusSVN. Of co<br>OK and the checkou      | out direct<br>ourse it ca<br>it will star | ettings<br>lelp<br>bout<br>tory the name<br>in be put<br>t:  |     |

.....

#### **CREATING AN SUBVERSIONING SYSTEM FOR LAZARUS AND DELPHI** PAGE 9/25 Checkout Finished! П Х Figure 10: Start of the checkout ^ Action Path Added C:\LazarusSVN\docs\index.html It takes a few minutes, you are copying guite C:\LazarusSVN\docs\LCLMessages.txt Added some files. After that it will be similar to what this Added C: \LazarusSVN \docs \html \build\_html.sh image shows. Now take a look at the content of Added C:\LazarusSVN\docs\html\build chm.sh the directory. After comparing you will find that Added C:\LazarusSVN\docs\acknowledgements.txt there are some files missing: Added C:\LazarusSVN\docs\CrossCompile.txt Added C:\LazarusSVN\docs\images\laztitle.svg Added C: \LazarusSVN \docs \images \laztitle.png Added C:\LazarusSVN\docs\Contributors.txt Added C:\LazarusSVN\docs\IDEWindowHelpTree.xml Added C: \LazarusSVN\docs\booth\ProdProgEntwMitOpenSourceSystems2007.odp Updated C:\LazarusSVN Completed At revision: 59348 < > 101,33 MBytes transferred in 3 minute(s) and 54 second(s) Added: 12758, Updated: 1 OK Figure 11: Creating an extra project 💾 Total Commander 9.21a - D.D. Overbeek × Files Mark Commands Net Show Configuration Start Help 🏁 🔐 🛃 🖿 🔍 🦸 🚔 🌉 🏶 🥥 🏭 🧏 🗧 🎆 🔓 🔞 🕱 🖤 🗢 🗲 🗲 🚭 🕁 🖄 🐯 🕐 🛛 銘 pia 39 40 41 42 43 44 🥦 47 48 🗱 🛤 🛤 🛤 🛤 📾 📾 📾 📾 📾 89 60 61 62 68 62 68 68 69 71 72 73 75 76 77 78 79 80 A B C D E F G H I J K L M N O P Q R S T U V W X Z ≝\_c \_d \_e \_f \_g \_h \_w \_x \_y \_z 🚁∖ 🟪 c \_\_\_ d \_\_\_ e \_\_ f \_\_\_ g \_\_\_ h \_\_\_w \_\_\_ x \_\_\_ y \_\_\_ z 🛃 \ 늘 c 🗸 [windows 10] 266.931.284 k of 459.642.584 k free 늘 c 🗸 [windows 10] 266.931.284 k of 459.642.584 k free N ... **\** ... \*c:Downloads c:L FACTORY c:LazarusSVN 75 f:Blaise UK 75 2018 🕹 \*d:Downloads \*d:images 👝 h: c:LazarusTestSVN ← c:\LazarusSVN\\*.\* c:\LazarusTestSVN\\*.\* \* • \* Ext Ext ↑ Name Date Attr ♠ Name Size Date Attr Size Ø <DIR> 19-10-2018 13:46 ----<DIR> 22-10-2018 16:41 **1** <u>ا ا</u> 18-10-2018 23:55 --h-22-10-2018 16:39 --h-[.svn] <DIR> [.svn] <DIR> [components] [components] <DIR> 18-10-2018 23:59 ----<DIR> 22-10-2018 16:43 ----P [converter] <DIR> 19-10-2018 00:00 ----[converter] <DIR> 22-10-2018 16:39 ----💋 [debian] 💋 [debian] <DIR> 18-10-2018 23:57 ----< DIR >22-10-2018 16:41 ---on [debugger] < DIR> 18-10-2018 23:57 ---o [debugger] < DIR> 22-10-2018 16:41 ----🥑 [designer] 🥑 [designer] <DIR> 18-10-2018 23:59 ----<DIR> 22-10-2018 16:39 ----[doceditor] <DIR> 18-10-2018 23:56 ----[doceditor] <DIR> 22-10-2018 16:40 ----💋 [docs] [docs] <DIR> 18-10-2018 23:59 ----< DIR> 22-10-2018 16:39 ----Ĥ [examples] < DIR> 18-10-2018 23:57 ----[examples] < DIR> 22-10-2018 16:41 ---o [ide] <DIR> 19-10-2018 13:45 ----🥑 [ide] <DIR> 22-10-2018 16:39 ----**P** [images] <DIR> 19-10-2018 00:00 ----🧑 [images] <DIR> 22-10-2018 16:39 ----🧑 [install] <DIR> 19-10-2018 00:00 ----[install] < DIR> 22-10-2018 16:39 ----🥖 [languages] <DIR> 19-10-2018 00:00 ----🧑 [languages] <DIR> 22-10-2018 16:39 ----🧑 [lazarus.app] [lazarus.app] <DIR> 18-10-2018 23:59 ----< DIR> 22-10-2018 16:39 ---o [lcl] 🧑 [lcl] <DIR> 19-10-2018 13:44 ----<DIR> 22-10-2018 16:40 ----[packager] <DIR> 19-10-2018 13:44 ----[packager] <DIR> 22-10-2018 16:40 ----🤣 [startlazarus.app] <DIR> 18-10-2018 23:56 ---startlazarus.app] <DIR> 22-10-2018 16:40 ----🥑 [test] 🥑 [test] < DIR> < DIR> 18-10-2018 23:57 ----22-10-2018 16:41 ----[tools] 19-10-2018 13:45 ---o [tools] <DIR> 22-10-2018 16:39 ----<DIR> 19-10-2018 13:45 ----COPYING.txt 1.579 22-10-2018 16:39 -a--[units] COPYING.txt COPYING.GPL.txt 1.579 18-10-2018 23:59 -a--18.428 22-10-2018 16:39 -a--COPYING.GPL.txt COPYING.LGPL.txt 18.428 19-10-2018 00:00 -a--25.756 22-10-2018 16:41 -a--COPYING.LGPL.txt 1.259 22-10-2018 16:41 -a--25,756 18-10-2018 23:57 -a--COPVING.modifiedLGPL.txt 0 COPYING.modified fpmake.pp fpmake\_add.inc fpmake\_proc.inc COPYING.modifiedLGPL.txt 1.259 18-10-2018 23:57 -a-fpmake.pp 892 22-10-2018 16:41 -a--🚮 fpmake.pp 📝 fpmake\_add.inc 892 18-10-2018 23:57 -a--1.156 22-10-2018 16:41 -a--1.156 18-10-2018 23:57 -a-fpmake\_proc.inc 443 22-10-2018 16:39 -a--443 18-10-2018 23:59 -a-localize.bat 1.660 22-10-2018 16:39 -a--🔊 localize.sh 1.174 22-10-2018 16:40 -a-lazarus.cfg 42 19-10-2018 13:36 -a-azarus.exe 🔊 Makefile 229.100.559 19-10-2018 13:46 -a--103.415 22-10-2018 16:40 -a--🔞 lazarus.old.exe Makefile.fpc 18.301.952 19-05-2018 17:42 -a--15.817 22-10-2018 16:41 -a--🛐 localize.bat 1.660 19-10-2018 00:00 -a--README.txt 2.805 22-10-2018 16:40 -a--🔬 localize.sh 1.174 18-10-2018 23:56 -a--💋 Makefile 103.415 18-10-2018 23:56 -a--👩 Makefile.fpc 15.817 18-10-2018 23:57 -a--README.txt 2.805 18-10-2018 23:56 -a-0 k / 241.774 k in 0 / 15 file(s), 0 / 20 dir(s) 0 k / 170 k in 0 / 12 file(s), 0 / 19 dir(s) c:\LazarusSVN>

|   | F3 View 🗼   | F4 Edit | F5 Copy | F6 Move | F7 NewFolder | F8 Delete | Alt+F4 Exit |
|---|-------------|---------|---------|---------|--------------|-----------|-------------|
| 2 |             |         |         |         |              |           |             |
| • | Issue Nr 7/ | 8 2018  | BPM     | * * * * | ~ ~ ~        | * * * *   | 24          |

|         | CREATING AN SUBVERSIONING SYSTEM                                                                                                    | FOR                                    | LAZARUS AND DELPHI PAGE 10/25                                                                                                    |  |
|---------|----------------------------------------------------------------------------------------------------|----------------------------------------|----------------------------------------------------------------------------------------------------|--|
|         | <ul> <li>In this case its about something very important like the Lazarus.exe file. We need to do some tricks to get the installation done. Since we have no Lazarus.exe.</li> <li>We will have to copy that from the original installation:</li> <li>1. Copy and paste it from the original Lazarus64 in my case) to the LazarusSVN directory.</li> <li>2. To get it working we need also a lazarus.cfg file. That is the configuration file we need to create ourselves.</li> <li>3. Before you do this please create an extra Directory where you will put the lazarus.cfg file. This is to make sure you will not loose that file after an eventual error or after de-installing. Name the Directory C: \LazarusSVNConfig</li> </ul> |                                        |                                                                                                    |  |
|         | <ol> <li>Open a text editor (notepad or some other app).</li> <li>In this to be configure-file you will have to put some text:</li> <li>primary-config-path=C:\LazarusSVNCc</li> </ol>                                                                                                    | nfig                                   |                                                                                                    |  |
|         | that file needs to be copied into the<br>c:\LazarusSVN\ directory, so it will be<br>available in two directory's:<br>C:\LazarusSVNConfig\ and<br>C:\LazarusSVN\.<br>(That is because the exe will read the<br>configuration file.) Then copy the lazarus.cfg into<br>C:\LazarusSVN\. (Figure xx)<br>The Laxzarus.exe file was alraedy copied.<br>Start the exe file and compile Lazarus. You will see<br>an information window showing up:                                                                                                    |                                        | t shows the problems that occur. No need to be<br>worried. It has found Lazarus, but needs to to<br>find the Compiler. You will see that the problems are<br>solved as soon as you provide the path:<br>c:\lazarus64\fpc\3.0.4\bin\<br>i386-win32\fpc.exe.<br>NOTE: You can use the directory of your own (old)<br>project because you do not need to install fpc twice.<br>(In my case Lazarus64). (Figure x and on the next pages<br>figure xxx) |  |
| tí<br>X | Welcome to Lazarus IDE 1.8.4<br>Configure Lazarus IDE                                                                                                    |                                        | ×                                                                                                    |  |
|         | <ul> <li>Lazarus</li> <li>Compiler</li> <li>FPC sources</li> <li>Make</li> <li>Debugger</li> </ul> Blader Blader Directory: c:\LazarusSVN\ Warning: wrong version in ide\version                                                                                                    | ake<br>urces of<br>r examp<br>are loca | Debugger<br>The IDE and the package files of<br>the it contains the file<br>ted there too.                                                                                                    |  |

Figure 11: First Configuring of the Lazarus Project

BPM

🔹 Issue Nr 7/8 2018 📿

Start IDE

# CREATING AN SUBVERSIONING SYSTEM FOR LAZARUS AND DELPHI PAGE 11/25

| Welcome to Lazarus IDE 1.                                                                          | 3.4                                                                                                    | – 🗆 X                                                                                  |
|----------------------------------------------------------------------------------------------------|----------------------------------------------------------------------------------------------------|----------------------------------------------------------------------------------------|
| 🄯 Configure L                                                                                      | azarus IDE                                                                                                    |                                                                                        |
| <ul> <li>Lazarus</li> <li>Compiler</li> <li>FPC sources</li> <li>Make</li> <li>Debugger</li> </ul> | Lazarus Compiler FPC sources Make Deb<br>The Lazarus directory contains the sources of the<br>LCL and many standard packages. For example it<br>"ide\lazarus.lpi". The translation files are located<br>C:\LazarusSVN<br>Blader<br>Warning: wrong version in ide\version.inc: 2.1.0 | bugger<br>ne IDE and the package files of<br>it contains the file<br>d there too.<br>~ |
| Figure 12: The address of the                                                                      | project                                                                                                    | Start IDE                                                                              |

The tab lazarus-tab is active: that means the correct path is needed. It willshow an error. The conflict lies between version 1.8.4 and 2.1.0. Once the compilation has been doen at the end odf installing you will finde this problem solved. We firts need to finish all steps.

| 1 Welcome to Lazarus IDE 1.8.4 − □ ×                                                               |                                                                                                    |                          |                          |         |
|----------------------------------------------------------------------------------------------------|----------------------------------------------------------------------------------------------------|--------------------------|--------------------------|---------|
| 🄯 Configure L                                                                                      | azarus IDE                                                                                                    |                          |                          |         |
| <ul> <li>Lazarus</li> <li>Compiler</li> <li>FPC sources</li> <li>Make</li> <li>Debugger</li> </ul> | Lazarus       Compiler       FPC sources       Make       Debugger         The Free Pascal compiler executable typically has the name also use the target specific compiler like "ppc386.exe". Pleat path.       C:\lazarus64\fpc\3.0.4\bin\i386-win32\fpc.exe         C:\lazarus64\fpc\3.0.4\bin\i386-win32\fpc.exe       Image: Compiler of the second second sec | e "fpc.exi<br>ise give t | e". You c<br>he full fil | an<br>e |
| Figure 13: The address of the compiler (FPC) Start IDE                                             |                                                                                                    |                          |                          |         |

The Compiler Tab is active: Here you should enter again the path in Lazarus64 c:\lazarus64\fpc\3.0.4\bin\i386-win32\fpc.exe

BPM

You dont have to do an extra install of **FPC**. It can be done but for the readabilty I chose not todo so. (It makes it rather complicated and we can explain that in an extra article). You can use this version of **FPC**. Because of giving in the path you will find the icons updated...

# CREATING AN SUBVERSIONING SYSTEM FOR LAZARUS AND DELPHI PAGE 12/25

| 🐼 Welcome to Lazarus IDE 1.8.4 - 🗆 🔀                                                                                                    |          |        |  |  |
|----------------------------------------------------------------------------------------------------|----------|--------|--|--|
| Configure Lazarus IDE                                                                                                    |          |        |  |  |
| Image: Second state in the image in the image.         Image: Image in the image in the image in the image in the image in the image in the image in the image in the image in the image in the image.       Image in the image in the image in the image in the image in the image.         Image in the image in the image in the image in the image in the image in the image in the image in the image in the image.       Image in the image in the image in | eded for | ~<br>E |  |  |

Figure 14: The Make-tab is active: the make file needs to be found – we again will use it from the old directory: C:\Lazarus64. The path is:

**NOTE:** It might be that there is a path found which sends you to the **Delphi Make.exe**. Delete that and put the corrcet path in.

| 🕸 Welcome to Lazarus IDE 1                                                                         | 8.4                                                                                                    | 14-14            |          | ×    |
|----------------------------------------------------------------------------------------------------|----------------------------------------------------------------------------------------------------|------------------|----------|------|
| Configure I                                                                                        | azarus IDE                                                                                                    |                  |          |      |
| <ul> <li>Lazarus</li> <li>Compiler</li> <li>FPC sources</li> <li>Make</li> <li>Debugger</li> </ul> | Lazarus       Compiler       FPC sources       Make       Debugger         The debugger executable typically has the name "gdb.exe"       file path. A useful setting on Windows systems is:       \$(LazarusDir)\mingw\bin\\$(TargetCPU)-\$(TargetOS)\gdb.t)         C:\lazarus64\mingw\i386-win32\bin\gdb.exe       Blader         Ok       0k | ". Please<br>exe | give the | full |
|                                                                                                    |                                                                                                    |                  | Start ID | E    |

Figure 15: The Debug tab is active: The debugger file needs to be found: c:\lazarus64\mingw\i386-win32\bin\gdb.exe. This is the last stage

# CREATING AN SUBVERSIONING SYSTEM FOR LAZARUS AND DELPHI PAGE 13/25

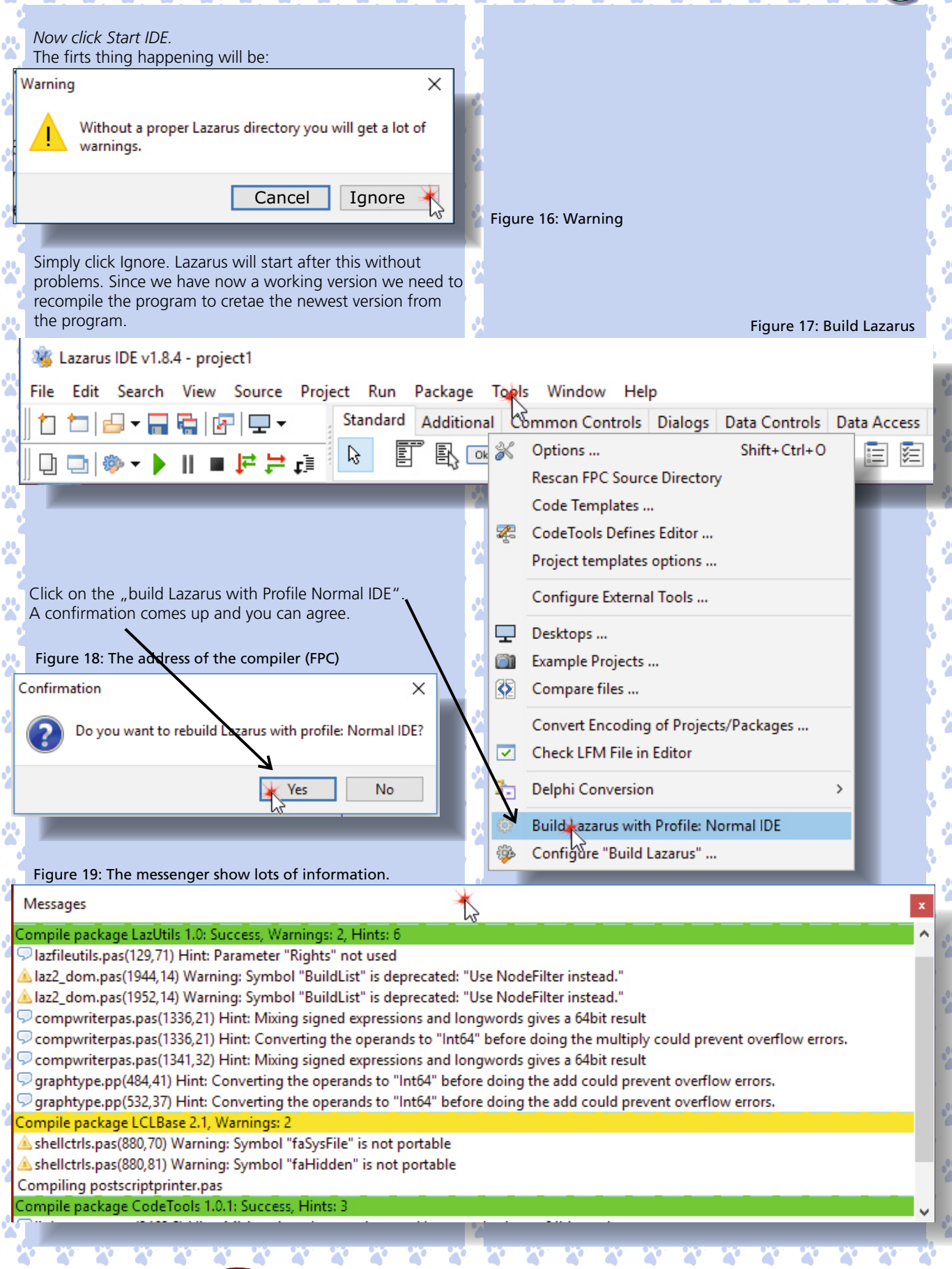

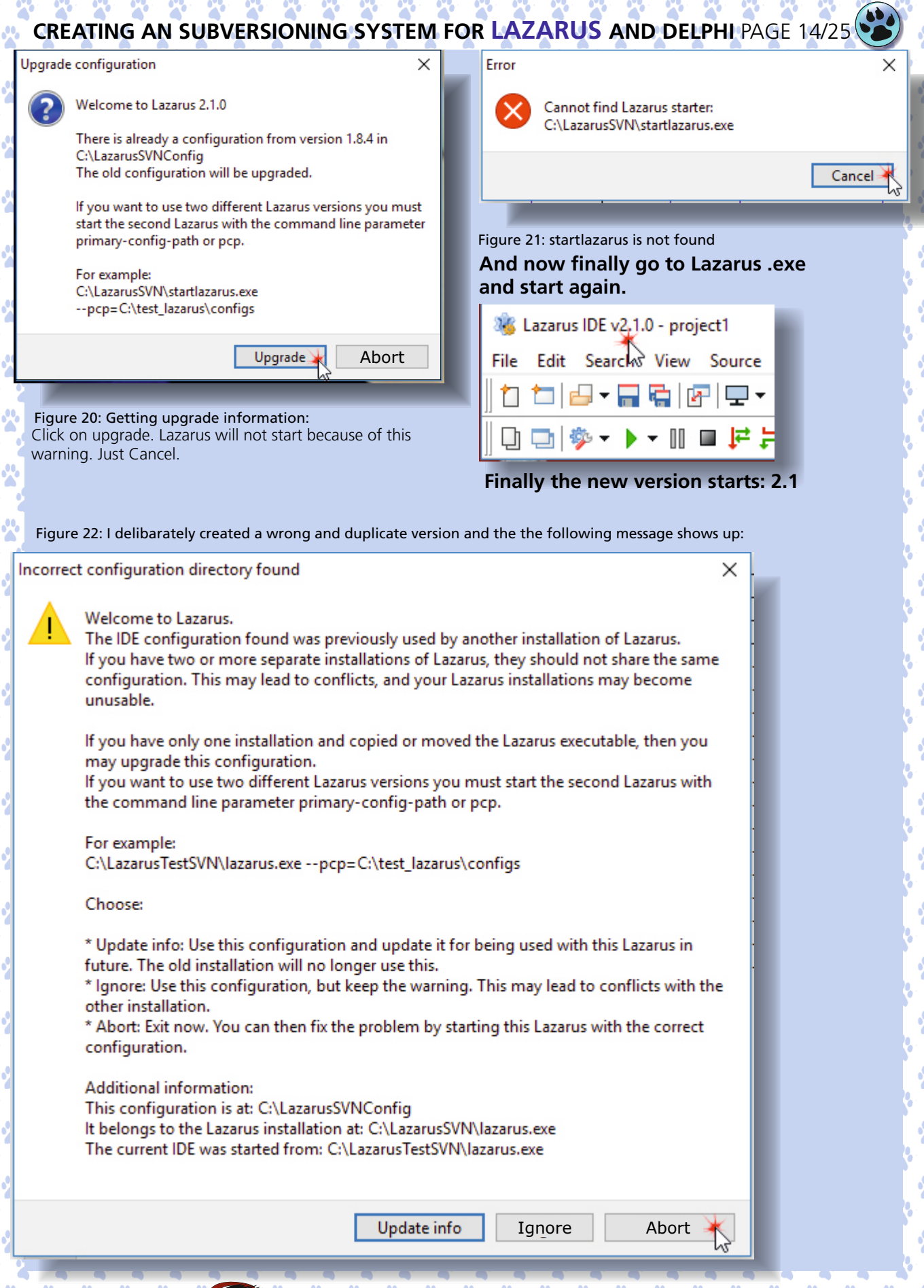

# CREATING AN SUBVERSIONING SYSTEM FOR LAZARUS AND DELPHI PAGE 15/25

A good suggestion would be to create a Shortcut for this version of Lazarus. You can also give the shortcut a nice lcon:

4

| on test                                         | 23-10-2018 23:20 File folder        |            |
|-------------------------------------------------|-------------------------------------|------------|
| 💋 tools                                         | 25-10-2018 22:50 File folder        |            |
| units                                           | 25-10-2018 22:50 File folder        |            |
| 🛃 COPYING.GPL.txt                               | 23-10-2018 23:19 Text Document      | 18 KB      |
| COPYING.LGPL.txt                                | 23-10-2018 23:20 Text Document      | 26 KB      |
| 🛃 COPYING.modifiedLGPL.txt                      | 23-10-2018 23:20 Text Document      | 2 KB       |
| 🛃 COPYING.txt                                   | 23-10-2018 23:22 Text Document      | 2 KB       |
| 🚮 fpmake.pp                                     | 23-10-2018 23:20 Pascal Source Code | 1 KB       |
| ᅏ fpmake_add.inc                                | 23-10-2018 23:20 Object Pascal Incl | 2 KB       |
| ᅏ fpmake_proc.inc                               | 23-10-2018 23:19 Object Pascal Incl | 1 KB       |
| lazarus.cfg                                     | 19-10-2018 13:36 CFG File           | 1 KB       |
| 🞯 lazarus.exe                                   | 25-10-2018 23:18 Application        | 224.313 KB |
| 🗊 lazarus.exe 🖄 hortcut                         | Open                                | 1 KB       |
| 🕸 lazarus.old.€‰cation: lazarus (C:\LazarusSVN) | Run as administrator                | '45 KB     |
| 🔊 localize.bat                                  | Troubleshoot compatibility          | 2 KB       |
| 🔊 localize.sh                                   | Pin to Start                        | 2 KB       |
| 🔊 Makefile                                      | Edit with Notenad++                 | 01 KB      |
| Makefile.fpc                                    | Scan with Windows Defender          | 16 KB      |
| 🛃 README.txt                                    | Scan with windows Defender          | 3 KB       |
|                                                 |                                     |            |
|                                                 | 📸 <u>T</u> ortoiseSVN               | >          |
|                                                 | Unpin from tas <u>k</u> bar         |            |
|                                                 | Restore previous versions           |            |
|                                                 | Se <u>n</u> d to                    | >          |
|                                                 | Cu <u>t</u>                         |            |
|                                                 | <u>С</u> ору                        |            |
|                                                 | Create shortcut                     |            |
|                                                 | Delete                              |            |
|                                                 | Bename                              |            |
|                                                 |                                     |            |
|                                                 | Pr <u>o</u> perties                 |            |
|                                                 |                                     |            |
|                                                 |                                     |            |

Figure 22: here is an example how to. Right click on the exe and you will get this menu:

# CREATING AN SUBVERSIONING SYSTEM FOR LAZARUS AND DELPHI PAGE 16/25

| 🎉 lazarus.exe - S    | Shortcut Properties     |                      | ×                       |
|----------------------|-------------------------|----------------------|-------------------------|
| Security             | Details                 | Previous Versions    |                         |
| General              | Shortcut                | Compatibility        |                         |
| laza                 | arus.exe - Shortcut     |                      |                         |
| Target type:         | Application             |                      |                         |
| Target location:     | LazarusSVN              |                      |                         |
| Target:              | C:\LazarusSVN\lazarus.e | xe                   |                         |
| Start in:            | C:\LazarusSVN           |                      |                         |
| Shortcut key:        | None                    |                      |                         |
| Run:                 | Normal window           | ~                    |                         |
| Comment:             |                         |                      |                         |
| Open File Lo         | cation Change Icon      | Advanced             |                         |
|                      |                         | Change Ico           |                         |
|                      |                         |                      |                         |
|                      |                         | F: Makeup            | Is in this file:        |
|                      |                         | Select an icc        | on from the list below: |
| _                    | OK C                    | ancel Deleteral Alba |                         |
| Figure 23: Change lc | on                      | SVN                  |                         |
|                      |                         | <                    | OK Cancel               |
|                      |                         |                      |                         |

Figure 25: Icon created with the XN resource editor we provided some time before (Blaise 71)

2

2

2

| CREAT                                                                                                    | NG AN SUBVERSIONING SYSTEM FOR                                                                                                    | LAZARUS AND DELPHI PAGE 17/25                                                                               |
|----------------------------------------------------------------------------------------------------|----------------------------------------------------------------------------------------------------|----------------------------------------------------------------------------------------------------|
| General<br>This section<br>TortoiseS <sup>V</sup><br>manual. N<br>up within<br>One of the<br>overlays w<br>show you<br>modified.<br>helpfile to | Features<br>on describes some of the features of<br>/N which apply to just about everything in the<br>Note that many of these features will only show<br>a Subversion working copy.<br>e most visible features of <b>TortoiseSVN</b> is the icon<br>which appear on files in your working copy. These<br>at a glance which of your files have been<br>Refer to Section 4.7.1, "Icon Overlays" in the<br>find out what the different overlays represent. |                                                                                                    |
| normal real                                                                                                    | donly added normal.cpp readonly.cpp added.cr<br>leted ignored modified.cpp deleted.cpp ignored.c                                                                                                    |                                                                                                    |
| conflicted lo<br>Figure 26:                                                                                                    | cked non-versioned conflicted.cpp locked.cpp non-versioned                                                                                                    | <ul> <li>Show log</li> <li>Repo-browser</li> <li>Check for modifications</li> <li>Revision graph</li> </ul> |
|                                                                                                    | Open<br>Open in new window<br>Pin to Quick access<br>↓ Scan with Windows Defender<br>Give access to                                                                                                    | <ul> <li>Resolve</li> <li>Update to revision</li> <li>Revert</li> <li>Clean up</li> <li>Get lock</li> </ul> |
|                                                                                                    | <ul> <li>SVN Update</li> <li>SVN Commit</li> <li>TortoiseSVN</li> <li>Restore previous versions</li> </ul>                                                                                                    | <ul> <li>Release lock</li> <li>P Branch/tag</li> <li>Switch</li> <li>Merge</li> </ul>                       |
|                                                                                                    | Image: Combine supported files in Acrobat         Include in library       >         Pin to Start       >         Send to       >                                                                                                    | Export     Relocate     Add     Copy URL to clipboard                                                       |
|                                                                                                    | Cut<br>Copy<br>Create shortcut<br>Delete<br>Rename                                                                                                    | <ul> <li>Shelve</li> <li>Unshelve</li> <li>Create patch</li> <li>Apply patch</li> <li>Dreageting</li> </ul> |
| Figure 27:                                                                                                    | Properties Context menu for a directory under version control                                                                                                    | <ul> <li>Properties</li> <li>Settings</li> <li>Help</li> <li>About</li> </ul>                               |

X

X

# CREATING AN SUBVERSIONING SYSTEM FOR LAZARUS AND DELPHI PAGE 18/25

#### Icon Overlays

Now that you have checked out a working copy from a Subversion repository you can see your files in the windows explorer with changed icons. This is one of the reasons why TortoiseSVN is so popular. TortoiseSVN adds a so called overlay icon to each file icon which overlaps the original file icon. Depending on the Subversion status of the file the overlay icon is different.

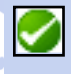

A fresh checked out working copy has a green checkmark as overlay. That means the Subversion status is normal.

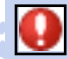

As soon as you start editing a file, the status changes to modified and the icon overlay then changes to a red exclamation mark. That way you can easily see which files were changed since you last updated your working copy and need to be committed.

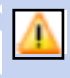

If during an update a conflict occurs then the icon changes to a yellow exclamation mark.

If you have set the svn:needs-lock property on a file, Subversion makes that file read-only until you get a lock on that file. Such files have this overlay to indicate that you have to get a lock first before you can edit that file.

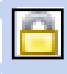

If you hold a lock on a file, and the Subversion status is normal, this icon overlay reminds you that you should release the lock if you are not using it to allow others to commit their changes to the file.

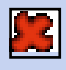

This icon shows you that some files or folders inside the current folder have been scheduled to be deleted from version control or a file under version control is missing in a folder.

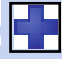

The plus sign tells you that a file or folder has been scheduled to be added to version control.

The bar sign tells you that a file or folder is ignored for version control purposes. This overlay is optional.

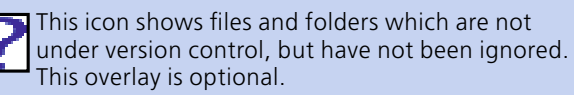

NOTE: you may find that not all of these icons are used on your system. This is because the number of overlays allowed by Windows is very limited and if you are also using an old version of TortoiseCVS, then there are not enough overlay slots available. TortoiseSVN tries to be a "Good Citizen (TM)" and limits its use of overlays to give other apps a chance too. I have been searching for a helpfile as PDF. The file on the website does not work. So we created a complete PDF file of all items. As a subscriber you can of course download this from your download page. See next page.

The file is very complete and one might say it is a complete book: 164

# The Repository

Subversion is a centralized system for sharing information. At its core is a repository, which is a central store of data.

The repository stores information in the form of a filesystem tree - a typical hierarchy of files and directories. Any number of clients connect to the repository, and then read or write to these files. By writing data, a client makes the information available to others; by reading data, the client receives information from others.

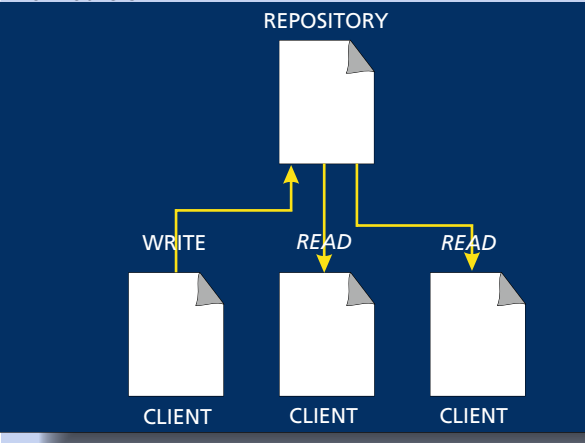

#### Figure 28: A Typical Client/Server System

What makes it interesting? So far, this seems like the definition of a typical file server. Yes, the repository is a kind of file server, but it's not usual.

#### ITS SUBVERSION REPOSITORY SPECIAL IS THAT IT REMEMBERS EVERY CHANGE EVER WRITTEN TO IT:

every change to every file, and even changes to the directory tree itself, such as the addition, deletion, and rearrangement of files and directories.

When a client reads data from the repository, it normally sees only the latest version of the filesystem tree. But in this case the client also has the ability to view previous states of the filesystem.

For example, a client can ask historical questions like, "What did this directory contain last Wednesday?", or "Who was the last person to change this file, and what

changes did they make? " This is a system which is designed to record and track

This is a system which is designed to record and track changes to data over time.

Parts of this text are taken out of the helpfile

| 🗈 🔹 🔟 / 164 🔕 🔘   🎠 🖑   😑 🕂 🐯 3% 💌                                                       | Tools                       | Comment       |
|------------------------------------------------------------------------------------------|-----------------------------|---------------|
| TortoiseSVN                                                                              | Pag                         | ge 1 of 164   |
|                                                                                          |                             |               |
|                                                                                          |                             |               |
| Iortoisesvn                                                                              |                             | Next          |
| TortoicoSVN                                                                              |                             |               |
| TOLOISESVIN                                                                              |                             |               |
| A Subversion client for Windows                                                          |                             |               |
| Version 1.10                                                                             |                             |               |
| Stefan Küng                                                                              |                             |               |
| Lübbe Onken<br>Simon Large                                                               |                             |               |
| 2018/03/17 15:14:17 (r28148)                                                             |                             |               |
|                                                                                          |                             |               |
| Table of Contents                                                                        |                             |               |
| Preface                                                                                  |                             |               |
| 1. What is TortoiseSVN?                                                                  |                             |               |
| 3. License                                                                               |                             |               |
| 4. Development                                                                           |                             |               |
| 4.2. Acknowledgments                                                                     |                             |               |
| 5. Reading Guide<br>6. Terminology used in this document                                 |                             |               |
| 1. Getting Started                                                                       |                             |               |
| 1.1. Installing TortoiseSVN                                                              |                             |               |
| 1.1.1. System requirements                                                               |                             |               |
| 1.1.2. Installation                                                                      |                             |               |
| 1.3. Go for a Test Drive                                                                 |                             |               |
| 1.3.1. Creating a Repository<br>1.3.2. Importing a Project                               |                             |               |
| 1.3.3. Checking out a Working Copy<br>1.3.4. Making Changes                              |                             |               |
| 1.3.5. Adding More Files                                                                 |                             |               |
| 1.3.7. Undoing Changes                                                                   |                             |               |
| 1.4. Moving On                                                                           |                             |               |
| 2. Basic Version-Control Concepts                                                        |                             |               |
| 2.2. Versioning Models                                                                   |                             |               |
| 2.2.1. The Problem of File-Sharing<br>2.2.2. The Lock-Modify-Unlock Solution             |                             |               |
| 2.2.3. The Copy-Modify-Merge Solution<br>2.2.4. What does Subversion Do?                 |                             |               |
| 2.3. Subversion in Action                                                                |                             |               |
| 2.3.1. Working Copies                                                                    |                             |               |
| 2.3.2. Repository URLs<br>2.3.3. Revisions                                               |                             |               |
| 2.3.4. How Working Copies Track the Repository                                           | Figure 29: Help PDF file    |               |
| 2.4. Summary<br>3. The Renository                                                        | Available for you on your o | download page |
| 3.1. Repository Creation                                                                 |                             |               |
| 3.1.1. Creating a Repository with the Command Line Client                                |                             |               |
| 3.1.2. Creating The Repository With TortoiseSVN<br>3.1.3. Local Access to the Repository |                             |               |
|                                                                                          |                             |               |
|                                                                                          |                             |               |
|                                                                                          | -                           | 7 10 2010     |

\*

22. 2. 2. 2. 2.

8°.

# CREATING AN SUBVERSIONING SYSTEM FOR LAZARUS AND DELPHI PAGE 20/25

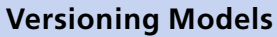

All version control systems have to solve the same fundamental problem: how will the system allow users to share information, but prevent them from accidentally stepping on each other's feet? It's all too easy for users to accidentally overwrite each other's changes in the repository.

#### The Problem of File-Sharing

Consider this scenario: suppose we have two co-workers, A and B. They each decide to edit the same repository file at the same time. If A saves his changes to the repository first, then it's possible that (a few moments later) B could accidentally overwrite them with her own new version of the file. While A version of the file won't be lost forever (because the system remembers every change), any changes A made won't be present in B's newer version of the file, because she never saw A's changes to begin with. A's work is still effectively lost - or at least missing from the latest version of the file - and probably by accident. This is definitely a situation you would want to avoid!

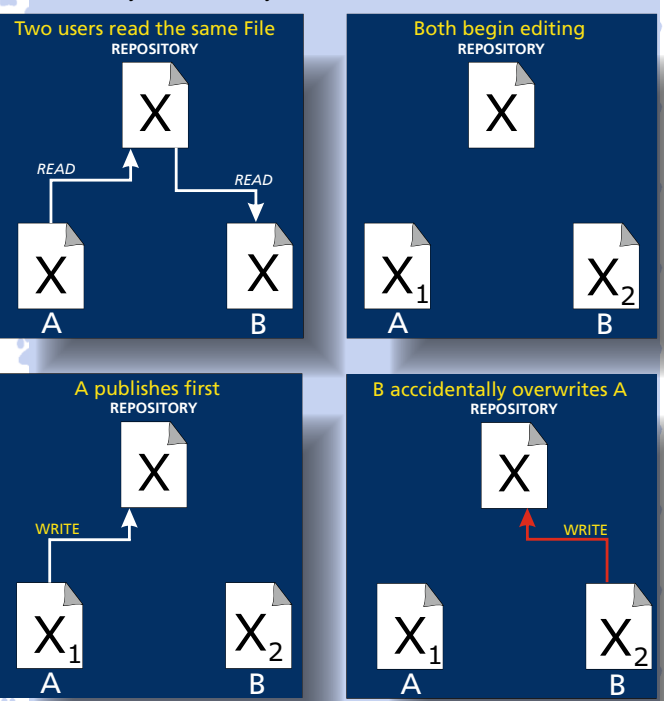

Figure 30: The Problem to Avoid

#### The Lock-Modify-Unlock Solution

Many version control systems use a lock-modify-unlock model to address this problem, which is a very simple solution. In such a system, the repository allows only one person to change a file at a time. First Harry must lock the file before he can begin making changes to it. Locking a file is a lot like borrowing a book from the library; if Harry has locked a file, then Sally cannot make any changes to it. If she tries to lock the file, the repository will deny the request. All she can do is read the file, and wait for Harry to finish his changes and release his lock. After Harry unlocks the file, his turn is over, and now Sally can take her turn by locking and editing.

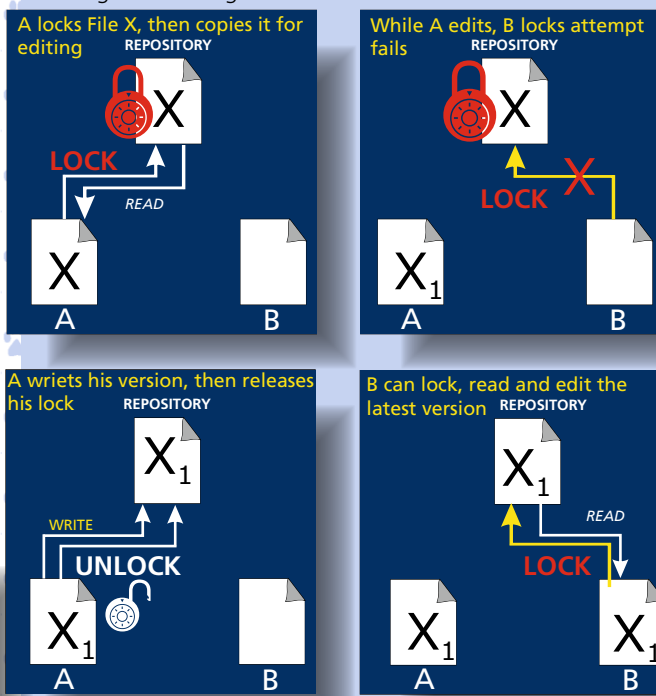

#### Figure 31: creating copies

The problem with the lock-modify-unlock model is that it's a bit restrictive, and often becomes a roadblock for users:

Locking may cause administrative problems. Sometimes Harry will lock a file and then forget about it. Meanwhile, because Sally is still waiting to edit the file, her hands are tied. And then Harry goes on vacation. Now Sally has to get an administrator to release Harry's lock. The situation ends up causing a lot of unnecessary delay and wasted time.

Locking may cause unnecessary serialization. What if Harry is editing the beginning of a text file, and Sally simply wants to edit the end of the same file? These changes don't overlap at all. They could easily edit the file simultaneously, and no great harm would come, assuming the changes were properly merged together. There's no need for them to take turns in this situation.

Locking may create a false sense of security. Pretend that Harry locks and edits file A, while Sally simultaneously locks and edits file B. But suppose that A and B depend on one another, and the changes made to each are semantically incompatible. Suddenly A and B don't work together anymore. The locking system was powerless to prevent the problem - yet it somehow provided a sense of false security. It's easy for Harry and Sally to imagine that by locking files, each is beginning a safe, insulated task, and thus inhibits them from discussing their incompatible changes early on.

# CREATING AN SUBVERSIONING SYSTEM FOR LAZARUS AND DELPHI PAGE 21/25

#### The Copy-Modify-Merge Solution

Subversion, CVS, and other version control systems use a copy-modify-merge model as an alternative to locking. In this model, each user's client reads the repository and creates a personal working copy of the file or project. Users then work in parallel, modifying their private copies. Finally, the private copies are merged together into a new, final version. The version control system often assists with the merging, but ultimately a human being is responsible for making it happen correctly.

Here's an example. Say that A and B each create working copies of the same project, copied from the repository. They work concurrently, and make changes to the same file A within their copies. B saves her changes to the repository first. When A attempts to save his changes later, the repository informs him that his file A is out-of-date. In other words, that file A in the repository has somehow changed since he last copied it. So Harry asks his client to merge any new changes from the repository into his working copy of file A. Chances are that Sally's changes don't overlap with his own; so once he has both sets of changes integrated, he saves his working copy back to the repository. (perhaps by discussing the conflict with B!) he can without problem save the merged file back to the repository. The copy-modify-merge model may sound a bit chaotic, it runs extremely smoothly. Users can work in parallel, never waiting for one another. When they work on the same files, it turns out that most of their concurrent changes don't overlap at all; conflicts are infrequent.

And the amount of time it takes to resolve conflicts is far less than the time lost by a locking system.

In the end, it all comes down to one critical factor: user communication. When users communicate poorly, both syntactic and semantic conflicts increase. No system can force users to communicate perfectly, and no system can detect semantic conflicts. So there's no point in being lulled into a false promise that a locking system will somehow prevent conflicts; in practice, locking seems to inhibit productivity more than anything else.

There is one common situation where the lock-modifyunlock model comes out better, and that is where you have unmergeable files. For example if your repository contains some graphic images, and two people change the image at the same time, there is no way for those changes to be merged together. Either A or B will lose their changes.

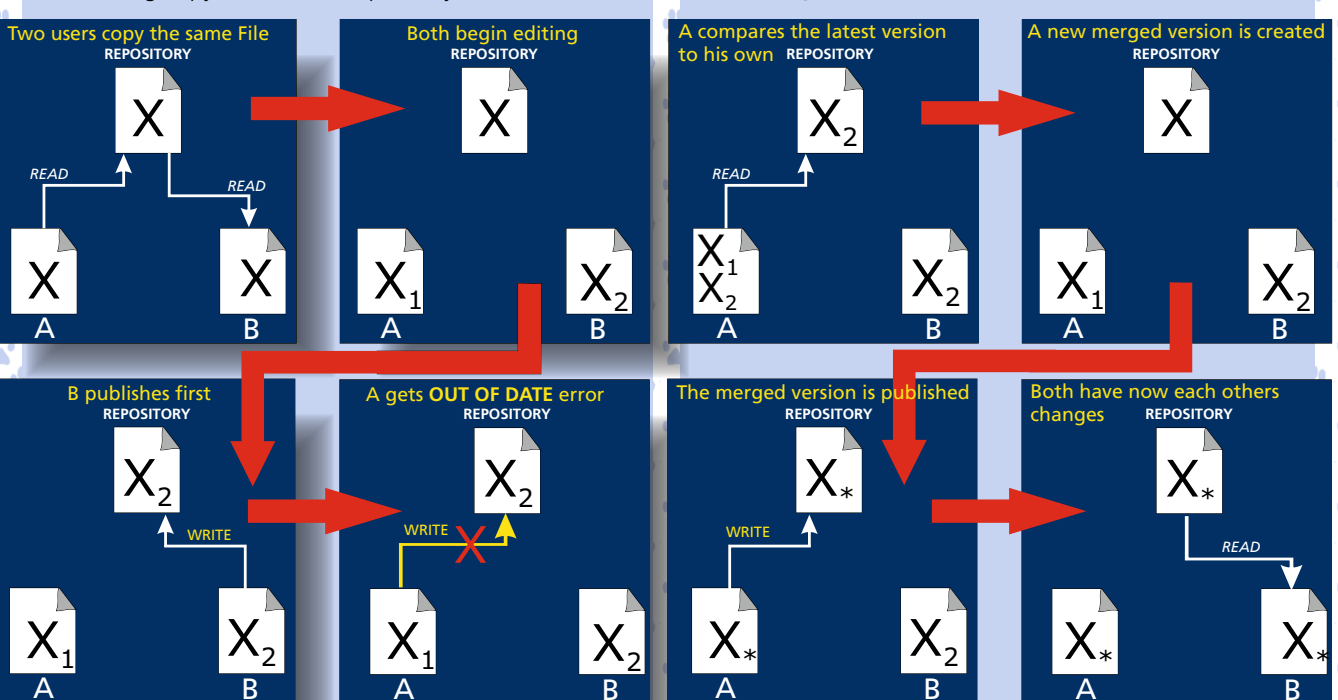

#### Figure 32 The Copy-Modify-Merge Solution

But what if B's changes do overlap with A's changes? This situation is called a conflict, and it's usually not much of a problem. When A asks his client to merge the latest repository changes into his working copy, his copy of file X is somehow flagged as being in a state of conflict: he'll be able to see both sets of conflicting changes, and manually choose between them.

Note that software can't automatically resolve conflicts; only humans are capable of understanding and making the necessary intelligent choices.

Once A has manually resolved the overlapping changes

#### Figure 33 ... Copy-Modify-Merge Continued

#### What does Subversion Do?

Subversion uses the copy-modify-merge solution by default, and in many cases this is all you will ever need. However, as of Version 1.2, Subversion also supports file locking, so if you have unmergeable files, or if you are simply forced into a locking policy by management, Subversion will still provide the features you need.
## CREATING AN SUBVERSIONING SYSTEM FOR LAZARUS AND DELPHI PAGE 22/25

| Sta                                                                                                    | }<br>                                                                                                    | New<br>Open<br>Open Project Ctrl+I<br>Open From Version Control.<br>Reopen                                                                                                    | Image: Indian Component     Image: Indian Component       Dialogs     Data Access       Data Access     Data Controls       Image: Image: Image |                                                                                                    |
|----------------------------------------------------------------------------------------------------|----------------------------------------------------------------------------------------------------|----------------------------------------------------------------------------------------------------|----------------------------------------------------------------------------------------------------|----------------------------------------------------------------------------------------------------|
| ©<br>©<br>C<br>C<br>C<br>C<br>C<br>C<br>C<br>C<br>C<br>C<br>C<br>C<br>C                                                                                                    |                                                                                                    | Save Ctr<br>Save As<br>Save Project As<br>Save All Shift+Ctr<br>Close<br>Close All                                                                                                    | +S                                                                                                    |                                                                                                    |
|                                                                                                    | igure                                                                                                    | Use Unit Alt+1 Print Exit 1: Go to File new Open Version Control                                                                                                    | Version Control System ×<br>Select version control system<br>Git v<br>Git<br>Mercurial<br>Subversion                                                                                                    | PAS<br>Tims;<br>Tims;<br>Control Control Con |
| Su<br>Su<br>to<br>A<br>ab<br>Bu<br>ex<br>otl<br>In<br>ma<br>of<br>Of<br>Wh<br>the<br>tin<br>yo<br>C<br>C<br>C<br>C<br>C<br>C<br>C<br>C<br>C<br>C<br>C<br>C<br>C<br>C<br>C<br>C<br>C<br>C | bVers<br>small<br>ility tr<br>ilt in<br>tra de<br>ner tv<br>the ir<br>ake. F<br>the<br>mat yo<br>e serv<br>ne yo<br>our pro-<br>nelps<br>splinin<br>olde<br>n in tl<br>uld b | sioning for Delphi is already<br>Go to File -> Open From Ver<br>window (figure 2) will open<br>o make choices.<br>It is SVN Tortoise and you we<br>etails if you would like to ad<br>wo options: Git and or Merce<br>mages you can see the choice<br>For SVN you do not need to<br>executable because that is<br>ou in essence need to do, is<br>ver where you master version<br>u will do a checkout you hav<br>ogram.<br>tremendously and makes st<br>sy. You could even have seven<br>where you have the passibili<br>r version of your program. This way work with a team - we<br>be copies of your selves. (for<br>the secure of the secure of the s | Figure 2: Go for your choice, SVN is the standard and build in Sign Control. which gives you the II have to provide an other one of the irial. es that you can be give the address of its located, so each e the next step of expining backwards ral computers with y of using parts of nat is because you which eventually rying to be funny) Figure 2: Go for your choice, SVN is the standard and build in Of course you will have to do some preparations: If you do not already have that, you need to create a new Directory on your server where you can put you basisc versions of all the programs your working on. And of course you will have to create your own (local) version of the program. Substituting the address of its located, so each e the next step of Particute the address of nat is because you which eventually rying to be funny) Particute the address of the function of the program.                                                                                                    |                                                                                                    |

| Options                                                                                                    |                                                                                                    |
|----------------------------------------------------------------------------------------------------|----------------------------------------------------------------------------------------------------|
| Environment Options                                                                                                    | A Git Ontions                                                                                                    |
| Editor Options                                                                                                    | Git Executable                                                                                                    |
| LiveBindings                                                                                                    |                                                                                                    |
| Version Control                                                                                                    |                                                                                                    |
| Cit.                                                                                                    | NS.                                                                                                    |
| OIL .                                                                                                    | Colors                                                                                                    |
| Mercurial                                                                                                    | Enable Colors                                                                                                    |
| Subversion                                                                                                    |                                                                                                    |
| ormatter                                                                                                    | Conflicted Red V                                                                                                    |
| • C++                                                                                                    |                                                                                                    |
| Indentation                                                                                                    |                                                                                                    |
| Spaces                                                                                                    | Missing / Deleted / Replaced Custom                                                                                                    |
| Line breaks                                                                                                    |                                                                                                    |
| Alian                                                                                                    | Merged Custom 🗸                                                                                                    |
| Delet:                                                                                                    |                                                                                                    |
|                                                                                                    | Modified Custom V                                                                                                    |
| Indentation                                                                                                    |                                                                                                    |
| Spaces                                                                                                    | Options                                                                                                    |
| Line breaks                                                                                                    |                                                                                                    |
| Capitalization                                                                                                    | Delete backup files after commit                                                                                                    |
| Align                                                                                                    | Alternative Commit Layout                                                                                                    |
| Profiles and Status                                                                                                    |                                                                                                    |
| Modeling                                                                                                    |                                                                                                    |
| Default                                                                                                    | Keep Commit View open after commit                                                                                                    |
| - Delault                                                                                                    |                                                                                                    |
| ✓ Diagram                                                                                                    | Remote authentication data: Clear Clear All                                                                                                    |
| Appearance                                                                                                    |                                                                                                    |
| Layout                                                                                                    | User identification data:                                                                                                    |
| Print                                                                                                    | User Name                                                                                                    |
| View Management                                                                                                    |                                                                                                    |
| General                                                                                                    | Email:                                                                                                    |
| Generate Documentation                                                                                                    |                                                                                                    |
| Madel View                                                                                                    |                                                                                                    |
| Model view                                                                                                    |                                                                                                    |
| Source Code                                                                                                    |                                                                                                    |
| 🦾 Generate Sequence Diagram                                                                                                    |                                                                                                    |
| ✓ Diagram                                                                                                    |                                                                                                    |
| - Appearance                                                                                                    |                                                                                                    |
| Lavout                                                                                                    |                                                                                                    |
|                                                                                                    | OK Cancel Help                                                                                                    |
|                                                                                                    |                                                                                                    |
| isure 2. Cit and Marsurial antions, under                                                                                                    | teals .                                                                                                    |
| A separate way of making other choices                                                                                                    | tools.                                                                                                    |
| separate way of making other choices                                                                                                    |                                                                                                    |
|                                                                                                    |                                                                                                    |
| Intions                                                                                                    |                                                                                                    |
| Options                                                                                                    |                                                                                                    |
| )ptions<br>invironment Options                                                                                                    | ^ Mercurial Ontions                                                                                                    |
| ptions<br>nvironment Options<br>ditor Options                                                                                                    | Mercurial Options     Ha Executable                                                                                                    |
| ptions<br>invironment Options<br>iditor Options<br>iveBindings                                                                                                    | <ul> <li>Mercurial Options</li> <li>Hg Executable</li> </ul>                                                                                                    |
| ptions<br>invironment Options<br>iditor Options<br>iveBindings<br>iersion Control                                                                                                    | Mercurial Options<br>Hg Executable                                                                                                    |
| Iptions<br>nvironment Options<br>ditor Options<br>iveBindings<br>(ersion Control                                                                                                    | Mercurial Options<br>Hg Executable                                                                                                    |
| Deptions<br>invironment Options<br>iditor Options<br>iveBindings<br>/ersion Control<br>                                                                                                    | Mercurial Options<br>Hg Executable                                                                                                    |
| nvironment Options<br>ditor Options<br>iveBindings<br>ersion Control<br>Git<br>Mercurial                                                                                                    | Mercurial Options<br>Hg Executable                                                                                                    |
| Pptions<br>invironment Options<br>iditor Options<br>iveBindings<br>(ersion Control<br>Git<br>Mercurial<br>Subversion                                                                                                    | Mercurial Options<br>Hg Executable<br>Colors<br>☑ Enable Colors                                                                                                    |
| Detions<br>Environment Options<br>Editor Options<br>EveBindings<br>Version Control<br>Git<br>Mercurial<br>Subversion<br>Formatter                                                                                                    | Mercurial Options<br>Hg Executable<br>Colors<br>✓ Enable Colors                                                                                                    |
| ptions<br>nvironment Options<br>ditor Options<br>iveBindings<br>(ersion Control<br>Git<br>Mercurial<br>Subversion<br>ormatter<br>C++                                                                                                    | Mercurial Options<br>Hg Executable<br>Colors<br>✓ Enable Colors<br>Conflicted Red ✓                                                                                                    |
| Deptions<br>invironment Options<br>iditor Options<br>iveBindings<br>/ersion Control<br>Git<br>Git<br>Subversion<br>Subversion<br>iormatter<br>C++                                                                                                    | Mercurial Options<br>Hg Executable<br>Colors<br>☑ Enable Colors<br>Conflicted<br>Added Custom ✓                                                                                                    |
| Poptions<br>invironment Options<br>iditor Options<br>iveBindings<br>Version Control<br>Git<br>                                                                                                    | Mercurial Options<br>Hg Executable<br>Colors<br>✓ Enable Colors<br>Conflicted<br>Added<br>Custom ✓                                                                                                    |
| Deptions<br>invironment Options<br>iditor Options<br>iveBindings<br>/ersion Control<br>Git<br>Mercurial<br>Subversion<br>formatter<br>· C++<br>Indentation<br>· Spaces<br>Lise banding                                                                                                    | Mercurial Options<br>Hg Executable<br>Colors<br>✓ Enable Colors<br>Conflicted Red ✓<br>Added Custom ✓<br>Missing / Deleted / Replaced Custom ✓                                                                                                    |
| Deptions<br>Environment Options<br>Editor Options<br>LiveBindings<br>Version Control<br>Git<br>Mercurial<br>Subversion<br>Formatter<br>C C++<br>Indentation<br>Spaces<br>Une breaks                                                                                                    | Mercurial Options<br>Hg Executable<br>Colors<br>✓ Enable Colors<br>Conflicted<br>Added<br>Custom ✓<br>Missing / Deleted / Replaced<br>Custom ✓                                                                                                    |
| Deptions<br>invironment Options<br>iditor Options<br>iveBindings<br>(ersion Control<br>Git<br>Mercurial<br>Subversion<br>formatter<br>C++<br>Indentation<br>Spaces<br>Line breaks<br>Align                                                                                                    | Mercurial Options<br>Hg Executable<br>Colors<br>✓ Enable Colors<br>Conflicted Red ✓<br>Added Custom ✓<br>Missing / Deleted / Replaced Custom ✓                                                                                                    |
| Pytions<br>nvironment Options<br>ditor Options<br>iveBindings<br>fersion Control<br>                                                                                                    | Mercurial Options<br>Hg Executable<br>Colors<br>✓ Enable Colors<br>Conflicted Red ✓<br>Added Custom ✓<br>Missing / Deleted / Replaced Custom ✓<br>Merged Custom ✓                                                                                                    |
| Deptions<br>invironment Options<br>iditor Options<br>iveBindings<br>/ersion Control<br>Git<br>Mercurial<br>Subversion<br>formatter<br>C++<br>Indentation<br>Spaces<br>Line breaks<br>Align<br>Delphi<br>Indentation                                                                                                    | Mercurial Options<br>Hg Executable Colors Colors ✓ Enable Colors ✓ Enable Colors ✓ Missing / Deleted / Replaced ✓ Custom ✓ Merged ✓ Custom ✓ Modified ✓ Custom ✓                                                                                                    |
| Deptions<br>invironment Options<br>iditor Options<br>iveBindings<br>/ersion Control<br>Git<br>Mercurial<br>Subversion<br>formatter<br>C++<br>Indentation<br>Spaces<br>Line breaks<br>Align<br>Delphi<br>Indentation<br>Spaces                                                                                                    | Mercurial Options<br>Hg Executable Colors Colors ✓ Enable Colors ✓ Conflicted                                                                                                    |
| Deptions<br>invironment Options<br>iditor Options<br>iveBindings<br>Version Control<br>                                                                                                    | Mercurial Options<br>Hg Executable Colors Colors ✓ Enable Colors ✓ Conflicted Added Custom ✓ Missing / Deleted / Replaced Custom ✓ Merged Custom ✓ Modified Custom ✓ Options                                                                                                    |
| Detions invironment Options iditor Options iveBindings fersion Control  Git  Mercurial Subversion formatter C++  Indentation Spaces Line breaks Align Delphi Indentation Spaces Line breaks Capitalization                                                                                                    | Mercurial Options<br>Hg Executable Colors Colors Conflicted Red Added Custom Missing / Deleted / Replaced Custom Merged Custom Options Options Delete backup files after commit                                                                                                    |
| Pytions Invironment Options Iditor Options IveBindings IveBindings Iversion Control IveGit IveGit Iv | Mercurial Options<br>Hg Executable          Colors         Colors         Enable Colors         Conflicted         Red         Added         Custom         Missing / Deleted / Replaced         Custom         Merged         Custom         Modified         Options         Delete backup files after commit         Atternative Commit   avait |
| Pytions  nvironment Options ditor Options iveBindings fersion Control  Git  Mercurial Subversion ormatter C++ Indentation Spaces Line breaks Align Delphi Indentation Spaces Line breaks Capitalization Align Delphi                                                                                                    | Mercurial Options<br>Hg Executable          Colors         © Enable Colors         Conflicted         Red         Added         Custom         Missing / Deleted / Replaced         Custom         Merged         Custom         Options         Delete backup files after commit         Alternative Commit Layout                                |
| Options<br>Environment Options<br>Editor Options<br>LiveBindings<br>Version Control<br>→ Git<br>→ Mercurial<br>→ Subversion<br>Formatter<br>✓ · C++<br>↓ Indentation<br>→ Spaces<br>→ Line breaks<br>→ Align<br>✓ · Delphi<br>↓ Indentation<br>→ Spaces<br>→ Line breaks<br>→ Capitalization<br>→ Capitalization<br>→ Align<br>→ Profiles and Status                                                                                                    | Mercurial Options<br>Hg Executable          Colors         Colors         Enable Colors         Conflicted         Added         Custom         Missing / Deleted / Replaced         Custom         Merged         Custom         Modified         Options         Delete backup files after commit         Alternative Commit Layout              |

Keep Commit View open after commit

38

✓ Default

## CREATING AN SUBVERSIONING SYSTEM FOR LAZARUS AND DELPHI PAGE 24/25

DX

om

×

~

Ø

WEB tms;

DX

39

|                              |                                                        |                                                                                                    | ×                                        |
|------------------------------|--------------------------------------------------------|----------------------------------------------------------------------------------------------------|------------------------------------------|
|                              |                                                        |                                                                                                    |                                          |
|                              |                                                        |                                                                                                    |                                          |
| /p/radstudiodemos/           | /code/trunk                                            |                                                                                                    | ×                                        |
|                              |                                                        |                                                                                                    |                                          |
|                              |                                                        |                                                                                                    |                                          |
|                              | Revision                                               |                                                                                                    |                                          |
|                              | Current Revisio                                        | n                                                                                                    |                                          |
|                              | Re <u>v</u> ision:                                     |                                                                                                    |                                          |
|                              | OK                                                     | Cancel                                                                                                    | Help                                     |
| I the URL I chose. A         | A good way to see what all is<br>studiodemos/code/trur | already available -<br><b>1k .</b>                                                                                                    | to learn lessons                         |
|                              |                                                        |                                                                                                    | ^                                        |
|                              |                                                        |                                                                                                    |                                          |
| ject Pascal \Database \FireD | DAC\Samples\Comp Layer \TFDConnection                  | InfoReport\FireDACConn                                                                                                    | Info.dpr                                 |
|                              | /p/radstudiodemos                                      | /p/radstudiodemos/code/trunk<br>Revision<br>Current Revisio<br>Revision:<br>OK<br>A the URL I chose. A good way to see what all is<br>sf.net/p/radstudiodemos/code/trun | /p/radstudiodemos/code/trunk<br>Revision |

Added C:\DemosSVN\Object Pascal\Database\FireDAC\Samples\Comp Layer\TFDConnection\InfoReport\fMain.dfm Added C:\DemosSVN\Object Pascal\Database\FireDAC\Samples\Comp Layer\TFDConnection\InfoReport\FireDACConnInfo.res Added C: \DemosSVN \Object Pascal \Database \FireDAC \Samples \Comp Layer \TFDConnection \Pooling Added C: \DemosSVN \Object Pascal \Database \FireDAC \Samples \Comp Layer \TFDConnection \Pooling \Pooling.dpr Added C: \DemosSVN\Object Pascal\Database \FireDAC \Samples \Comp Layer \TFDConnection \Pooling \fPooling.pas Added C: \DemosSVN\Object Pascal\Database \FireDAC\Samples \Comp Layer \TFDConnection \Pooling \Pooling.dproj Added C: \DemosSVN\Object Pascal\Database \FireDAC\Samples\Comp Layer \TFDConnection \Pooling \Pooling\_Icon.ico Added C: \DemosSVN\Object Pascal\Database \FireDAC\Samples \Comp Layer \TFDConnection \Pooling \fPooling.dfm Select Project Group or Project to Open P/ File Name 🚾 C: \DemosSVN \Object Pascal \R I L \ Lethering \MediaPlayer \MediaPlayerCommand \MediaPlayerCommand. 🥨 C: \DemosSVN \Object Pascal \RTL \Tethering \MediaPlayer \MediaPlayerHD \MediaPlayerHD.dproj C:\DemosSVN\Object Pascal\RTL\Tethering\MediaPlayer\MediaPlayerVCLCommand\MediaPlayerVCLCo 🚾 C: \DemosSVN \Object Pascal \RTL \Tethering \PhotoWall \DesktopWall \DesktopWallApp.dproj É C: \DemosSVN\Object Pascal\RTL\Tethering\PhotoWall\DesktopWallVCL\DesktopWallVCLApp.dproj 🚾 C: \DemosSVN \Object Pascal \RTL \Tethering \PhotoWall \Mobile \MobilePhotoApp.dproj 🚾 C: \DemosSVN \Object Pascal \VCL \App Analytics \VCLAnalytics.dproj đ C:\DemosSVN\Object Pascal\VCL\InetWinSockets\inetwinsockets.dproj C:\DemosSVN\Object Pascal\VCL\Sensors\VCLSensors.dproj D DX C: \DemosSVN \Object Pascal \VCL \Taskbar \MDI \MDI App.dproj C:\DemosSVN\Object Pascal\VCL\Taskbar\OneForm\OneFormApp.dproj E 🔀 C: \DemosSVN \Object Pascal \VCL \Taskbar \VideoPlayer \VideoPlayer.dproj Y 🖾 C: \DemosSVN \Object Pascal \VCL \tregsvr \TRegSvr.dproj P/ OK Cancel

Issue Nr 7/8 2018 **BPM** 

Added

## CREATING AN SUBVERSIONING SYSTEM FOR LAZARUS AND DELPHI PAGE 25/25

| t | []                   | <dir></dir> | 10-11-2018 23:17 |  |
|---|----------------------|-------------|------------------|--|
| 0 | [Database]           | <dir></dir> | 10-11-2018 23:16 |  |
| 0 | [DataSnap]           | <dir></dir> | 10-11-2018 23:17 |  |
| 0 | [FireMonkey Desktop] | <dir></dir> | 10-11-2018 23:16 |  |
| 0 | [LiveBindings]       | <dir></dir> | 10-11-2018 23:17 |  |
| 0 | [Mobile Samples]     | <dir></dir> | 10-11-2018 23:15 |  |
| 0 | [Mobile Snippets]    | <dir></dir> | 10-11-2018 23:15 |  |
| 0 | [Rtl]                | <dir></dir> | 10-11-2018 23:17 |  |
| 0 | [Vcl]                | <dir></dir> | 10-11-2018 23:17 |  |

#### Figure 5: The content of the directory I mentioned

| [DemosSV_Images]         | <dir></dir> | 10-11-2018 23:32 |    |
|--------------------------|-------------|------------------|----|
| [DemosSVN]               | <dir></dir> | 10-11-2018 23:18 |    |
| [Documents and Stational | <lnk></lnk> | 22-08-2013 16:45 | hs |
| [icons]                  | <dir></dir> | 17-09-2018 22:25 |    |
| [images]                 | <dir></dir> | 29-10-2018 11:09 |    |
|                          |             |                  |    |

#### Figure 6: The name of the Dir where I keep the demo projects

| 🏦 []                 | <dir></dir> | 10-11-2018 23:17 |    |
|----------------------|-------------|------------------|----|
| 🔊 VCLAnalytics.dproj | 26.854      | 10-11-2018 23:17 | -a |
| 💯 Unit2.dfm          | 676         | 10-11-2018 23:17 | -a |
| 💯 Unit1.pas          | 2.187       | 10-11-2018 23:17 | -a |
| 🚰 Unit1.dfm          | 2.627       | 10-11-2018 23:17 | -a |
| 🖑 VCLAnalytics.dpr   | 861         | 10-11-2018 23:17 | -a |
| 💏 Unit2.pas          | 946         | 10-11-2018 23:17 | -a |

Figure 7: Drill down and see the content of the project I chose to have a closer look at...

It is of course necessary to have a close look at the options the help provides. Getting there is very easy: click help and go to "Repository Browser", or go to "Versioning"

**Display Preferences** 

40

D

## **Repository Browser**

Issue Nr 7/8 2018

Go Up to Project Manager

Project Manager | right-click a file or project under SVN | Subversion > Browse Repository
Project Manager | right-click a project | Subversion > Add to Version Control | click ... next to the URL of repository
File > Open from Version Control | click ... next to the URL of repository
Code Editor | right-click a file under SVN | Version Control > Subversion > Browse Repository

The Repository Browser allows you to see all the files and directories in a given repository.

| ltem          | Description                                                                                                    |  |  |  |
|---------------|----------------------------------------------------------------------------------------------------|--|--|--|
| Load          | Loads the directory and file tree of the specified repository. If no URL is specified, then the main repository is loaded. |  |  |  |
| URL           | The root location of the repository that is to be browsed.                                                                 |  |  |  |
| Revision      | Allows you to view the files and directories with a specified revision number. HEAD revision is the last one committed.    |  |  |  |
| Tree section  | ion You can see the directory tree of the specified repository.                                                            |  |  |  |
| Files section | You can see all the repository's files and directories inside the selected directory in the tree section.                  |  |  |  |

BPM

This is an overview of the new elements of the latest lazarus version 2.0(release candidate2), how to install it you can find starting at page 17 of this issue Just to make it easy for you yo can download this also from our website and try it. Theprogram for free nad you can ues it in any way you want. Most people do not realize that it isvery good at using sveral intances, so might use always an other versionfor separate projects. Below you can see what the page looks like: for Linux / Mac / Windows:

(https://sourceforge.net/projects/lazarus/files/ http://www.lazarus-ide.org/index.php?page=checksums

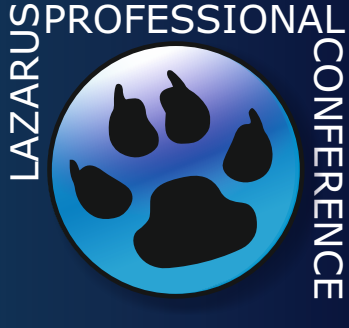

## NEW LAZARUS CONFERENCE IN BONN (COLOGNE) GERMANY 2019

→ C ☆ A https://sourceforge.net/projects/lazarus/files/

| *             | 0     | 5 | <b>6</b> |
|---------------|-------|---|----------|
| $\mathcal{M}$ | <br>S | • |          |

:

\*

\*

\*

## b SOURCE **FORGE**

•

ŀ

•

١,

ę

20

•

•

 $\leftarrow$ 

| Sick and tired of unstable test results?<br>> CI COULD DO BETTER_<br>TeamCity – automatic detection and reporting of flaky tests |                                                                                                    |                                                                                                    |                                                                                                    |                                                                                                    | by JetBrains<br>Advertisement - Report                                                                                                    |                                                                                                    |  |
|----------------------------------------------------------------------------------------------------|----------------------------------------------------------------------------------------------------|----------------------------------------------------------------------------------------------------|----------------------------------------------------------------------------------------------------|----------------------------------------------------------------------------------------------------|----------------------------------------------------------------------------------------------------|----------------------------------------------------------------------------------------------------|--|
| Lazarus<br>Rapid applicati<br>Brought to you                                                                                     | ions development<br>1 by: mgaertner, m                                                                                                    | tool and librarie<br>hess, user4mart                                                                                                    | es for FPC<br>in, vlx, vsnijde                                                                                                    | rs                                                                                                    |                                                                                                    |                                                                                                    |  |
| Files                                                                                                    | Reviews                                                                                                    | Support                                                                                                    | Wiki                                                                                                    | News                                                                                                    | External Link 🔹                                                                                                    | Mailing Lists                                                                                                    |  |
| wnload Latest \<br>&4-fpc-3.0.4-win32.                                                                                           | /ersion<br>exe (136.1 MB)                                                                                                    | Get Update                                                                                                    | 15                                                                                                    |                                                                                                    |                                                                                                    | 2                                                                                                    |  |
|                                                                                                    | Modified                                                                                                    | \$                                                                                                    | Size 🖨                                                                                                    | :                                                                                                    | Downloads/V                                                                                                    | Veek 🖨                                                                                                    |  |
| ip                                                                                                    | 2018-10-2                                                                                                    | 29                                                                                                    |                                                                                                    |                                                                                                    |                                                                                                    | 481 🔔                                                                                                    |  |
| C RPM                                                                                                    | 2018-10-2                                                                                                    | 29                                                                                                    |                                                                                                    |                                                                                                    |                                                                                                    | 226                                                                                                    |  |
| B6 RPM                                                                                                    | 2018-10-2                                                                                                    | 29                                                                                                    |                                                                                                    |                                                                                                    |                                                                                                    | 358 🔼                                                                                                    |  |
| nd64 DEB                                                                                                    | 2018-10-2                                                                                                    | 29                                                                                                    |                                                                                                    |                                                                                                    |                                                                                                    | 1,729                                                                                                    |  |
| 86 DEB                                                                                                    | 2018-10-2                                                                                                    | 29                                                                                                    |                                                                                                    |                                                                                                    |                                                                                                    | 575 🔺                                                                                                    |  |
| 6_64 RPM                                                                                                    | 2018-10-2                                                                                                    | 29                                                                                                    |                                                                                                    |                                                                                                    |                                                                                                    | 558 🗔                                                                                                    |  |
| X 1386                                                                                                    | 2018-10-2                                                                                                    | 29                                                                                                    |                                                                                                    |                                                                                                    |                                                                                                    | 1,091 🗖                                                                                                    |  |
| ntation                                                                                                    | 2018-10-2                                                                                                    | 29                                                                                                    |                                                                                                    |                                                                                                    |                                                                                                    | 149                                                                                                    |  |
| /indows 64                                                                                                    | bits 2018-10-2                                                                                                    | 28                                                                                                    |                                                                                                    |                                                                                                    |                                                                                                    | 4,900 💼                                                                                                    |  |
| Vindows 32                                                                                                    | 2018-10-2                                                                                                    | 28                                                                                                    |                                                                                                    |                                                                                                    |                                                                                                    | 4,116                                                                                                    |  |
| X powerpc                                                                                                    | 2014-10-1                                                                                                    | 12                                                                                                    |                                                                                                    |                                                                                                    |                                                                                                    | 99 🗖                                                                                                    |  |
|                                                                                                    |                                                                                                    |                                                                                                    |                                                                                                    |                                                                                                    |                                                                                                    | 14,282                                                                                                    |  |
|                                                                                                    | Sick and tired<br>> CI COU<br>TeamCity - a<br>Lazarus<br>Rapid applicati<br>Brought to you<br>Files<br>White a state<br>Brought to you<br>Files<br>White a state<br>Brought to you<br>Files<br>CRPM<br>Bd RPM<br>Add4 DEB<br>Bd RPM<br>Add4 DEB<br>Bd RPM<br>Add4 DEB<br>Bd RPM<br>Add4 DEB<br>Add4 DEB<br>Add | Sick and tired of unstable test re<br>> CI COULD DO BETTER<br>TeamCity – automatic detection<br>LazarUS<br>Rapid applications development<br>Brought to you by: mgaertner, m<br>Files Reviews<br>Files Reviews<br>Modified<br>p 2018-10-2<br>CRPM 2018-10-2<br>CRPM | Sick and tired of unstable test results?<br>> CI COULD DO BETTER_<br>TeamCity – automatic detection and reporting of<br>CARPM 2018-10-29<br>CRPM 2018-10-29<br>CRPM 2018-10-29<br>CARPM 2018-10-29<br>CARPM 2018-10-28<br>CARPM 2018-10-28<br>CARPM 2 | Sick and tired of unstable test results?<br>> CI COULD DO BETTER_<br>TeamCity – automatic detection and reporting of flaky tests<br><b>Lazarus</b><br>Rapid applications development tool and libraries for FPC<br>Brought to you by: mgaertner, mhess, user 4martin, vix, vsnijder<br>Files Reviews Support Wiki<br>Get Updates<br>Modified Size<br>p 2018-10-29<br>CRPM 2018-10-29<br>CRPM 2018-10-28<br>CRPM 2018-10-28<br>CRPM 2018-10- | Sick and tired of unstable test results?<br>CII COULD DO BETTER_<br>TeamCity – automatic detection and reporting of flaky tests<br><b>LAZEARUS</b><br>Rapid applications development tool and libraries for FPC<br>Brought to you by: mgaertner, mhess, user 4martin, vtx, vsnijders<br>Files Reviews Support Wiki News<br><b>Files Reviews Support Wiki News</b><br><b>Get Updates</b><br><b>Size ◆</b><br><b>Modified ◆ Size ◆</b><br><b>Modified ◆ Size ◆</b><br><b>P</b> 2018-10-29<br><b>CRPM</b> 2018-10-29<br><b>CRPM</b> 2018-10-29<br><b>GERPM</b> 2018-10-29<br><b>GERPM</b> 2018-10-20<br><b></b> | Sick and tired of unstable test results?   > CI COULD DO BETTER_   TeamCity - automatic detection and reporting of flaky tests     Counce of the second of the second of |  |

**BPM** 

#### To start with: all attendees of the last

**Lazurus Meetup/Pascon** receive automatically a Credit Card USBstick with the latest Lazarus revision. This is standard procedure for those who attend any PasCon / Meetup for Delphi and Lazarus.

This version contains the latest Magazine on Disk as well the Lzarus 2.0 and the Delphi community Edition. For the Delphi edition you need to register!

#### TScrollingWinControl (TForm, TScrollBox, TFrame)

**ScreenToClient** and **ClientToScreen** are now calculated without scrollbar offset. Done for Delphi compatibility.

#### Support for mouse wheel horizontal scrolling

Added TControl events for horizontal mouse wheel moving (special mice with horz scroll buttons for PC, and modern mice for Mac). OnMouseWheelHorz, OnMouseWheelLeft, OnMouseWheelRight. Events are used in some non native LCL components (TreeView, UpDown, SpinEdit).

A Native components do handle horz scrolling already.

#### Compiler defines to exclude some graphics support

Added flags to exclude support for some graphics formats to create smaller applications:

-dDisableLCLGIF -dDisableLCLJPEG -dDisableLCLPNM -dDisableLCLTIFF

#### TCustomImageList / TImageList

the image list now supports multiple resolutions of one image.

See Multiple-resolution TImageList in Lazarus 1.9 and newer for more details.

As a result all LCL controls support High-DPI glyphs on Windows+Linux and Retina on Mac without any additional code.

every LCL control that supports **ImageList** has now a new **[Images]Width** property to decide what custom width at 96 PPI (100% scale) is to be used.

**Example: TToolBar.Images/ImageWidth**, **TListView.LargeImages/LargeImagesWidth** set the **TCustomImageList.Scaled=True** property to let the image list automatically pick up the right resolution for your control.

#### TSpeedButton, TBitBtn

New properties Images, ImageIndex and ImageWidth. With them full ImageList support was added. no need to save the same Glyph in LFM all over the application - automatic high-DPI image handling TWinControl.DoubleBuffered, .ParentDoubleBuffered and TApplication.DoubleBuffered Note: DoubleBuffered is a LCLWin32-only feature

Old behavior: DoubleBuffered wasn't properly implemented and it was forced True: New behavior:
 A Delphi-compatible DoubleBuffered/ParentDoubleBuffered concept was created (it is equal to the Font/ParentFont concept).

#### Explanation:

Determines whether the control's image is rendered directly to the window or painted to an in-memory bitmap first. When DoubleBuffered is false, the windowed control paints itself directly to the window. When DoubleBuffered is true, the windowed control paints itself to an in-memory bitmap that is then used to paint the window. Double buffering reduces the amount of flicker when the control repaints, but is more memory intensive.

When a windowed control is a dock site and has an associated dock manager, it must be double-buffered. Note: Some controls, such as TRichEdit, can't paint themselves into a bitmap. For such controls, DoubleBuffered must be set to false.

The LCL has the TApplication.DoubleBuffered extension over Delphi that allows you to set form's default DoubleBuffered value globally for the whole application

(*set Application.DoubleBuffered before creating the first form*). The value is then applied to all controls on the form with ParentDoubleBuffered:=True.

DoubleBuffered is True by default unless in remote session (this is different to Delphi where DoubleBuffered is False by default).

If you need one specific control to be DoubleBuffered:=False even for Application.DoubleBuffered:=adbDefault, make sure you set control.DoubleBuffered:=False and .ParentDoubleBuffered:=False.

PAGE 2/19

## PAGE 3/19

#### ListView

Added CustomSort method like in Delphi.

#### TTreeView

4

4

00

6

Implemented HotTrack property (show blue underline for item under cursor).

Implemented auto-scrolling up/down during drag-drop (when mouse reaches the edge of treeview).

FilterOptions in filter controls

Base class for filter controls **TCustomControlFilterEdit** has new property FilterOptions, which is set of such flags:

#### TFilterStringOption = (fsoCaseSensitive, fsoMatchOnlyAtStart); TFilterStringOptions = set of TFilterStringOption;

Two flags are implemented for 3 filter controls in LazControls: TListFilterEdit, TListViewFilterEdit, TTreeFilterEdit.

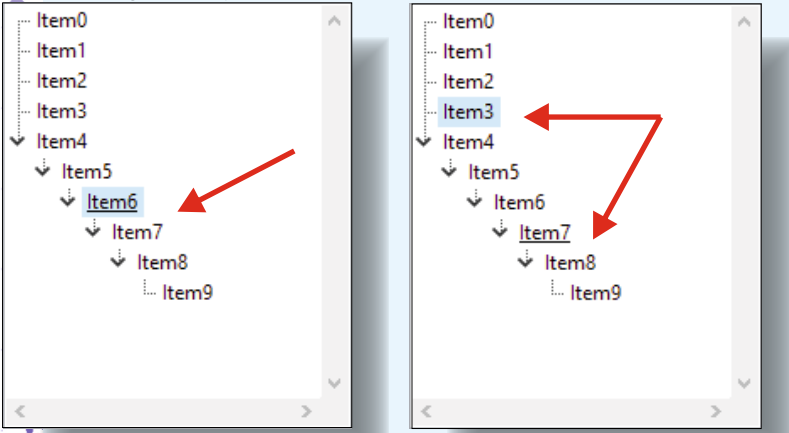

#### Advanced menus Assign

Supported **TMenuItem**. Assign (TMenuItem): this copies all props of menuitem.

Supported TMenu.Assign(TMenu):

this copies all items with all nested subitems from one menu to another (TMainMenu, TPopupMenu).

#### TPageSetupDialog (Printer)

**TPageSetupDialog:** added Margin\* and Units properties.

Big rework of Unix **TPageSetupDialog**, it is now complete like it's on Windows (on Windows it was native,

| 🚬 on Unix - emulation). | Page Setup                                             |                      | ×      |
|-------------------------|--------------------------------------------------------|----------------------|--------|
| Form1                   | Page Setup<br>Paper<br>Size:<br>Source:<br>Orientation | Attomatically Select | ~      |
|                         | Portrait                                               | Left: 0 Right:       | 0      |
|                         | ◯ Landscape                                            | Top: 0 Bottom:       | 0      |
| <b>*</b>                |                                                        | ОК                   | Cancel |

## **IDE Changes**

• Several High-DPI IDE improvements and retina support on Cocoa

**BPM** 

- Delphi Attributes: Find declaration, parameter hints, \$modeswitch prefixedattributes.
- The IDE parses the custom compiler options for the fpc switch -FN<namespaces>

## PAS2 JS support:

- Added IDE package pas2jsdsgn:
  - create a browser or nodejs webapplication
  - ° on Run start the webapp in your webbrowser
  - Pas2Js settings are automatically fetched, same as fpc settings quickfixes work with pas2js messages

(i) Not secure | ftp://ftpmaster.freepascal.org/fpc/contrib/pas2js/1.0.3/

## Lazarus PAS2JS integration

Requires Lazarus 1.9+ and either a PAS2JS snapshot or svn checkout (see pages SVN Tortoise starting at page17). To use PAS2JS you need to do the following: Go to:

ftp://ftpmaster.freepascal.org/fpc/contrib/pas2js/1.0.3/. Here you can make your choice

Index of /fpc/contrib/pas2js/1.0.3 ×

'1.0.3/. Here you can make your choice and download the file(s). You need this otherwise your project will not start.

## Index of /fpc/contrib/pas2js/1.0.3/

#### [parent directory]

CÛ

 $\rightarrow$ 

4

| Name                     | Size   | Date Modified        |
|--------------------------|--------|----------------------|
| pas2js-linux-1.0.3.zip   | 6.2 MB | 10/28/18, 5:46:00 PM |
| pas2js-macos-1.0.3.zip   | 6.7 MB | 10/28/18, 5:46:00 PM |
| pas2js-windows-1.0.3.zip | 7.6 MB | 10/28/18, 5:47:00 PM |

Unzip the package in any Directory you want. I created c:\Pas2JSProgram\ for the pas2js.exe file. This path you need for your PA2JS settings and for the saving of the future project :c:\LazPas2JsProject\ Install the package pas2jsdsgn (components/pas2js/pas2jsdsgn.lpk) and restart the IDE.

| Install<br>(filter)                                                                                                    | Available for installation<br>(filter)<br>(filter)<br>(a arrebase 0.0<br>(a anchordocking 1.0<br>(a anchordockingdsgn 1.0<br>(a anchordockingdsgn 1.0<br>(a anchordockingdsgn 1.0<br>(a condinedebuggerbase 0.0<br>(a cocoa_pkg 0.0<br>(a cody 1.1<br>(cocyformaspascaldemopkg 1.0<br>(cocoa_pkg 0.0<br>(cocoa_pkg 0.0 |
|----------------------------------------------------------------------------------------------------|----------------------------------------------------------------------------------------------------|
| Package info Description / Abstract: Adds a Lazarus project for pas<br>License: GPL-2 Filename: C:\LazarusSVN\components\pas2js\pas2j:<br>Current state: installed, DesignTime Help Canc | el Save and rebuild IDE Save and exit dialog                                                                                                    |

## PAS2

Then set the path of pas2js (pas2jsfolder\compiler\utils\pas2js\pas2js.exe) or in my case c: \Pas2JSProgarm\pas2js-windows-1.0.3\bin\pas2js.exe Go to Tools / Options / Environment / Pas2JS / Path of pas2js. The Lazarus pas2js integration has 3 parts to it:

1. Global options

4

00

00

.

.

è

ł

ł

....

1

•

•

- 2. Two project wizards
- 3. A debug window

#### **Global options**

In the Tools/Options... dialog, the **PAS2JS** section allows you to set some options that affect the IDE integration. It looks like this:

| 🐼 IDE Options                                                                                                    | ;                                                                                                    | × |
|----------------------------------------------------------------------------------------------------|----------------------------------------------------------------------------------------------------|---|
| IDE Options         (filter) <ul> <li>Files</li> <li>General</li> <li>Window</li> <li>IDE CoolBar</li> <li>Editor ToolBar</li> <li>Component Palette</li> <li>Form Editor</li> <li>Object Inspector</li> <li>Messages Window</li> <li>FPDoc Editor</li> <li>Backup</li> <li>Naming</li> <li>File Filters</li> <li>Pas2JS</li> <li>IDE Scout</li> <li>✓ General</li> </ul> | Path of pas2js.exe<br>c:\Pas2JSProgarm\pas2js-windows-1.0.3\bin\pas2js.exe v<br>Path of simpleserver.exe<br>\$MakeExe(IDE,simpleserver) v<br>Port numbers to start allocating from simpleserver.exe<br>4005 v<br>Browser to use when opening HTML page<br>\$MakeExe(IDE,firefox) v<br>Node.js executable<br>\$MakeExe(IDE,nodejs) v | × |
| General     Tab and Indent     Miscellaneous     Display     Colors     Markup and Matches     User defined markup     Key Mappings                                                                                                    | OK                                                                                                    |   |

The following settings are available:

#### Path of pas2js.

This is the compiler binary used when setting up a new project.

It will be searched in the PATH if no absolute path is set. Corresponds to IDE macro Pas2JSJS.

#### Path of simpleserver.

 ${igsilon}$  This is the webserver that is started when a project is run that needs a webserver.

This is by default the simpleserver application from the FPC project, but can be another webserver, as long as it accepts the -p option to set the path, and it serves files from the directory in which it was started.

**Port numbers to start allocating from.** Every time you start a new webserver project, a new port number is allocated for the webserver. (you can still edit this in the new project dialog).

#### Browser to use when opening HTML page.

The IDE will use this browser to open your HTML page. It will be searched in the PATH if no absolute path is set. Corresponds to IDE macro Pas2JSBrowser.

#### Node.js executable.

The IDE will use this Node.js executable to start a Node.js project.

It will be searched in the PATH if no absolute path is set. Corresponds to IDE macro Pas2JSNodeJS.

## PAS2 JS Project Wizards

- The **PAS2JS** support is in the **pas2jsdsgn.lpk** package, which you can find in the **components/pas2js** directory. It registers 2 wizards in the **'New project'** dialog:
- ° Web Browser Application
- Node.js Application

Lazarus IDE v2.1.0 - project1

\*

Besides creating an initial project source, both options will also

- ° set up the compiler command for compiling with PAS2JS.
- change the 'Run' command so the 'Run without debugging' option works: it will open a project in the browser or run it with nodejs.

## New Web Browser application

This wizard will ask for some options before generating a new project. The dialog is shown below.

File View Source Project Run Package Tools Window Help Edit Search Standard Additional Common Controls Dialogs P 🖵 🗖 New Project ... ۲ ~ 2₽ New Project from File ... e 🔺 Open Project ... Ctrl+F11 O. **Open Recent Project** > ÷. Close Project Save Project -X 🔥 Save Project As ... Resave forms with enabled i18n Publish Project ... Project Inspector ... Project Options ... Shift+Ctrl+F11 🞯 Create a new project × Description 👻 🚞 Project Application A pas2js program running in the browser - 🔲 Simple Program Program — Console application - 🔳 Library FPCUnit Console Test Application FPCUnit Test Application - 🔲 InstantFPC program Web Browser Application Node.js Application 2 Help OK Cancel

**PAGE 6/19** 

# LAZARUS 2.0 NEWS AND OVERVIEW WITH SOME DETAILS PAGE 7/19 PAS2

| <sup>™</sup> Pas2JS Browser project options - □ ×                                                                                                    |
|----------------------------------------------------------------------------------------------------|
| <ul> <li>☐ Create initial HTML page</li> <li>☐ Maintain HTML Page</li> <li>☐ Run rtl when all page resources are fully loaded</li> <li>☐ Use Browser Application object</li> <li>☐ Use Browser Console unit to display writeln() output</li> <li>☐ Project needs a HTTP Server</li> <li>④ Start HTTP Server on port</li> <li>4002</li> <li>✓</li> </ul> |
| OK Cancel                                                                                                    |
|                                                                                                    |
| 3 Source Editor                                                                                                    |
|                                                                                                    |
| *project1.lpr project1.html                                                                                                    |
| program projecti;                                                                                                    |
| . {\$mode objfpc}                                                                                                    |
| 5 guses                                                                                                    |
| . JS, Classes, SysUtils, Web;                                                                                                    |
| ·                                                                                                    |
| . // Your code here                                                                                                    |
| 10 window.alert('Hello BlaisePascal');                                                                                                    |
| end.                                                                                                    |
|                                                                                                    |
| Messages                                                                                                    |
| Compile Project, OS: browser, CPU: ecmascript5, Target: project1: Success, Hints: 1 🤺                                                                                                    |
|                                                                                                    |
|                                                                                                    |
|                                                                                                    |
|                                                                                                    |
|                                                                                                    |
| * * * * * * * * * * * * * * * * * * * *                                                                                                    |
| Issue Nr 7/8 2018 💽 BPM                                                                                                    |

| <ul> <li>LAZARUS 2.0 NEWS AND OVERV</li> <li>PAS2CUS</li> <li>The following options are ava</li> <li>Create initial HTML page. This is self-explanated the IDE will generate a template HTML page w<br/>The page is included in the project description</li> </ul>                                                                                                    | <b>VIEW WITH SOME DETAILS</b> PAGE 8/19<br>ailable:<br>bry,<br>which includes all that is necessary to run the PAS2JS code.<br>tion, so you can open and edit it from within the IDE. |
|----------------------------------------------------------------------------------------------------|----------------------------------------------------------------------------------------------------|
| 🕸 Project Inspector - proj − 🗆 🗙                                                                                                    | 2 Source Editor                                                                                                    |
| Add Remove   Options Help     Image: Add Remove     Options Help     Image: Add Files     Image: Project1.lpr   Image: Project1.lpr   Image: Project | <pre> Project1.lpr project1.html  I <!DOCTYPE html>    </pre>                                                                                                    |
| Project1 × +                                                                                                    |                                                                                                    |
| ← → × ☆ ③ File   file:///C:/LazPas2JsProject/project1.                                                                                                    | html                                                                                                    |
|                                                                                                    | This page says                                                                                                    |

This is all you need to start your Pas2Js Project. I will write more about how to use and do some exercises. Ther is aslo an example directory written which come wit the zipfile:c:\Pas2JSProgram\pas2js-windows-1.0.3\demo\

## • Maintain HTML page.

1

If you change the name of the project, the IDE will update the references in the HTML File. (all your changes will be lost)

- Run rtl in document.onReady. By default the script tag that starts the ball rolling will call rtl.run(). Checking this option changes the script, so the rtl.run is run in the HTML document.onReady event instead. This is necessary if your code contains startup code that references elements in the HTML. The elements will only be available after the onReady event.
- Use Browser Application object. This changes the code to use the **TBrowserApplication** object. This is a **TCustomApplication** descendent which offers support for query parameters etc. as if they were command-line parameters.
- Use Browser Console unit. Checking this will simply include the browserconsole unit in the uses clause. This hooks into the system units writeln command: any output will be appended to the HTML. the generated HTML has a div with the correct ID to which the output is appended.
- Project needs a HTTP server.
   If the project needs a HTTP server, then the IDE can start one for you, or you can indicate the URL to use when the 'Run without debugging' command is used.

OK

|                                                                                  | ions for Proje                                                                                                    | ct: project1                                                                                                    |                                                                                                    |                                                                                                    |                                                                      |                                                                                         |                                                         | ×                                     |
|----------------------------------------------------------------------------------|----------------------------------------------------------------------------------------------------|----------------------------------------------------------------------------------------------------|----------------------------------------------------------------------------------------------------|----------------------------------------------------------------------------------------------------|----------------------------------------------------------------------|-----------------------------------------------------------------------------------------|---------------------------------------------------------|---------------------------------------|
| (filter)<br>Proje<br>- A <br>- Fe<br>- Fe<br>- Se<br>- Ve<br>- Re<br>- 11<br>- M | ect Options<br>pplication<br>orms<br>PDoc Editor<br>ession<br>ersion Info<br>esources<br>8n<br>liscellaneous                  | <b>∽</b>                                                                                                    | Project is a Web Project HTML file C:\LazPas2JsProj Maintain HTML Use Browse Run rtl whe Project needs a Start HTT                                  | Browser (pas2<br>:<br>:ct\project1.ht<br>File<br>:r Console unit<br>:n all page reso<br>HTTP Server<br>P Server on po | 2js) project<br>ml<br>t to display w<br>purces are fu                | vriteln() output<br>Ily loaded                                                          |                                                         | ~                                     |
| ✓ Com<br>✓ Com<br>– Pa<br>– C<br>– C<br>– C                                      | leb Project (p<br>ppiler Options<br>aths<br>onfig and Tar<br>arsing<br>ompilation ar<br>ompiler optio                         | as2js)<br>get<br>nd Linking v                                                                                                    | Use this U<br>Reset Run C                                                                                                    | IRL to start app                                                                                                    | Reset                                                                | t compile Comm                                                                          | and                                                     | ~                                     |
| The c<br>All of<br>The ``<br><b>Debu</b><br>As yc<br>sever<br>Winc<br>It shc     | theckbox at<br>ther options<br>"Reset com<br><b>ug window</b><br>ou start proj<br>al webserve<br>lows/Pas2JS<br>ows a list of | the top marks the proj<br>s have the same meanin<br>pile command <sup>***</sup> and <sup>***</sup> I<br>(havent started usi<br>ects from various directers<br>running. An overvie<br>5 Webservers menu iter<br>processes started by th | ect as web browse<br>ng as their counter<br>Reset run command<br>ng this one will b<br>tories, the IDE will s<br>w of running webs<br>n.<br>ne IDE: | י project.<br>parts in the '<br>ל <sup>ייי</sup> set the re<br><i>in an ext</i><br>start webservers can be            | 'New proje<br>spective cc<br>ra article<br>vers as nee<br>e shown us | ct' wizard.<br>ommands to th<br><i>where and F</i><br>ded. After son<br>ing the the Vie | eir default v<br>cow to use<br>he time, the<br>ew/Debug | 'alues.<br><i>this.)</i><br>re can be |
|                                                                                  |                                                                                                    | We                                                                                                    | b server processes                                                                                                    | ;                                                                                                    |                                                                      | - +                                                                                     | ×                                                       |                                       |
| Port                                                                             | Status<br>Running<br>Running                                                                                                  | Root directory<br>/home/michael/public_<br>/home/michael/                                                                                                    | html/ /home/r                                                                                                    | nichael/public <sub>.</sub><br>nichael/testru                                                                         | _html/testru<br>n.lpi                                                | Additional info                                                                         |                                                         |                                       |

#### **IDE Changes**

- added quickfix for fpc message "inherited method is hidden": add modifier override, overload, or reintroduce shortcuts.
- added designer menu item to hide icons for components like TOpenDialog.

#### Option: Show non visual components

extended filter for the identifier completion window - include identifiers containing prefix. (Settings: IDE Options -> Codetools -> Identifier Completion -> Sorting -> Include identifiers containing prefix.)

| DE Options                                                                                                    | ×                                                                                                    |
|----------------------------------------------------------------------------------------------------|----------------------------------------------------------------------------------------------------|
| (filter)  (filter)  (filter)   Divider Drawing  Pages and Windows  JCF Format Settings  Settings File Obfuscate Clarify PreProcessor  Editor Macro Script Status  Codetools General Class Completion Code Creation Code Creation Vords Line Splitting Space Identifier Completion  Code Explorer Update Categories V | Opening   Automatically invoke after point   Automatically use single possible identifier   Show help   Addition   Add semicolon   Add assignment operator :=   Add keyword "do"   Add parameter brackets   Sorting   Show recently used identifiers at top   Sort for scope   Contents   Include identifiers containing prefix   Include words   from all units   Appearance   Icons in code completion box   Miscellaneous   Jump to error |
| Help                                                                                                    | OK Cancel                                                                                                    |

**BPM** 

#### **IDE Changes**

• the identifier completion window includes also text (words) from the currently opened units. It can be disabled or set-up in Tools -> IDE Options -> Codetools -> Identifier Completion -> Include words

 $\times$ 

| . [                                                                                                    | [ { TForm1 ]                                                                                                    |               |            |                                                                                                    |                                                                                                    |        |
|----------------------------------------------------------------------------------------------------|----------------------------------------------------------------------------------------------------|---------------|------------|----------------------------------------------------------------------------------------------------|----------------------------------------------------------------------------------------------------|--------|
| -                                                                                                    |                                                                                                    | }             |            |                                                                                                    |                                                                                                    |        |
|                                                                                                    | TEarmle                                                                                                    | alace (TEarm) |            |                                                                                                    |                                                                                                    |        |
| 15                                                                                                    | Button1                                                                                                    | : TButton:    | )          |                                                                                                    |                                                                                                    |        |
|                                                                                                    | procedu                                                                                                    | re Button1C   | lick(      | Sender: TObject);                                                                                                    | ;                                                                                                    |        |
| •                                                                                                    | private                                                                                                    |               |            |                                                                                                    |                                                                                                    |        |
| •                                                                                                    |                                                                                                    |               |            |                                                                                                    |                                                                                                    |        |
| 20                                                                                                    | public                                                                                                    |               |            |                                                                                                    |                                                                                                    |        |
| -                                                                                                    | end;                                                                                                    |               |            |                                                                                                    |                                                                                                    |        |
| •                                                                                                    | Van                                                                                                    |               |            |                                                                                                    |                                                                                                    |        |
|                                                                                                    | Forml: TF                                                                                                    | orml;         |            |                                                                                                    |                                                                                                    |        |
| 25                                                                                                    |                                                                                                    |               |            |                                                                                                    |                                                                                                    |        |
| •                                                                                                    | implementat                                                                                                    | ion           |            |                                                                                                    |                                                                                                    |        |
|                                                                                                    | {\$R *.1fm}                                                                                                    |               |            |                                                                                                    |                                                                                                    |        |
|                                                                                                    |                                                                                                    |               |            |                                                                                                    |                                                                                                    |        |
| 30                                                                                                    | { TForm1 }                                                                                                    |               |            |                                                                                                    |                                                                                                    |        |
| 32                                                                                                    | word                                                                                                    |               |            |                                                                                                    |                                                                                                    |        |
|                                                                                                    | type                                                                                                    | Word          |            | <b>^</b>                                                                                                    |                                                                                                    |        |
| •                                                                                                    | type                                                                                                    | WordBool      |            |                                                                                                    |                                                                                                    |        |
| 35                                                                                                    | type                                                                                                    | WordRec =     | reco       | rd                                                                                                    |                                                                                                    |        |
|                                                                                                    | type                                                                                                    | LongWord      |            |                                                                                                    |                                                                                                    |        |
|                                                                                                    | type                                                                                                    | CWordBool     |            | ~                                                                                                    |                                                                                                    |        |
| -                                                                                                    | 0110                                                                                                    |               |            | ///.                                                                                                    |                                                                                                    |        |
| •                                                                                                    |                                                                                                    |               |            |                                                                                                    |                                                                                                    |        |
| Seg IDE                                                                                                    | Options                                                                                                    |               |            |                                                                                                    |                                                                                                    |        |
|                                                                                                    |                                                                                                    |               |            |                                                                                                    |                                                                                                    |        |
| (filter)                                                                                                    |                                                                                                    |               | X          | Onening                                                                                                    |                                                                                                    |        |
| (filter)                                                                                                    | ionme-t                                                                                                    |               | ×          | Opening                                                                                                    | ke after point                                                                                                    |        |
| (filter)<br>Y Env                                                                                                    | ironment                                                                                                    |               | <b>∀</b> × | Opening Automatically invo                                                                                                    | ke after point                                                                                                    | tifier |
| (filter)<br>Env<br>F                                                                                                    | ironment<br>iiles<br>ieneral                                                                                                    |               | Ŷ          | ← Opening ✓ Automatically invo ✓ Automatically use :                                                                                                    | ke after point<br>single possible ident                                                                                                    | tifier |
| (filter)<br>Finvious<br>(filter)<br>Finvious<br>Finvious<br>(filter)<br>Finvious<br>(filter)<br>Finvious<br>Finvious<br>(filter)<br>Finvious<br>(filter)<br>Finvious<br>(filter)<br>Finvious<br>(filter)<br>Finvious<br>(filter)<br>Finvious<br>(filter)<br>Finvious<br>(filter)<br>Finvious<br>(filter)<br>Finvious<br>(filter)<br>Finvious<br>(filter)<br>Finvious<br>(filter)<br>Finvious<br>(filter)<br>Finvious<br>(filter)<br>Finvious<br>(filter)<br>(filter)<br>Finvious<br>(filter)<br>(filter)                                                                                                    | ironment<br>ïles<br>General<br>Vindow                                                                                                    |               | <b>×</b>   |                                                                                                    | ke after point<br>single possible iden                                                                                                    | tifier |
| (filter)                                                                                                    | ironment<br>iiles<br>General<br>Vindow<br>DE CoolBar                                                                                                    |               | ►<br>►     | ✓ Automatically invo     ✓ Automatically use s     Show help     ✓ Addition     ✓ Add semicolon                                                                                                    | ke after point<br>single possible iden                                                                                                    | tifier |
| filter)                                                                                                    | ironment<br>iiles<br>General<br>Vindow<br>DE CoolBar<br>Editor ToolBar                                                                                                    |               | <b>x</b>   | Opening     Automatically invo     Automatically use =     Show help     Addition     Add semicolon     Add assignment op                                                                                                    | ke after point<br>single possible iden<br>perator :=                                                                                                    | tifier |
| (filter)<br><b>V</b> Envi<br>F<br>C<br>V<br>H<br>E<br>C                                                                                                    | ironment<br>files<br>General<br>Vindow<br>DE CoolBar<br>Editor ToolBar<br>Component Palette                                                                                                    | e             | <b>×</b>   | Opening     Automatically invo     Automatically uses     Show help     Add semicolon     Add assignment op     Add keyword "do"                                                                                                    | ke after point<br>single possible iden<br>perator :=                                                                                                    | tifier |
| filter)<br>✓ Env<br>– F<br>– C<br>– V<br>– H<br>– E<br>– C                                                                                                    | ironment<br>iles<br>General<br>Vindow<br>DE CoolBar<br>Editor ToolBar<br>Component Palette<br>iorm Editor                                                                                                    | e             |            | Opening     Automatically invo     Automatically uses     Show help     Add semicolon     Add assignment op     Add keyword "do"     Add parameter bra                                                                                                    | ke after point<br>single possible iden<br>perator :=<br>ckets                                                                                                    | tifier |
| (filter)<br>✓ Envi<br>                                                                                                    | ironment<br>General<br>Vindow<br>DE CoolBar<br>Editor ToolBar<br>Component Palette<br>Form Editor<br>Dbject Inspector                                                                                                    | e             | <b>×</b>   | Opening     Automatically invo     Automatically uses     Show help     Add semicolon     Add assignment op     Add keyword "do"     Add parameter bra     Sorting                                                                                                    | ke after point<br>single possible iden<br>perator :=<br>ckets                                                                                                    | tifier |
| (filter)<br><b>Finv</b><br><b>Finv</b><br><b>Fin</b> | ironment<br>iiles<br>Seneral<br>Vindow<br>DE CoolBar<br>Editor ToolBar<br>Component Palett<br>form Editor<br>Object Inspector<br>Aessages Window                                                                                                    | e             | <b>×</b>   | Opening Automatically invo Automatically uses Show help Addition Add semicolon Add assignment op Add keyword "do" Add parameter bra Sorting Show recently used                                                                                                    | ke after point<br>single possible iden<br>perator :=<br>ckets<br>i identifiers at top                                                                                             | tifier |
| (filter)                                                                                                    | ironment<br>General<br>Vindow<br>DE CoolBar<br>Editor ToolBar<br>Component Palette<br>Form Editor<br>Dbject Inspector<br>Messages Window<br>PDoc Editor                                                                                                    | e             |            | Opening Automatically invo Automatically use Show help Addition Add semicolon Add assignment op Add keyword "do" Add parameter bra Sorting Show recently used Sort for scope                                                                                                    | ke after point<br>single possible ident<br>perator :=<br>ckets<br>identifiers at top                                                                                              | tifier |
| (filter)<br>V Env<br>- F<br>- C<br>- V<br>- H<br>- E<br>- C<br>- F<br>- C<br>- F<br>- C<br>- F<br>- C<br>- F<br>- C<br>- F<br>- C<br>- C<br>- V<br>- F<br>- C<br>- C<br>- C<br>- C<br>- C<br>- C<br>- C<br>- C                                                                                                    | ironment<br>files<br>General<br>Vindow<br>DE CoolBar<br>Editor ToolBar<br>Component Palette<br>form Editor<br>Diject Inspector<br>Messages Window<br>PDoc Editor<br>Backup                                                                                                    | e             | <b>x</b>   | Opening     Automatically invo     Automatically uses     Show help     Add semicolon     Add assignment op     Add assignment op     Add parameter bra     Sorting     Show recently used     Sort for scope     Content                                                                                                    | ke after point<br>single possible iden<br>perator :=<br>ckets<br>i identifiers at top                                                                                             | tifier |
| (filter)                                                                                                    | ironment<br>iles<br>General<br>Vindow<br>DE CoolBar<br>Editor ToolBar<br>Component Palette<br>form Editor<br>Diject Inspector<br>Messages Window<br>PDoc Editor<br>Backup<br>Naming<br>ile Eilterr                                                                                                    | e             | <b>×</b>   | Opening Automatically invo Automatically uses Show help Add semicolon Add assignment op Add keyword "do" Add parameter bra Sorting Show recently used Sort for scope Content Include identifiers of                                                                                                    | ke after point<br>single possible iden<br>perator :=<br>ckets<br>l identifiers at top<br>s<br>containing prefix                                                                   | tifier |
| (filter)<br>✓ Env:<br>                                                                                                    | ironment<br>General<br>Vindow<br>DE CoolBar<br>Editor ToolBar<br>Component Palette<br>Form Editor<br>Disect Inspector<br>Messages Window<br>PDoc Editor<br>Backup<br>Vaming<br>Generat<br>DE Scout                                                                                                    | e             |            | Opening Automatically invo Automatically uses Show help Add semicolon Add assignment op Add keyword "do" Add parameter bra Add parameter bra Sorting Show recently used Sort for scope Content Include identifiers of Include words from a                                                                                                    | ke after point<br>single possible ident<br>perator :=<br>ckets<br>i identifiers at top<br>s<br>containing prefix<br>all units                                                     | tifier |
| (filter)<br>✓ Env<br>– F<br>– C<br>– V<br>– H<br>– C<br>– V<br>– F<br>– C<br>– C<br>– V<br>– F<br>– C<br>– C<br>– F<br>– C<br>– C<br>– F<br>– C<br>– F<br>– C<br>– F<br>– C<br>– C<br>– F<br>– C<br>– C<br>– C<br>– C<br>– C<br>– C<br>– C<br>– C                                                                                                    | ironment<br>General<br>Vindow<br>DE CoolBar<br>Editor ToolBar<br>Component Palett<br>Form Editor<br>Object Inspector<br>Messages Window<br>PDoc Editor<br>Backup<br>Naming<br>Gackup<br>Naming<br>Gackup<br>Sackup<br>Sach | e             |            | Opening Automatically invo Automatically uses Show help Addition Add semicolon Add assignment op Add keyword "do" Add parameter bra Sorting Show recently used Sort for scope Content Include identifiers of Include words from a                                                                                                    | ke after point<br>single possible ident<br>perator :=<br>ckets<br>l identifiers at top<br>s<br>containing prefix<br>all units<br>ill units                                        | tifier |
| filter)<br>✓ Env<br>– F<br>– C<br>– V<br>– U<br>– F<br>– C<br>– V<br>– V<br>– F<br>– C<br>– C<br>– V<br>– F<br>– C<br>– C<br>– V<br>– F<br>– C<br>– C<br>– C<br>– C<br>– C<br>– C<br>– C<br>– C                                                                                                    | ironment<br>General<br>Vindow<br>DE CoolBar<br>Editor ToolBar<br>Component Palette<br>Form Editor<br>Disect Inspector<br>Messages Window<br>PDoc Editor<br>Backup<br>Vaming<br>General                                                                                                    | e             |            | Opening Automatically invo Automatically uses Show help Addition Add semicolon Add assignment op Add assignment op Add parameter bra Sorting Show recently used Sort for scope Contents Include identifiers of Include words from a Contents Include words from a Contents Contents Conten | ke after point<br>single possible ident<br>perator :=<br>ckets<br>l identifiers at top<br>s<br>containing prefix<br>all units<br>current unit<br>nclude                           | tifier |
| (filter)<br>✓ Env<br>– F<br>– C<br>– C<br>– V<br>– H<br>– C<br>– C<br>– V<br>– F<br>– C<br>– C<br>– C<br>– C<br>– C<br>– C<br>– C<br>– C                                                                                                    | ironment<br>iles<br>General<br>Vindow<br>DE CoolBar<br>Editor ToolBar<br>Component Palette<br>form Editor<br>Diject Inspector<br>Messages Window<br>'PDoc Editor<br>Backup<br>Jaming<br>ile Filters<br>DE Scout<br>or<br>General<br>Tab and Indent                                                                                                    | e             |            | Opening Automatically invo Automatically invo Automatically uses Show help Add semicolon Add assignment op Add assignment op Add parameter bra Sorting Show recently used Sort for scope Contents Include identifiers of Include identifiers of Include sort for matical Afrom a Icons in cod from cod                                                                                                    | ke after point<br>single possible ident<br>perator :=<br>ckets<br>l identifiers at top<br>s<br>containing prefix<br>all units<br>urrent unit<br>nclude                            | tifier |
| (filter)<br>✓ Env:<br>– F<br>– C<br>– C<br>– C<br>– C<br>– C<br>– C<br>– C<br>– C                                                                                                    | ironment<br>iles<br>General<br>Vindow<br>DE CoolBar<br>Editor ToolBar<br>Component Palette<br>form Editor<br>Diject Inspector<br>Messages Window<br>PDoc Editor<br>Backup<br>Jaming<br>File Filters<br>DE Scout<br>or<br>General<br>Tab and Indent<br>Miscellaneous                                                                                                    | e             |            | Opening     Automatically invo     Automatically uses     Show help     Add semicolon     Add assignment op     Add keyword "do"     Add keyword "do"     Add parameter bra     Sorting     Show recently used     Sort for scope     Contents     Include identifiers of     Include words from a     Include words from a     Include words from a     Include words from a     Afrom a     Icons in cod from c     More target and a                                                                                                    | ke after point<br>single possible ident<br>perator :=<br>ckets<br>l identifiers at top<br>s<br>containing prefix<br>all units<br>current unit<br>nclude                           | tifier |
| filter)<br>✓ Env:<br>– F<br>– C<br>– V<br>– U<br>– F<br>– C<br>– V<br>– F<br>– C<br>– V<br>– F<br>– E<br>– C<br>– V<br>– F<br>– C<br>– C<br>– V<br>– F<br>– C<br>– C<br>– C<br>– C<br>– C<br>– C<br>– C<br>– C                                                                                                    | ironment<br>iles<br>General<br>Vindow<br>DE CoolBar<br>Editor ToolBar<br>Component Palette<br>form Editor<br>Diject Inspector<br>Messages Window<br>iPDoc Editor<br>Backup<br>Naming<br>ile Filters<br>DE Scout<br>or<br>General<br>Tab and Indent<br>Miscellaneous<br>Display                                                                                                    | e             |            | Opening     Automatically invo     Automatically uses     Show help     Add semicolon     Add assignment op     Add assignment op     Add keyword "do"     Add parameter bra     Sorting     Show recently used     Sort for scope     Content     Include identifiers of     Include words from a     Afrom a     Icons in cod from c     More and     Y Replace whole iden     Jump to error                                                                                                    | ke after point<br>single possible ident<br>perator :=<br>ckets<br>d identifiers at top<br>s<br>containing prefix<br>all units<br>urrent unit<br>nclude<br>coordination<br>itifier | tifier |
| filter)<br>✓ Env:<br>– F<br>– C<br>– V<br>– U<br>– C<br>– V<br>– C<br>– V<br>– F<br>– C<br>– C<br>– V<br>– F<br>– C<br>– C<br>– V<br>– F<br>– C<br>– C<br>– C<br>– C<br>– C<br>– C<br>– C<br>– C                                                                                                    | ironment<br>iles<br>General<br>Vindow<br>DE CoolBar<br>Editor ToolBar<br>Component Palette<br>iditor ToolBar<br>Component Palette<br>iditor ToolBar<br>Object Inspector<br>Aessages Window<br>PDoc Editor<br>Backup<br>Naming<br>ile Filters<br>DE Scout<br>or<br>General<br>Tab and Indent<br>Miscellaneous<br>Display<br>Colors                                                                                                    | e             |            | Opening     Automatically invo     Automatically uses     Show help     Add semicolon     Add assignment op     Add assignment op     Add keyword "do"     Add parameter bra     Sorting     Show recently used     Sort for scope     Content     Include identifiers of     Include words from a     Icons in cod from co     More and from a     Icons in cod from co     More and from a     Jump to error                                                                                                    | ke after point<br>single possible ident<br>perator :=<br>ckets<br>d identifiers at top<br>s<br>containing prefix<br>all units<br>current unit<br>nclude<br>mesor                  | tifier |
| filter)<br>✓ Env<br>– F<br>– C<br>– C<br>– V<br>– H<br>– C<br>– C<br>– V<br>– F<br>– C<br>– C<br>– V<br>– F<br>– C<br>– C<br>– V<br>– F<br>– C<br>– C<br>– C<br>– C<br>– C<br>– C<br>– C<br>– C                                                                                                    | ironment<br>iles<br>General<br>Vindow<br>DE CoolBar<br>Editor ToolBar<br>Component Palette<br>form Editor<br>Disject Inspector<br>Messages Window<br>PDoc Editor<br>Backup<br>Vaming<br>ile Filters<br>DE Scout<br>or<br>General<br>Tab and Indent<br>Miscellaneous<br>Display<br>Colore                                                                                                    | e             | ~          | Opening     Automatically invo     Automatically uses     Show help     Add semicolon     Add assignment op     Add assignment op     Add parameter bra     Sorting     Show recently used     Sort for scope     Content     Include identifiers of     Include words from a     Include words from a     Include words from a     Include words from a     Moscome     Moscome     Jump to error                                                                                                    | ke after point<br>single possible ident<br>perator :=<br>ckets<br>l identifiers at top<br>s<br>containing prefix<br>all units<br>current unit<br>nclude                           | tifier |

**BPM** 

PAGE 11/19

|                                                                                                    | ×                                                                                                    |
|----------------------------------------------------------------------------------------------------|----------------------------------------------------------------------------------------------------|
| Destination directory                                                                                                    |                                                                                                    |
| \$(TestDir)/publishedproject/                                                                                                    | ~                                                                                                    |
| iles belonging to project / packs                                                                                                    | are will be included automatically.                                                                                                    |
| Zilles filter to include extra files                                                                                                    |                                                                                                    |
|                                                                                                    |                                                                                                    |
| *.(pas pp inc lpr lfm lrs lpi lp                                                                                                    | kk xml sh) ∨ Simple syntax                                                                                                    |
| Options                                                                                                    |                                                                                                    |
| Compress Open in                                                                                                    | file manager                                                                                                    |
|                                                                                                    |                                                                                                    |
|                                                                                                    |                                                                                                    |
|                                                                                                    |                                                                                                    |
| Heln                                                                                                    | Save Settings OK Cancel                                                                                                    |
| Help                                                                                                    | Save Settings OK Cancel                                                                                                    |
| Help                                                                                                    | Save Settings OK Cancel                                                                                                    |
| • the "New Compone<br>It also now supports                                                                                                    | Save Settings     OK     Cancel       nt" window and user interface is improved.       3 icons for different resolutions.                                                                                                    |
| Help  • the "New Compone It also now supports 3  Wew Component                                                                                                    | Save Settings     OK     Cancel       nt " window and user interface is improved.       3 icons for different resolutions.                                                                                                    |
| Help     the "New Compone<br>It also now supports :     New Component                                                                                                    | Save Settings OK Cancel  Int" window and user interface is improved.  Gicons for different resolutions.                                                                                                    |
| Help    the "New Component  New Component  Ancestor type  New class name:                                                                                                    | Save Settings OK Cancel                                                                                                    |
| Help    the "New Component  New Component  New class name:  Palette page:                                                                                                    | Save Settings OK Cancel                                                                                                    |
| Help    the "New Component  New Component  New class name:  Palette page: Unit name:                                                                                                    | Save Settings OK Cancel                                                                                                    |
| Help   the "New Component It also now supports :  New Component  Ancestor type New class name: Palette page: Unit name: Directory for unit file:                                                                                                    | Save Settings OK Cancel                                                                                                    |
| <ul> <li>Help</li> <li>the "New Component lt also now supports in the support of the support of the sup</li></ul> | Save Settings     OK     Cancel                                                                                                    |
| Help         • the "New Component lt also now supports in the support of the support of the support                                                            | Save Settings OK   OK Cancel Int" window and user interface is improved. B icons for different resolutions.                                                                                                    |
| Help                                                                                                    | Save Settings OK   OK Cancel Item interface is improved. B icons for different resolutions.                                                                                                    |
| Help         • the "New Component lt also now supports :         It also now supports :         It also now supportsup :         It also now sup                                                                                                    | Save Settings OK   OK Cancel It window and user interface is improved. Bicons for different resolutions.                                                                                                    |
| Help                                                                                                    | Save Settings OK Cancel   Int" window and user interface is improved. B icons for different resolutions.                                                                                                    |
| Help                                                                                                    | Save Settings OK Cancel   Int" window and user interface is improved. Bicons for different resolutions.   Image: Create New Component Cancel                                                                                                   |
| Help         • the "New Component lt also now supports         It also now supports         It also now supports                                                                                                    | Save Settings       OK       Cancel         nt" window and user interface is improved.         B icons for different resolutions.             Show all             Show all             Show all             Create New Component       Cancel |

•

## Editor

2

7

4

00

0

\*

\*

- Added new "smart move cursor" moving commands to editor mappings. They introduce word jumping positions both at word starts and ends. They are useful as alternative Ctrl+Left/+Right/+Shift+Left/+Shift+Right key
- Added Goto/Toggle bookmark submenu to toolbar.
   Ctrl-b pops up "goto bookmark" list, with location for each bookmark.
   Ctrl-Shift-b pops up "toggle bookmark" list.

| 🍇 Sou  | rce Ed | litor                  |              |          |        |           |                        |         | -        |         | ×   |
|--------|--------|------------------------|--------------|----------|--------|-----------|------------------------|---------|----------|---------|-----|
| •≣ - ♦ | • •    |                        |              |          |        |           |                        |         |          |         |     |
| unit1  |        |                        |              |          |        |           |                        |         |          |         |     |
| 1      | un     | it Unitl;              |              |          |        |           |                        |         |          |         |     |
|        | {\$    | mode objfpc}{\$H       | +}           |          |        |           |                        |         |          |         |     |
| . 5    | in     | terface                |              |          |        |           |                        |         |          |         |     |
|        |        | looridee               |              |          |        |           |                        |         |          |         |     |
| :      | us     | es<br>Classes, SvsUtil | ls, Forms, C | ontrol   | s. Gra | phics     | . Dialogs:             |         |          |         |     |
|        | Ľ.     |                        |              |          |        | -         |                        |         |          |         |     |
| 10     |        | Find Declaration       | Alt+Up       |          |        |           |                        |         |          |         |     |
| •      |        | Find                   |              | > @      | Rook   | mark (    | C+rl+0                 |         |          |         |     |
| :      | 1      | Insert ToDo            | Shift+Ctrl+T |          | Pook   | mark u    | Ctrl+1                 | 100     |          |         |     |
| 15     | 32     | Cut                    | Ctrl+X       |          | Book   | mark 2    | Ctrl+2                 |         |          |         |     |
| :      | h      | Сору                   | Ctrl+C       | 6        | Book   | mark 3    | Ctrl+3                 |         |          |         |     |
| •      | ß      | Paste                  | Ctrl+V       | a        | Book   | mark 4    | Ctrl+4                 |         |          |         |     |
| 20     |        | MultiPaste             |              | Ģ        | Book   | mark 5    | Ctrl+5                 |         |          |         |     |
| . 22   |        | Select All             | Ctrl+A       | 6        | Book   | mark 6    | Ctrl+6                 |         |          |         |     |
|        |        | Copy Filename          |              | 0        | Book   | mark 7    | Ctrl+7                 |         |          |         |     |
| 25     |        | Open File              |              | > 0      | Book   | mark 8    | Ctrl+8                 |         |          |         |     |
| 26     |        | File Settings          |              | > 0      | Book   | mark 9    | Ctrl+9                 |         |          |         |     |
|        |        |                        |              |          | Cata   | No. D     |                        |         |          |         |     |
|        |        | Goto Bookmark          | _            |          | Goto   | Dravia    | ookmark<br>wa Baakmaak |         |          |         |     |
|        | ±      | Toggle Bookmark        |              |          | 0010   | Plevio    | us bookmark            | а.      |          |         |     |
|        | ۲      | Debug                  |              | >        |        | To        | aale Bookmark 0        |         | Shift+C  | trl+0   |     |
|        |        | Source                 |              | >        | 9      | _<br>. То | ggle Bookmark 1        |         | Shift+C  | trl+1   | - 1 |
|        |        | Refactoring            |              | >        | 0      | т         | ggle Bookmark 2        |         | Shift+C  | trl+2   |     |
|        | ×      | Options                |              |          |        | т.<br>То  | ggle Bookmark 3        |         | Shift+Ct | trl+3   |     |
|        |        |                        |              |          | 4      | ±         | ggle Bookmark 4        |         | Shift+C  | trl+4   |     |
| <      |        |                        |              |          | - 6    | ± 10      | ggle Bookmark 5        |         | Shift+C  | trl+5   | 2   |
| 22: 1  |        |                        | INS          | unit1.pa |        | ± 10      | ggle Bookmark 6        |         | Shift+C  | H-6     | 1   |
|        |        |                        |              |          |        | ± 10      | ggle Bookmark 7        |         | Shift C  | hel. 7  |     |
|        |        |                        |              |          |        | ± 10      | ggle Bookmark 7        |         | Shift+C  | LII + 7 |     |
|        |        |                        |              |          | 0      | ± 10      | ggie bookmark 8        |         | Shift+C  | ul+0    |     |
|        |        |                        |              |          |        | ± 10      | ggie Bookmark 9        |         | Shift+C  | tri+9   |     |
|        |        |                        |              |          | •      | + Se      | t a Free Bookmark      | :       |          |         |     |
|        |        |                        |              |          | 5      |           | ear Bookmarks for      | current | file     |         |     |
| 4      |        |                        |              |          |        | CI        | ear all Bookmarks      |         |          |         |     |
|        |        |                        |              |          | 40.4   |           |                        | -       | _        |         |     |

#### Sublime like handling of selection with right/left navigation keys. Remove selection and keep caret at ex-boundary of selection. To activate check both: "Caret skips selection" and "Caret left/right clears selection (no move)". See mantis 26477. More options to fine tune outline colors

## Debugger

Alpha: LLDB based debugger for MacOs (no code-signing required) Alpha: LLDB + FpDebug based debugger for MacOs (no code-signing required)

#### **GDB** Debugger: new options:

- Added option "FixStackFrameForFpcAssert" to workaround fpc wrong frame pointer (display correct line after assert failed)
- Added option "AssemblerStyle": ATT vs Intel
- Added option "DisableStartupShell": Required on MacOs.
- Added more size limits for data evaluation (avoid errors, timeouts and extremely slow responses)
   MaxDisplayLengthForStaticArray: Similar to existing "MaxDisplayLengthForString". This should apply to static array, but it is up to gdb which types it applies it to.
- MaxLocalsLengthForStaticArray: The same, but applied while getting values for the locals window, and the function parameters show in the stack window. Should be more restrictive.
- GdbValueMemLimit: For all types. Do not evaluate values, if gdb would need more memory. Setting this to big may crash gdb. Big values may also lead to slow response times (several minutes during which the IDE would be blocked)
- GdbLocalsValueMemLimit: For locals and stack.
- DebugServer: Added "target-download" if remote supports it.
- Auto closing of the asm window, if it was opened by breaking at a none source line.
- Dragging selected identifier from source editor to watches window, to create a watch

| a interoptions                          |                           |            |                                    |                                |          |
|-----------------------------------------|---------------------------|------------|------------------------------------|--------------------------------|----------|
| (filter)                                | $\mathbb{T}_{\mathbf{x}}$ | Deb        | ougger type and path               |                                |          |
| > Environment                           |                           | GN         | IU debugger <mark>(</mark> gdb)    |                                | ~        |
| > Editor                                |                           | C:V        | \lazarus64\mingw\i386-win32\bin\   | \adb.exe                       | ~        |
| JCF Format Settings                     |                           |            |                                    |                                |          |
| - Settings File                         |                           | Add        | ditional search path               |                                |          |
| > Clarify                               |                           |            |                                    |                                |          |
| PreProcessor                            |                           |            |                                    |                                |          |
| <ul> <li>Editor Macro Script</li> </ul> |                           | Deb        | ougger general options             |                                |          |
| Status                                  |                           | <b>∠</b> S | Show message on stop               |                                |          |
| Codetools                               |                           | □ P        | Reset Debugger after each run      |                                |          |
| - General                               |                           |            | Automatically close the assembler  | window, after source not found |          |
| - Code Creation                         |                           | Deb        | ougger specific options (depends o | on type of debugger)           |          |
| Words                                   |                           |            |                                    |                                |          |
| Line Splitting                          |                           | *          | AssemblerStyle                     |                                | <u> </u> |
| Space                                   |                           |            | CaseSensitivity                    | gaasATT<br>adasDefault         | - 1      |
| Identifier Completion                   |                           |            | Debugger_Startup_Options           | gdasIntel                      |          |
| Code Explorer                           |                           |            | DisableForcedBreakpoint            | L (False)                      |          |
| - Opdate<br>- Categories                |                           |            | DisableLoadSymbolsForLibraries     | (False)                        |          |
| Code Observer                           | 4                         | 1          | DisableStartupShell                | C (False)                      |          |
| Debugger                                |                           |            | EncodeCurrentDirPath               | gdfeDefault                    |          |
| General                                 |                           |            | EncodeExeFileName                  | gdfeDefault                    |          |
| - Event Log                             |                           |            | FixStackFrameForFpcAssert          | ☑ (True)                       |          |
| - Language Exceptions                   |                           |            | GdbLocalsValueMemLimit             | 32000                          |          |
| Help Ontions                            |                           |            | GdbValueMemLimit                   | 1610612736                     |          |
| External                                |                           |            | InternalStartBreak                 | gdsbDefault                    |          |
|                                         |                           |            | MaxDisplayLengthForStaticArray     | 500                            |          |
|                                         |                           |            | MaxDisplayLengthForString          | 2500                           |          |
|                                         |                           |            | MaxLocalsLengthForStaticArray      | 25                             |          |
|                                         |                           |            | TimeoutEorEval                     | -1                             |          |
|                                         |                           |            | UseAsyncCommandMode                | ·<br>(Fake)                    |          |
|                                         |                           |            | UseNaneMiPunCommands               |                                |          |
|                                         |                           |            | WareOpleterealError                |                                |          |
|                                         |                           |            | WarnOnTimeOut                      |                                |          |
|                                         |                           |            | wantoh limeout                     |                                |          |
|                                         |                           |            |                                    |                                | ~        |
|                                         |                           |            |                                    |                                |          |
| Help                                    |                           |            |                                    | ОК                             | Cancel   |

## IDE Interfaces Changes

ł ~ • 20 è 20 ę 0 • \* 6 00 ŀ 0 è 2

\*

0

- Added FormEditingHook.SaveComponentAsPascal,
- which stores a designer form as Pascal statements using TCompWriterPas. You have various options to define the format and it tells you what units are needed for the Pascal code. There is an example adding a designer menu item to copy the Pascal statements to the clipboard: examples/pascalstream/CopyAsPasPkg/copyaspasdemounit1.pas.
- Added interface class TLazCompilationToolOptions with a Command and CompileReasons. Used in CompilerOptions.ExecuteBefore and .ExecuteAfter.

| 🕸 Options for Project: PascalStream1                                                                                                    |                                                                                                    | ×   |
|----------------------------------------------------------------------------------------------------|----------------------------------------------------------------------------------------------------|-----|
| (filter)                                                                                                    | Build modes default ~                                                                                                    |     |
| <ul> <li>Project Options         <ul> <li>Application</li> <li>Forms</li> <li>FPDoc Editor</li> <li>Session</li> <li>Version Info</li> <li>Resources</li> <li>i18n</li> <li>Miscellaneous</li> <li>Web Project (pas2js)</li> </ul> </li> <li>Compiler Options         <ul> <li>Paths</li> <li>Config and Target</li> <li>Parsing</li> <li>Compilation and Linking</li> <li>Debugging</li> <li>Verbosity</li> <li>Messages</li> <li>Custom Options</li> <li>Additions and Overrides</li> <li>Compiler Commands</li> </ul> </li> </ul> | Other unit files (-Fu): Include files (-Fi): S(ProjOutDir) Libraries (-FI): Unit output directory (-FU): [ib\S(TargetCPU)-S(TargetOS) Target file name (-o): PascalStream1 Apply conventions Other sources (.pp/.pas files, used only by IDE not by compiler) Debugger path addition (none): |     |
| Help Show                                                                                                    | Options Test Export Import OK Can                                                                                                    | cel |

## PAGE 16/19

## Components

#### TOpenGLControl

New property Options of type set, currently with ocoMacRetinaMode as the only member. If set, ocoMacRetinaMode penGL controls will use retina support (high resolution mode). Control can use Qt5 widgeset now, Qt4 is also fixed for modern OpenGL contexts.

## TAChart

- The new **TExpressionSeries** and **TExpressionColorMapSeries** plot mathematical functions at design-time.
- **TLineSeries** has a new property **"ColorEach"** which can be used to color the line segments individually.
- **TCubicSplineSeries** has a new property "**SplineType**" which allows to select between the "natural" and the "monotone Hermite" splines (*the latter avoiding overshoot of the interpolation*).
- **TAreaSeris** has a new property **"Banded"** which suppresses painting of the bottom layer of stacked areas and makes the series look like a band or a stack of bands.
- The new **property "MarkDistancePercent"** of **TPieSeries** can be used, for example, to center a label within its pie for all chart sizes.
- **TLineSeries**, **TCubicSplineSeries**, **TBSplineSeries** and **TFitSeries** now can display error bars.
- The **TFitSeries** fitting engine was extended to be able to exclude specific parameters from fitting and to do a statistical analysis of the fit results (error estimates of the determined fit parameters, confidence limits, goodness of fit).

## **IDE SCOUT**

•••

0

-

A very new item in the ide is the use of the **IDE Scout**. It's easy to use and you can set it with your own key mapping. The project was created after an attendee (James Ralston) of the event in Bonn (Germany) asked for this. Michael van canneyt could not sleep and therefore he created it instantly. Mattias Gaertner implementd it during the live session. **IDE Scout is not in 2.0. It is in 2.1. So it is only available via svn/git.** 

| 36       | Lazaru | s IDE v2.1. | 0 - pro  | oject1      |           |      |         |          |                            |
|----------|--------|-------------|----------|-------------|-----------|------|---------|----------|----------------------------|
| File     | Edit   | Search      | View     | Source      | Project   | Run  | Package | Тоо      | ls                         |
| 1        | 1      |             | 2        | Toggle Fo   | rm/Unit V | iew  | F12     | il C     | Cor                        |
| <br>   m |        | 🖏 🗸 🖒       | P        | Object Ins  | pector    |      | F11     |          | bc                         |
|          |        | · ·         | X        | Source Ed   | itor      |      |         | ÷.       |                            |
|          |        |             |          | Messages    |           |      |         | г        |                            |
|          |        |             | P        | Code Expl   | orer      |      |         |          |                            |
| *        |        |             |          | FPDoc Edi   | itor      |      |         |          |                            |
|          |        |             | Ð        | Code Brov   | wser      |      |         |          |                            |
|          |        |             |          | Unit Depe   | ndencies  |      |         |          |                            |
| ~        |        |             | 8        | Restriction | n Browser |      |         |          |                            |
|          |        |             |          | Compone     | ents      | Ctrl | +Alt+P  |          |                            |
|          |        |             |          | Jump Hist   | ory       | Ctr  | l+Alt+J |          |                            |
|          |        |             |          | Editor Ma   | cros      |      |         |          |                            |
|          |        |             |          | Leaks and   | Traces    |      |         |          |                            |
|          |        |             | 1        | ToDo List   |           |      |         |          |                            |
| ~        |        |             | £        | Anchor Ec   | litor     |      |         |          |                            |
|          |        |             | <b>₩</b> | Tab Order   |           |      |         |          |                            |
|          |        |             | ۳.       | Search Re   | sults     | Ctrl | +Alt+F  |          |                            |
| *        |        |             | *        | Debug Wi    | ndows     |      | >       |          |                            |
|          |        |             |          | IDE Intern  | als       |      | >       |          | About FPC                  |
|          |        |             | 1        |             |           |      |         |          | About IDE                  |
| *        |        |             |          |             |           |      |         |          | What Needs Building        |
|          |        |             |          |             |           |      |         | <b>*</b> | Debug Output               |
|          |        |             |          |             |           |      |         |          | Open IDE Scout Shift+Alt+P |
| ~        |        |             |          |             |           |      |         | 1        |                            |
|          |        |             |          |             |           |      |         |          |                            |
| ×.       |        |             |          |             |           |      |         |          |                            |
|          |        |             |          |             |           |      |         |          |                            |

Issue Nr 7/8 2018 💽

**BPM** 

| ) 📩 🖓 🗸 🛄 🔂 I 🕼 I 🗔 🗸                                                                                                    | Standard Additional Common Controls Dialogs                                                                                                    |
|----------------------------------------------------------------------------------------------------|----------------------------------------------------------------------------------------------------|
| ╷╧╷╩╴╻┓┎┇                                                                                                    |                                                                                                    |
| IDE Options                                                                                                    | ×                                                                                                    |
| ter)                                                                                                    | Search in                                                                                                    |
| Environment<br>→ Files<br>→ General<br>→ Window<br>→ IDE CoolBar<br>→ Editor ToolBar<br>→ Component Palette<br>→ Form Editor<br>→ Object Inspector<br>→ Messages Window<br>→ FPDoc Editor<br>→ Backup<br>→ Naming<br>→ File Filters<br>→ IDE Scout<br>Editor<br>→ General<br>→ Tab and Indent<br>→ Miscellaneous<br>→ Display<br>→ Colors<br>→ Markup and Matches<br>→ User defined markup<br>→ Key Mappings<br>→ Mouse<br>→ Heln<br>Heln | Commands     Q Recent Projects     Recent Packages     Components     Options     Show Category when available     Show Shortcut when available     Colors     Matches     Colors     Matches     ClMaroon    Shortcut key     ClMavy    Components     Only select on component palette     Default width 0 |
| IDE Options                                                                                                    | ×                                                                                                    |
| lter)                                                                                                    | scout Find key combination                                                                                                    |
| User defined markup<br>Key Mappings<br>Mouse<br>Completion and Hints<br>Code Folding<br>Divider Drawing<br>Pages and Windows<br>JCF Format Settings<br>Settings File<br>Obfuscate<br>Clarify<br>PreProcessor<br>Editor Macro Script<br>Status<br>Codetools                                                                                                    | ✓ View menu commands Image: Selected Command's Mapping Edit Clear Load a scheme Now loaded: default Image: Selected Command's Mapping Edit Clear                                                                                                    |
| Class Completion                                                                                                    |                                                                                                    |

••••

•

•

•

•

....

.....

•

•

.....

.....

....

....

••••

x

| Command: "Open Spotter" X               |  |
|-----------------------------------------|--|
| Key (or 2 key sequence)                 |  |
| ☑ Shift ☑ Alt □ Ctrl P ✓ Grab key       |  |
| □ Shift □ Alt □ Ctrl Unknown ∨ Grab key |  |
| Alternative key (or 2 key sequence)     |  |
| □ Shift □ Alt □ Ctrl Unknown ∨ Grab key |  |
| □ Shift □ Alt □ Ctrl Unknown ~ Grab key |  |
| OK Cancel                               |  |
|                                         |  |

IDE Scout (13/480)

**D**: **D**: **D**:

•

.

Ģ

| compo                                         |              |
|-----------------------------------------------|--------------|
| designer: copy selected components            | (Ctrl+C)     |
| designer: cut selected components             | (Ctrl+X)     |
| designer: move component one back             | (Ctrl+PgDn)  |
| designer: move component one forward          | (Ctrl+PgUp)  |
| designer: move component to back              | (Shift+PgDn) |
| designer: move component to front             | (Shift+PgUp) |
| designer: paste components                    | (Ctrl+V)     |
| designer: select parent component             | (Esc)        |
| designer: toggle showing nonvisual components |              |
| package menu: configure custom components     |              |
| package menu: new package component           |              |
| view menu: toggle view component palette      |              |
| view menu: view components                    | (Ctrl+Alt+P) |

# MOTION SOFTWARE Monte www.mov.com

MAMARINA

Signal Processing

## Arduino

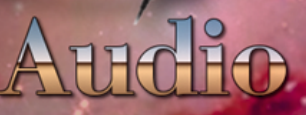

Computer Vision

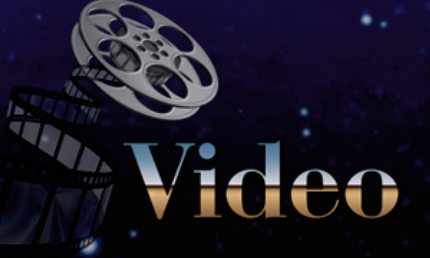

## Communication

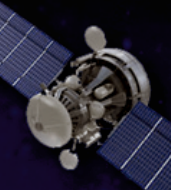

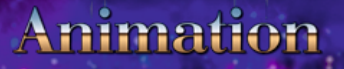

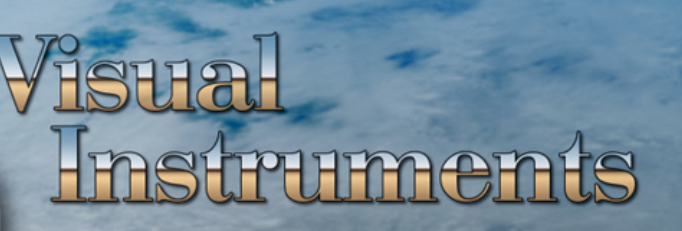

Mouse Click Away

# Delphi Components Galaxy Process Control

## **VIDEO EFFECTS:** COMBINE VIDEOS

IMPLEMENT PICTURE IN PICTURE EFFECT AND HOW TO PERFORM VIDEO TRANSITIONS BY BOAIN MITOV

In the previous articles, I showed you how easy it is to play video files, capture from variety of video sources, how to filter and morph the video, apply effects, draw on frames, perform animations, render on variety of 2D and 3D surfaces, and finally how to record and broadcast the video.

In this article I will show you how easy it is to mix, split and merge, videos, implement Picture in Picture effect, and how to perform video transitions.

In VideoLab there are 2 components that can be used to mix video. TVLCombine and TVLVideoMixer. The TVLCombine is designed specifically to allow 2 videos to be mixed with some advanced features suitable for this mode. The TVLVideoMixer is specifically designed to mix any number of video streams, but as such has less features when mixing only 2 videos.

We will start with a project using the TVLCombine to combine 2 videos.

And drop 2 of them on the form.

PAGE 1/31

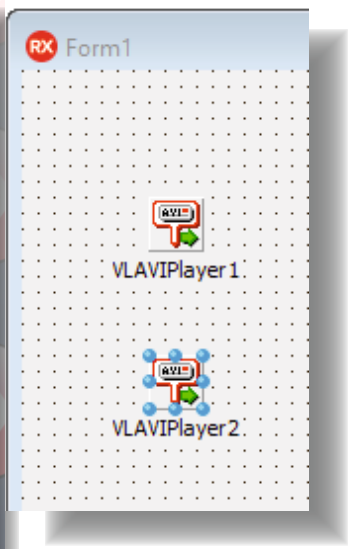

Type "combine" in the Tool Palette search box, then select TVLCombine component from the palette:

| art a new VCL Form application.<br>De "avi" in the Tool Palette search box, then select | < >                                                                                                    |
|-----------------------------------------------------------------------------------------|----------------------------------------------------------------------------------------------------|
| <                                                                                       | 🖳 Proj 🛱 Mo   🐼 Dat   Multi                                                                                                    |
| 🖁 Proj 🛱 Mo   🙀 Dat   Multi                                                             | Tool Palette     ₽ ¥       Image: Second second sec |
| Tool Palette 🛛 🖡 🗶                                                                      | 🗆 Video Lab                                                                                                    |
| 🛐 🕶 🚺 🔎 avi 🛛 🗙                                                                         | 🞇 TVLCombine                                                                                                    |
| Data Controls                                                                           |                                                                                                    |
| 📒 TDBN <b>avi</b> gator                                                                 | And drop it on the form                                                                                                    |
| LiveBindings                                                                            | Type "imagedisplay" in the Tool Palette search box, then                                                                                                    |
| & TBindNavigator                                                                        | select TVLImageDisplay from the palette:                                                                                                    |
| 🗆 Video Lab                                                                             | 🖳 Proj 🛱 Mo   👰 Dat   Multi                                                                                                    |
| TVL <b>AVI</b> Logger                                                                   | Tool Palette                                                                                                    |
| TVL <b>AVI</b> Player                                                                   | 🛐 🔻 📘 🔎 imagedisplay 🗙                                                                                                    |
| 🗆 IntraWeb Data                                                                         | 🗆 Video Lab                                                                                                    |
| TIWDBNavigator                                                                          | TVLImageDisplay                                                                                                    |
| 🗆 SynEdit                                                                               | TVLDSImageDisplay                                                                                                    |
| ntering TSynEditPythonBehaviour                                                         |                                                                                                    |

62

## VIDEO EFFECTS: COMBINE VIDEOS

## PAGE 2/31

ć

6

And drop 3 of them on the form. Select the VLAVIPlayer1 component. In the Object Inspector select the "FileName" property, and click on the "..." button:

| Projecti - KAD Studio II                                                                                           | 0.2 - Unit I                                                                     |                                       |                                            |                                      |                                          |                         |
|----------------------------------------------------------------------------------------------------|----------------------------------------------------------------------------------|---------------------------------------|--------------------------------------------|--------------------------------------|------------------------------------------|-------------------------|
| File Edit Search View                                                                                              | w Refactor Project Run C                                                         | Component To                          | ols Window Help                            | Default Layout                       | 🚽 🖥 🗗 👻                                  | - 📩 💿                   |
| 🗅 🗗 🖪 🗖 😵 💡                                                                                                    | Ҟ 🌁 🚽 🗄 🖪 🐻                                                                      | ō 🐻 🕨 🔹                               | • 🗊 • II 🔳 🖷                               | [≡ ট≝ 32-ы                           | it Windows 🗸 🗸                           | ~ 0                     |
| Structure                                                                                                    | Ŧ X                                                                              | Welcome Page                          | Unit1 Documenta                            | ation                                |                                          |                         |
| ₩ 🏷 🔺 🕈                                                                                                    |                                                                                  |                                       |                                            |                                      |                                          |                         |
| Form1     VLAVIPlayer1     VLAVIPlayer2     VLCombine1     VLImageDisplay1     VLImageDisplay2     VLImageDisplay3 |                                                                                  | VLA                                   | VIPlayer 1<br>VIPlayer 2                   | pine1                                |                                          |                         |
| Object Inspector                                                                                                   | <u>+ ×</u>                                                                       |                                       |                                            |                                      |                                          |                         |
| VLAVIPlayer1 TVLAVIPlayer                                                                                          | •                                                                                | · · · · · · · · · · · · · · · · · · · |                                            |                                      |                                          |                         |
| Search                                                                                                    |                                                                                  |                                       |                                            |                                      |                                          |                         |
| Properties Events                                                                                                  |                                                                                  |                                       |                                            |                                      |                                          |                         |
| AudioBuffersAhead                                                                                                  | 0                                                                                |                                       |                                            |                                      |                                          |                         |
| AudioEnabled                                                                                                    | False                                                                            |                                       |                                            |                                      |                                          |                         |
| AudioOutputPin                                                                                                    | (Disconnected)                                                                   | 111                                   |                                            | .   <del> </del> .                   | ······································   |                         |
| ClockSource                                                                                                    | (Disconnected)                                                                   |                                       |                                            |                                      |                                          |                         |
| & Enabled                                                                                                    | True                                                                             |                                       |                                            |                                      |                                          |                         |
| » 🚮 FileName                                                                                                    |                                                                                  |                                       |                                            |                                      |                                          |                         |
| 歳 InitialFrame                                                                                                    | 0                                                                                |                                       |                                            | d::::                                |                                          |                         |
| LiveBindings Designer                                                                                              | LiveBindings Designer                                                            |                                       |                                            |                                      |                                          |                         |
| In the File Open I<br>be sure that it w<br>installation. Click                                                     | Dialog, select a video file<br>ill be able to decode the<br>k the "Open" button: | e to play. The<br>selected vid        | e AVI Player can c<br>leo, it is best to u | lecode only limi<br>se the videos in | ted number of vid<br>cluded in the Video | eo types, so to<br>bLab |
|                                                                                                    | der                                                                              |                                       | S / Avinies /                              | Ť                                    | 5earch Aviriles                          |                         |
| 15.0                                                                                                    | A A                                                                              |                                       |                                            |                                      |                                          |                         |
| 10.0                                                                                                    | *                                                                                |                                       |                                            |                                      |                                          |                         |
| 17.0                                                                                                    | <b>#</b>                                                                         |                                       |                                            |                                      |                                          |                         |
| 17.0                                                                                                    | *                                                                                | 2                                     |                                            | - <b>24 k</b> - 24 k                 | SUNCE -                                  |                         |
| 18.0                                                                                                    | *                                                                                |                                       | #ALE NEW                                   | ALL NEW                              |                                          | A Constant              |
| 19.0                                                                                                    | *                                                                                | Faces                                 | V0201-cinepak.av                           | V0201-uncompre                       | V0206-cinepak.av                         | V0206-uncompre          |
| Instructables                                                                                                    | *                                                                                |                                       | 1                                          | ssed.avi                             |                                          | SSEC.avi                |
| lcons                                                                                                    | *                                                                                |                                       |                                            |                                      |                                          |                         |
| - Images                                                                                                    | * 8                                                                              | Part I                                |                                            |                                      |                                          |                         |
| Installs                                                                                                    | *                                                                                | 6 34                                  |                                            | Sec. and                             |                                          |                         |
| Samples                                                                                                    | * 🖿                                                                              |                                       |                                            | SOLT NEW                             | - SOLE NEW                               |                         |
| Bowerk Lawsuit                                                                                                    | * V020                                                                           | 08-cinepak.av<br>i                    | V0215-cinepak.av<br>i                      | V0226-cinepak.av<br>i                | V0226-uncompre<br>ssed.avi               |                         |
| ConeDrive                                                                                                    | <b>~~~~</b>                                                                      | <b>~~~</b>                            | <b>~~</b> ~                                |                                      |                                          | •••••                   |
|                                                                                                    | *                                                                                |                                       |                                            |                                      |                                          |                         |
| File                                                                                                    | name: V0201-cinepak.avi                                                          |                                       |                                            |                                      | <ul> <li>AVI files (*.avi)</li> </ul>    | ~                       |
|                                                                                                    |                                                                                  |                                       |                                            |                                      | <u>O</u> pen                             | Cancel                  |

## VIDEO EFFECTS: COMBINE VIDEOS

7/8-2018

BP

Issue Nr

## PAGE 3/31

|    | This will assign the FileNam | e property:                           | Object Inspector                                                                    |                                                        |                                  |  |  |  |  |
|----|------------------------------|---------------------------------------|-------------------------------------------------------------------------------------|--------------------------------------------------------|----------------------------------|--|--|--|--|
|    | Object Inspector             | Ŧ X                                   | VLAVIPlayer2 TVLAVIPlayer -                                                         |                                                        |                                  |  |  |  |  |
|    | VLAVIPlayer1 TVLAVIPlayer    | · · · · · · · · · · · · · · · · · · · | Search                                                                              |                                                        |                                  |  |  |  |  |
|    | O Search                     |                                       |                                                                                     | Properties Events                                      |                                  |  |  |  |  |
| ď  | Properties Events            |                                       |                                                                                     | AudioBuffersAhead                                      | 0                                |  |  |  |  |
|    | AudioBuffersAhead            | 0                                     |                                                                                     | AudioEnabled                                           | False                            |  |  |  |  |
|    | AudioEnabled                 | False                                 |                                                                                     | AudioOutputPin                                         | (Disconnected)                   |  |  |  |  |
| 4  | AudioOutputPin               | (Disconnected)                        |                                                                                     | ClockPin                                               | (Disconnected)                   |  |  |  |  |
|    | ClockPin                     | (Disconnected)                        | _                                                                                   | ClockSource                                            | csAuto                           |  |  |  |  |
|    | ClockSource                  | csAuto                                |                                                                                     | 📌 Enabled                                              | True                             |  |  |  |  |
| C  | chabled                      | True                                  | »                                                                                   | RileName                                               | \VIFiles\V0206-cinepak.avi       |  |  |  |  |
| ,  | »                            | WIFiles\V0201-cinepak.avi ···         |                                                                                     | a InitialFrame                                         | 0                                |  |  |  |  |
|    | & InitialFrame               | 0                                     |                                                                                     |                                                        |                                  |  |  |  |  |
|    | EiveBindings Designer        | LiveBindings Designer                 | 1                                                                                   |                                                        |                                  |  |  |  |  |
|    | 2 Loop                       | ☐ False                               | S                                                                                   | witch to the "Open Wire"                               | tab.                             |  |  |  |  |
|    | Name                         | VLAVIPlayer1                          |                                                                                     | omponent to the "Video"                                | input pin of the                 |  |  |  |  |
|    | OutputPin                    | (Disconnected)                        | Z v                                                                                 | LImageDisplay1 compone                                 | nt.                              |  |  |  |  |
|    | Raused                       | False                                 | c                                                                                   | onnect the "Video" outpu                               | It nin of the VI AV/IPlayer1     |  |  |  |  |
|    | PlaySegment                  | (StartFrame=0,StopFrame=100,I         |                                                                                     | omponent to the "Pin[0]"                               | " input pin of the "In" pin list |  |  |  |  |
|    | ProgressPin                  | (Disconnected)                        | 0                                                                                   | f the VLCombine1 compor                                | nent.                            |  |  |  |  |
|    | 📌 PumpAudio                  | False                                 | C C                                                                                 | onnect the <b>"Video"</b> outpu                        | it pin of the VI AVIPlayer2      |  |  |  |  |
|    | 📌 PumpPriority               | 0                                     | C                                                                                   | omponent to the "Video"                                | input pin of the                 |  |  |  |  |
| >  | ArestartOnNewFile            | ☑ True                                | < v                                                                                 | LImageDisplay2 compone                                 | nt.                              |  |  |  |  |
|    | Tag                          | 0                                     | С                                                                                   | onnect the "Video" outpu                               | ut pin of the VLAVIPlaver2       |  |  |  |  |
|    |                              |                                       |                                                                                     | component to the "Pin[1]" input pin of the "In" pin li |                                  |  |  |  |  |
|    | Select the VLAVIPlayer2 co   | mponent. In the Object Inspector      | or of the VLCombine1 component.<br>Connect the "Video" output pin of the VLCombine1 |                                                        |                                  |  |  |  |  |
|    | set another file name in th  | e FileName property:                  |                                                                                     |                                                        |                                  |  |  |  |  |
| C  |                              |                                       |                                                                                     | omponent to the "Video"                                | input pin of the                 |  |  |  |  |
|    |                              |                                       |                                                                                     | LImageDisplay3 compone                                 | nt as shown on the picture:      |  |  |  |  |
|    |                              | · · · · ·                             |                                                                                     |                                                        | · · ·                            |  |  |  |  |
|    |                              | VLImageDisplay1                       |                                                                                     |                                                        |                                  |  |  |  |  |
| Ĩ  | 🖤 VLAVIPlayer1 🔊 🖋           | Video UserContr                       | ol`@g                                                                               |                                                        | 5 A                              |  |  |  |  |
| 0  | Progress Video               | <b>1</b>                              |                                                                                     |                                                        |                                  |  |  |  |  |
| þ  | 🕄 Clock Audio 🌆 -            |                                       |                                                                                     |                                                        |                                  |  |  |  |  |
|    |                              |                                       | • •                                                                                 |                                                        |                                  |  |  |  |  |
|    |                              |                                       |                                                                                     | U Video OserContro                                     |                                  |  |  |  |  |
| Ĩ  |                              | Pin [1]                               |                                                                                     |                                                        | * *                              |  |  |  |  |
| h  |                              |                                       |                                                                                     |                                                        | 1.1                              |  |  |  |  |
| Ą  | LClock Audio                 |                                       |                                                                                     |                                                        |                                  |  |  |  |  |
| U  |                              | VLImageDisplay2                       |                                                                                     |                                                        | 5.5                              |  |  |  |  |
|    |                              |                                       |                                                                                     |                                                        |                                  |  |  |  |  |
|    |                              |                                       |                                                                                     |                                                        | -                                |  |  |  |  |
|    |                              |                                       |                                                                                     |                                                        |                                  |  |  |  |  |
|    |                              |                                       |                                                                                     |                                                        |                                  |  |  |  |  |
| (C |                              |                                       | )                                                                                   |                                                        |                                  |  |  |  |  |

## PAGE 4/31

## VIDEO EFFECTS: COMBINE VIDEOS

Compile and run the application. You will see the 2 videos playing in the image displays on the left, and the mixed video in the image display on the right:

🚳 Form1

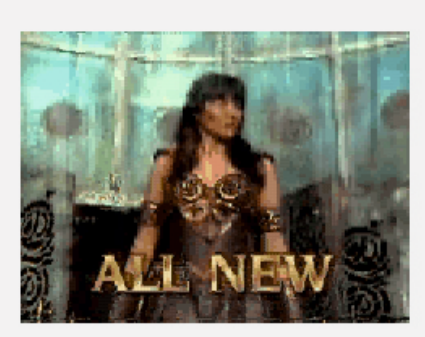

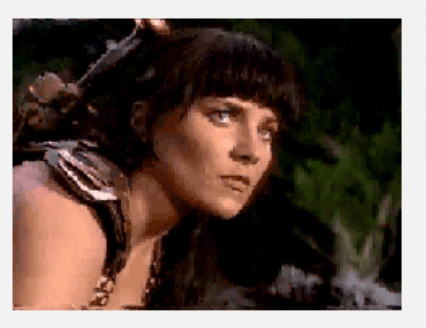

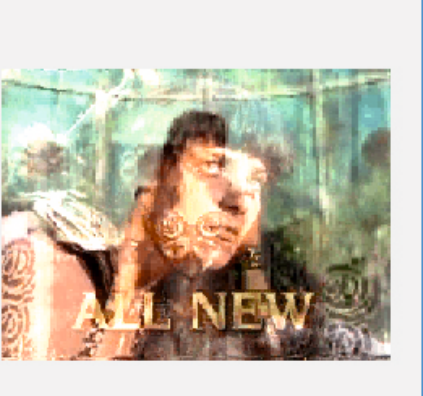

| 1 Marshall                                          | V        | Object Inspector<br>ILCombine1 TVLCombine |            | ∓ X<br>▼ | l |
|-----------------------------------------------------|----------|-------------------------------------------|------------|----------|---|
| A Balling States SAM                                | 8        | Search                                    |            |          |   |
|                                                     |          | Properties Events                         |            |          |   |
|                                                     |          | AfterStop                                 | asStop     |          |   |
|                                                     |          | 📌 BackgroundColor                         | 🖿 🔛 Null   |          |   |
|                                                     |          | A Coefficient1                            | 1          |          |   |
|                                                     |          | 📌 Coefficient2                            | 1          |          |   |
|                                                     | <b>»</b> | CombineOperation                          | coAbsDiff  | -        |   |
|                                                     | (±       | FrameSize                                 | coAbsDiff  |          |   |
| Close the application.                              | Œ        | InputPins                                 | coAdd      |          |   |
| The TVLCombine component has many mixing modes.     | (±       | LiveBindings Designer                     | coAnd      |          |   |
| differently Select the VI Combine Locomponent       |          | Name                                      | coDivide   |          |   |
| In the Object Inspector set the "Combine Operation" | (±       | Offset                                    | coMultiply |          |   |
| property to "coAbsDiff":                            |          | OutputPin                                 | coOr       |          |   |
| · · · ·                                             |          | RateSource                                | coSubtract |          |   |
| VLImageDisplay1                                     |          | & StartlfNotAllRunning                    | coXor      |          |   |
| VLAVIPlayer1 3 X                                    |          | Tag                                       | 0          |          |   |
| Progress Video                                      |          |                                           |            |          |   |

| OTA Progress                                    | Video 📃 🗅 | _ | 4 | ×   |   |                                            |         |             |       | 1 |
|-------------------------------------------------|-----------|---|---|-----|---|--------------------------------------------|---------|-------------|-------|---|
| ф <b>"_</b> Clock                               | Audio 🌒 🖕 | · |   | 1 · | · | (B) 10 10 10 10 10 10 10 10 10 10 10 10 10 |         |             |       | • |
|                                                 |           | · |   |     | · | 💥 VLCombine1                               | 😽 VLima | geDisplay3  |       |   |
| $\cdot$ $\cdot$ $\cdot$ $\cdot$ $\cdot$ $\cdot$ |           | · | · | L - | · | In Video 📘 🗖                               | Video   | UserControl | I · · | • |
|                                                 |           | · |   | -   |   | 📲 🔁 Pin [0] 👘 👘 🖓 🖓                        |         |             |       |   |
| (AVE) > co. co. co.                             | 20        | · | · |     |   | Pin [1] 🛛 👘 👘 🖉 🖉                          | · · ·   |             |       | • |
|                                                 | 2 3 %     | · |   | l · | · |                                            |         |             |       |   |
| on Progress                                     | Video 📃 🗭 |   | ~ |     | · |                                            |         |             | • •   | • |
| φ <b>.</b> Clock                                | Audio 🌒 🕁 |   | 1 | · · |   |                                            |         |             | • •   |   |
|                                                 |           | · |   | · · | · | VLImageDisplay2                            |         |             | • •   | • |
|                                                 |           |   | 1 |     |   | 🕂 🔄 Video UserControl 😭 🕂 🐳                |         |             |       |   |
|                                                 |           |   |   |     |   |                                            |         |             |       |   |

## VIDEO EFFECTS: PICTURE IN PICTURE

Compile and run the application. You will see the 2 videos combined using absolute difference between the pixels:

😳 Form1

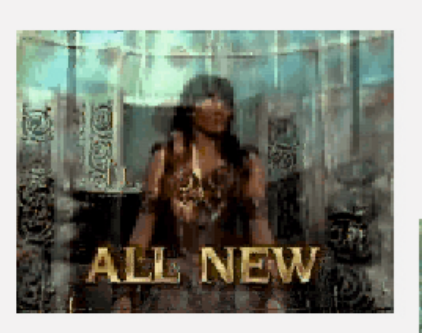

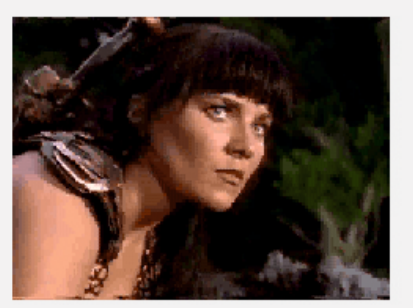

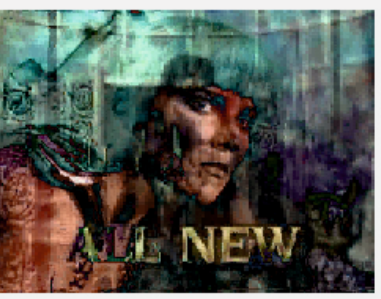

Multi-...

The **TVLCombine** can be used to implement "picture in picture" effect. For this we will resize one of the videos and we will offset it to some position. Type "resize" in the Tool Palette search box, then select TVLResize from the palette:

🗟 Proj... 🛱 Mo... | 👰 Dat...

**Tool Palette** 

The component will resize one of the videos when we connect it later in the OpenWire tab. Now we need to set some X/Y offset for the video when we combine.

Select the VLCombine1 component.

In the Object Inspector, set the value of the "CombineOperation" property to "coCopy". This will copy the second image on top of the first one. In the Object Inspector, expand the "Offset" property, and set the "Horizontal" sub-property to "-20", and the "Vertical" sub-property to "-20":

| 🔊 🔻 Ŋ 🔘 resize             |    | Ċ | and the "vertical" sub- | property to ~-20           |                 |
|----------------------------|----|---|-------------------------|----------------------------|-----------------|
| 🗆 Video Lab                |    |   | Search                  |                            |                 |
| THE THE DESTROY            |    | Ľ | Properties Events       | 1                          |                 |
|                            | /  |   | AfterStop               | asStop                     | VLCombine 1     |
|                            |    |   | 📌 BackgroundColor       | 🖽 🐹 Null                   |                 |
| And drop it on the form.   |    |   | http://www.coefficient1 | 1                          |                 |
|                            | 1: |   | 📌 Coefficient2          | 1                          |                 |
|                            |    | _ | CombineOperation        | соСору                     |                 |
|                            |    | Đ | FrameSize               | (Width=240,Height=180,Size |                 |
|                            |    | Ð | InputPins               | 2 Pins                     |                 |
| VLAVIPlayer1               |    | ŧ | LiveBindings Designer   | LiveBindings De            | signer          |
|                            |    |   | Name                    | VLCombine1                 |                 |
|                            |    |   | Offset                  | (Horizontal=-20            | ),Vertical=-20) |
| VI AVIPlayer 2 VI Resize 1 |    | _ | R Korizontal            | -20                        |                 |
|                            |    |   | » 🔨 🔀 Vertical          | -20                        |                 |
|                            |    |   | OutputPin               | VLImageDisplay             | /3.InputPin     |
|                            |    |   |                         |                            |                 |

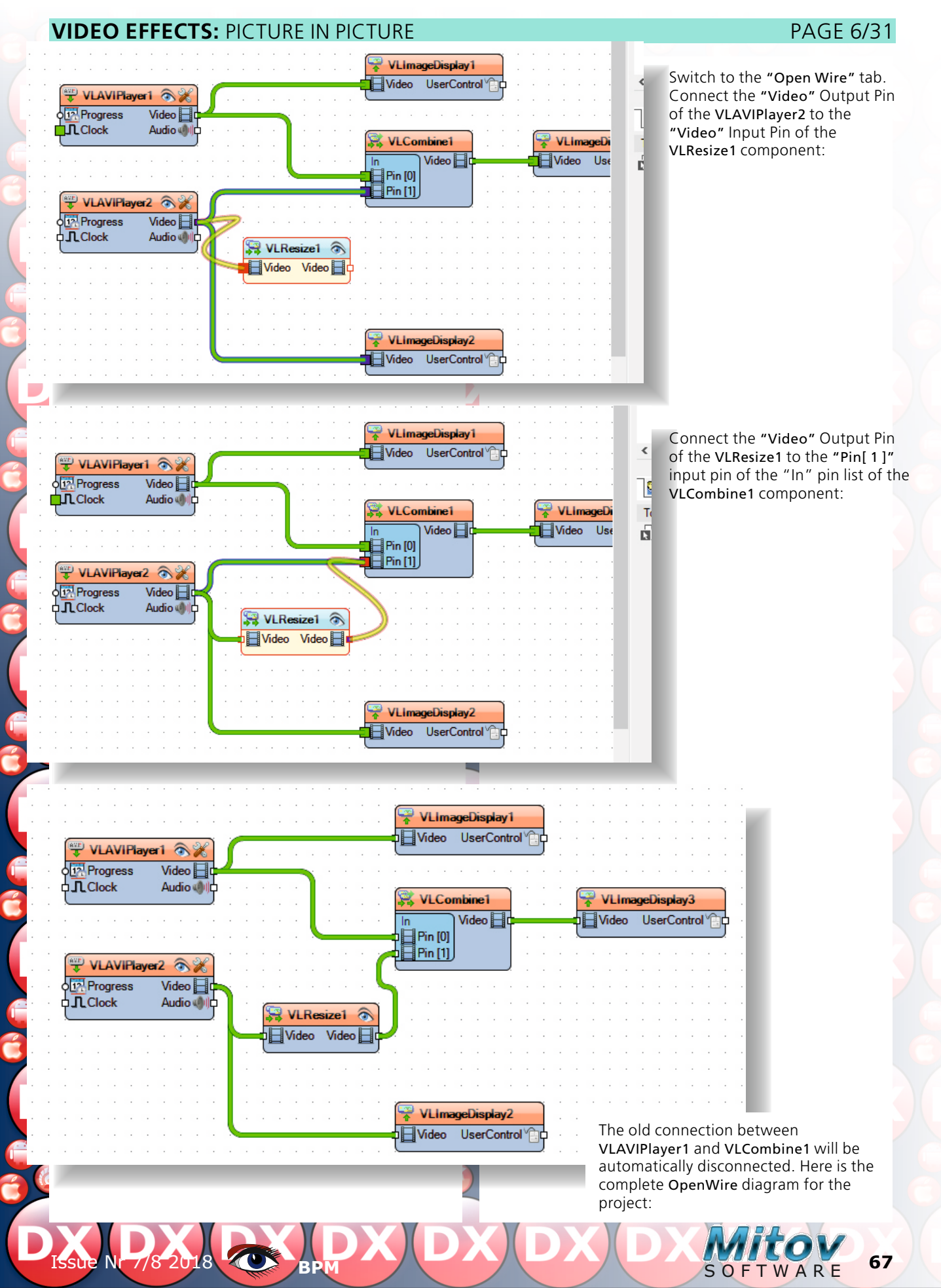

## PAGE 7/31

68

SOFTWARE

## **VIDEO EFFECTS:** SWIRLS

Compile and run the application. You will see the 2 videos combined with "Picture in Picture" effect:

🚳 Form1

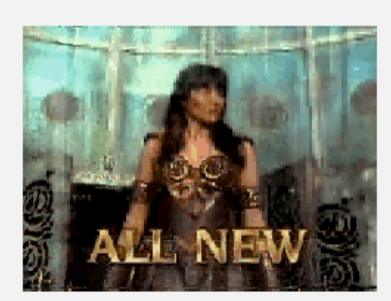

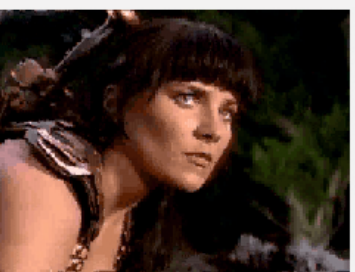

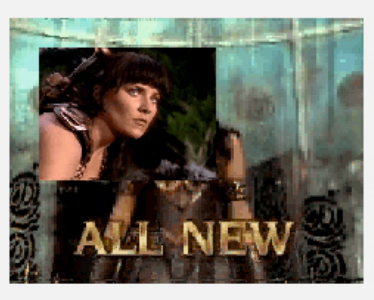

Close the application.

piect Inspector

The TVLCombine merges the videos using alpha transparency channel, which means that each pixel can have a channel indicating how transparent it is.

All geometric transformations in VideoLab properly set the alpha channel for the pixels, so geometrically transformed videos can be mixed with transparent pixels outside of the transformation area.

To demonstrate this we will swirl one of the videos, and will copy it on top of the other with alpha transparency.

|                                                         |   | VLSwirl1 TVLSwirl         | -                              |
|---------------------------------------------------------|---|---------------------------|--------------------------------|
|                                                         | - | Search                    |                                |
| Ivpe "swir" in the lool Palette search box, then select |   | Properties Events         |                                |
|                                                         | < | Background                | (Preserve=True,Stretch=False)  |
| 🚺 🚱 Proj 🛛 🖓 Mo 🛛 🚱 Dat 🗍 Multi 🗍 🔤                     |   | A BackgroundColor         | clBlack                        |
|                                                         |   | E CenterOffset            | (CX=0,CY=0)                    |
| Tool Palette                                            |   | A Coefficient             | 0.05                           |
| 🔓 🕤 🔻 🖪 🔎 swir 🛛 🗙                                      |   | 📌 Enabled                 | ✓ True                         |
|                                                         |   | InputPin                  | (Disconnected)                 |
|                                                         |   | InterpolationType         | itCubic                        |
| 🚺 🖧 TVLSwirl                                            | 1 | LiveBindings Designer     | LiveBindings Designer          |
|                                                         |   | Name                      | VLSwirl1                       |
| And drop it on the form.                                |   | A NumReversals            | 0                              |
| In the Object Inspector, expand the "Radius" property,  |   | OutputPin                 | (Disconnected)                 |
| "rrmlnputDiag":                                         |   | Radius                    | (Mode=rrmInputDiag,Custom      |
|                                                         |   | A Custom Radius           | 50                             |
|                                                         |   | » 🔊 Mode                  | rrmInputDiag 👻                 |
|                                                         |   | Size                      | (Mode=asBoundingRect,Width:    |
|                                                         |   | Tag                       | 0                              |
|                                                         |   | Threading                 | (Enabled=False,Priority=tpNorn |
|                                                         | 2 | VideoFormat               | (AutoSelect=False,Format=vfRC  |
| e1 VI Swirl1                                            | ( | WorkArea                  | (Enabled=False,Left=0,Top=0,W  |
|                                                         |   |                           |                                |
|                                                         | 4 |                           |                                |
|                                                         |   |                           |                                |
|                                                         |   | QUICK Edit New Visual Liv | ebindings                      |
|                                                         |   |                           |                                |
|                                                         |   | All shown                 |                                |
| DISSUE NF 7/8 2018                                      | Х |                           | Mitov                          |

PAGE 8/31

## VIDEO EFFECTS: SWIRLS

6

Ć

(

Ć

6

Connect the "Video" Output Pin of the VLResize1 to the "Video" Input Pin of the VLSwirl1 component:

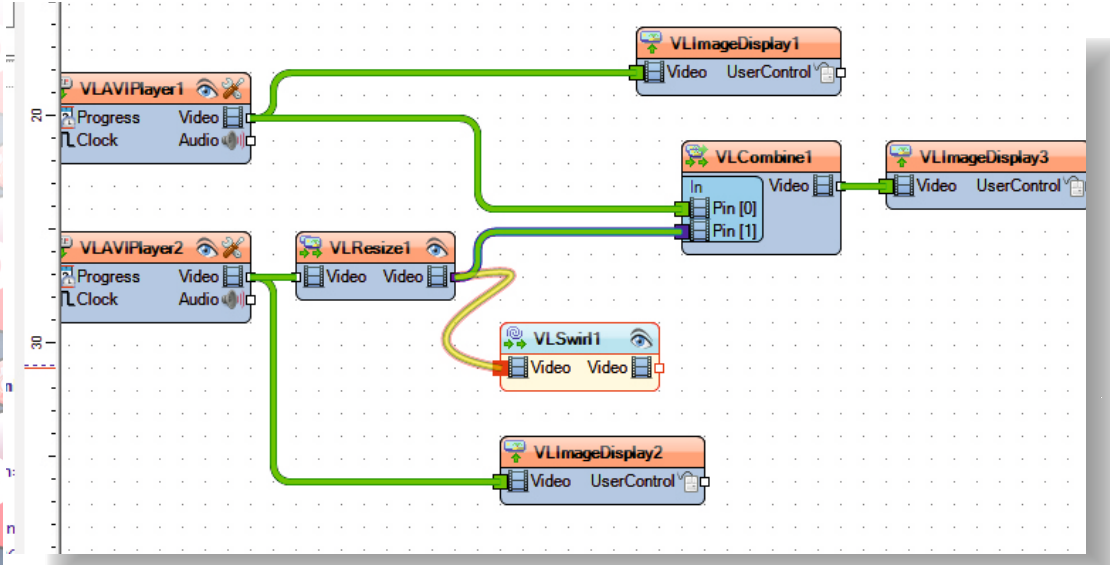

Connect the "Video" Output Pin of the VLSwirl1 to the "Pin[1]" input pin of the "In" pin list of the VLCombine1 component:

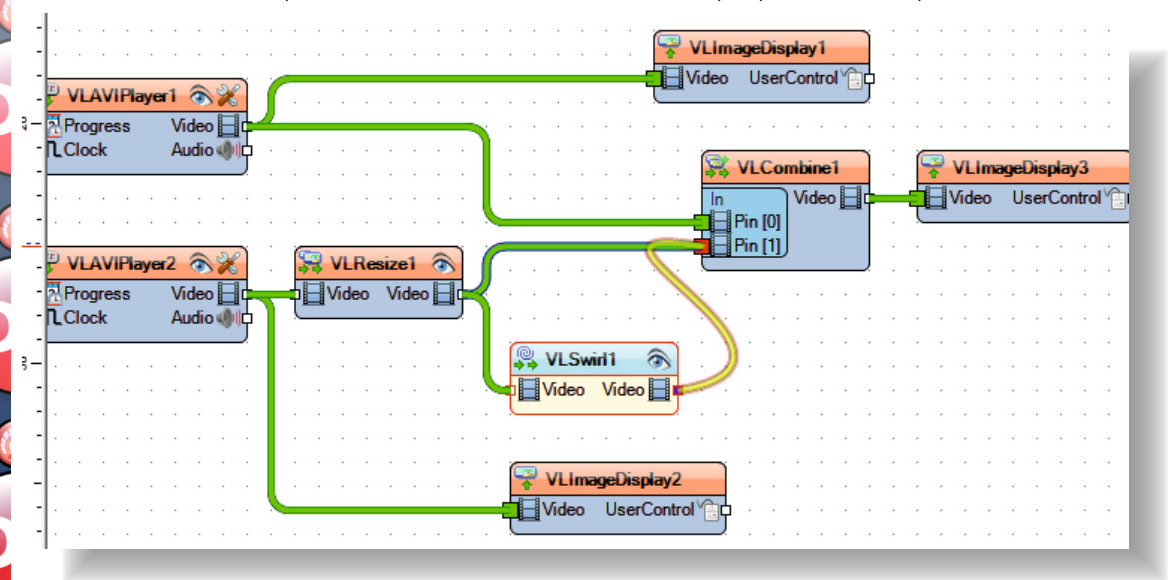

The old connection between VLResize1 and VLCombine1 will be automatically disconnected. Here is the complete OpenWire diagram for the project:

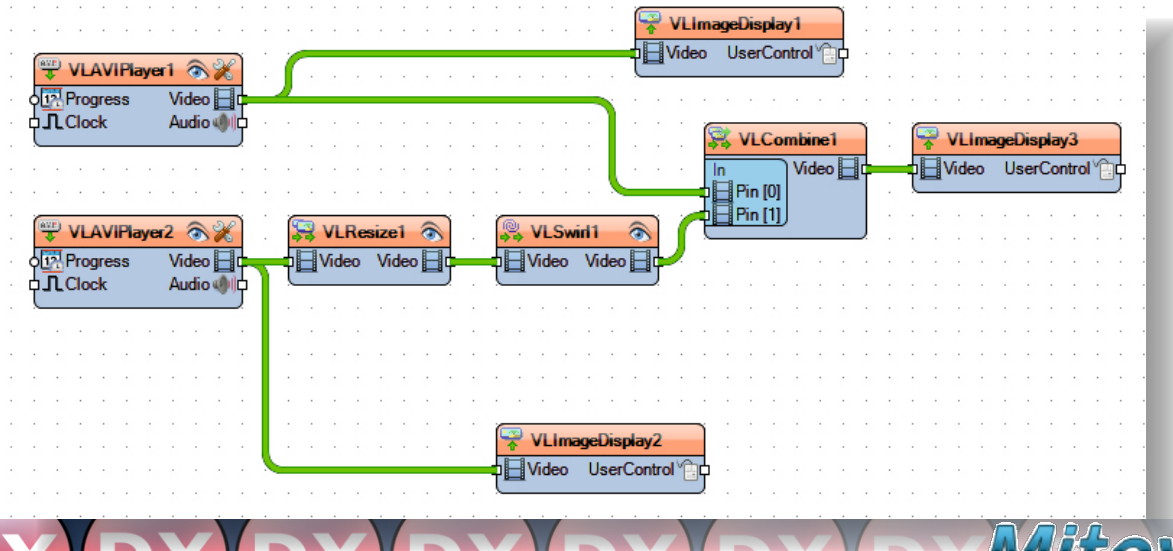

69

## VIDEO EFFECTS: SWIRLS

PAGE 9/31

Compile and run the application. You will see the 2 videos combined with the second video swirled and properly applied on top of the first with the areas outside the swirl transparent:

🚳 Form1

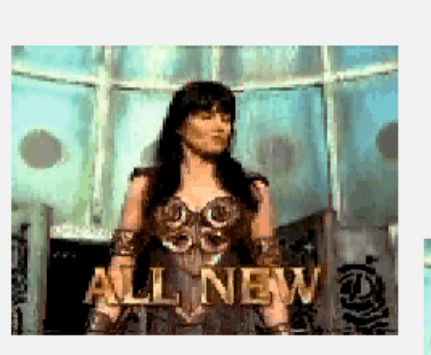

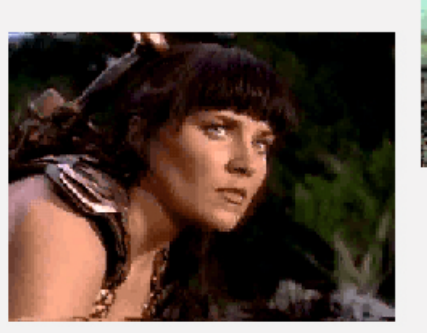

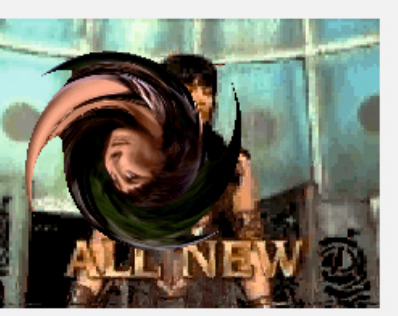

#### Close the application.

There are many more effects and mixing modes that can be achieved with the **TVLCombine**. Some of them are shown in the demo projects included in the VideoLab installations. You can also experiment on your own and discover the rest.

When you need to mix more than 2 video streams, you can use the TVLVideoMixer component. Now I will show you how you can use the TVLVideoMixer to mix together 3 videos.

Start a new VCL Form application.

## VIDEO EFFECTS: MIX VIDEOS

## Type "avi" in the Tool Palette search box, then select TVLAVIPIayer component from the palette:

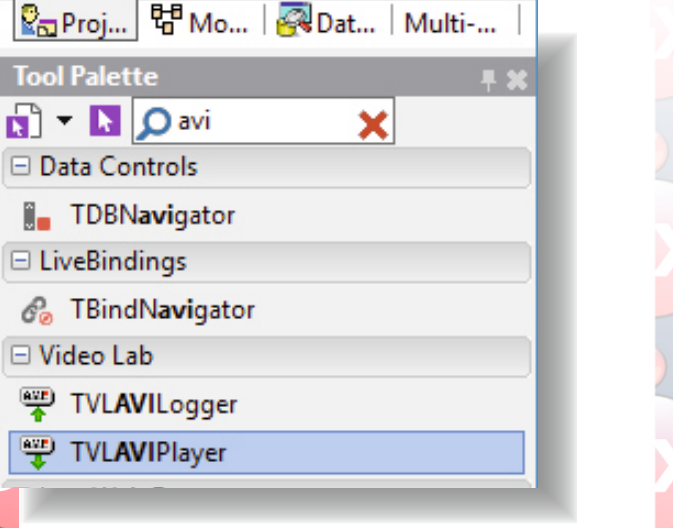

And drop 3 of them on the form. In the Object Inspector, set file names in the "FileName" properties for the 3 components. Use different video files for each:

False

csAuto

True

(Disconnected)

(Disconnected)

iles\V0215-cinepak.avi …

**Object Inspector** 

Properties Events

AudioEnabled

AudioOutputPin

ClockPin

ClockSource

📌 Enabled

🔨 🔜 FileName

& InitialFrame

VLAVIPlayer 1

VLAVIPlayer2

O Search

VLAVIPlayer3 TVLAVIPlayer

AudioBuffersAhead 0

The AVI Player can decode only limited number of video types, so to be sure that it will be able to decode the selected video, it is best to use the videos included in the VideoLab installation.

Type "mix" in the Tool Palette search box, then select TVLVideoMixer component from the palette:

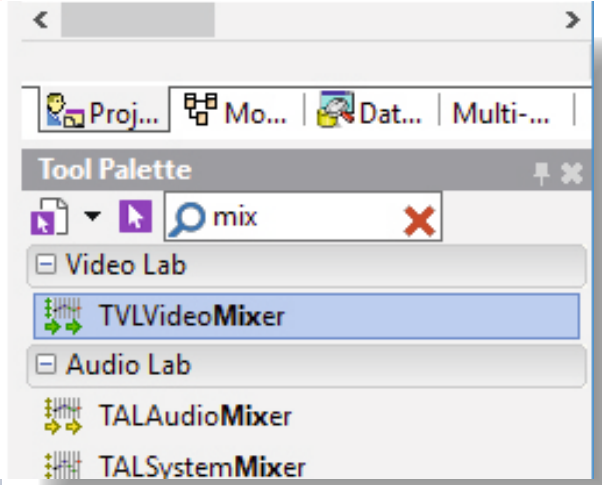

And drop it on the form.

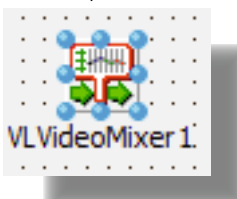

In the Object Inspector select the "Channels" property, and click on the "..." button:

|   | C  | Object Inspector 🛛 🖡 🗶        |                             |  |  |  |  |  |  |  |  |  |
|---|----|-------------------------------|-----------------------------|--|--|--|--|--|--|--|--|--|
|   | VI | /LVideoMixer1 TVLVideoMixer 🗸 |                             |  |  |  |  |  |  |  |  |  |
| - | ۶  | Search                        |                             |  |  |  |  |  |  |  |  |  |
| ) | I  | Properties Events             |                             |  |  |  |  |  |  |  |  |  |
|   |    | AfterStop                     | asStop                      |  |  |  |  |  |  |  |  |  |
|   |    | 📌 BackgroundColor             | 🖽 🐹 Null                    |  |  |  |  |  |  |  |  |  |
|   | »  | Channels                      | VLVideoMixerChannels)       |  |  |  |  |  |  |  |  |  |
|   | ÷  | FrameSize                     | (Width=240,Height=180,Siz   |  |  |  |  |  |  |  |  |  |
|   | ÷  | InputPins                     | (Empty)                     |  |  |  |  |  |  |  |  |  |
| ) | ÷  | LiveBindings Designer         | LiveBindings Designer       |  |  |  |  |  |  |  |  |  |
|   |    | Name                          | VLVideoMixer1               |  |  |  |  |  |  |  |  |  |
|   |    | OutputPin                     | (Disconnected)              |  |  |  |  |  |  |  |  |  |
| 1 |    | 📌 StartlfNotAllRunnin         | 🗹 True                      |  |  |  |  |  |  |  |  |  |
| - |    | Tag                           | 0                           |  |  |  |  |  |  |  |  |  |
|   | ÷  | Threading                     | (Enabled=False,Priority=tpN |  |  |  |  |  |  |  |  |  |
|   | ÷  | VideoFormat                   | (AutoSelect=False,Format=)  |  |  |  |  |  |  |  |  |  |

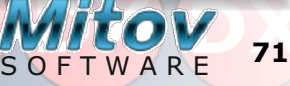

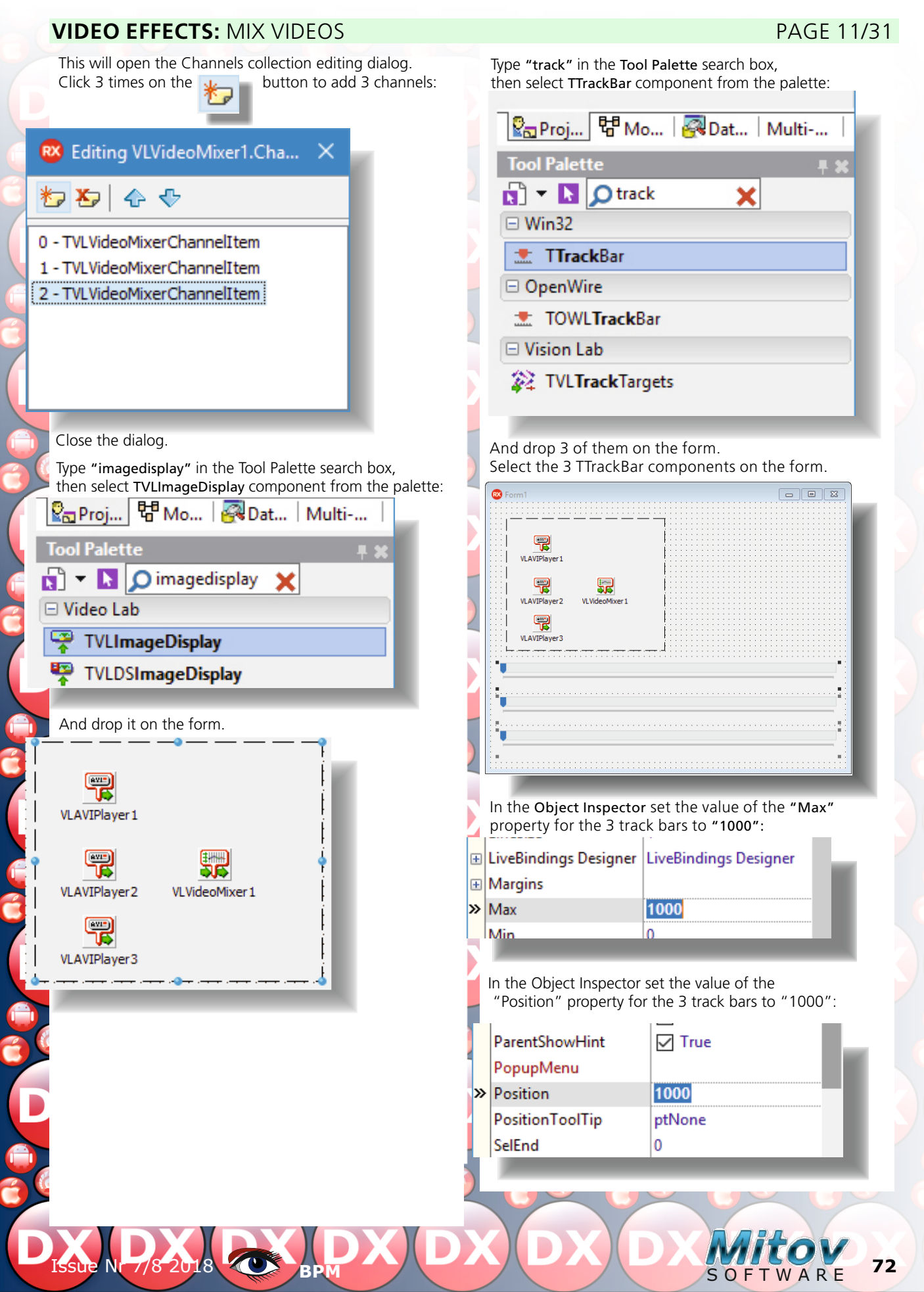
# VIDEO EFFECTS: MIX VIDEOS

Switch to the "Open Wire" tab.

Connect the "Video" output pin of the VLAVIPlayer1 component to the "Pin[0]" input pin of the "In" pin list of the VLVideoMixer1 component.

Connect the "Video" output pin of the VLAVIPlayer2 component to the "Pin[1]" input pin of the "In" pin list of the VLVideoMixer1 component.

Connect the "Video" output pin of the VLAVIPlayer3 component to the "Pin[2]" input pin of the "In" pin list of the VLVideoMixer1 component.

Connect the "Video" output pin of the VLVideoMixer1 component to the "Video" input pin of the VLImageDisplay1 component as shown on the picture:

| LClock Au                                               | dio                               |                 | 1          | <b>*</b> | VLV            | /ideo    | Mixe  | r1 🚀 |      |     | ſ   | *   | VLI  | ma     | geD | ispl | ay1   |   |  |
|---------------------------------------------------------|-----------------------------------|-----------------|------------|----------|----------------|----------|-------|------|------|-----|-----|-----|------|--------|-----|------|-------|---|--|
| VLAVIPlayer2                                            | <u>&amp; %</u>                    | ÷               |            |          | Pin (          | oj       | Vid   | eo   |      |     | -{  | H١  | /ide | :0     | Us  | erCo | ontro | ľ |  |
| Progress Vid<br>LClock Au                               | leo 🔲 🗭<br>dio                    |                 |            |          | Pin (<br>Pin ( | 1]<br>2] |       |      |      |     | · · |     |      |        |     | · ·  | •     | • |  |
|                                                         |                                   | 1               |            |          |                |          |       |      |      |     |     |     | :    |        |     | · ·  |       | • |  |
| VLAVIPlayer3                                            | ⊙ 🔏<br>leo 📙 📮                    |                 |            | • •      | •              | · ·      |       | · ·  | :    | :   |     |     | :    |        | :   | • •  |       | • |  |
|                                                         |                                   |                 |            |          |                |          |       |      |      |     |     |     |      |        |     |      |       |   |  |
| Clock Au                                                | dio 🌒 🕁                           | er ta           | <br><br>b. | · · ·    | •              | • •      |       | · ·  |      |     |     | •   | •    | :<br>: | •   | · ·  |       | : |  |
| Vitch to the Form<br>puble-click on the                 | Design<br>TrackB                  | er ta<br>Bar1 c | b.<br>comp | oner     | nt to          | gen      | erate | e On | Chai | nge | eve | ent | han  | dle    | er: |      |       | • |  |
| Vitch to the Form<br>buble-click on the<br>VLAVIPlayer3 | Design<br>TrackB                  | er ta<br>Sar1 c | b.<br>comp | ooner    | nt to          | gen      | erate | e On | Cha  | nge | eve | ent | nan  | ndle   | er: |      | :     |   |  |
| VLAVIPlayer 3                                           | Design<br>Participation<br>TrackB | er ta<br>Bar1 c | b.<br>comp |          | nt to          | 9 geni   | erate | e On | Cha  | nge | eve | ent | han  | ndle   | er: | •    |       |   |  |

In the event handler write the flowing code:

procedure TForm1.TrackBar1Change(Sender:TObject);

begin
VLVideoMixer1.Channels[0].Coefficient := TrackBar1.Position/1000;
end;

Here we will set the "**Coefficient**" of one of the channels between 0.0 and 1.0 indicating how much this video will appear in the final mix. 0.0 means the video will be invisible (will not appear), 1.0 means it will fully appear (Will not be transparent). Values between 0.0 and 1.0 make the video more or less transparent.

# VIDEO EFFECTS: MIX VIDEOS

Switch to the Form Designer tab. Double-click on the TrackBar2 component to generate OnChange event handler:

In the even handler write the flowing code:

```
procedure TForm1.TrackBar2Change(Sender: TObject);
begin
VLVideoMixer1.Channels[1].Coefficient := TrackBar2.Position/1000;
end;
```

Switch to the Form Designer tab. Double-click on the TrackBar3 component to generate OnChange event handler.

In the even handler write the flowing code:

```
procedure TForm1.TrackBar3Change(Sender: TObject);
```

```
begin
VLVideoMixer1.Channels[2].Coefficient:=TrackBar3.Position/1000;
```

end;

Now the 3 Track Bars will control the mixing level of the 3 channels of the video mixer.

Compile and run the application. You will see the videos mixed, and you can use the track bars to control the mixing of the 3 video channels:

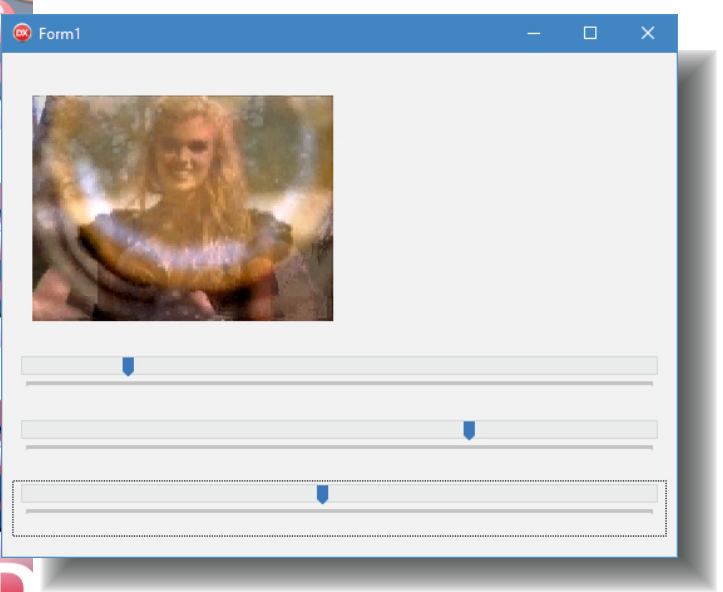

Close the application.

74

# VIDEO EFFECTS: MIX VIDEOS

Here is the complete source code for this project:

### unit Unit1;

### interface

## uses

Winapi.Windows,Winapi.Messages,System.SysUtils,System.Variants,System.Classes, Vcl.Graphics, Vcl.Controls,Vcl.Forms,Vcl.Dialogs,VLMultiInput,VLVideoMixer, Mitov.Types, VLBasicVideoPlayer,VLAVIPlayer,Vcl.ComCtrls,Mitov.VCLTypes, VCL.LPControl, SLControlCollection,VLCommonDisplay,VLImageDisplay;

### type

```
TForm1 = class(TForm)
VLAVIPlayer1:TVLAVIPlayer;
VLAVIPlayer2:TVLAVIPlayer;
VLAVIPlayer3:TVLAVIPlayer;
VLVideoMixer1:TVLVideoMixer;
VLImageDisplay1:TVLImageDisplay;
TrackBar1:TTrackBar;
TrackBar2:TTrackBar;
procedureTrackBar1Change(Sender:TObject);
procedureTrackBar3Change(Sender:TObject);
private
{ Private declarations }
```

{ Private declarations } public { Public declarations } end:

# var

Form1:TForm1;

### implementation

{*\$R* \*.*dfm*}

```
procedure TForm1.TrackBar1Change(Sender: TObject);
begin
VLVideoMixer1.Channels[0].Coefficient := TrackBar1.Position/1000;
end;
procedure TForm1.TrackBar2Change(Sender: TObject);
```

begin
VLVideoMixer1.Channels[1].Coefficient := TrackBar2.Position/1000;
end;

```
procedure TForm1.TrackBar3Change(Sender: TObject);
begin
```

VLVideoMixer1.Channels[2].Coefficient := TrackBar3.Position/1000; end;

end.

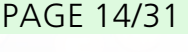

75

In addition to simply mixing video channels, the TVLCombine and TVLVideoMixer can be used to implement smooth video transitions from video to video.

Start a new VCL Form application.

Type "videoplayer" in the Tool Palette search box, then select TVLDSVideoPlayer component from the palette:

**Tool Palette** 🛐 🔻 📘 🔘 videoplay x Video Lab TVLDSVideoPlayer TVLLAVVideoPlayer TVLVideoPlayer And drop 2 of them on the form. Select the VLDSVideoPlayer1 component and in the Object Inspector set a file name for the "FileName" property: VLDSVideoPlayer 1 VLDSVideoPlayer2 **Object Inspector** VLDSVideoPlayer1 TVLDSVideoPlayer Properties Events O Search AudioOutputPin (Disconnected) AudioPreview (Enabled=False) ClockPin (Disconnected) csAuto ClockSource Read Enabled True A ExtractRawAudi 🗌 False & ExtractRawVide | False FileName s\V0201-cinepak.avi ••• » 🕀 Graph (AdditionalFilters=(),Grap EliveBindings Desig LiveBindings Designer

Select the VLDSVideoPlayer2 component and in the Object Inspector set a different file name for the "FileName" property:

|   | 2. 30 <sup>4</sup> |                            |
|---|--------------------|----------------------------|
| » | 🔨 🚮 FileName       | s\V0206-cinepak.avi •••    |
| ÷ | Graph              | (AdditionalFilters=(),Graj |

Type "vlgeneric" in the Tool Palette search box, then select TVLGenericFilter component from the palette:

🔄 Pr... 🗄 🖶 M... 🖓 Da... | Multi... Tool Palette O vlgeneric Video Lab TVLGenericFilter TVLGenericGen And drop 2 of them on the Form. /LDSVideoPlayer1 VLGenericFilter1 /LDSVideoPlayer2 VLGenericFilter2 Type "combine" in the Tool Palette search box, then select TVLCombine component from the palette: 🖓 Pr... 🛛 🖓 M... 🛛 👰 Da... | Multi... **Tool Palette** 🔊 🔻 📘 🔎 combine × Video Lab 😤 TVLCombine And drop it on the Form. VLDSVideoPlayer1 VLGenericFilter1 Combine 1

VLDSVideoPlayer2 VLGenericFilter2

76

Type "imagedisplay" in the Tool Palette search box, then select TVLImageDisplay component from the palette:

# 🖁 Pr... 🛛 圮 M... 🛛 👰 Da... 🛛 Multi... **Tool Palette** 🔎 imagedisplay 🗙 N - N Video Lab **TVLImageDisplay** ÷ TVLDSImageDisplay

And place 3 of them on the Form:

| 🐵 Form1                           |                                       |   |
|-----------------------------------|---------------------------------------|---|
|                                   |                                       |   |
| VLDSVideoPlayer1 VLGenericFilter1 |                                       |   |
| VLDSVideoPlayer2 VLGenericFilter2 |                                       | 4 |
|                                   |                                       |   |
| :  <br>                           | · · · · · · · · · · · · · · · · · · · |   |

Switch to the "Open Wire" tab.

Connect the "Video" output pin of the VLDSVideoPlayer1 component to the "Video" input pin of the VLGenericFilter1 component.

Connect the "Video" output pin of the VLDSVideoPlayer1 component to the "Video" input pin of the VLImageDisplay1 component.

Connect the "Video" output pin of the VLDSVideoPlayer1 component to the "Pin[0]" input pin of the "In" pin list of the VLCombine1 component as shown on the picture:

# PAGE 16/31

77

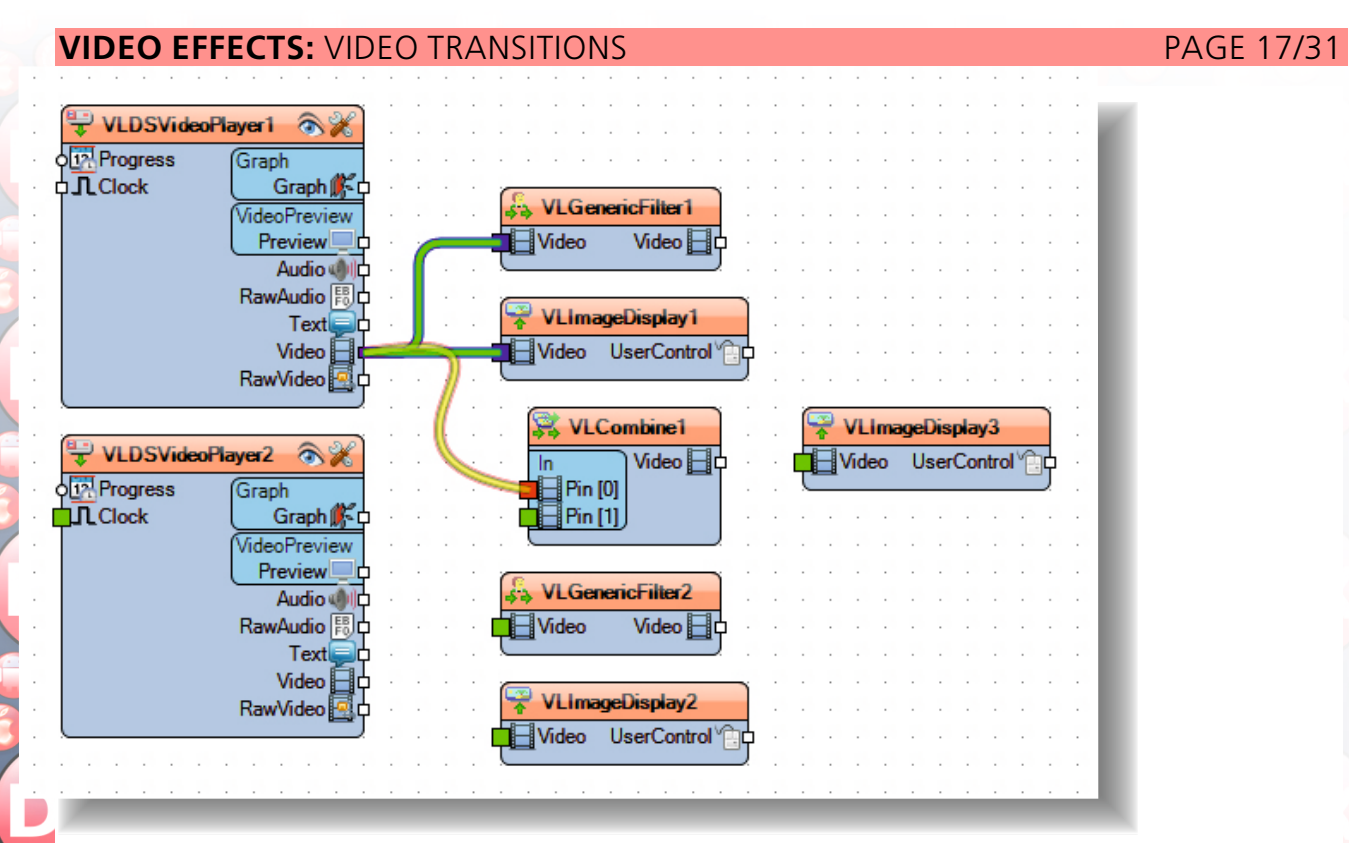

Connect the "Video" output pin of the VLDSVideoPlayer2 component to the "Video" input pin of the VLGenericFilter2 component.

Connect the "Video" output pin of the VLDSVideoPlayer2 component to the "Video" input pin of the VLImageDisplay2 component.

Connect the "Video" output pin of the VLDSVideoPlayer2 component to the "Pin[1]" input pin of the "In" pin list of the VLCombine1 component as shown on the picture:

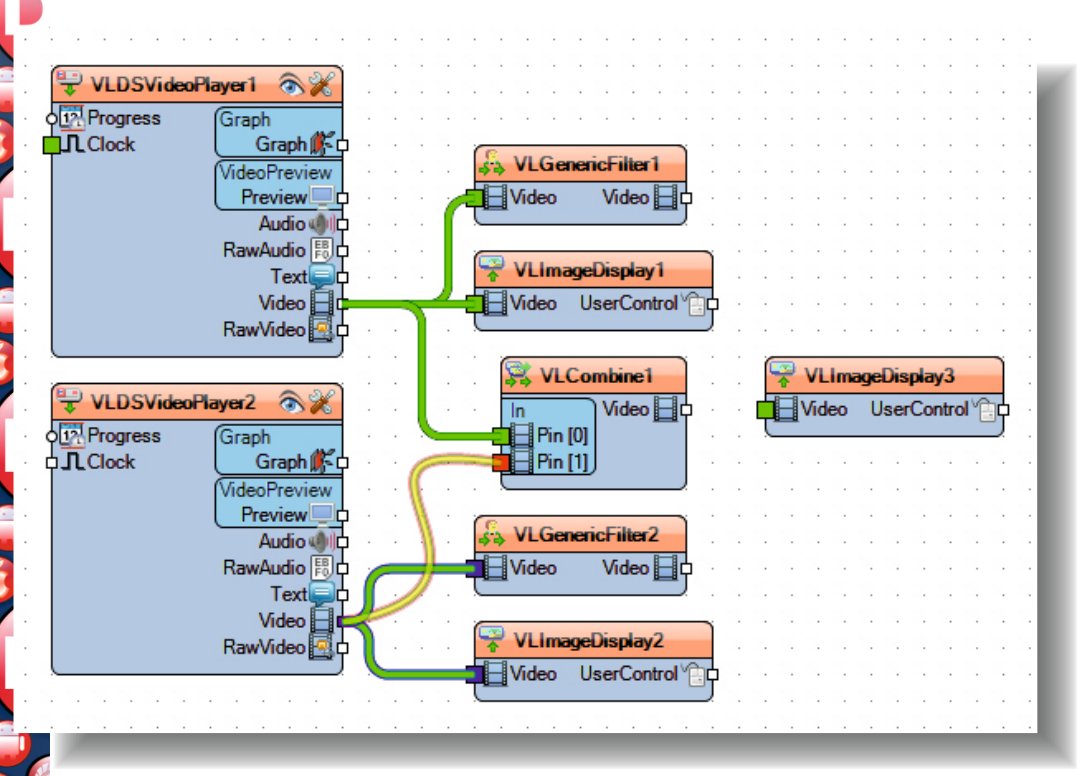

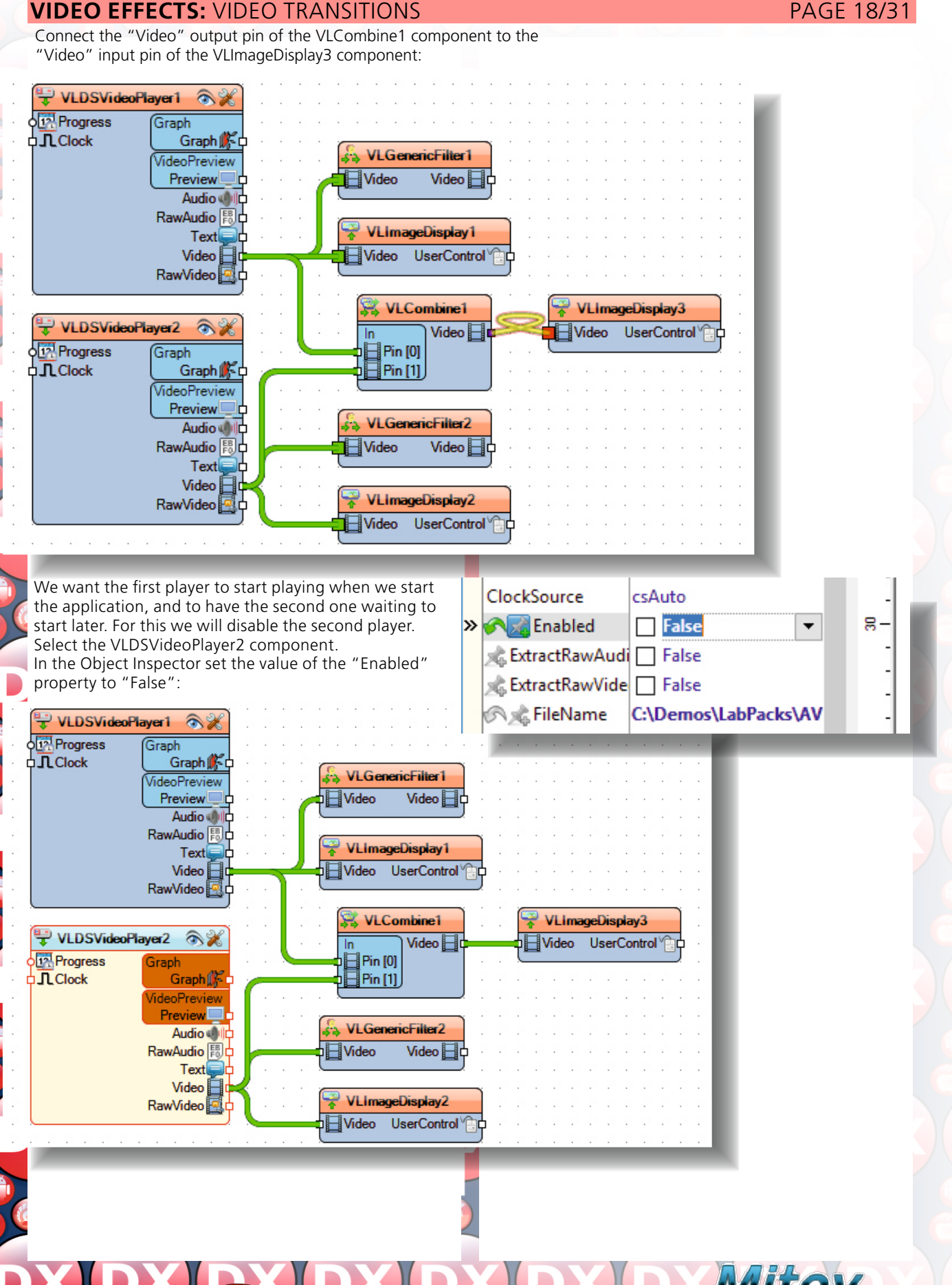

N

7/8-20

79

#### Switch to the "Code" tab and add: FFile1Counter : Integer;

FFile2Counter : Integer;

to the "private" section of the TForm1 class:

```
TForm1 = class(TForm)
VLGenericFilter1:TVLGenericFilter:
VLGenericFilter2:TVLGenericFilter;
VLCombine1:TVLCombine;
VLImageDisplay1: TVLImageDisplay;
VLImageDisplay2:TVLImageDisplay;
VLImageDisplay3:TVLImageDisplay;
VLDSVideoPlayer2:TVLDSVideoPlayer;
VLDSVideoPlayer1:TVLDSVideoPlayer;
private
```

```
{ Private declarations }
FFile1Counter:Integer;
FFile2Counter:Integer;
```

#### public { Public declarations } end:

We will need to open the second player while the first one is playing. Opening takes time so we will schedule it to execute while the first player is playing. For this we will use the MainThreadExecute procedure from Mitov. Threading. In the "Implementation" section of the unit add:

#### uses

Mitov.Threading;

Switch to the "Open Wire" tab.

Select the VLGenericFilter1 component.

In the Object Inspector switch to the "Events" tab, and select the **OnStart** event.

Double-click on the editing area of the OnStart event to generate the event handler:

## Object Inspector VLGenericFilter1 TVLGenericFilter Ŧ O Search Properties Events OnProcessData ≫ OnStart Ŧ http://www.com/www.com/www.co Threading 0

In the event handler add the following code:

```
procedure TForm1.VLGenericFilter1Start(
   Sender: TObject; var AWidth,
  AHeight: Integer; AFrameDelay: Real);
begin
 FFile1Counter:=0;
 MainThreadExecute(Self, True,
  procedure()
   begin
   VLDSVideoPlayer2.0pen();
   end
  );
end:
```

Here we use MainThreadExecute to schedule VLDSVideoPlayer2.Open(); to be executed as soon as possible in the main thread. The second "True" parameter instructs the function, that if the call is made from the Main thread, the execution to be done not right away, but after the currently scheduled tasks of the main thread are handled.

We also set the FFile1Counter to 0 so we can start counting the frames as they play.

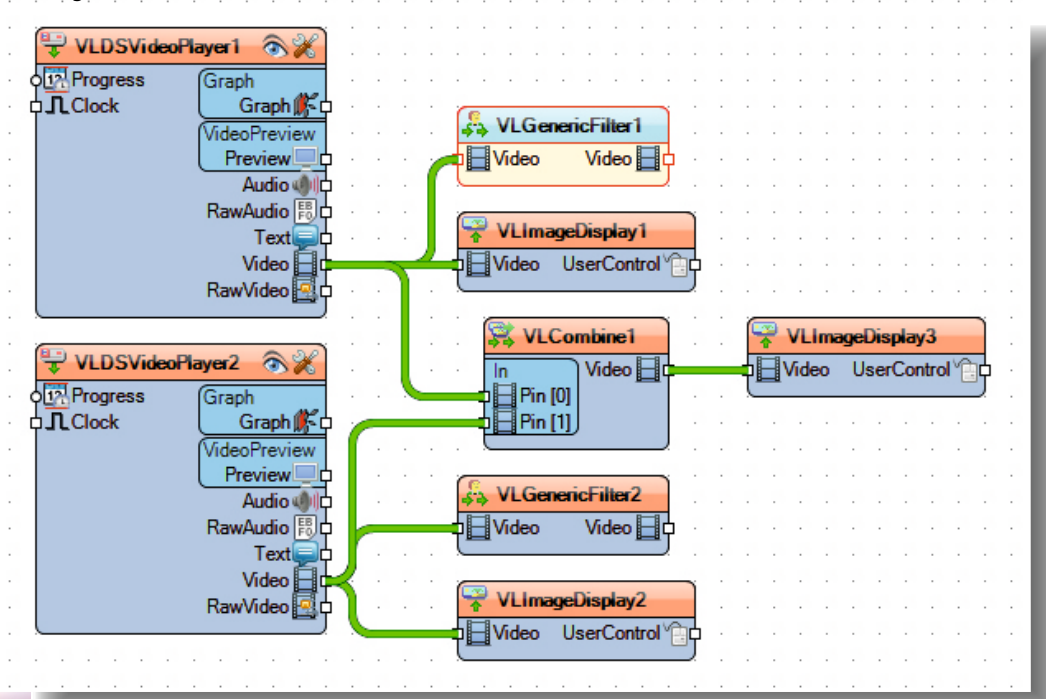

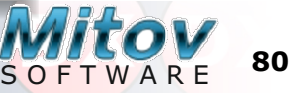

# PAGE 19/31

Switch to the **"Open Wire"** tab. In the Object Inspector select the **OnProcessData** event. Double-click on the editing area of the **OnProcessData** event to generate the event handler:

| -                     |                                                                                      |                                                                                                    |
|-----------------------|--------------------------------------------------------------------------------------|----------------------------------------------------------------------------------------------------|
| C                     | bject Inspector                                                                      | <u>₹ × </u>                                                                                                    |
| VI                    | GenericFilter1 T                                                                     | /LGenericFilter 🗸                                                                                                    |
| ۶                     | Search                                                                               |                                                                                                    |
|                       | Properties Events                                                                    |                                                                                                    |
| »                     | OnProcessData                                                                        |                                                                                                    |
|                       | OnStart                                                                              | VLGenericFilter1Start                                                                                                    |
|                       | 📌 OnStop                                                                             |                                                                                                    |
| ÷                     | Threading                                                                            | 0                                                                                                    |
|                       | In the event handle                                                                  | pradd the following code:                                                                                                    |
| v<br>b<br>i<br>i<br>e | <pre>rar SendOutput egin Inc(FFile1Court if(FFile1Count VLDSVideoPlay nd;</pre>      | <pre>Data:Boolean);<br/>nter);<br/>ter=VLDSVideoPlayer1.FramesCount-100)then<br/>yer2.Start();</pre>                                                                                                    |
|                       | Here we increment<br>Switch to the "Ope<br>Select the VLGener<br>Double-click on the | t the FFile1Counter and if we reach the last 100 frames, start the second player<br>en Wire" tab.<br>ricFilter2 component. In the Object Inspector select the OnStart event.<br>e editing area of the OnStart event to generate the event handler: |
|                       | In the event handl                                                                   | ler add the following code:                                                                                                    |
| p:<br>v               | <b>rocedure</b> TForm<br><b>ar</b> AWidth, AHe:                                      | <pre>n1.VLGenericFilter2Start(Sender:TObject;<br/>ight:Integer;AFrameDelay:Real);</pre>                                                                                                    |
| b                     | egin                                                                                 |                                                                                                    |
| E                     | File2Counter                                                                         | := 0;                                                                                                    |

FFile2Counter:=0; MainThreadExecute(Self,True, procedure() begin VLDSVideoPlayer1.0pen(); end );

#### end;

Ν

G

Here we do the same as for the other player, and setting FFile2Counter, instead of FFile1Counter.

81

SOFTWARE

PAGE 20/31

# PAGE 21/31

Switch to the "Open Wire" tab. In the Object Inspector select the OnProcessData event. Double-click on the editing area of the OnProcessData event to generate the event handler: In the event handler add the following code:

procedure TForm1.VLGenericFilter2ProcessData(Sender: TObject; InBuffer:IVLImageBuffer;varOutBuffer:IVLImageBuffer; var SendOutputData: Boolean);

begin

Inc(FFile2Counter); if(FFile2Counter = VLDSVideoPlayer2.FramesCount - 100) then VLDSVideoPlayer1.Start();

#### end;

The code is again identical to the one we did for the other player.

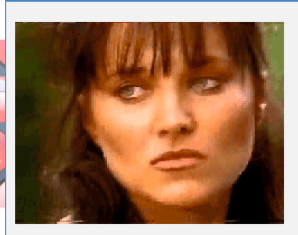

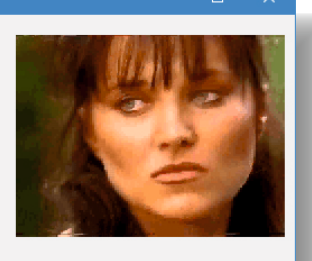

Compile and run the application. You should see the first file staring to play both in the first image display and the third one:

When the file reaches the last 100 frames, the second video will start playing and will be mixed with the first one:

💿 Form1

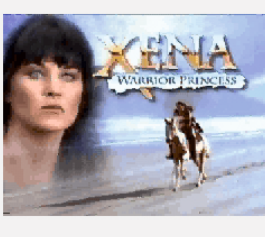

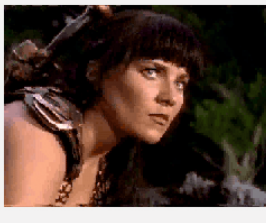

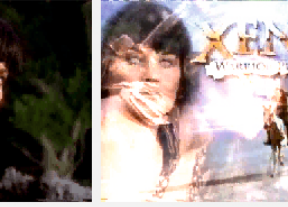

When the first file finishes playing only the second will continue until it reaches the last 100 frames, then it will start the first one, and the process will repeat:

Close the application. Here is the complete source code for this project:

SOFTWARE

82

#### unitUnit1;

#### interface

#### uses

Winapi.Windows,Winapi.Messages,System.SysUtils,System.Variants,System.Classes, Vcl.Graphics,Vcl.Controls,Vcl.Forms,Vcl.Dialogs,Mitov.VCLTypes,VCL.LPControl, SLControlCollection,VLCommonDisplay,VLImageDisplay,VLMultiInput, VLCommonCombine,VLCombine,LPComponent,SLCommonFilter,VLCommonFilter, VLBasicGenericFilter,VLGenericFilter,Mitov.Types,MLDSPlayer,VLDSVideoPlayer;

#### type

TForm1 = class(TForm) VLDSVideoPlayer1:TVLDSVideoPlayer; VLDSVideoPlayer2:TVLDSVideoPlayer; VLGenericFilter1:TVLGenericFilter; VLGenericFilter2:TVLGenericFilter; VLCombine1:TVLCombine: VLImageDisplay1:TVLImageDisplay; VLImageDisplay2:TVLImageDisplay; VLImageDisplay3:TVLImageDisplay; procedure VLGenericFilter1Start(Sender: TObject; var AWidth, AHeight: Integer; AFrameDelay: Real); procedure VLGenericFilter1ProcessData(Sender:TObject; InBuffer: IVLImageBuffer; **var**OutBuffer: IVLImageBuffer; var SendOutputData: Boolean); procedure VLGenericFilter2Start(Sender: TObject; var AWidth, AHeight: Integer; AFrameDelay: Real); procedure VLGenericFilter2ProcessData(Sender: TObject; InBuffer:IVLImageBuffer;varOutBuffer:IVLImageBuffer; var SendOutputData: Boolean); **private** { *Private declarations* } FFile1Counter:Integer; FFile2Counter:Integer; public { Public declarations } end:

var Form1:TForm1;

#### implementation

### $\{\$R *.dfm\}$

uses Mitov.Threading;

procedure TForm1.VLGenericFilter1ProcessData(Sender:TObject; InBuffer: IVLImageBuffer;varOutBuffer:IVLImageBuffer; varSendOutputData:Boolean);

#### begin

Inc(FFile1Counter);
if(FFile1Counter=VLDSVideoPlayer1.FramesCount-100)then
VLDSVideoPlayer2.Start();

#### end;

```
procedure TForm1.VLGenericFilter1Start(Sender:TObject;varAWidth,
AHeight:Integer;AFrameDelay:Real);
begin
FFile1Counter:=0;
MainThreadExecute(Self,True,
procedure()
begin
VLDSVideoPlayer2.Open();
end
);
```

end;

83

## PAGE 23/31

```
procedure TForm1.VLGenericFilter2ProcessData(Sender: TObject;
InBuffer:IVLImageBuffer;varOutBuffer:IVLImageBuffer;
var SendOutputData:Boolean);
begin
Inc(FFile2Counter);
if(FFile2Counter=VLDSVideoPlayer2.FramesCount-100)then
 VLDSVideoPlayer1.Start();
end;
procedure TForm1.VLGenericFilter2Start(Sender: TObject; var AWidth,
AHeight: Integer; AFrameDelay: Real);
begin
FFile2Counter:=0;
MainThreadExecute(Self, True,
  procedure()
  begin
  VLDSVideoPlayer1.Open();
  end
 );
end;
end.
```

Often we need to split a single video file into multiple shorter video files. We can do this quite easily with VideoLab. For this we can use logger to record a file, and from time to time change the FileName property. The old file will be closed, and the logger will start recording into a new file.

Start a new VCL Form application.

84

# PAGE 24/31

85

SOFTWARE

Type "videoplayer" in the Tool Palette search box, then select TVLDSVideoPlayer component from the palette:

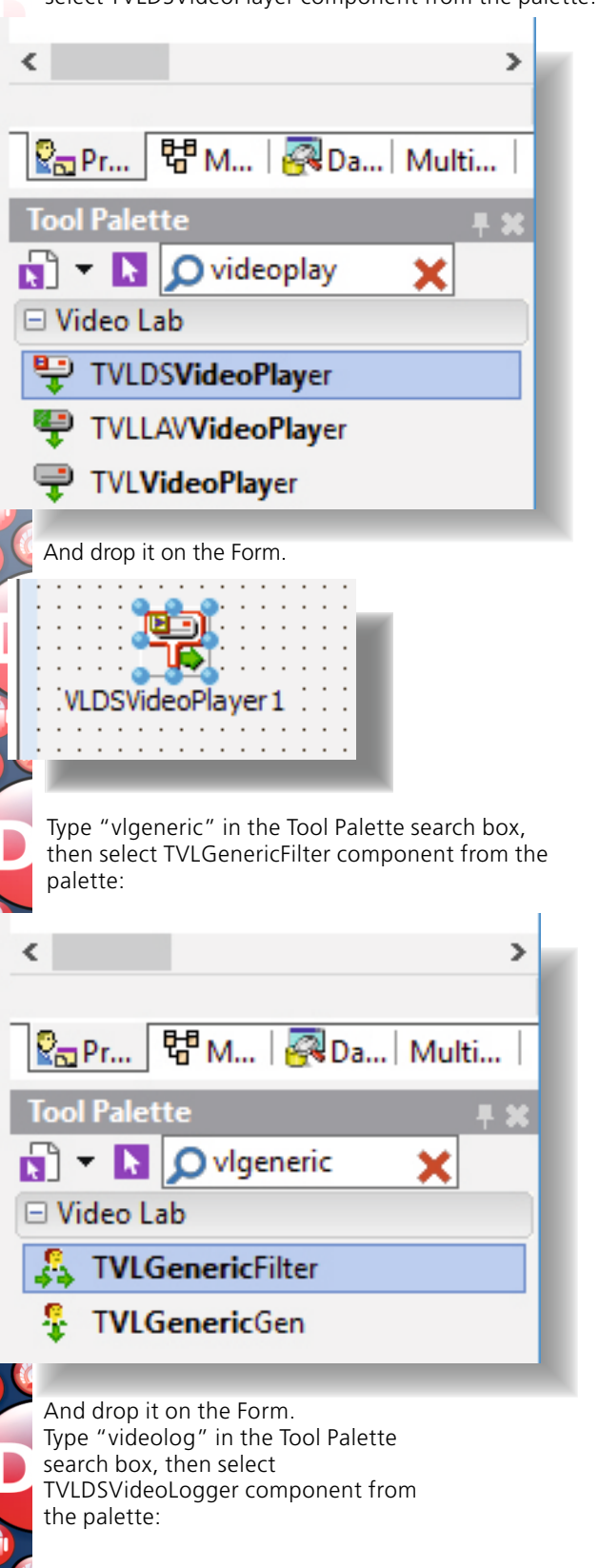

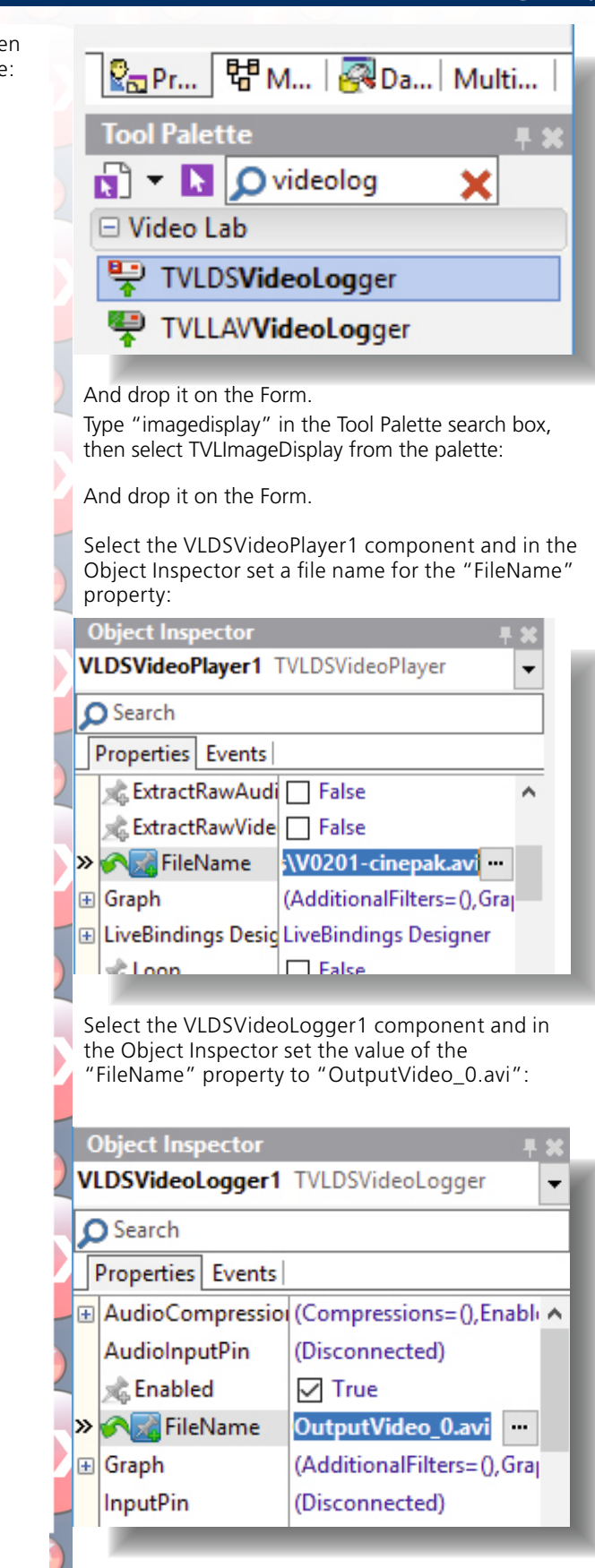

86

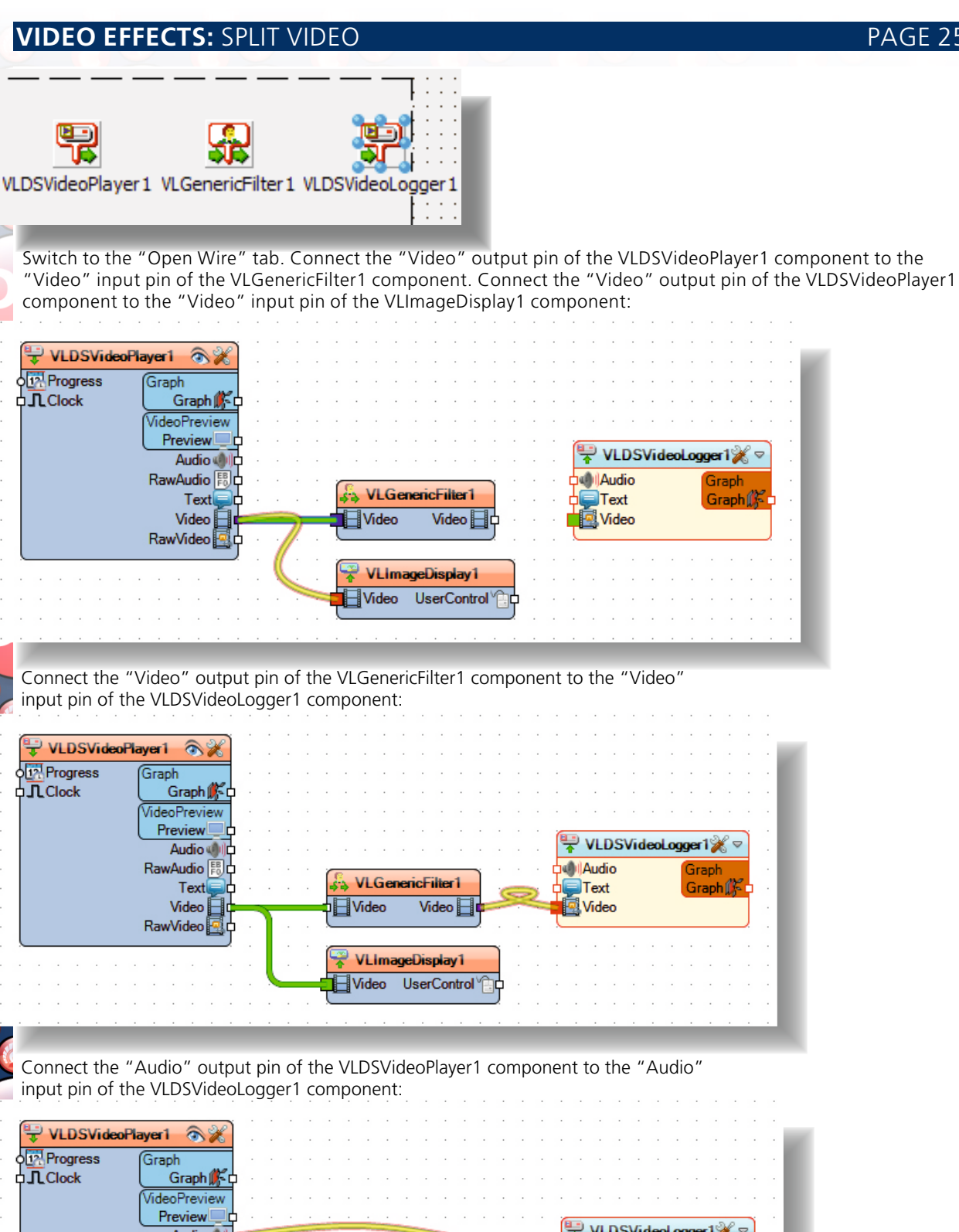

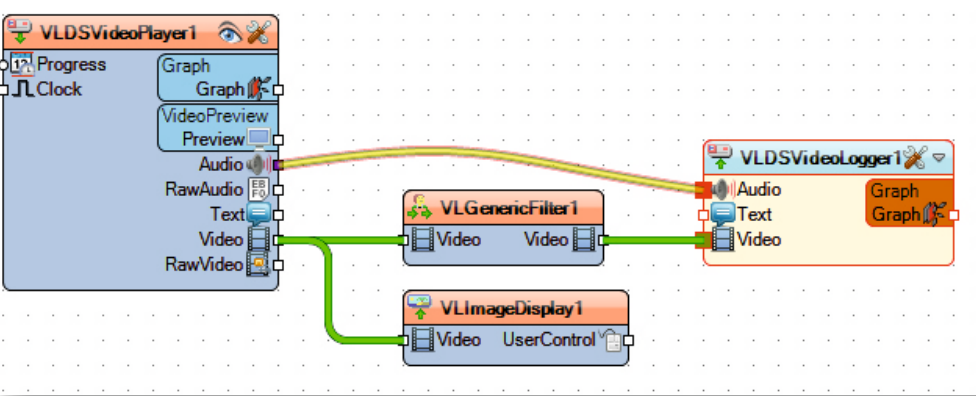

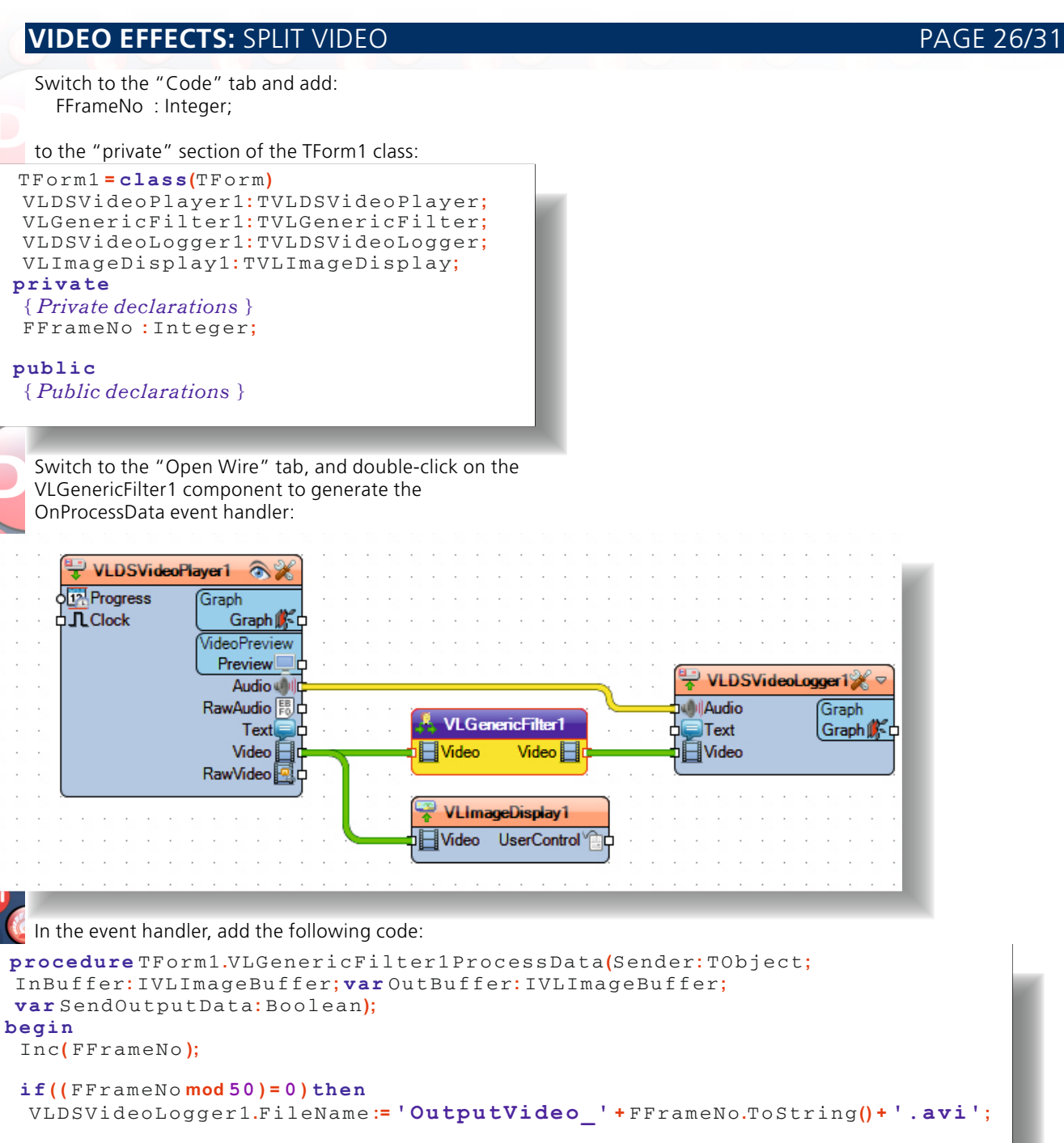

#### end;

Here we will change the recorded file name every 50 frames, breaking the video into smaller files. Compile and run the application.

You will see the video playing:

🐵 Form1

N

7/8-20

lissue

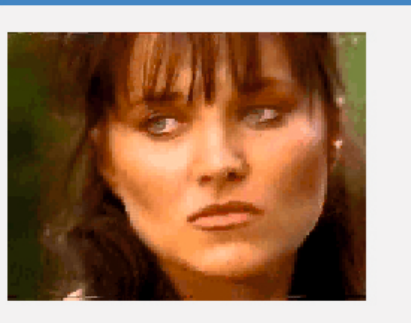

After the video finishes playing, multiple smaller files will be created:

#### 🕺 Open 🔜 « Studio » Projects » New folder (900) » Win32 » Debug ~ $\mathbf{T}$ võ Search Debug Q ii: -2 Organize -New folder 19.0 ^ Name Date modified Size Type Instructables 1 10/21/2018 10:14 🖹 OutputVideo\_0.avi 8,559 K AVI File lcons 1 🖹 OutputVideo\_50.avi 10/21/2018 10:14 AVI File 8,391 K OutputVideo\_100.avi 10/21/2018 10:14 AVI File 8,219 K Images \* Installs 1 OutputVideo\_150.avi 10/21/2018 10:14 AVI File 8,391 K \* 🖆 OutputVideo\_200.avi 10/21/2018 10:14 AVI File 8,219 K Samples \* 10/21/2018 10:14 OutputVideo\_250.avi AVI File 8,219 K Bowerk Lawsuit \* OutputVideo\_300.avi 10/21/2018 10:14 AVI File 8.219 K workspace \* OutputVideo\_350.avi 10/21/2018 10:14 AVI File 8,219 K Documents \* E OutputVideo\_400.avi 10/21/2018 10:14 8,219 K AVI File Pictures OutputVideo\_450.avi 8,219 K 10/21/2018 10:14 AVI File AVIFiles OutputVideo\_500.avi 10/21/2018 10:14 AVI File 5,460 K 🏣 Local Disk (C:) Skype Videos a OneDrive This PC 🗊 3D Objects v < > File name: \*.avi Any file (\*.\*) $\sim$ Open Cancel Close the application.

88

# VIDEO EFFECTS: MERGE VIDEOS

# PAGE 28/31

VideoLab can also be used to merge smaller files into a single big file.

Start a new VCL Form application.

Type "videoplayer" in the Tool Palette search box, then select TVLDSVideoPlayer component from the palette:

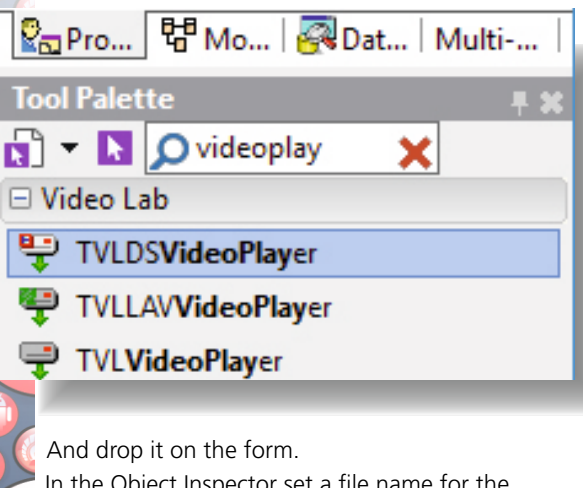

In the Object Inspector set a file name for the "FileName" property:

### **Object Inspector**

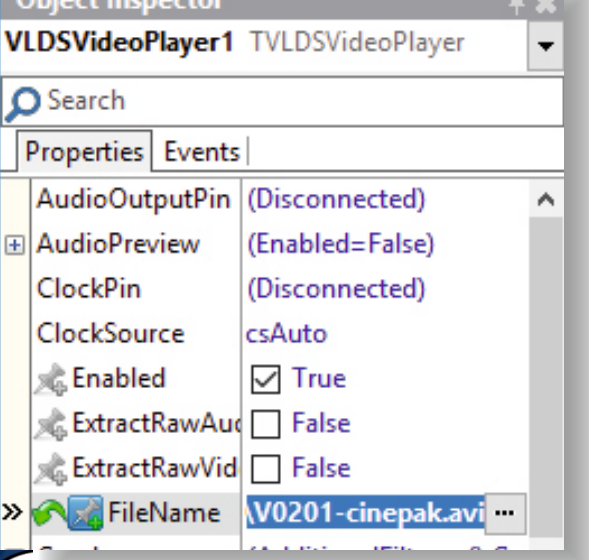

In the Object Inspector set the value of the "RestartOnNewFile" property to "False":

| Object Inspector   | Ŧ                       | × |
|--------------------|-------------------------|---|
| VLDSVideoPlayer1   | TVLDSVideoPlayer        | Ŧ |
| Search             |                         |   |
| Properties Events  | 5                       |   |
| Name               | VLDSVideoPlayer1        | ^ |
| OutputPin          | (Disconnected)          |   |
| 📌 Paused           | False                   |   |
| PlaybackPrefill    | (Interval=0,UseCurrent= |   |
| PlaybackRate       | (Rate=1,UseCurrent=Tru  |   |
| ProgressPin        | (Disconnected)          |   |
| RumpPriority       | 0                       |   |
| RawAudioOutpu      | t (Disconnected)        |   |
| RawOutputPin       | (Disconnected)          |   |
| » 🔨 🎆 Restart On N | False 🔻                 |   |
| Тал                | 0                       |   |

Type "imagedisplay" in the Tool Palette search box, then select TVLImageDisplay from the palette:

| 🔄 Pro 🗄 Mo 🐼 Dat Multi | Τ |
|------------------------|---|
| Tool Palette 🕴         | 8 |
| 🛐 🔻 📘 🔎 imagedisplay 🗙 |   |
| 🗆 Video Lab            |   |
| 😤 TVLImageDisplay      |   |
| TVLDSImageDisplay      |   |

And drop it on the form.

Type "videolog" in the Tool Palette search box, then select TVLDSVideoLogger component from the palette:

| 🖓 Pro 🛱 Mo   🐼 Dat   Multi  |            |  |
|-----------------------------|------------|--|
| Tool Palette                | <b># X</b> |  |
| 🛐 🔻 📘 🔎 videolog 🛛 🗙        |            |  |
| 🗆 Video Lab                 |            |  |
| 🚏 TVLDS <b>VideoLog</b> ger |            |  |
| TVLLAV <b>VideoLog</b> ger  |            |  |
|                             |            |  |

And drop it on the form.

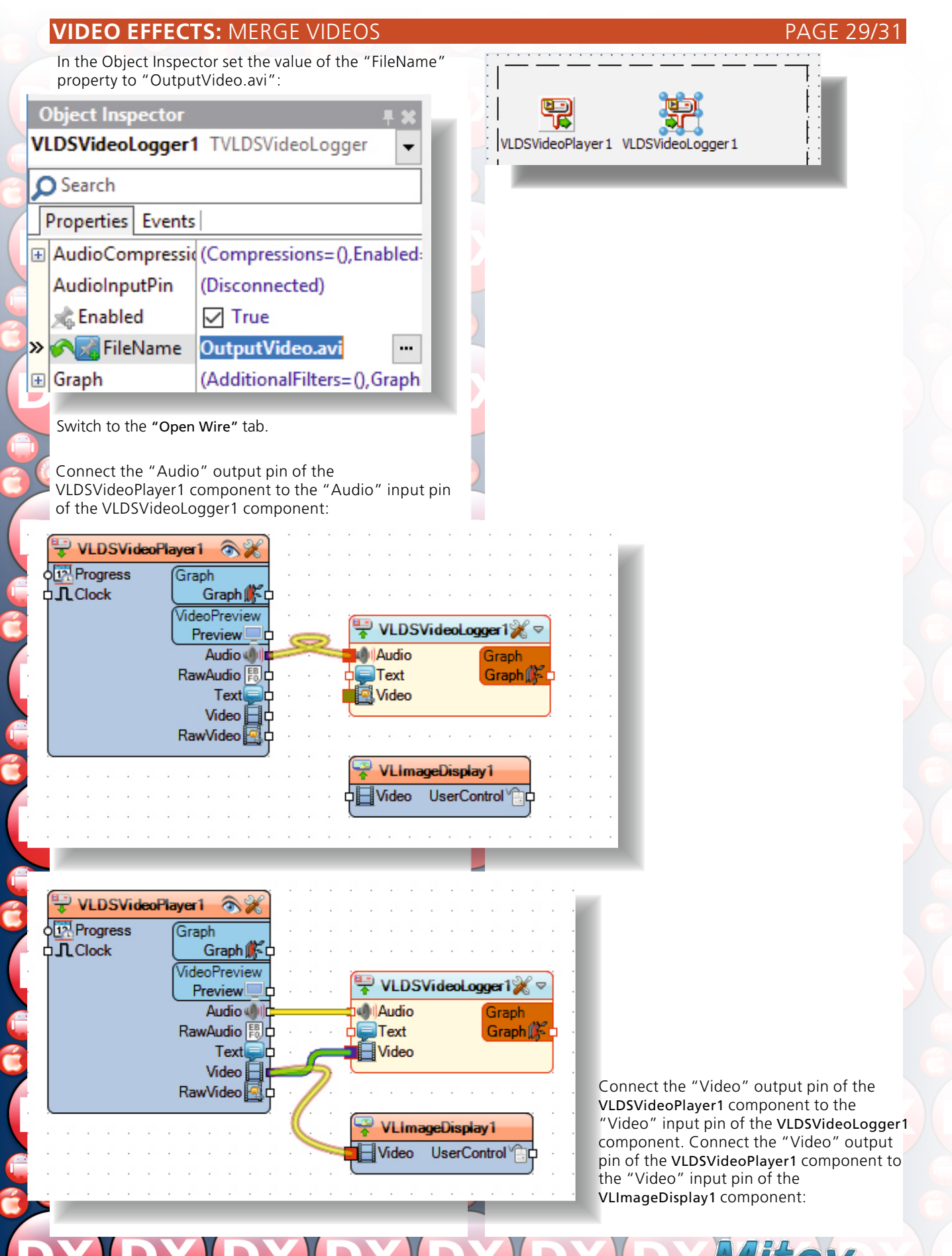

90

# VIDEO EFFECTS: MERGE VIDEOS

PAGE 30/31

VLDSVideoPlayer1 TVLDSVideoPlayer

In the Object Inspector switch to the "Events" tab, and select the **OnStop** event.Double-click on the editing area of the **OnStop** event to generate the event handler:

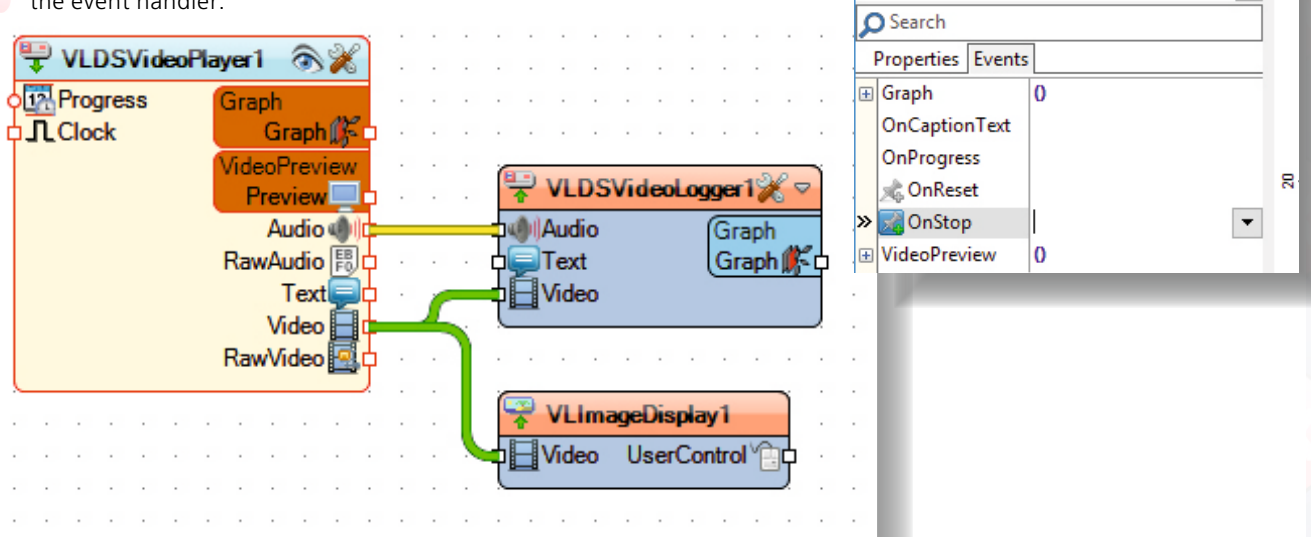

In the event handler add the following code:

```
procedure TForm1.VLDSVideoPlayer1Stop(Sender: TObject);
begin
VLDSVideoPlayer1.OnStop:=NIL;
VLDSVideoPlayer1.FileName:=
'C:\Demos\LabPacks\AVIFiles\V0206-cinepak.avi';
VLDSVideoPlayer1.Start();
end;
```

Here we make sure the VLDSVideoPlayer1Stop will not be called again by setting VLDSVideoPlayer1.OnStop to NIL, set new file name for the VLDSVideoPlayer1, and start the VLDSVideoPlayer1.

Compile and run the Application. You will see the first video playing:

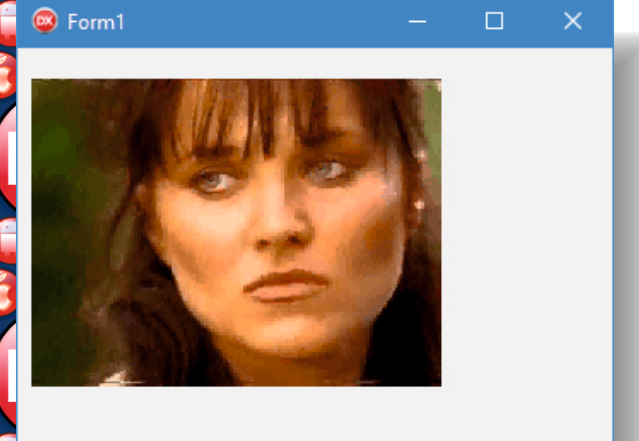

And when it finishes the second will start:

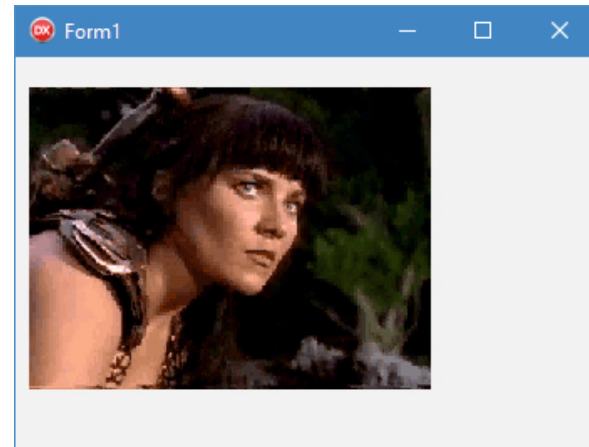

A file containing both videos one after another will be created. Close the application.

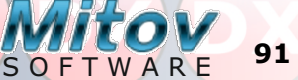

## VIDEO EFFECTS: MERGE VIDEOS

Here is the complete source code for this project:

unit Unit1;

#### interface

#### uses

Winapi.Windows,Winapi.Messages,System.SysUtils,System.Variants, System.Classes,Vcl.Graphics, Vcl.Controls,Vcl.Forms,Vcl.Dialogs,LPComponent, SLCommonFilter, VLCommonLogger,VLDSVideoLogger,Mitov.VCLTypes, VCL.LPControl, SLControlCollection,VLCommonDisplay,VLImageDisplay, Mitov.Types,MLDSPlayer, VLDSVideoPlayer;

#### type

```
TForm1 = class(TForm)
VLDSVideoPlayer1:TVLDSVideoPlayer;
VLImageDisplay1:TVLImageDisplay;
VLDSVideoLogger1:TVLDSVideoLogger;
procedureVLDSVideoPlayer1Stop(Sender:TObject);
```

### private

```
{ Private declarations }

public

{ Public declarations }

end;
```

var

Form1:TForm1;

### implementation

### $\{$ $R *. dfm \}$

procedure TForm1.VLDSVideoPlayer1Stop(Sender: TObject);

#### begin

VLDSVideoPlayer1.OnStop:=NIL; VLDSVideoPlayer1.FileName:='C:\Demos\LabPacks\AVIFiles\V0206-

#### cinepak.avi';

VLDSVideoPlayer1.Start();
end;

end.

#### **Conclusion:**

In this article I showed you how you can combine and mix video sources, Implement Picture In Picture effect, perform video transitions, split and merge videos. For video sources we used variety of video players, but the same can be done with IP or Web camera, TV Tuner, internet stream, or any other video source. In the following articles I will show you how you can study and analyze the video and audio, and how you can use video or audio with Artificial Intelligence classifiers, or perform computer vision tasks recognizing or tracking objects in the video.

SOFTWARE

PAGE 31/31

# LANCEMENT

# RAD STUDIO 10.3 RIO

# DÉVELOPPE TON FUTUR

#### DESCRIPTION

Venez au Congrès Delphi à Paris le 15 Novembre! Nous organisons une présentation exceptionnelle de la nouvelle version de RAD Studio 10.3 Rio ! Le Congrès est organisé par Barnsten, le représentant officiel d'Embarcadero en France. Nous ne sommes pas seuls ....

Ce jour-là, vous pourrez apprendre les dernières évolutions techniques et bénéficier des conseils et astuces présentés par des experts Delphi en France.

Embarcadero commencera la présentation avec leur dernière vision, Road Map et continuera ensuite par la présentation technique de 10.3 Rio.

#### Agenda :

9:00 - 9:30 Café d'accueil

9:30 - 10:00 Embarcadero/Barnsten - Maxime Capellot

10:00 - 12:00 Présentation de toutes les nouveautés RAD Studio 10.3 Patrick Premartin (Olf Software)

12:00 - 12:30 Présentation de 3 applications utilisant les derniéres technologies Delphi - Maxime Capellot (Barnsten) 12:30 - 14:00 Repas

14:00 - 15:00 Une nouvelle méthode RADicale pour développer des applications web modernes - Bruno Fierens (TMS Software)

15:00 - 16:00 Plongée dans les LiveBindings - Serge Girard

16:00 - 16:20 Pause gourmande

16:20 - 17:20 Comment protéger vos données Marion Candau (MVP Embarcadero)

Cliquez ici pour un aperçu de l'ensemble du programme. Cette journée vous donnera amplement l'occasion de vous familiariser avec l'équipe Barnsten, les experts Delphi et bien sûr differents partenaires et développeurs Delphi.

Nous nous réjouissons de pouvoir vous rencontrer personnellement.

BPM

L'equipe Barnsten

Adresse l'événement: Paris Story 11 bis rue Scribe 75009 Paris France

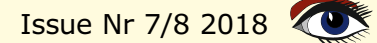

PARIS

Combarcadero

**15 NOVEMBRE 2018** 

barnsten

#### **REST EASY WITH KBMMW #14 – DB CONTROLLED LOGIN** PAGE 1 /5 AUTHORIZATION AND LOGIN MANAGEMENT BY KIM MADSEN starter expert Intro There have been some questions about how to build a server, with authorization and login management, where the users and their roles are defined in a database. This blog post explains one way of doing that using the TkbmMWAuthorizationManager. Please refer to the previous post (REST easy with kbmMW #4 - Access Adding login security management) for additional general information. Based on that server we add a TjkbmMWAuthorizationManager to the main form First we should have some server that needs login (Unit1). support. For this sample, I have chosen the FishFact REST Then we need to determine how to store and access server, which where built in the blog user information from the database. Since this sample REST easy with kbmMW #12 - Fishfact demo using already use the ORM to access the database, it makes HTTP.sys transport. sense to continue to do so for the user management. Server kbmMW REST Fishfact demo Statistics storage Accesses Start/stop client access to server Ω Save stats Listen Dont listen 120 C.POOL SERI RUTH Timer 1 kbmMWSOLiteConnectionPool 1 AuthMar kbmMWServer1 LMETÂ STAT SRU-X kbmMWSQLiteSQLRewriter 1VSQLiteMetaData 1 kbmMWLocalStat1 mMWHTTPSysServerTransport1. [kbmMW\_Table('name:user')] TUser = class private FID:kbmMWNullable<string>: FName:kbmMWNullable<string>; FPassword:kbmMWNullable<string>; FRole:kbmMWNullable<string>; public [kbmMW\_Field('name:"id", primary:true, generator:shortGuid',ftString,38)] property ID:kbmMWNullable<string> read FID write FID; [kbmMW\_Field('name: "name"',ftString,50)] kbmMW\_NotNull] property Name:kbmMWNullable<string> read FName write FName; // A secure system should never store plain text passwords, but only SHA256 hashed ones. // In that case make room for 64 characters. [kbmMW\_Field('name:"password"',ftString,50)] property Password:kbmMWNullable<string> read FPassword write FPassword; [kbmMW Field('name: "role"', ftString, 30)] property Role:kbmMWNullable<string> read FRole write FRole; end:

... COMPONENTS

Issue Nr 7/8 2018 💽

**BPM** 

# **REST EASY WITH KBMMW #14 – DB CONTROLLED LOGIN**

PAGE 2 /5

AUTHORIZATION AND LOGIN MANAGEMENT Lets add a class describing a user: Notice the warning about the password. In this sample we store the unhashed plaintext password in the database. That is a NO NO in a production system. Instead one should store a hashed and salted version of the password... I'll explain later how to modify the code to do that. For now we accept that the password is unhashed in the database. In the already existing Form.OnCreate event handler, we should let the ORM ensure that the user table is made available. In addition we also should define the roles that are accepted by this server. In our sample, there are only two types of users... the anonymous ones and the ones that are logged in with administrator rights. Most of the functionality is made available for anonymous users to use, except one REST call, which require the administrative role. But first things first: procedure TfrmMain.FormCreate(Sender: TObject); begin FORM:=TkbmMWORM.Create; FORM.OpenDatabase(kbmMWSQLiteConnectionPool1); FORM.CreateOrUpgradeTable(TUser); // Add the one single role this application server knows about except anonymous. AuthMgr.AddRole('AdminRole'); kbmMWServer1.AutoRegisterServices; end; The interesting parts here is the CreateOrUpgradeTable Now we must link the knowledge about the user table call, which ensures there is a table named user in the with the login process of the authorization manager. database, and the definition of a role called AdminRole. The crucial point is that the authorization manager is the supreme authority in relation to logins, and as such must In Unit1 we should also remember to register the TUser know about the actors that are allowed to login. Thus class so kbmMW is aware about its existance. One place the actors needs to be defined. It can either be done at to do that is the initialization section of the form unit. startup time of the application server, where a complete list of known users are defined as actors towards the authorization manager, or alternatively it can be done initialization on the fly on a need to know bases, which is what I have TkbmMWRTTI.EnableRTTI([TUser]); chosen to show here. kbmMWRegisterKnownClasses([TUser]); We use the OnLogin event of the authorization end. manager:

Issue Nr 7/8 2018

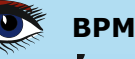

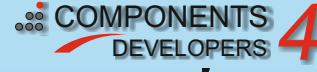

# **REST EASY WITH KBMMW #14 – DB CONTROLLED LOGIN** PAGE 3 /5 AUTHORIZATION AND LOGIN MANAGEMENT PAGE 3 /5

Ρ,

We use the OnLogin event of the authorization manager:

|     | We use the onlogin event of the dution zation manager.                                                                                                  |
|-----|----------------------------------------------------------------------------------------------------|
| • 1 | procedure TfrmMain.AuthMgrLogin(Sender: TObject; const AActorName,<br>ARoleName: string; var APassPhrase: string; var AActor: TkbmMWAuthorizationActor; |
|     | var Akore. Ikbildiwadchorrzącionkore, var #scring,                                                                                                    |
| • , | user:TUser;                                                                                                    |
| 1   | // Lookup user with given name and password.                                                                                                    |
|     | user:=ORM.Query <tuser>(['Name','Password'],[AActorName,APassPhrase]);</tuser>                                                                          |
|     | if user <> nil then                                                                                                    |
|     | LLA<br>// Check if users role is defined. If not complain                                                                                               |
|     | ARole:=AuthMgr.Roles.Get(user.Role.Value);                                                                                                    |
|     | if ARole=nil then                                                                                                    |
|     | AMessage:='Role not supported'                                                                                                    |
|     | erse                                                                                                    |
|     | // Check if actor exists, use it, else create one.                                                                                                    |
|     | AActor:=AuthMgr.GetActor(AActorName);                                                                                                    |
|     | 1f AActor=n11 then<br>AActor:=AuthMar AddActor(AActorName APassPhrase ARoleName);                                                                       |
|     | AMessage:='User found and is allowed login';                                                                                                    |
|     | end;                                                                                                    |
|     | finally                                                                                                    |
|     | user.Free;<br>end                                                                                                    |
|     | else                                                                                                    |
|     | AMessage:='User not found';                                                                                                    |
|     | end;                                                                                                    |
|     |                                                                                                    |
|     | Basically it use the ORM to lookup a user with the given                                                                                                |
|     | checks to see if the role that has been defined in the                                                                                                  |
|     | database on the user, exists.                                                                                                    |
| •   | If it does then it attempts to figure out if the user bas                                                                                               |
|     | already been defined as an actor in the authorization                                                                                                   |
|     | manager. If not then one is defined and all is well.                                                                                                    |
| •   |                                                                                                    |
|     | What if the database is changed For example if a user changes password? In such case you should not only                                                |
|     | update the password in the database but also update it                                                                                                  |
|     | in the actor representation in memory.                                                                                                    |
|     | Ver en de eensthing like this                                                                                                    |
|     | You can do sometning like this:                                                                                                    |
| 1   | <pre>procedure TUnit1.UpdateUserPassword(const AUserName, ANewPassword:string); war</pre>                                                               |
|     | user:TUser;                                                                                                    |
| 1   | begin                                                                                                    |
|     | AuthMgr.ChangeActorPassword(AUserName,ANewPassord);                                                                                                    |
|     | if user <nil th="" then<=""></nil>                                                                                                    |
|     | try                                                                                                    |
|     | user.Password:=ANewPassword;                                                                                                    |
|     | finally                                                                                                    |
|     | user.Free;                                                                                                    |
|     | end;                                                                                                    |
|     |                                                                                                    |
|     |                                                                                                    |
|     |                                                                                                    |
|     |                                                                                                    |
|     | Issue Nr 7/8 2018 BPM Developers 4                                                                                                    |

# **REST EASY WITH KBMMW #14 – DB CONTROLLED LOGIN** AUTHORIZATION AND LOGIN MANAGEMENT

PAGE 4 /5

And if the user is to be deleted: procedure TUnit1.RemoveUser(const AUserName:string); begin AuthMgr.DeleteActor(AUserName); ORM.Delete<TUser>(['Name'],[AUserName]); end. Finally we should define exactly what should be protected by login. For that we open Unit2.pas which contains the REST service, and choose one or more of the methods to protext. In this case GetSpecieByCategory will now require login as an administrative role, for it to be used. [kbmMW\_Rest('method:get, path:"specieByCategory/{category}"')] [kbmMW\_Auth('role: [AdminRole], grant:true')] function GetSpecieByCategory([kbmMW\_Rest('value:"{category}"')] const ACategory:string):TBiolifeNoImag Also remember to add kbmMWSecurity to the interface In a REST setup, its usually a web browser that decides uses clause of the unit. kbmMWSecurity.pas contains how usernames and passwords are sent. The typical way the definition of the kbmMW\_Auth attribute. is actually to leave all encryption to a SSL and user certificates and such to ensure that not only transmitted Now we are done. Make sure to add a user with a login data is scrambled, but also all other traffic between password and a role of AdminRole to the user table, run the browser and the server. Check the REST easy with the application server and try out the various REST calls. kbmMW #3 – SSL blog post for information about one way to secure your REST application server with SSL and The moment you try to this call: certificates. http://localhost:1111/biolife/ And that is all fine and good, but we also have the specieByCategory/Butterflyfish storage part. We really shouldn't store the password in You will be requested for a login by the browser. If you plaintext. provide the user name and password matching a user in the database having the role AdminRole, you will be So we will use one way encryption... also known as shown the result of the request. Otherwise you will only hashing. It basically calculates a (complex) sum of the have access to all other REST calls which have no original password. Since its a "sum", its usually kbmMW\_Auth attribute and as such are allowed to be impossible to reverse the calculation back to the original called anonymously. password, provided a good secure hashing algorithm is used. Fortunately kbmMW provides native support for Hashing passwords several secure hashing algorithms. One of the most used Remember that I mentioned storing (and transferring) ones, that is generally considered secure, is called plaintext passwords is a no no in production SHA256. environments? Now when we receive a password in the OnLogin event, Hence we should encrypt the password before storage we need to hash it before we do anything with it. It is and transfer. However encryption typically means its super simple to do so. possible to reverse the encryption, provided the encryption key can be guessed or hacked, which would reveal the password in plain text again. Since users may sometimes reuse the same password on multiple servers, we should make it as hard as possible for potential hackers to get back to the plaintext version of the password.

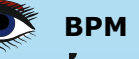

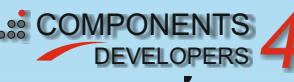

# **REST EASY WITH KBMMW #14 – DB CONTROLLED LOGIN** AUTHORIZATION AND LOGIN MANAGEMENT

PAGE 5 /5

Include **kbmMWHashSHA256** in your uses clause.

Now we have a hashed string, and that one can be stored in a database, and similarly every time we need to figure out if person has

typed in the correct

correct salt) and then attempt to look the hashed

password, we first need to

hash it server side (with the

password (and username) up in the database.

# var hashed:string; basis

begin

hashed:=TkbmMWHashSHA256.HashAsString(APassPhrase, 'somesaltvalue');

end;

somesaltvalue is some "secret" value you have in your application and that is unique for your application. It can be anything, but prefer a length string of scrambled random characters.

The idea behind a "salt" is that it makes it extremely difficult to attempt to bruteforce guessing the correlation between a plaintext attempt and a

calculated SHA256 value. If you simply use the password by itself, then attackers has a much easier time attempting to guess the password, simply because they can try out all combinations of characters and match the hashed result with the sniffed hash value that you have hashed. Adding a salt, ensures that the attacker will have no chance in brute force attacking by trying out all combinations, because regardless of what the attacker attempts to find, it will never be the same as the value you have stored in the database due to the secret salt.

## PROLOGUE

There are many more features in the authorization manager, which I have not explained here, but visit our site at http://www.components4developers.com, and look for the kbmMW documentations section for whitepapers.

If you like this, please share the word about kbmMW wherever you can and feel free to link, like, share and copy the posts of this blog to where you find they could be useful.

Oh... and whats about that featured image? It's an image of the spiral galaxy M51a, also known as the whirlpool galaxy. Whirlpool is also the name chosen for one of the stronger hashing algorithms, for which there has still not been found any significant weaknesses or attack vectors.

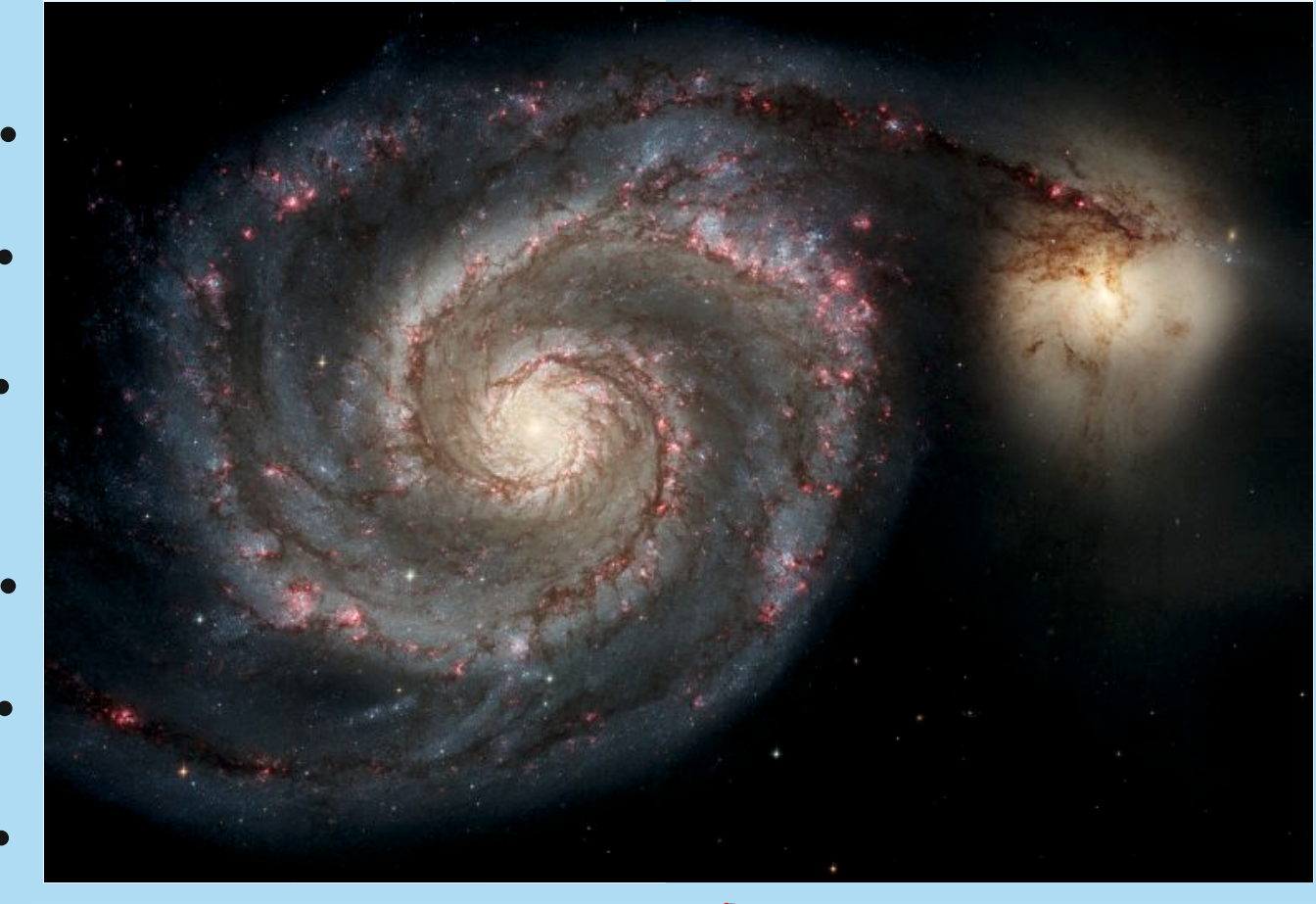

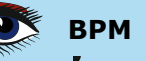

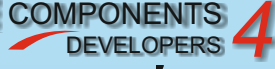

# **REST EASY WITH KBMMW #15 – HANDLING HTTP POST**

**PAGE 1/4** 

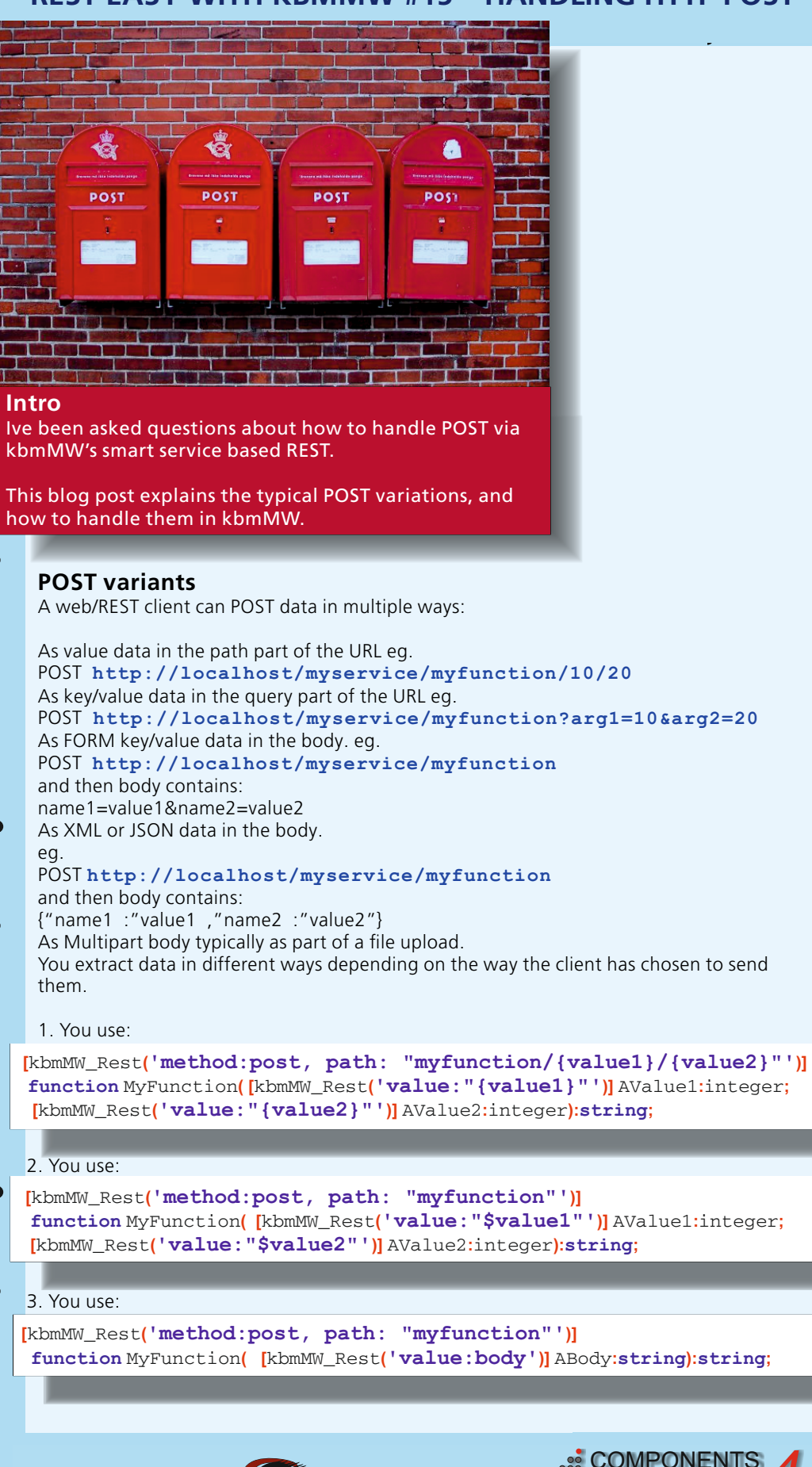

Issue Nr 7/8 2018

**BPM** 

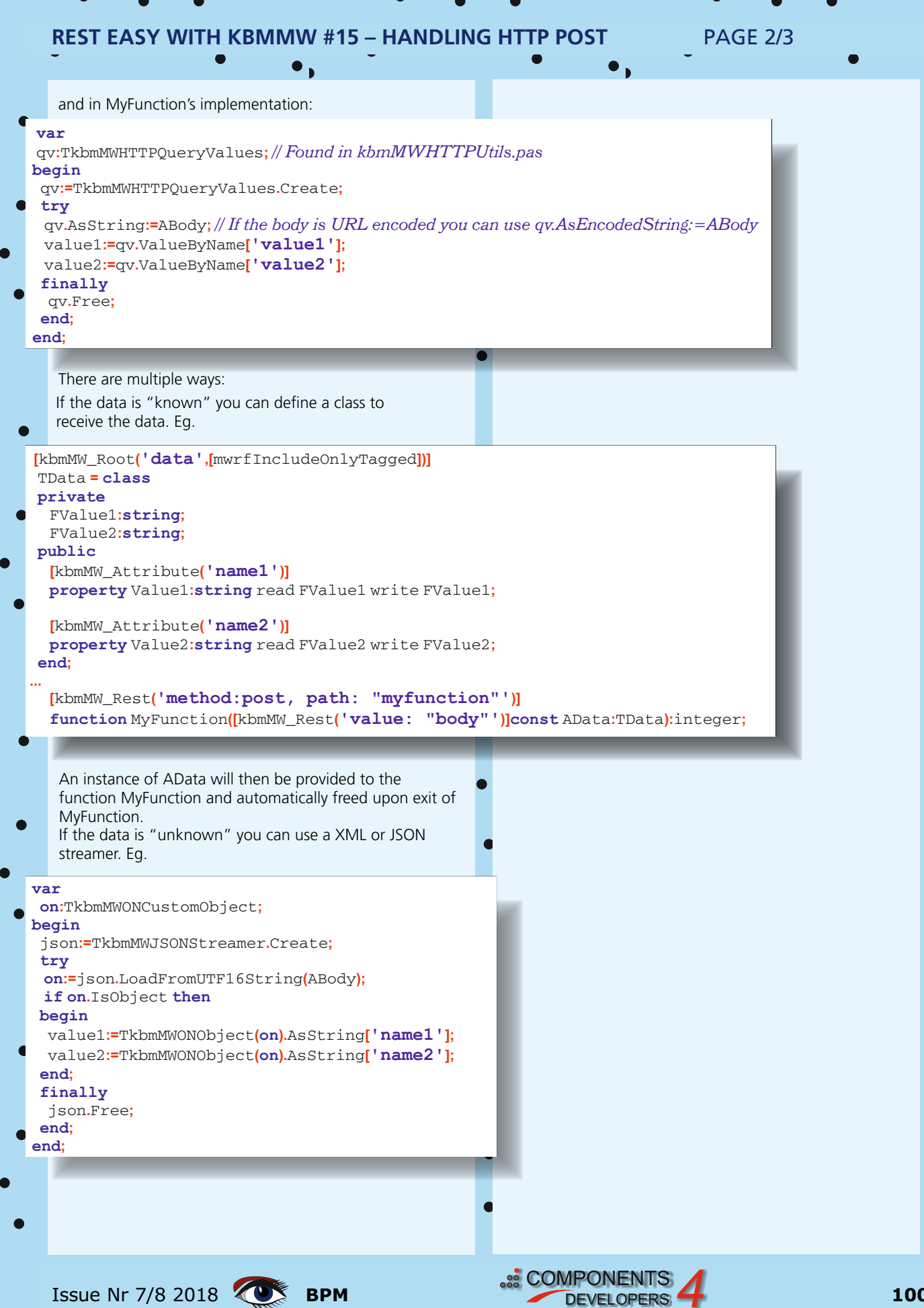

DEVELOPERS

#### It is somewhat more complex to handle, but kbmMW contains a TkbmMWHTTPMultiParts class that can be used to decipher multipart data containing multipart boundaries. This time we first need to figure out if its actually a multipart body. Then we need to figure out whats the boundary identification between each part, separately. [kbmMW\_Rest('method:post, path: "myfunction"')] function MyFunction:string; function TMyService.MyFunction:string; i:integer; mp:TkbmMWHTTPMultiParts; p:TkbmMWHTTPMultiPart; var f:TkbmMWHTTPMimeHeaderValueFields; helper:TkbmMWHTTPTransportStreamHelper; sFileName, sBoundary:string; fs:TFileStream; begin Result:='No data found'; // First pick out content-type header field. helper:=TkbmMWHTTPTransportStreamHelper(RequestTransportStream.Helper); f:=helper.Header.ValueFields['Content-Type']; if f=nil then exit: // Check if boundary given. If so parse multiparts. sBoundary:=f.ValueByName['boundary']; if sBoundarv<>'' then begin mp:=TkbmMWHTTPMultiParts.Create(RequestStream,sBoundary); trv // Loop thru parts. for i:=0 to mp.Count-1 do begin // Check if file upload. p:=mp.Parts[i]; f:=p.Headers.ValueFields['Content-Disposition']; sFileName:=f.ValueByName['filename']; if sFileName<>'' then begin ForceDirectories('.\receivedfiles'); sFileName:='.\receivedfiles\'+sFileName; DeleteFile(sFileName); fs:=TFileStream.Create(sFileName,fmCreate+fmOpenWrite); try p.SaveToStream(fs); finally fs.Free: end: Prologue Result:='Thank you for the file '+sFileName; There are many more features in the kbmMW REST smart service. Some of them are explained in other end: blog posts in this "REST easy" serie, You may also want to check out the documentation section containing end; finally more than 600 pages of d cumentation by visiting our mp.Free; site at http://www.components4developers.com, and end; look for the kbmMW documentations section. end; end: If you like this, please share the word about kbmMW wherever you can and feel free to link, like, share and copy the posts of this blog to where you find they could be useful. Oh... and whats about that featured image? It's the mail boxes in Denmark... In danish we call that "Post kasser". Due to the internet, fewer and fewer of these are to be found around the landscape. The last 10 years around 85% of all post offices has disappeared. Instead local grocery shops handle snail mail with various success. SCOMPONENTS 101 Issue Nr 7/8 2018

DEVELOPERS

**PAGE 3/3** 

**REST EASY WITH KBMMW #15 – HANDLING HTTP POST** 

**BPM** 

# ARTIFICIAL INTELLIGENCE, SENSE AND NONSENSE BY DETLEF OVERBEEK

# AI, AI , AI, AI, AI...

it sounds like the emergency siren of a police car. Is it that frightening? In this article I want to explain a few things about it.

First of all we need to understand the basics of it, but let's start with the history.

# WHAT DOES AI ACTUALLY MEAN?

Is it some kind of robot language created by the famous writer Isaac Asimov? Asimov foresaw a lot of our future problems. Not only did he create laws for robotics we should use, but he also was already understanding and stating a very big problem: **Discrimination**.

I remember as very young person the small Science Fiction Novels he wrote and I bought them for about 75 cents. Of course I read them in bed under the sheets. Unfortunately I did not keep them in a safe place. They got lost. But ever since I have bought all

of his books, even a special edition of his first Foundation Trilogies.

**Discrimination** because these Human like figures he described were an absolute copy of a human,

but were thought to be humanoids: Robots. They had blue coloured skin. This made me think of the many black or coloured people we have, the way they have been oppressed and abused. A philosophic start to begin thinking of the mechanical robots we want to make, or are creating. The future has come very close: What rights will we give them? Wil they become our successor? Aren't they actually just computers based on AI?

Some of these answers can be explained. To begin with: Al-Artificial Intelligence, isn't that simply the wrong term? Can Artificial intelligence be artificial at all? Intelligence should be proven.

Often people describe a pause in a computer's operation as: **He's thinking.** I always correct that and explain that a computer can calculate but it can't think.

And that explains a lot: it is NOT intelligent. It uses algorithms and that is a set of step-by-step instructions so narrowed down that even a literal minded machine like a computer can follow those instructions.

We program how it thinks, but it does not necessarily end up thinking as we do.

# Can Artificial intelligence be artificial at all? Intelligence should be proven.

So lets start by its practical origins, just as far back as a calculator. And its quite some time ago to begin with. During the end of the first world war it all started already by the German Enigma machine and its counterpart.

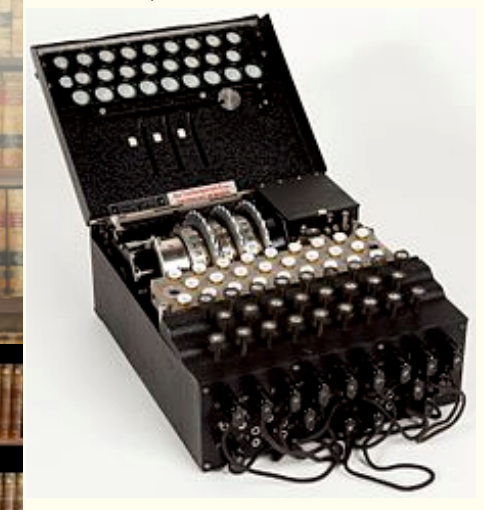

Enigma was invented by the German engineer Arthur Scherbius at the end of World War 1. The British Mathematician and logician

Alan Turing (who was mistreated because of a very narrow minded people that could not understand his intelligence and because of: DISCRIMINATION) was one of the first to start creating AI.

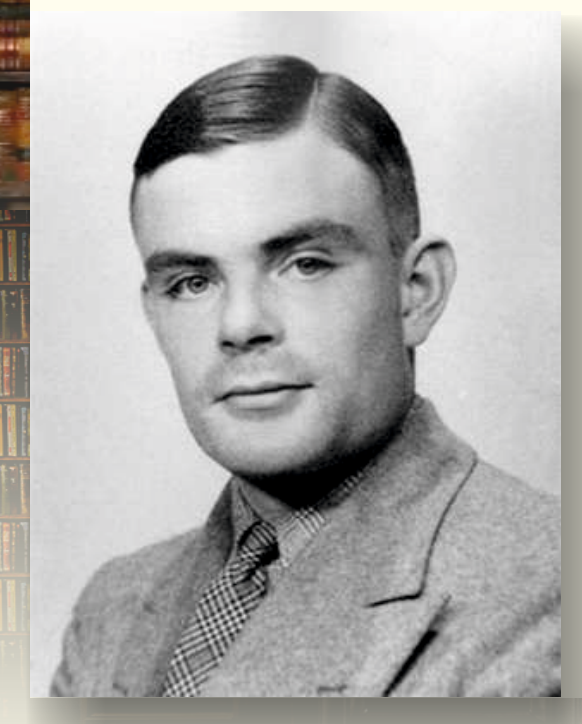

The earliest successful AI program was written in 1951 by Christopher Strachey, later director of the Programming Research Group at the University of Oxford.

Strachey's checkers (draughts) program ran on the Ferranti Mark I computer at the University of Manchester, England.

By the summer of 1952 this program could play a complete game of checkers at a reasonable speed.

# So its not so new after all.

And it still will really take some time before we come to the real step: Intelligence. One should

understand that intelligence is not only the capability of following an enormous complicated algorithm. It also needs to be something which we

think nowadays is only for living beings and especially humans. However the newly constructed computers are because of the size of their CPU's capable of learning. They nowadays can use the **GPU** (Graphics Processing Unit), and these are available - because of the new Graphical Cardsin an enormous number on any computer. You can use them for computational services as well, many people don't realize...

# In AI, recognizing a pattern means fitting an equation to data.

A very interesting basic thought about this is an American Lady that showed us for the first time how really "big" the universe is. Here is a very short story a bout her.

Henrietta Leavitt's prediction rule. Henrietta Swan Leavitt (1868 - 1921) was an

## American lady-astronomer.

She worked at the Harvard College Observatory as a "computer", tasked with examining photographic plates in order to measure and catalogue the brightness of stars. This work led her to discover the relation between the luminosity and the period of Cepheid variables.

We program how it thinks, but it does not necessarily end up thinking as we do.

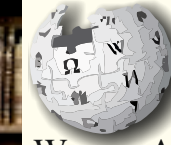

A Cepheid variable is a type of star that pulsates radially, varying in both diameter and *temperature and producing* 

WIKIPEDIA changes in brightness with a well-defined stable period and amplitude. Leavitt's discovery provided astronomers with the first "standard candle", with which to measure the distance to far away galaxies. After her death, Edwin Hubble used Leavitt's luminosity-period relation, together with the galactic spectral shifts first measured by Vesto Slipher at Lowell Observatory, in order to establish that the universe is expanding.

These complicated patterns should be described with complicated equations. To use them you will need a lot of computational power as well, vou will need a lot of data to be able to interpret them reliably.

Only a very short time we have had the capability and technology of doing this at reasonable cost.

A large breakthrough in AI is the use of so-called Neural Networks. Not those of your brain of course but because its name-like shape.

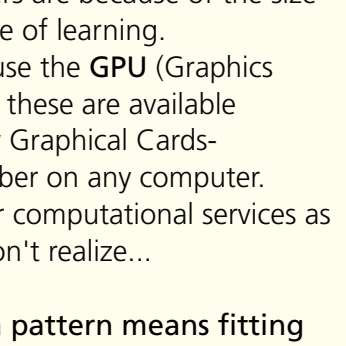

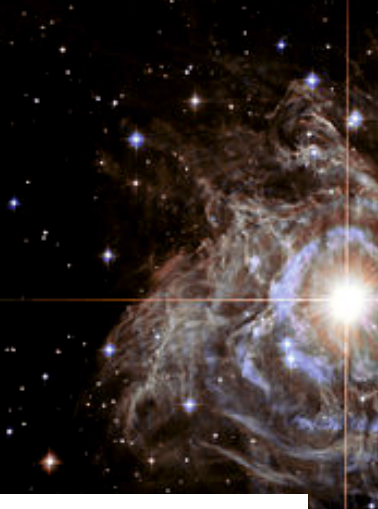

A Neural Network consists of very large and complicated equations that are capable of using all the data and create very complicated patterns in these data and recognize them by making mappings from inputs to outputs.

We cannot use these networks because they do what our human brain does, but because it works wonderfully well in predicting tasks, like recognizing of images, learning languages and even videos etc.

Fitting prediction rules to data you could state the following:

- 1. In AI a pattern is a prediction rule that maps an input to an output
- 2. Learning a pattern means fitting a good prediction rule to a dataset.

A very fine rule to start with and learn from is the so called **BAYES RULE.** 

In probability theory and statistics, **(Bayes' rule)** describes the probability of an event, based on prior knowledge of conditions that might be related to the event.

For example, if cancer is related to age, then, using Bayes' theorem, a person's age can be used to more accurately assess the probability that they have cancer, compared to the assessment of the probability of cancer made without knowledge of the person's age.

One of the many applications of Bayes' theorem is Bayesian inference, a particular approach to statistical inference.

When applied, the probabilities involved in Bayes' theorem may have different probability interpretations. With the Bayesian probability interpretation the theorem expresses how a subjective degree of belief should rationally change to account for availability of related evidence. Bayesian inference is fundamental to Bayesian statistics.

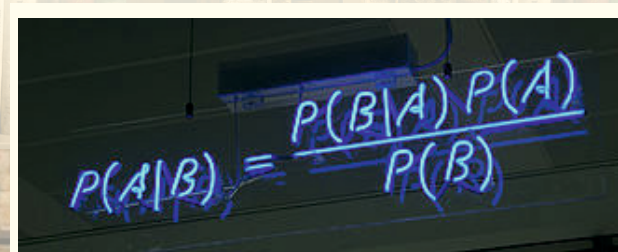

By Gnathan87 - Own work

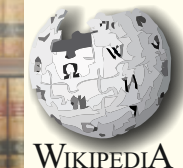

Bayes' theorem is named after Reverend Thomas Bayes; 1701–1761), who first provided an equation that allows new evidence to update beliefs in his

**PAGE 3/5** 

"An Essay towards solving a Problem in the Doctrine of Chances"(1763).

It was further developed by **Pierre-Simon Laplace**, who first published the modern formulation in his 1812 "Théorie analytique des probabilités". Sir Harold Jeffreys put Bayes' algorithm and Laplace's formulation on an axiomatic basis. Jeffreys wrote that Bayes' theorem "is to the theory of probability what the Pythagorean theorem is to geometry". If you might like to understand this rule Have a look at this video:

https://www.youtube.com/
watch?v=E2pOJwSwWDk

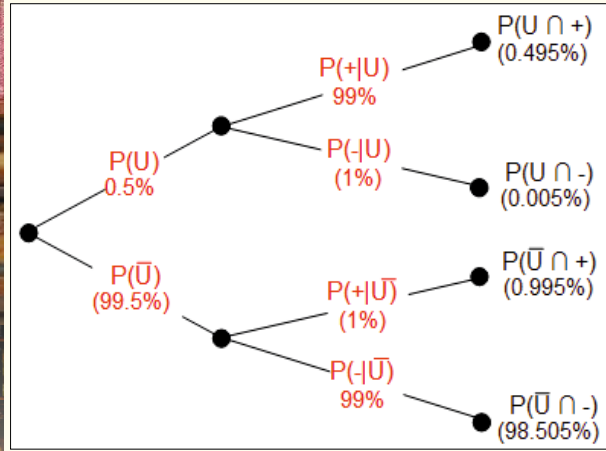

And here comes another trick because of its results it has also a highly addictive pleasure. In some way you could predict things and therefore it will give you the opportunity to make the right decisions. So actually is Neural Networking learning a way of predicting. The question remains if one can trust decision-making of a machine. But It can be a quite good helper. It will hardly ever be more intelligent then we are.

But it will know the facts better and therefore be able to substantiate the subject and thus make better decisions, and these decisions will not be in any way emotional.

Which is of course not always what we want but it will be up to us if we allow the outcome or not to be used.

Strategic decision-making is often very much instinctive and unconscious, but also can be shaped by deliberate reflection and make an attempt at empathy.

It might force you to overthink a very threatening solution - temperature of the Oceans may become so high that the Ocean might rise a few meters and because of this convincing evidence the president might decide to unite with the

Paris Agreement again, even though he will of course say it's not caused by people.

# Ever thought of a robot

Of course we will be more and more helped by these AI-techniques and they will even be implemented into our brain if that is helpful. Why not?

You might think that Coca Cola or Nike will inject a virus into your brain that that tells you that you will have to by Nike's all the time and even zip Coke out of them?

Well than you have little confidence in what mankind will and can do.

It is as it ever has been: it's a two doubleedged sword. You can get hurt.

If we want to keep alive in this massive number of peoples on this earth we better get all the help we can and not be afraid of AI.

Of course there are sharp edges and future

problems we have to solve; but they're of a very different kind. If we want to use AI as much as it possible can - and its promises for

the future - we need to make better CPU's: smaller and smarter (Nvidia is already doing so).

There is a problem with using AI: the energy it absorbs. Again this sword has two edges: AI will raise sea levels because of the temperature effects it will cause.

It uses because of its ever growing energy hunger now already 5 % of the total energy on earth, and it will become 20% by 2025 (prediction made by AI).

But this is what keeps the swords edge sharp: AI will help us to develop GPUs that will be able to use less energy, eventually as it already happens make systems that create hydrogen from sunlight in plants and paint sprayed on walls which contains sun cells that provide electricity.

This illustrates in a certain way how much we need this technology.

I personally have a future idea of using AI as a very good extra tool. It will take longer than the next few years to develop the capability of building robots that can do all that humans can do. Building intelligent robots is a very different subject.

Once we would really want that, we will need a lot of time and futuristic techniques that aren't even available yet.

Mother Nature, so to speak, found out that creating intelligent species is a very different piece of cake: if you simply would like your machine to stay "alive" it (the machine) would need to understand being empathic. It would need to be able to feel (skin) and touch, and would also have all kinds of urges like having psychic and social feelings. Ever thought of a robot sitting with a shrink?

So I am very confident of the future, this will help us and not threaten us like the fake news the press wants to make us believe. There is a serious research being done where the outcome was that **people that are** optimistic live longer. (Done with Al).

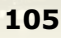

sitting with a shrink?

So especially we who are developers should make use of this very beautiful opportunity to create more and better programs and find out what companies already have patterns for us freely available like Google - they are frighteningly big, but we can't do without them, as well as Amazon and others whose names I do not want to use here. But there is one company for Pascal components that helps us already: Bruno Fierens' TMS software.

And that is how Al-Pascal comes to us as programmers, he made the APIs available for us. For Pascal: Delphi and Lazarus. We need more of this. Lots more. Lets give it a try. MORE FROM TMS

https://www.tmssoftware.com/
site/blog.asp?post=487

<u>tmssoftware;</u>com

Visiting the TMS lab day 2: Adding artificial intelligence to TMS WEB Core apps

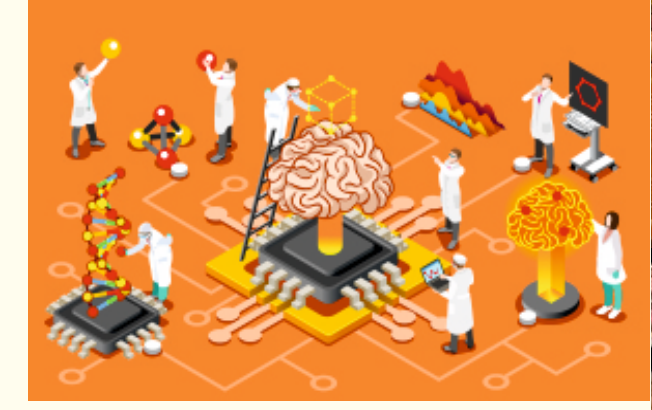

There is no doubt about it that artificial intelligence is a hot topic. Wondering how this cool technology could be used by Delphi developers creating web applications, we researched how we could leverage existing technology. In the area of artificial intelligence, the Tensorflow.js library is one of the most popular and powerful libraries for use in web clients. So, we embarked on investigating how we could enable using TensorFlow.js easily from our beloved Pascal language in a TMS WEB Core web client application.

Issue Nr 7/8 2018

# THE POWERPDF EXPERIENCE BY MARCEL HORSTHUIS

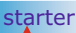

# expert

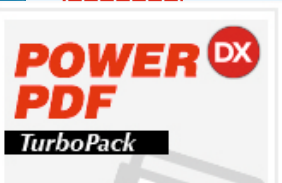

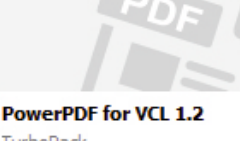

TurboPack

# Introduction

PDF has been the world standard for electronic documents since 2008. The specifications1 for pdf is now an ISO standard, so documented worldwide. For years I use MS Word to create pdf files from a Word document and for a while I had the desire to create a pdf document from Delphi but without the intervention of a third program. Where do you start? Since GetIt Package Manager is part of Delphi (I currently use Delphi Tokyo 10.2.3) that is my first search location.

I came across the PowerPdf package.

# The discovery

Installing a new package is always a kind of exciting discovery, it can be a disappointment whether you have found the right tool. After installation you hope for good documentation or even better, many examples. That turns out to be disappointing. Then just google on PowerPdf.

That's where I end up on a SourceForge1 website. And then it appears that the software has not changed in the last 4 years. That makes you think. But because the code is open source, I'm still curious, sometimes you find some pearls. Further searching on the internet, I came across more examples on a sourceForge / Lazarus2 website A folder higher is the lazarus version of PowerPdf. I tried to install this but there are too many references to the Lazarus libraries.

# Analyzing the code

What is striking in the code is the frequent use of the "with" statement.

In the ancient day's it used to be necessary to keep the code compact, with the current selfdocumenting code this is outdated and unclear. Well I just spend an hour to make the code readable

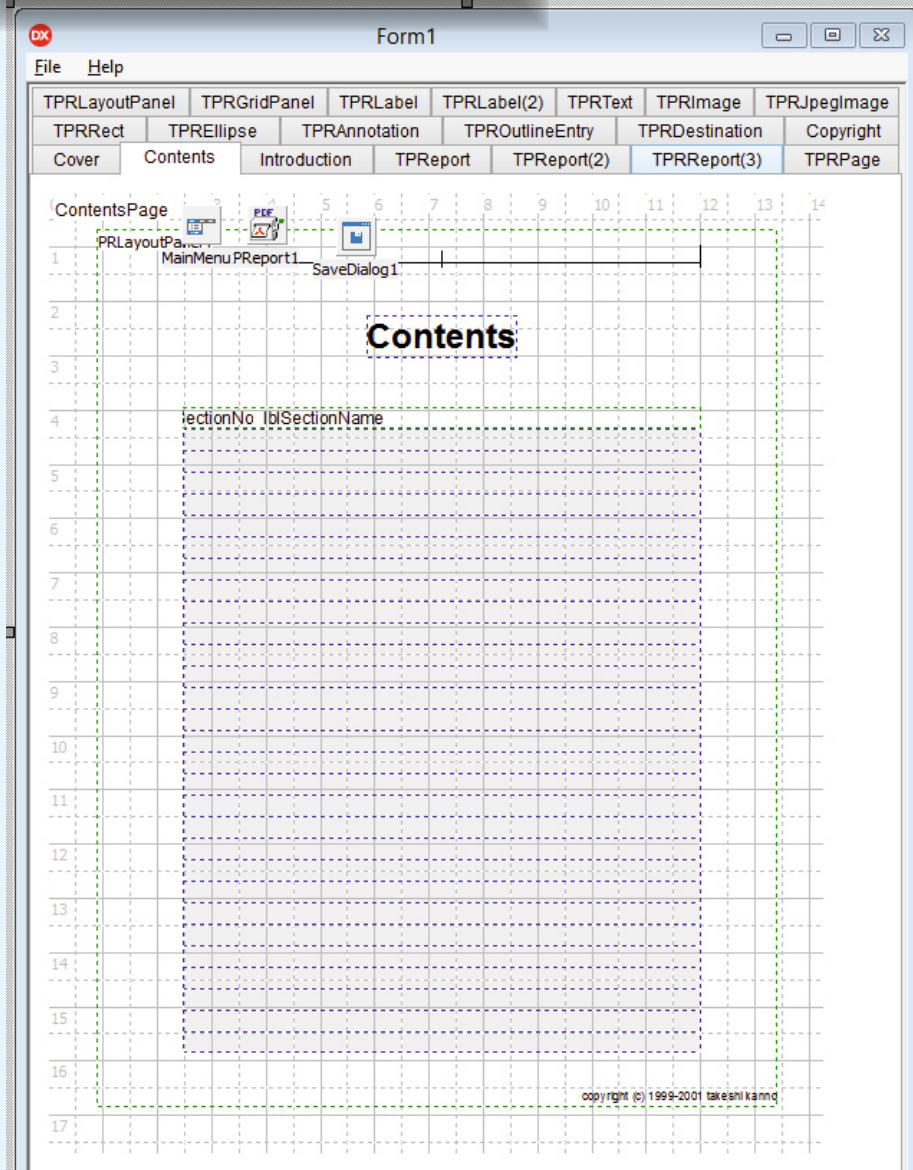

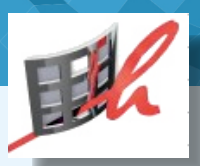

**BPM** 

# THE POWERPDF EXPERIENCE

### **EXAMPLES**

An interesting example is **MakeDoc** program. The program contains only one form, but this form contains the entire documentation of **PowerPdf**. If you install and run the program, you can create the documentation as a pdf file including tables of contents and an outline via the File | Create PDF menu.

DX

On the form is a **TPageControl** with per page a tab sheet with the pages of the documentation.

So you can create a pdf in Delphi in design time. But I am more interested in creating a pdf document in run time. However, the concept appeals to me. You can dynamically create several pages. You have a visual check and if you like it you create the document.

I am going to follow this example and make my own form with which I can make a PDF document. I call this form Form CreatePdf and provide it with properties and methods to create a pdf document.

### FORM CREATEPDF

On this form I put a RzPagecontrol with one tab sheet for the cover of the document. I copied the components of this tab sheet from the MakeDoc program.

In the structure on the right you can see the structure of the form.

All components with the prefix PR are PowerPdf components

To provide the document with document data, I have defined the following properties:

Property Title : String; Property SubTitle: String; Property Author : String; Property CreationDate: TDate; Property Revision: String;

File Edit Search View Refactor Project Run Compone 🗈 🗗 🖏 🐺 🗄 🍟 📲 🖛 🐻 📷 Structure 海 🏷 🔺 🚽 □··· Form\_CreatePdf 🖹 🝯 ActionManager\_Pdf (No Category) Action\_addPage Action CreatePfd Action\_AddChapter Action\_AddSubChapter Action\_AddParagraph Action AddImage ActionBars 🐁 LinkedActionLists 🖻 🗊 MainMenu1 File {Menu File} 🕷 Add Page {Menultem\_AddPage} Add Chapter {Menultem\_AddChapter} Add sub chapter {Menultem\_AddSubchapter} Add Paragraph {Menultem\_AddParagraph} Add Image {MenuItem AddImage} ----- {N1} Create Demo {Menultem CreateDemo} Create PDF {Menultem\_CreatePdf} 🚰 OpenPictureDialog 淤 PReport PDF A PRLabel PageNr A PRLabel SectionName A PRLabel SectionNo RzPageControl\_Report Cover {TabSheet\_Cover} Page\_Cover PRGridPanel\_TableOfContents PRJpegImage\_Logo A PRLabel Author A PRLabel\_AuthorLabel A PRLabel Contents A PRLabel DataLabel A PRLabel Date A PRLabel Revision A PRLabel RevisionLabel A PRLabel SubTitle A PRLabel Title PRRect\_TitleLine 🖳 SaveDialog\_Pdf

**PAGE 2/13** 

To build the document, the following methods are required:

procedure AddPage(Name: String);

Procedure AddChapter(Level : Integer; Title : String);

Procedure AddLine(Line : String; Level : Integer);

Procedure AddParagraph(Lines : WideString);

procedure AddImage(ImageFileName, Caption: String; pHeight, pWidth: Integer; Align: TAlign);
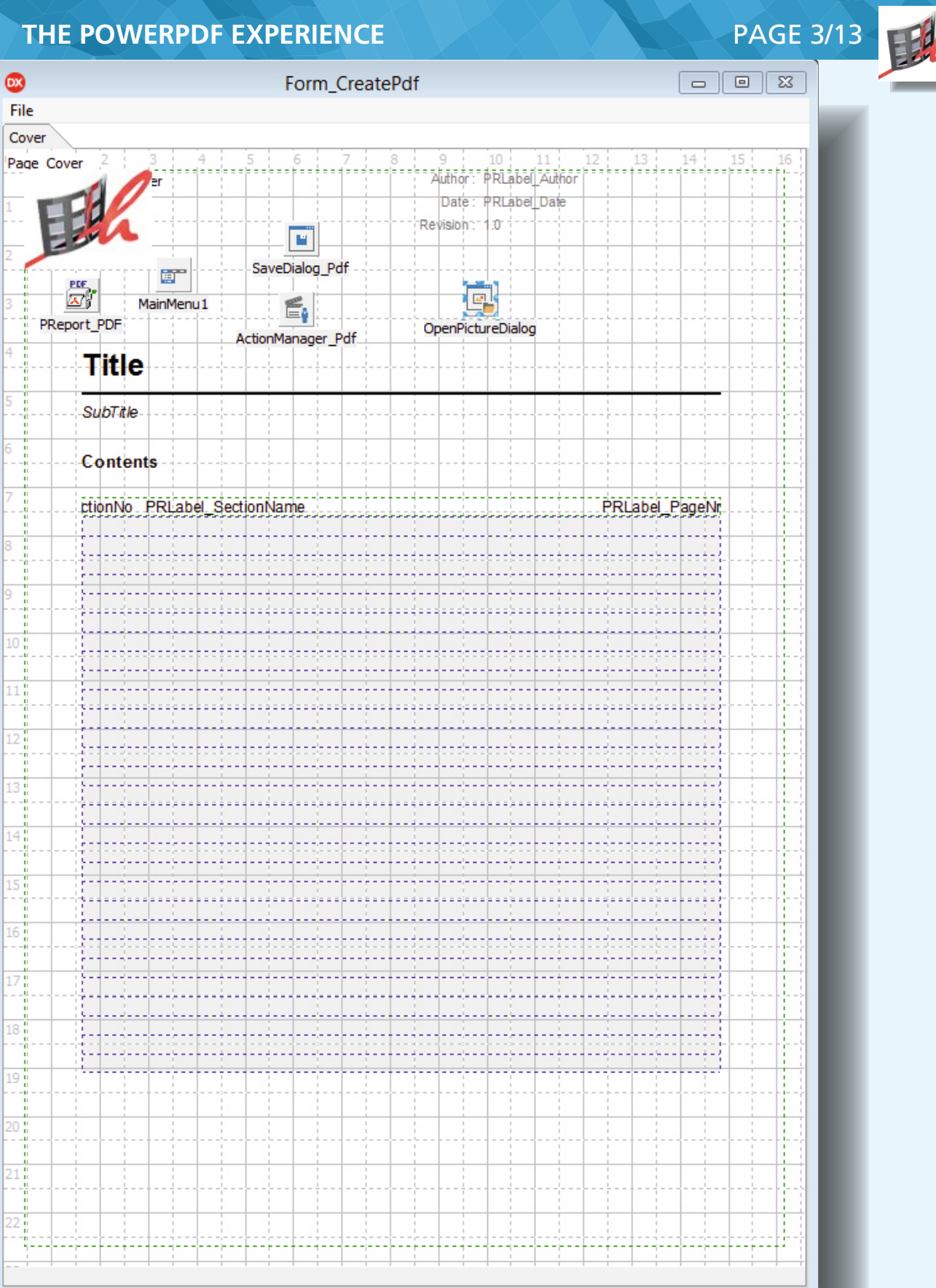

#### PAGE TEMPLATE

It is useful if you can use a template for every page where a number of things have already been defined, such as a header with a logo and a footer with page numbering

Here a frame comes in handy. In this Frame you put a PDF page (**TPRPage**) with a layout panel

(TPRLayoutPanel) on top of it.

At the top you can put a company logo (**TPRimage**) and bottom labels

**(TPRlabel)** with page numbering and other stuff that you want to put in the footer.

For the logo, set the **TPRimage** property **SharedImage** to true, this will prevent the logo from being included in the document again and again.

If you add a new page, create a new tab sheet and on that tab sheet you put an instance of the frame. You define this in an AddPage function in the main form.

You also want to add chapters, sub chapters and paragraphs to the page. I solved this by providing the frame with the **AddChapter** and **AddParagraph** functions.

#### PAGE FORMAT.

The page size in the **MakeDoc** example is an American format. In the PdfDoc.pas unit you can adjust this, assuming a DPI of 72, to  $595 \times 842$  (w x h) pixels for A4 Here is the code for adding a page.

#### Procedure TForm\_CreatePdf.AddPage(Name : String);

var NewFrame : TFrame\_Template; NewTabSheet : TRzTabsheet; begin

NewTabSheet := TRzTabsheet.Create(RzPageControl\_Report); NewTabSheet.PageControl := RzPageControl\_Report;

FPageNr := RzPageControl\_Report.PageCount - 1;

NewTabsheet.Tag := FPageNr; NewTabsheet.Caption := 'Page ' + FPageNr.ToString;

#### // Create new pdf page from template frame.

NewFrame := TFrame\_Template.Create(NewTabsheet); NewFrame.Parent := NewTabsheet; NewFrame.Top := 0; NewFrame.Left := 0; NewFrame.PageNr := NewTabsheet.Tag; NewFrame.Name := 'Page\_' + NewFrame.PageNr.ToString; NewFrame.PageMargins := FPageMargins; NewFrame.TextMarginsMm := FTextMarginsMm; NewFrame.PagePixWidth := FPdfPage.PixWidth; NewFrame.PagePixHeight := FPdfPage.PixHeight;

NewFrame.SetPageProperties; NewFrame.OnBeforePrintEvent := PRLayoutPanelBeforePrint;

NrOfPages := RzPageControl\_Report.PageCount;

RzPageControl\_Report.ActivePageIndex := RzPageControl\_Report.PageCount - 1;

Action\_AddChapter.Enabled := True; Action\_AddImage.Enabled := True; end:

Issue Nr 7/8 2018 **BPM** 

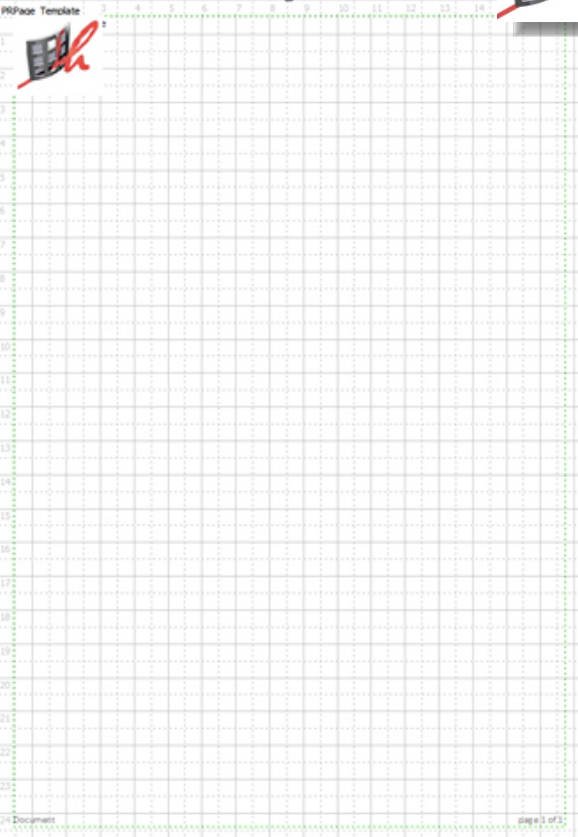

```
PAGE 4/13
```

E

procedure TForm\_CreatePdf.RzPageControl\_ReportChange(Sender: TObject);
begin

FCurrentPage := Get\_CurrentPage(RzPageControl\_Report.ActivePageIndex);
end;

In order to be able to keep track of which page items have to be added to, the frame on which work must be stored is stored in a variable called FCurrentPage. This is assigned when changing the pageControl.

The Get\_CurrentPage function searches the pages of the page control by the ActivePageIndex and copies the found frame to FcurrentPage.

After you have added a page you can provide it with chapters with a title and content. Because I want to create a table of contents on the cover page and an outline in the PDF document, I use a TContentElement. The numbering of the chapters and paragraphs is maintained in a record TChapterNumber. Were Level 1 is a chapter, Level 2 the first paragraph level etc.

procedure TForm\_CreatePdf.AddChapter(Level: Integer; Title: String);
var

ContentsElement:TContentsElement; ChapterNr:TChapterNumber; begin

if FContentsList.Count > 0 then begin
ChapterNr := TContentsElement(FContentsList Items[FCon

```
ChapterNr := TContentsElement(FContentsList.Items[FContentsList.Count -
1]).ChapterNr;
```

#### end else begin

```
ChapterNr.Level1 := 0;
ChapterNr.Level2 := 0;
ChapterNr.Level3 := 0;
ChapterNr.Level4 := 0;
end:
```

ContentsElement:= TContentsElement.Create;

ContentsElement.ChapterNr := ChapterNr; ContentsElement.AddChapter(level, Title); ContentsElement.PageNr := FPageNr;

FContentsList.Add(ContentsElement);

FCurrentPage.AddChapter(Level, Title);

Action\_AddSubChapter.Enabled := True; Action\_AddParagraph.Enabled := True; end;

#### The use of different fonts

In a document you also want to be able to use different (head) styles. For this I use a TList with fonts FFontList in which you can define the different styles. A bit similar to the heading styles in a html website. In this example I have defined 5 different fonts: See next page for the code ->

**BPM** 

PAGE 5/13

Procedure TForm\_CreatePdf.CreateFFontList;
var
MyFont:TFont;

begin
// Title Font
MyFont := TFont.Create;

MyFont.Name := FTitleFontName; MyFont.Style := []; MyFont.Size := 24; MyFont.Color := FTitleFontColor;

FFontList.Add(MyFont);

// Chapter Font
MyFont := TFont.Create;

MyFont.Name := FChapterFontName; MyFont.Style := [fsBold]; MyFont.Size := 14; MyFont.Color := FTitleFontColor;

FFontList.Add(MyFont);

// SubChapter Font
MyFont := TFont.Create;

MyFont.Name := FChapterFontName; MyFont.Style := [fsBold]; MyFont.Size := 12; MyFont.Color := FTitleFontColor;

FFontList.Add(MyFont);

// SubSubChapter MyFont
MyFont := TFont.Create;

MyFont.Name := FChapterFontName; MyFont.Style := [fsBold]; MyFont.Size := 11; MyFont.Color := FTitleFontColor;

FFontList.Add(MyFont);

// *plain Text MyFont* MyFont := TFont.Create;

MyFont.Name := FTextFontName; MyFont.Style := []; MyFont.Size := 10; MyFont.Color := FTextFontColor;

FFontList.Add(MyFont);

#### // Small font MyFont

:= TFont.Create;

MyFont.Name := FTextFontName; MyFont.Style := []; MyFont.Size := 8; MyFont.Color := FTextFontColor;

FFontList.Add(MyFont);

end;

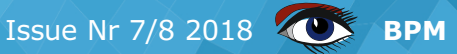

PAGE 6/13

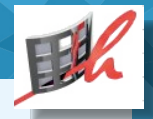

In the AddChapter function you indicate by means of the index which style to use. In the method of the frame (FcurrentPage.AddChapter) the chapter is added

Procedure TFrame\_Template.AddChapter(Level: Integer; Title: String);
begin
AddLabel(Level, Title);

end;

Procedure TFrame\_Template.AddLabel(Level : Integer; Title : String);

#### **var** PdfChan

PdfChapter: TPRLabel; begin

PdfChapter := TPRLabel.Create(PRLayoutPanel\_Page);

PdfChapter.Parent := PRLayoutPanel\_Page;

if Level < 3 then
PdfChapter.Tag := Level
else</pre>

PdfChapter.Tag := 0;

PdfChapter.Left := FTextPosition.X;

FTextPosition.Y := FTextPosition.Y + (TFont(FFontList[level]).Size);

PdfChapter.Top := FTextPosition.Y;

```
PdfChapter.FontName := TFont(FFontList[level]).Name;
PdfChapter.FontBold := fsBold in TFont(FFontList[level]).Style;
PdfChapter.FontItalic := fsItalic in TFont(FFontList[level]).Style;
PdfChapter.FontColor := TFont(FFontList[level]).Color;
PdfChapter.FontSize := TFont(FFontList[level]).Size;
PdfChapter.Height := TFont(FFontList[level]).Size;
```

PdfChapter.Caption := Title;

FTextPosition.Y = FTextPosition.Y + PdfChapter.Height +
 (TFont(FFontList[level]).Size div 4);

end;

In a **TPoint** variable **FTextPosition**, the x and y position of the next item on the page is tracked. Then you can take into account margins left, right and top. You can also determine when a page is full and then create a new page.

When a new page is made, the y position is made equal to the top margin of the page, the x position equals the ledt margin of the page.

#### ADDING A PARAGRAPH.

To add text to the page a TPrText box is added to the page. To determine the height of the PrText I use a TMemo, made invisible, where I put the paragraph lines. The height of the box is then determined from the number of lines in the memo multiplied with a constant found by emprirical determination. -> Next Page.

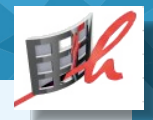

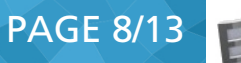

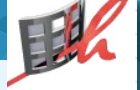

procedure TFrame\_Template.AddParagraph(Lines: WideString); var pdfParagraph: TPrText; begin pdfParagraph := TPrText.Create(PRLayoutPanel\_Page); pdfParagraph.Parent := PRLayoutPanel\_Page; pdfParagraph.Tag := 0: := FTextPosition.X; pdfParagraph.Left := FTextPosition.Y; pdfParagraph.Top pdfParagraph.Width := FPageWidth; pdfParagraph.WordWrap = True; pdfParagraph.FontName := TFont(FFontList[4]).Name; pdfParagraph.FontColor := TFont(FFontList[4]).Color; pdfParagraph.FontBold := fsBold In TFont(FFontList[4]).Style; pdfParagraph.FontItalic := fsItalic In TFont(FFontList[4]).Style; Memo\_Paragraph.Font := TFont(FFontList[4]); := pdfParagraph.Left; Memo\_Paragraph.Left Memo\_Paragraph.Width := pdfParagraph.Width; Memo\_Paragraph.Lines.Text:= Lines; := Lines: pdfParagraph.Text pdfParagraph.Height := Round(Memo\_Paragraph.Lines.Count \* 11.25);

FTextPosition.Y := pdfParagraph.Top + pdfParagraph.Height + g\_lineMargin;

end;

#### TABLES

No document is complete if you can not create a table. Now PowerPdf has a component TPRGridPanel for that purpose but it is only filled during the creation of the document. And in this component in design time you must define a label per column in terms of position and width and alignment.

I prefer to build a table with separate lines with tabs in run time. For this I use a dynamic array in the template frame that can be filled with TTabDefinitions

TTabAlign = (taLeft, taRight, taCenter, taNumeric); TTabDefinition = record Position : single;//mm TabAlign : TTabAlign; Pixels : Integer; FillCharacter: String; end;

The tabs can then be set with the following procedure

procedure TFrame\_Template.SetTab(TabDef: TTabDefinition; ClearAll: Boolean);
var
TabListLen : Integer;
begin
if ClearAll then
ClearTabList;
TabListLen := Length(FTabList);
SetLength(FTabList, TabListLen + 1);
FTabList[TabListLen] := TabDef;
FTabList[TabListLen].pixels := mmToDots(FTabList[TabListLen].Position);
end;

|                                                                    | THE POWERPDF EXPERIENCE                                                                                                    | PAGE 9/13                                                                            |
|--------------------------------------------------------------------|----------------------------------------------------------------------------------------------------|--------------------------------------------------------------------------------------|
|                                                                    | In this example a PDF is created with a DPI of 72. There is a mmToDots conversion function                                                                                                    |                                                                                      |
|                                                                    | One row of the table can be added as a string with a tab (#9) as afield separator<br>With the level you indicate which font to use.<br>You can then cut a line into labels and use the PdfLabel<br>function <b>GetTextWidth</b> to position the labels<br>according to the TabAlign. In the program this could be<br>like this:                                                                                                    |                                                                                      |
| Ta<br>Ta<br>FC                                                     | abDef.Position <b>:= 0.5;</b><br>abDef.TabAlign <b>:=</b> taLeft;<br>CurrentPage.SetTab(TabDef,True);// <i>Clear the tab</i> s                                                                                                    |                                                                                      |
| Ta<br>Ta<br>FC                                                     | abDef.Position <mark>:= 5;</mark><br>abDef.TabAlign                                                                                                    |                                                                                      |
| Та<br>Та<br>FC                                                     | abDef.Position <b>= 10;</b><br>abDef.TabAlign <b>=</b> taCenter;<br>CurrentPage.SetTab(TabDef,False);                                                                                                    |                                                                                      |
| Та<br>Та<br>FC                                                     | abDef.Position <b>= 15;</b><br>abDef.TabAlign                                                                                                    |                                                                                      |
| Му<br>FC                                                           | <pre>/Line := 'Item_Left' + #9 + 'Item_Right' + #9 +<br/>CurrentPage.AddLine(MyLine, 4);</pre>                                                                                                    | 'Item_Center'+#9+'10.50';                                                            |
|                                                                    |                                                                                                    |                                                                                      |
|                                                                    | For the table of contents<br>For the table of contents I do use the <b>TPRGridPanel</b><br>because it always has the same columns<br>Inserting an Image<br>The following code shows the insertion of an image.<br>From the main form:                                                                                                    | Rest of the program is placed on the next page ->                                    |
| Pr<br>va<br>Ii                                                     | <pre>For the table of contents For the table of contents I do use the TPRGridPanel because it always has the same columns  Inserting an Image The following code shows the insertion of an image. From the main form: ocedure TForm_CreatePdf.AddImage(ImageFileName pHeight, pWidth : Integer; Align : TAlign); r mageElement : TImageElement;</pre>                                                                                                    | Rest of the program is placed on the next page ->                                    |
| Pr<br>va<br>Ii<br>bee<br>Ii<br>II                                  | <pre>For the table of contents For the table of contents I do use the TPRGridPanel because it always has the same columns  Inserting an Image The following code shows the insertion of an image. From the main form: ocedure TForm_CreatePdf.AddImage(ImageFileName pHeight, pWidth: Integer; Align: TAlign); r mageElement: TImageElement; gin mageElement.ImageName := ImageFileName; mageElement.Width := pWidth; mageElement.Height := pHeight;</pre>                                                                                                    | <pre>Rest of the program is placed on the next page -&gt; e, Caption : String;</pre> |
| Pr<br>Va<br>Ii<br>be<br>II<br>II<br>II<br>II<br>II<br>II<br>II     | <pre>For the table of contents For the table of contents I do use the TPRGridPanel because it always has the same columns  Inserting an Image The following code shows the insertion of an image. From the main form:  ocedure TForm_CreatePdf.AddImage(ImageFileName pHeight, pWidth : Integer; Align : TAlign); r mageElement : TImageElement; gin mageElement.ImageName := ImageFileName; mageElement.Height := pHeight; mageElement.Align := alBottom; mageElement.Stretch := True; mageElement.Printable := True; mageElement.Caption := Caption;</pre>       | Rest of the program is placed on the next page ->                                    |
| Pr<br>Va<br>Ii<br>be<br>Ii<br>II<br>Ii<br>Ii<br>Ii<br>Ii<br>F<br>F | <pre>For the table of contents For the table of contents I do use the TPRGridPanel because it always has the same columns  Inserting an Image The following code shows the insertion of an image. From the main form: ocedure TForm_CreatePdf.AddImage(ImageFileName pHeight, pWidth : Integer; Align : TAlign); r mageElement : TImageElement; gin mageElement.ImageName := ImageFileName; mageElement.Height := pWidth; mageElement.Height := pHeight; mageElement.Stretch := True; mageElement.Caption := Caption; CurrentPage.AddImage(ImageElement); d;</pre> | Rest of the program is placed on the next page ->                                    |

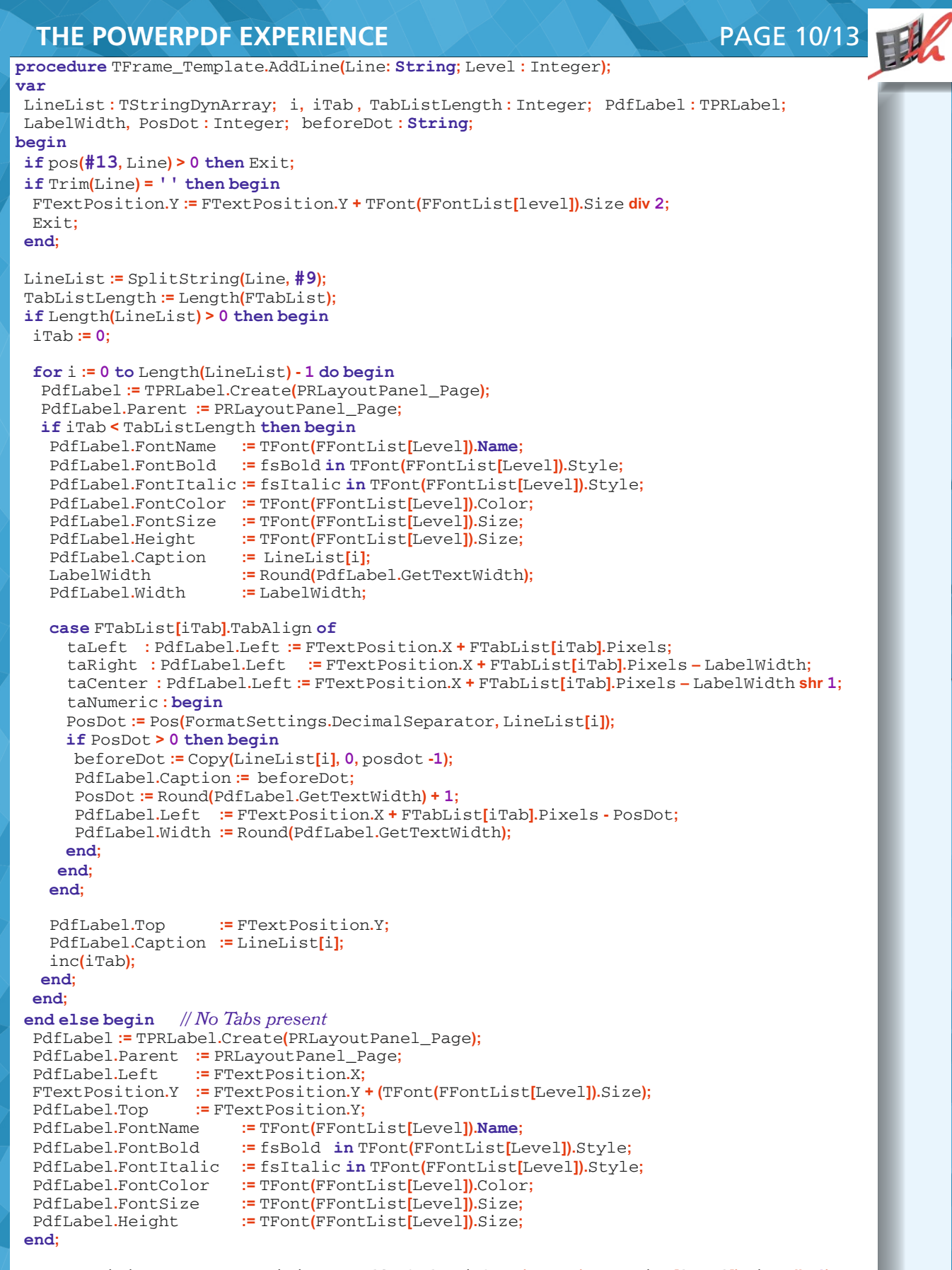

FTextPosition.Y := FTextPosition.Y + PdfLabel.Height + (TFont(FFontList[level]).Size div 4);
end;

| THE POWERPD                                 | F EXPERIENCE                                                                                                    | PAGE 11/13           | FER   |
|---------------------------------------------|----------------------------------------------------------------------------------------------------|----------------------|-------|
| The ImageElement is of                      | type record                                                                                                    |                      |       |
| <pre>procedure TFrame_Tem</pre>             | plate.AddImage(ImageElement:TImageElement);                                                                            |                      |       |
| pdfImage: TPRJpegIm                         | age; PdfImageCaption:TPRLabel;                                                                                         |                      |       |
| PdfPicture: TPictur                         | e; DestRect,SrcRect,FitRect:TRect;                                                                                     |                      |       |
| <b>begin</b><br><b>if</b> FiloFyicts(Tmagor | alomont ImagoNamo) then begin                                                                                          |                      |       |
| SrcRect := Rect<br>pdfPicture := TPic       | (0,0, ImageElement.Width, ImageElement.Height);<br>ture.Create;                                                        |                      |       |
| try                                         |                                                                                                    |                      |       |
| pdflmage ;<br>pdfImage.Parent ;             | <pre>&gt;mFile(ImageElement.ImageName);<br/>= TPRJpegImage.Create(PrLayoutPanel_Page);<br/>= PRLayoutPanel_Page;</pre> |                      |       |
| DestRect := Rect(0,0<br>FitPicture(DestRed  | ,PDF_DEFAULT_PAGE_WIDTH, PDF_DEFAULT_PAGE_HEIGH<br>ct, SrcRect, FitRect);// <i>Picture is fit center of the destRe</i> | IT);<br>ect          |       |
| <b>case</b> ImageElement.                   | Align <b>of</b>                                                                                                    |                      |       |
| alNone :begin                               |                                                                                                    |                      |       |
| pdfImage.Width                              | := ImageElement.Width;                                                                                                 |                      |       |
| pdfImage.Top                                | = FTextPosition.Y;                                                                                                    |                      |       |
| pdfImage.Left                               | := FTextPosition.X;                                                                                                    |                      |       |
| alTop :begin                                |                                                                                                    |                      |       |
| pdfImage.Width                              | := FitRect.Right;                                                                                                    |                      |       |
| pdfIMage.Height                             | := FitRect.Bottom - FitRect.Top;                                                                                       |                      |       |
| pdfImage.Top                                | = FTextPosition.Y;                                                                                                    |                      |       |
| end:                                        | 0,                                                                                                    |                      |       |
| alBottom:begin                              |                                                                                                    |                      |       |
| pdfImage.Width                              | := FitRect.Right;                                                                                                    |                      |       |
| pdfIMage.Height                             | = FitRect.Bottom - FitRect.Top;                                                                                        | lovtMargingDotg Pott | om    |
| pdfImage.Left                               | := 0:                                                                                                    | extMarginsDocs.bott  | OIII, |
| end;                                        |                                                                                                    |                      |       |
| alLeft :begin                               |                                                                                                    |                      |       |
| pdfImage.Top                                | = FTextPosition.Y;                                                                                                    |                      |       |
| end;                                        | = FTextPosition.x,                                                                                                    |                      |       |
| alRight :begin                              |                                                                                                    |                      |       |
| pdfImage.Top                                | = FTextPosition.Y;                                                                                                    |                      |       |
| end;                                        | - PDF_DEFAOLI_PAGE_WIDTH - FTextPOSition.x - put                                                                       | Illiage.widtli,      |       |
| alClient: <b>begin</b>                      |                                                                                                    |                      |       |
| pdflMage Height                             | = FitRect Bottom - FitRect Top'                                                                                        |                      |       |
| pdfImage.Top                                | = FitRect.Top;                                                                                                    |                      |       |
| pdfImage.Left                               | := FitRect.Left;                                                                                                    |                      |       |
| end;<br>end;                                |                                                                                                    |                      |       |
| ndfimage Digture                            | - adfDi atura                                                                                                    |                      |       |
| finally                                     | parricture,                                                                                                    |                      |       |
| pdfPicture.Free;                            |                                                                                                    |                      |       |
| end;                                        |                                                                                                    |                      |       |
| FTextPosition.Y := F                        | TextPosition.Y + pdfIMage.Height + g_LineMargin;                                                                       |                      |       |
| <pre>if ImageElement.Cap</pre>              | tion 🔷 ' ' then begin                                                                                                  |                      |       |
| FTextPosition.x := ]                        | pdfImage.Left;                                                                                                    |                      |       |
| AUULADEL <mark>(</mark> g_Paragra           | apii, imagefiement.caption];                                                                                           |                      |       |
| FTextPosition.x := 1                        | FTextMarginsDots.Left;                                                                                                 |                      |       |
| ena;<br>end:                                |                                                                                                    |                      |       |
| end:                                        |                                                                                                    |                      |       |

### Page administration

The main form also keeps track of the administration of the pages. In the footer of the page is the page number and the number of pages (page 1 of 3). If a page with a frame is added, the old pages must be adjusted to change the number of pages

In the frame a property NrOfPages has been added that adjusts the pages label. This happens in the following procedure:

procedure TForm\_CreatePdf.SetPagesProperties;
var

#### i: Integer; ts:TRzTabsheet; ii: Integer;

#### begin

for i := 0 to RzPageControl\_Report.PageCount -1 do begin
 ts := RzPageControl\_Report.Pages[i];

#### for ii := 0 to ts.ComponentCount - 1 do begin

```
if ts.Components[ii] is TFrame_Template then begin
   TFrame_template(ts.Components[ii]).NrOfPages := FNrOfPages;
   TFrame_template(ts.Components[ii]).DocumentName := FDocumentName;
   end;
   end;
end;
```

end;

This procedure passes all page frames and updates the number of pages. This procedure is also used to adjust the document name per page

#### **Table of Contents**

In the MakeDoc example the table of contents is made when creating the pdf document. This involves using a class **TContentsElement** that is stored in an **FContentsList**. Each chapter is given **TPrText** style and a tag.

This tag indicates the chapter level. This is used when creating the table of contents and the links (annotations) in the outline to the correct pages. This can of course already be set when composing the

document at runtime. I prefer to add every heading / sub heading of a chapter as a **TPrLabel** 

#### About the author: Marcel Horsthuis

As an aircraft engineer, Marcel worked for 15 years at Fokker Aircraft. In 1997 he started his own software company now called "Horsthouse IT Development". From the start of his company he works with Delphi, now 10.2 Tokyo.

He has realized various CD-ROM and CRM / CMS projects. In addition to Delphi, he also has many years of experience with the realization and hosting of websites. Both with his own CMS or with Wordpress.

Marcel works part-time at IBIS-Technologies as a senior software developer. In his free time, Marcel plays the electric bass and does tennis as his sport

PAGE 12/13

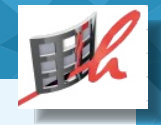

# Issue Nr 7/8 2018 💓 BPM

#### **CREATING THE PDF DOCUMENT**

Finally the creation of the PDF document. First the table of Contents is filled during in the Print function of the cover page. Then a loop over the PageControl handles the print of the pages.

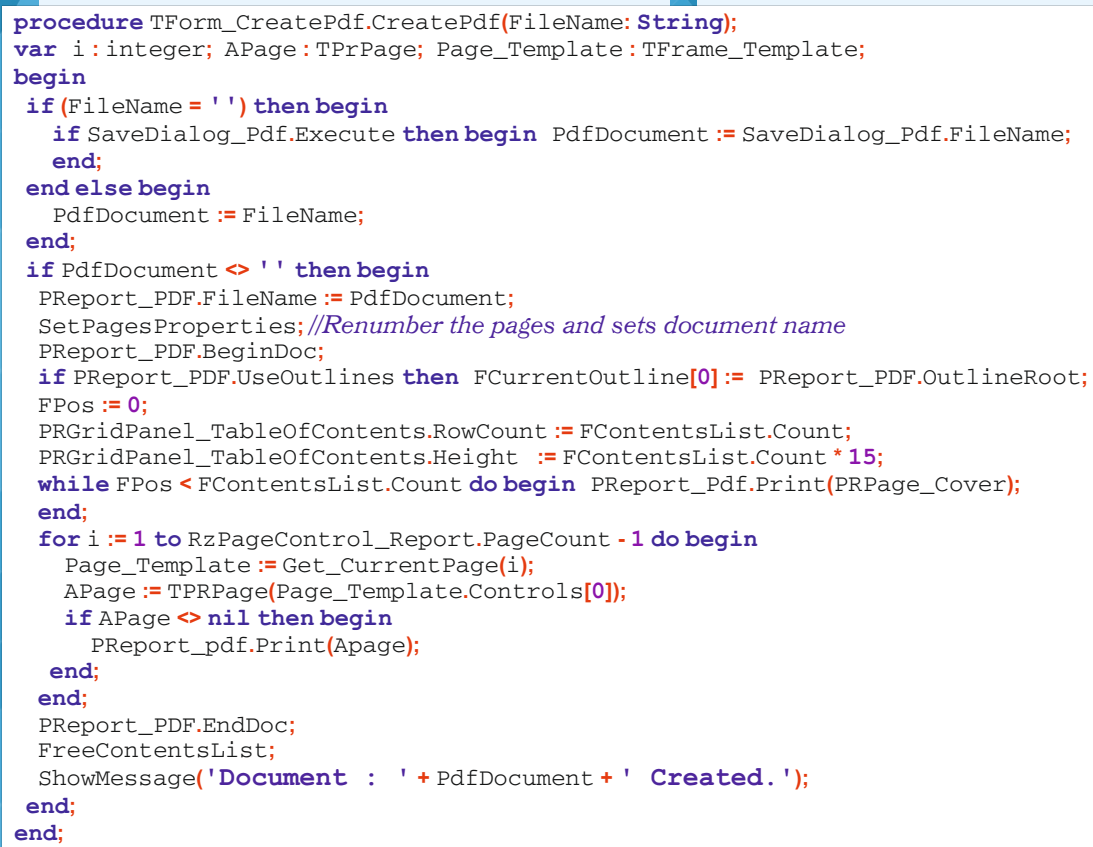

#### Conclusion

This voyage of discovery has given me more insight into the creation of pdf documents. With some adjustments I have made a pdf form that meets my (preliminary) wishes. If necessary, I can also add functionalities in the future. With this PowerPdf library you create pdf documents according to the old version 1.2, but the documents can be opened

in the recent pdf reader. The final source code contains more than what I have discussed here, but here I show the basics of my method. **More documentation** 

Googling with the search term "pdf format specification" I came across a link:

"Document management - Portable document format - Part 1: PDF ...'

which refers to a pdf document DF32000\_2008.pdf with specifications for version 1.7. This document is still public

The latest version of this document, "Document management - Portable document format - Part 2: PDF 2.0" is now part of the world wide ISO organisation and can be bought via:

https://www.nen.nl/NEN-Shop/Norm/ISO-3200022017-en.htm.

In the link below (3). you will find a mini course on how to create a pdf document with a text editor yourself Links:

1 https://sourceforge.net/projects/powerpdf/

2 https://sourceforge.net/p/lazarus-ccr/svn/3825/tree/components/powerpdf/Example/

3 https://blog.idrsolutions.com/2013/01/understanding-the-pdf-file-format-overview/

Marcel Horsthuis www.horsthouse.nl PAGE 13/13

00701010101 011111101100100011111001111101100 110101101110010111001101010110111 10 111001111010120112001210012100111101( 100101110 00 301101110101101000011011 10110101 0 01101110101110011111101  $10_{10}11$ 1001 1110001010100100001011: )102010710 0101010101010 001101160112111011001 11001111 0101110011140101101110 1001111010013 0110111001011100111101( 110010111001 010010101010001 0010102001010 02110010101002010 1011/1101/200 A1010111001111111011011101011110011411110: 101011200112 111011

#### **KBMMW PROFESSIONAL AND ENTERPRISE EDI** ΤΟΝ 5.06.30 BETA RELEASED! **ERVER SIDE TRANSPORT.**

- RAD Studio 10.2 Tokyo support including Linux support (in beta).

- Huge number of new features and improvements! New Smart services and clients for very easy publication of functionality and use from clients
- and REST aware systems without any boilerplate code. New ORM OPF (Object Relational Model Object Persistence Framework) to easy storage and retrieval of objects from/to databases.
- New high quality random functions. New high quality pronouncable password generators.
- New support for YAML, BSON, Messagepack
- in addition to JSON and XML. New Object Notation framework which JSON, YAML, BSON and Messagepack is directly based on, making very easy conversion between these formats and also XML which now also supports the object notation framework.
- Lots of new object marshalling improvements, including support for marshalling native Delphi objects to and from YAML, BSON and Messagepack in addition to JSON and XML.
- New LogFormatter support making it possible to customize actual logoutput format.
- CORS support in REST/HTML services.
- High performance HTTPSys transport for Windows.
- Focus on central performance improvements.
- Pre XE2 compilers no longer officially supported. Bug fixes
- Multimonitor remote desktop V5 (VCL and FMX)
- RAD Studio and Delphi XE2 to 10.2 Tokyo support
- Win32, Win64, Linux64, Android, IOS 32, IOS 64 and OSX client and server support!
- Native PHP, Java, OCX, ANSI C, C#, Apache Flex client support!
- High performance LZ4 and Jpeg compression
- Native high performance 100% developer defined app server with support for loadbalancing and failover

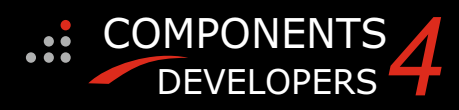

#### Native improved XSD importer for generating marshal

able Delphi objects from XML schemas. High speed, unified database access

- (35+ supported database APIs) with connection pooling, metadata and data caching on all tiers
- Multi head access to the application server, via REST/AJAX, native binary, Publish/Subscribe, SOAP, XML, RTMP from web browsers, embedded devices, linked application servers, PCs, mobile devices, Java systems and many more clients
- Full FastCGI hosting support. Host PHP/Ruby/Perl/Python applications in kbmMW!
- **Native AMQP support** ( Advanced Message Queuing Protocol) with AMQP 0.91 client side gateway support and sample.
- Fully end 2 end secure brandable Remote Desktop with near REALTIME HD video, 8 monitor support, texture detection, compression and clipboard sharing.
- Bundled kbmMemTable Professional which is the fastest and most feature rich in memory table for Embarcadero products.

kbmMemTable is the fastest and most feature rich in memory table for Embarcadero products.

- Easily supports large datasets with millions of records Easy data streaming support
- Optional to use native SQL engine
- Supports nested transactions and undo
- Native and fast build in M/D, aggregation /grouping,
- range selection features
- Advanced indexing features for extreme performance

# **kbmMW SQL functions supported:** LOCALDATETIMETOISO8601, ISO8601TOLOCALDATETIME,

DATETIMETOISO8601, ISO8601TODATETIME, UTCDATETIMETOISO8601, ISO8601TOUTCDATETIME, PARSEUTCDATETIME, PARSELOCALDATETIME, FORMATUTCDATETIME, FORMATLOCALDATETIME

#### Improved support for C++ Builder

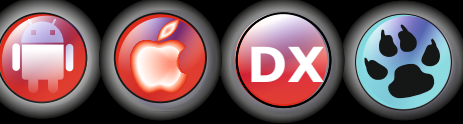

EESB, SOA,MoM, EAI TOOLS FOR INTELLIGENT SOLUTIONS. kbmMW IS THE PREMIERE N-TIER PRODUCT FOR DELPHI / C++BUILDER BDS DEVELOPMENT FRAMEWORK FOR WIN 32 / 64, .NET AND LINUX WITH CLIENTS RESIDING ON WIN32 / 64, .NET, LINUX, UNIX MAINFRAMES, MINIS, EMBEDDED DEVICES, SMART PHONES AND TABLETS.